# Nokia 9500 Communicator - felhasználói kézikönyv

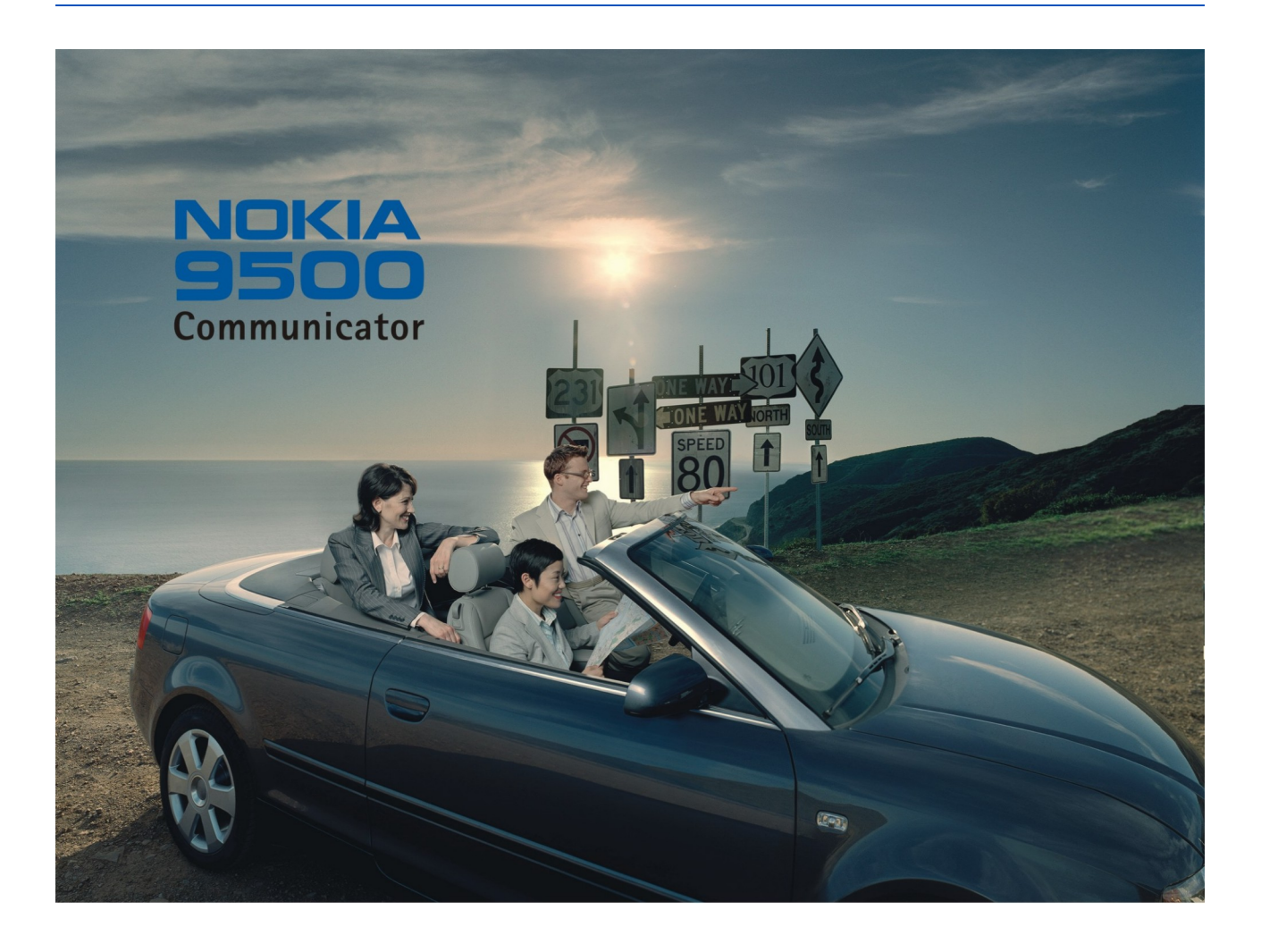

9230576 4. kiadás

#### MEGFELELŐSÉGI NYILATKOZAT

NOKIA CORPORATION kizárólagos felelősségére kijelenti, hogy a RA-2 készülék mindenben megfelel az alapvető követelményeknek, valamint az 1995/5/EK irányelv egyéb rendelkezéseinek. A Megfelelőségi nyilatkozat egy példánya megtalálható a www.nokia.com/phones/declaration\_of\_conformity/ címen. **C**€168 ①

Copyright © 2004-2005 Nokia. Minden jog fenntartva.

A dokumentum vagy bármely része nem másolható, nem továbbítható, nem terjeszthető és nem tárolható a Nokia előzetes írásbeli engedélye nélkül.

A Nokia, Nokia Connecting People, Xpress-on és Pop-port a Nokia Corporation védjegyei, illetve bejegyzett védjegyei. Az említett egyéb termékek és cégek neve tulajdonosuk védjegye lehet. A Nokia tune a Nokia Corporation hang védjegye.

symbian This product includes software licensed from Symbian Software Ltd (c) 1998-2004. Symbian and Symbian OS are trademarks of Symbian Ltd.

This software is based in part of the work of the FreeType Team. This product is covered by one or more of the following patents: United States Patent 5, 155, 805, United States Patent 5, 325, 479, United States Patent 5,159,668, United States Patent 2232861 and France Patent 90 05712.

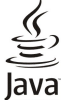

D Java and all Java-based marks are trademarks or registered trademarks of Sun Microsystems, Inc.

Bluetooth is a registered trademark of Bluetooth SIG. Inc.

"A TERMÉK MPEG-4 KÉPI SZABVÁNYBAN FOGLALTAKNAK MEGFELELŐ HASZNÁLATA TILOS, KIVÉVE HA AZ KÖZVETLENÜL (A) OLYAN ADATOK VAGY INFORMÁCIÓ FELHASZNÁLÁSA SORÁN TÖRTÉNIK, (i) MELYEKET A VEVŐ NEM MINT CÉG ALKALMAZOTTJA KÉSZÍTETT ÉS TÉRÍTÉSMENTESEN ADOTT ÁT, ÉS (II) HA A FELHASZNÁLÁS KIZÁRÓLAG MAGÁNCÉLRA TÖRTÉNIK; (B) AZ MPEG LA, L.L.C. ÁLTAL KÜLÖN ÉS KIFEJEZETTEN ENGEDÉLYEZETT EGYÉB MÁS CÉLRA TÖRTÉNIK."

A Nokia folyamatosan fejleszti termékeit. Emiatt fenntartja magának a jogot, hogy a jelen dokumentumban ismertetett termékek jellemzőit előzetes bejelentés nélkül módosítsa vagy továbbfejlessze

A Nokia semmilyen körülmények között nem felelős adatok elvesztéséért, anyagi veszteségért vagy bármely más véletlen, következmény vagy közvetett kárért, akárhogyan is történt.

A jelen dokumentum tartalmát ebben a formában kell elfogadni. Az érvényes jogszabályok által meghatározottakon kívül a Nokia semmiféle kifejezett vagy vélelmezett garanciát nem vállal a dokumentum pontosságával, megbízhatóságával vagy tartalmával kapcsolatban, beleértve, de nem kizárólagosan, az értékesíthetőségre vagy egy adott célra való alkalmasságra vonatkozó garanciát. A Nokia fenntartja a jogot, hogy bármikor, előzetes értesítés nélkül átdolgozza vagy visszavonja a jelen dokumentumot.

A termékek választéka országonként eltérhet. Kérjük, tájékozódjon a legközelebbi Nokia kereskedonél.

#### Exportkorlátozások

A készülék az Egyesült Államok vagy más országok exporttörvényei és -rendelkezései hatálya alá eső cikkeket, technológiát vagy szoftvert tartalmazhat. A rendelkezések törvényellenes megkerülése tilos.

FCC/INDUSTRY CANADA-NYILATKOZAT

A készülék televízió- vagy rádióinterferenciát okozhat (például ha a telefont a vevőkészülék közelében használjuk). Ha ez az interferencia nem küszöbölhető ki, az FCC vagy az Industry Canada megkövetelheti a telefon használatának leállítását. Ha segítségre van szükségünk, forduljunk a helyi márkaszervizhez. A készülék megfelel az FCC-előírások 15. részének. Üzemeltetésének feltétele, hogy a készülék nem okoz káros interferenciát.

9230576/4. kiadás

## Tartalom

| Biztonságunk érdekében                                           | 6          |
|------------------------------------------------------------------|------------|
| A KESZULEKROL                                                    | 6          |
| HALUZATI SZULGALIATASUK                                          | 1<br>7     |
| Tartozékok akkumulátorok és töltők                               | 1          |
|                                                                  |            |
| 1. Használatbavétel                                              | 8          |
| SIM-kártya, akkumulátor és memóriakártya behelyezése             | 8          |
| Az akkumulátor töltése                                           | 9          |
| A készülék be- és kikapcsolása                                   | 9          |
| Antonnák                                                         | 99<br>Q    |
| Hozzáférési kódok                                                | .10        |
| Első indítás                                                     | .10        |
| Gombok és csatlakozók                                            | .11        |
| A kommunikátorfelület                                            | .11        |
| A kijelzo                                                        | .12        |
| A Menu gomb<br>Cörgetés és kijelölés                             | .12<br>12  |
| Alkalmazások általános műveletei                                 | .12        |
| Telefon                                                          | .13        |
| Indikátorok a kijelzőn                                           | .14        |
| Billentyűzár                                                     | .14        |
| Hanger0-szabályozás                                              | .14        |
| Memoriakartyak                                                   | .15<br>15  |
| A CD-lemez használata                                            | .15        |
| Nokia támogatás a weben                                          | .15        |
| Matricák a készülék fogyasztói csomagjában                       | .15        |
| Adatátvitel más készülékekről                                    | .15        |
| 2 Talafan                                                        | 16         |
| L. TELEIOII                                                      | 16         |
| Hívás fogadása                                                   | .16        |
| Opciók hívás közben                                              | .16        |
| Szöveg írása                                                     | .17        |
| Hozzáférés a menü funkcióihoz                                    | .17        |
| Uzenetek<br>Víváspopló                                           | 18.<br>۱۹  |
| Néviegyzék                                                       | .10<br>18  |
| A névjegyzék rövidítései                                         | .18        |
| Névjegyek keresése, hozzáadása és törlése                        | .19        |
| Névjegybeállítások                                               | .19        |
| Gyorshivas                                                       | .19        |
| Egyed Tulikciok<br>Üzemmódok                                     | .19<br>19  |
| Beállítások                                                      | .20        |
| Fényképező                                                       | .21        |
|                                                                  |            |
| 3. Pult.                                                         | 22         |
| USOPORTOK KEZEIESE                                               | .22<br>23  |
| UJ CSOPOTOK IETEHOZASA                                           | .23        |
| 4. Telefon                                                       | 24         |
| Hívás kezdeményezése                                             | .24        |
| Hívás fogadása                                                   | .24        |
| Gyorshívás                                                       | .24        |
| Konferencianivas<br>Tárcsázott fogadott ós nom fogadott hívások  | .24        |
| megtekintése                                                     | 25         |
| DTMF-jelek küldése                                               | .25        |
| A kapcsolat nélküli üzemmód beállítása                           | .25        |
| Hívásátirányítás                                                 | .26        |
| HIVASKOFIATOZAS                                                  | .26        |
| nivas-, naiozati es telefonvonal-Dealif(asok<br>Hívásbeállítások | 20.<br>26  |
| Hálózati beállítások                                             | .≈0<br>.26 |
| Bővített beállítások                                             | .27        |
| Hangpostafiók beállításai                                        | .27        |
| Napló                                                            | .27        |
| 5. Üzenetek                                                      | 20         |
| Üzenetközpont                                                    | ມອ<br>29   |
|                                                                  |            |

| Üzenetek írása és olvasása                                                                 | 29         |
|--------------------------------------------------------------------------------------------|------------|
| Uzenetek kezelése<br>Szabad momória folyamatos biztosítása                                 | 30<br>30   |
| E-mail                                                                                     |            |
| Munka online és kapcsolat nélküli üzemmódban                                               | 30         |
| Internetkapcsolat megváltoztatása<br>F mail írása ás küldása                               | 31         |
| Küldési opciók                                                                             |            |
| E-mail letöltése                                                                           | 32         |
| E-mail olvasása és megválaszolása<br>F-mail mellékletek                                    | 32<br>32   |
| E-mail válasz- és megjelenítési beállításainak                                             |            |
| megváltoztatása                                                                            |            |
| E-mail flokbeallitasok<br>Szöveges üzenetek                                                | 33<br>34   |
| Szöveges üzenet küldési opciói                                                             |            |
| Válasz szöveges üzenetekre                                                                 | 35         |
| üzenetközpont beállításainak módosítása                                                    | 35<br>36   |
| SIM-kártyán tárolt üzenetek kezelése                                                       | 36         |
| Képüzenetek                                                                                |            |
| Multimédia üzenetek létrehozása és küldése                                                 |            |
| Multimédia üzenetek fogadása                                                               | 37         |
| Multimédia üzenet fiókbeállításai<br>Fox                                                   | 37         |
| rax.<br>Fax küldési opcióinak beállítása                                                   | 38<br>38   |
| Fogadott fax mentése                                                                       | 38         |
| Faxbeállítások módosítása<br>Faxok fogadása távoli faxfiókból                              | 38<br>30   |
| Különleges üzenettípusok                                                                   |            |
| Operátorlogók fogadása                                                                     |            |
| Useng0hangok togadása<br>Konfigurációs üzenetek fogadása                                   | 39<br>39   |
| E-mail értesítések fogadása                                                                |            |
| Jelszóval védett üzenetek megnyitása                                                       |            |
| Konyvjelzouzenetek megtekintese<br>Konfigurációs adatok megtekintése                       | 40<br>40   |
| Beállítások átnevezése                                                                     | 40         |
| Beállítások togadása<br>Hálózati hírszolgálat                                              | 4040<br>40 |
| 1                                                                                          |            |
| 6. Web                                                                                     | <b>41</b>  |
| Fájlok mentése                                                                             |            |
| Fájlok letöltése                                                                           | 41         |
| COOKIE-K<br>Felkeresett oldalak megnyitása                                                 | 42<br>42   |
| A cache ürítése                                                                            |            |
| Könyvjelzők kezelése                                                                       |            |
| A bongesző beallitásal<br>Billentvűrövidítések a böngészéshez                              | 4z<br>43   |
|                                                                                            |            |
| 7. Névjegyzek<br>Náviogykártyák kozoláso                                                   |            |
| Névjegykártyák módosítása                                                                  | 41         |
| Névjegykártyasablonok létrehozása és módosítása                                            |            |
| Sajat névjegykartya<br>Néviegykártvák küldése                                              | 45<br>45   |
| Névjegykártya küldése                                                                      |            |
| Névjegyzékcsoportok létrehozása és módosítása                                              |            |
| SIM-kartyan taroit nevjegyek kezelese<br>Néviegyek másolása és áthelyezése más adatbázisba | 40<br>47   |
| Névjegykártya-beállítások                                                                  | 47         |
| 8. Dokumentumok                                                                            |            |
| A dokumentumok használata                                                                  |            |
| Dokumentumok formázása                                                                     |            |
| Táblázatok megjelenítése                                                                   | 49<br>49   |
| Sablonok használata                                                                        | 49         |
| 9. Táblázatkezelő                                                                          | 50         |
|                                                                                            |            |

#### Tartalom

| Munkafüzetek                                                                                                    | 50                                                                                                    |
|----------------------------------------------------------------------------------------------------|----------------------------------------------------------------------------------------------------|
| A munkalapok használata                                                                                                    | 50                                                                                                    |
| A Cellak nasznalata<br>Diagramlanok látrohozása ás módosítása                                                                                                    | 50<br>51                                                                                                    |
| A függvények listája                                                                                                    | 51                                                                                                    |
| -                                                                                                    |                                                                                                    |
| 10. Előadások                                                                                                    | .55                                                                                                    |
| Előadások megjelenítése                                                                                                    | 55                                                                                                    |
| Diavetites<br>Diavetites kivetitővel                                                                                                    |                                                                                                    |
| Előadások létrehozása                                                                                                    | 56                                                                                                    |
| Táblázatok beszúrása                                                                                                    | 56                                                                                                    |
| A különböző nézetek használata                                                                                                    | 56                                                                                                    |
| Vázlatnézet                                                                                                    | 56                                                                                                    |
| Diamintanézet                                                                                                    | 57<br>57                                                                                                    |
|                                                                                                    |                                                                                                    |
| 11. Naptár                                                                                                    | .58                                                                                                    |
| Naptártételek létrehozása                                                                                                    | 58                                                                                                    |
| Naptarikonok<br>Naptártátolok kozolóso                                                                                                    | 58<br>59                                                                                                    |
| A Naptár beállításai                                                                                                    | 59                                                                                                    |
| Naptárnézetek                                                                                                    | 59                                                                                                    |
| Havi nézet                                                                                                    | 60                                                                                                    |
| Heti nézet                                                                                                    | 60                                                                                                    |
| napi nezel<br>Heti időheosztás nézet                                                                                                    | 00<br>08                                                                                                    |
| Éves ütemezés nézet                                                                                                    | 60                                                                                                    |
| Évfordulók nézet                                                                                                    | 60                                                                                                    |
| Határidőnapló nézet                                                                                                    | 60                                                                                                    |
| Naptárfájlok                                                                                                    | 60                                                                                                    |
| 12. Fáilkezelő                                                                                                    | 62                                                                                                    |
| Fájlok és mappák kezelése                                                                                                    | 62                                                                                                    |
| Memóriakártya-biztonság                                                                                                    | 63                                                                                                    |
| 12 Kamara ás Kának                                                                                                    | 61                                                                                                    |
| Kamera                                                                                                    | 64.<br>64                                                                                                    |
| numer a                                                                                                    |                                                                                                    |
| Képfelvétel készítése                                                                                                    | 64                                                                                                    |
| Képfelvétel készítése<br>Videoklip felvétele                                                                                                    | 64<br>64                                                                                                    |
| Képfelvétel készítése<br>Videoklip felvétele<br>Kamerabeállítások                                                                                                    | 64<br>64<br>64                                                                                                    |
| Képfelvétel készítése<br>Videoklip felvétele<br>Kamerabeállítások<br>Képek<br>Képek megtekintése                                                                                                    | 64<br>64<br>64<br>65                                                                                                    |
| Képfelvétel készítése<br>Videoklip felvétele<br>Kamerabeállítások<br>Képek<br>Képek megtekintése<br>Képek szerkesztése                                                                                                    | 64<br>64<br>65<br>65<br>65                                                                                                    |
| Képfelvétel készítése<br>Videoklip felvétele<br>Kamerabeállítások<br>Képek<br>Képek megtekintése<br>Képek szerkesztése<br>Képfájlok kezelése                                                                                                    | 64<br>64<br>65<br>65<br>65                                                                                                    |
| Képfelvétel készítése<br>Videoklip felvétele<br>Kamerabeállítások<br>Képek megtekintése<br>Képek szerkesztése<br>Képfájlok kezelése<br>14. Vezézlőzukt                                                                                                    | 64<br>64<br>65<br>65<br>65                                                                                                    |
| Képfelvétel készítése<br>Videoklip felvétele<br>Kamerabeállítások<br>Képek<br>Képek megtekintése<br>Képek szerkesztése<br>Képfájlok kezelése<br><b>14. Vezérlőpult</b>                                                                                                    | 64<br>64<br>65<br>65<br>65<br>65                                                                                                    |
| Képfelvétel készítése<br>Videoklip felvétele<br>Kamerabeállítások<br>Képek.<br>Képek megtekintése.<br>Képek szerkesztése.<br>Képfájlok kezelése<br><b>14. Vezérlőpult</b><br>Általános.<br>Dátum és idő.                                                                                                    | 64<br>64<br>65<br>65<br>65<br>65                                                                                                    |
| Képfelvétel készítése<br>Videoklip felvétele<br>Kamerabeállítások<br>Képek<br>Képek megtekintése<br>Képek szerkesztése<br>Képfájlok kezelése<br><b>14. Vezérlőpult</b><br>Általános<br>Dátum és idő<br>Területi beállítások                                                                                                    | 64<br>64<br>65<br>65<br>65<br>65<br>67<br>67                                                                                                    |
| Képfelvétel készítése<br>Videoklip felvétele<br>Kamerabeállítások.<br>Képek<br>Képek megtekintése<br>Képek szerkesztése<br>Képfájlok kezelése<br><b>14. Vezérlőpult</b><br>Általános.<br>Dátum és idő<br>Területi beállítások.<br>Idő oldal.                                                                                                    | 64<br>64<br>65<br>65<br>65<br>65<br>65<br>67<br>67<br>67<br>67                                                                                                    |
| Képfelvétel készítése<br>Videoklip felvétele<br>Kamerabeállítások.<br>Képek<br>Képek megtekintése<br>Képek szerkesztése<br>Képfájlok kezelése<br><b>14. Vezérlőpult</b><br>Általános.<br>Dátum és idő<br>Területi beállítások.<br>Idő oldal.<br>Dátum oldal<br>Számok oldal                                                                                                    | 64<br>64<br>65<br>65<br>65<br>65<br>67<br>67<br>67<br>67                                                                                                    |
| Képfelvétel készítése<br>Videoklip felvétele<br>Kamerabeállítások<br>Képek keszékes<br>Képek szerkesztése<br>Képfájlok kezelése<br><b>14. Vezérlőpult</b><br>Általános<br>Dátum és idő.<br>Területi beállítások<br>Idő oldal<br>Dátum oldal<br>Számok oldal<br>Pénznem oldal                                                                                                    | 64<br>64<br>65<br>65<br>65<br>67<br>67<br>67<br>67<br>67                                                                                                    |
| Képfelvétel készítése<br>Videoklip felvétele<br>Kamerabeállítások<br>Képek keszitése<br>Képek szerkesztése<br>Képfájlok kezelése<br><b>14. Vezérlőpult</b><br>Általános<br>Dátum és idő<br>Területi beállítások<br>Idő oldal<br>Dátum oldal<br>Számok oldal<br>Pénznem oldal<br>Készülék nyelve                                                                                                    | 64<br>64<br>65<br>65<br>65<br>65<br>67<br>67<br>67<br>67                                                                                                    |
| Képfelvétel készítése<br>Videoklip felvétele<br>Kamerabeállítások.<br>Képek megtekintése<br>Képek szerkesztése.<br>Képfájlok kezelése.<br><b>14. Vezérlőpult</b><br>Általános.<br>Dátum és idő.<br>Területi beállítások.<br>Idő oldal<br>Dátum oldal<br>Számok oldal.<br>Pénznem oldal.<br>Készülék nyelve<br>Saját gomb.                                                                                                    | 64<br>64<br>65<br>65<br>65<br>65<br>67<br>67<br>67<br>67                                                                                                    |
| Képfelvétel készítése<br>Videoklip felvétele<br>Kamerabeállítások.<br>Képek kezekése<br>Képek megtekintése<br>Képek szerkesztése.<br>Képfájlok kezelése.<br><b>14. Vezérlőpult</b><br>Általános.<br>Dátum és idő.<br>Területi beállítások.<br>Idő oldal.<br>Dátum oldal.<br>Számok oldal.<br>Pénznem oldal.<br>Készülék nyelve<br>Saját gomb.<br>Kijelző                                                                                                    | 64<br>64<br>65<br>65<br>65<br>67<br>67<br>67<br>67<br>67                                                                                                    |
| Képfelvétel készítése<br>Videoklip felvétele<br>Kamerabeállítások.<br>Képek<br>Képek megtekintése<br>Képek szerkesztése.<br>Képfájlok kezelése.<br><b>14. Vezérlőpult</b><br>Általános.<br>Dátum és idő.<br>Területi beállítások.<br>Idő oldal.<br>Dátum oldal.<br>Számok oldal.<br>Pénznem oldal.<br>Számok oldal.<br>Pénznem oldal.<br>Száját gomb.<br>Kijelző<br>Tapéták.<br>Tartozékok beállításai                                                                                                    | 64<br>64<br>65<br>65<br>65<br>65<br>67<br>67<br>67<br>67                                                                                                    |
| Képfelvétel készítése<br>Videoklip felvétele<br>Kamerabeállítások.<br>Képek<br>Képek megtekintése<br>Képek szerkesztése.<br>Képfájlok kezelése.<br><b>14. Vezérlőpult</b><br>Általános.<br>Dátum és idő.<br>Területi beállítások.<br>Idő oldal.<br>Dátum oldal.<br>Számok oldal.<br>Pénznem oldal.<br>Készülék nyelve.<br>Saját gomb.<br>Kijelző<br>Tapéták.<br>Tartozékok beállításai.                                                                                                    | 64<br>64<br>65<br>65<br>65<br>65<br>65<br>67<br>67<br>67<br>67<br>67<br>67<br>68<br>68<br>68<br>68<br>68<br>68<br>68                                                 |
| Képfelvétel készítése<br>Videoklip felvétele<br>Kamerabeállítások<br>Képek megtekintése<br>Képek szerkesztése<br>Képfájlok kezelése<br><b>14. Vezérlőpult</b><br>Általános                                                                                                    | 64<br>64<br>65<br>65<br>65<br>65<br>67<br>67<br>67<br>67<br>67<br>68<br>68<br>68<br>68<br>68<br>68<br>68<br>68                                                       |
| Képfelvétel készítése<br>Videoklip felvétele<br>Kamerabeállítások<br>Képek megtekintése<br>Képek szerkesztése<br>Képek szerkesztése<br>Képek szerkesztése<br>Képfájlok kezelése                                                                                                    | 64<br>64<br>65<br>65<br>65<br>65<br>67<br>67<br>67<br>67<br>67<br>67<br>68<br>68<br>68<br>68<br>68<br>68<br>69<br>69                                                 |
| Képfelvétel készítése<br>Videoklip felvétele<br>Kamerabeállítások.<br>Képek.<br>Képek megtekintése.<br>Képek szerkesztése.<br>Képfájlok kezelése.<br><b>14. Vezérlőpult</b><br>Általános.<br>Dátum és idő<br>Területi beállítások.<br>Idő oldal.<br>Dátum oldal.<br>Számok oldal.<br>Pénznem oldal.<br>Készülék nyelve.<br>Saját gomb.<br>Kijelző.<br>Tapéták<br>Tartozékok beállításai.<br>Adatkezelés.<br>Alkalmazáskezelő.<br>Telepítési beállítások módosítása.<br>Java-alkalmazások biztonsági beállításainak megadása<br>Kameramannák                                                                                                    | 64<br>64<br>65<br>65<br>65<br>67<br>67<br>67<br>67<br>67                                                                                                    |
| Képfelvétel készítése<br>Videoklip felvétele<br>Kamerabeállítások.<br>Képek megtekintése<br>Képek szerkesztése<br>Képek szerkesztése<br>Képfájlok kezelése<br><b>14. Vezérlőpult</b><br>Általános.<br>Dátum és idő<br>Területi beállítások.<br>Idő oldal.<br>Dátum oldal<br>Számok oldal.<br>Pénznem oldal.<br>Készülék nyelve.<br>Saját gomb<br>Kijelző<br>Tapéták.<br>Tartozékok beállításai.<br>Adatkezelés.<br>Alkalmazáskezelő.<br>Telepítési beállítások módosítása<br>Java-alkalmazások biztonsági beállításainak megadása<br>Kameramappák.<br>Bizt. mentés.                                                                                                   | 64<br>64<br>65<br>65<br>65<br>65<br>67<br>67<br>67<br>67                                                                                                    |
| Képfelvétel készítése<br>Videoklip felvétele<br>Kamerabeállítások.<br>Képek<br>Képek megtekintése<br>Képek szerkesztése<br>Képfájlok kezelése<br><b>14. Vezérlőpult</b><br>Általános<br>Dátum és idő<br>Területi beállítások.<br>Idő oldal<br>Dátum oldal<br>Számok oldal<br>Pénznem oldal<br>Számok oldal<br>Pénznem oldal<br>Készülék nyelve<br>Saját gomb<br>Kijelző<br>Tapéták.<br>Tartozékok beállításai.<br>Adatkezelés.<br>Alkalmazáskezelő.<br>Telepítési beállítások módosítása<br>Java-alkalmazások biztonsági beállításainak megadása<br>Kameramappák<br>Bizt. mentés                                                                                      | 64<br>64<br>65<br>65<br>65<br>65<br>67<br>67<br>67<br>67                                                                                                    |
| Képfelvétel készítése<br>Videoklip felvétele<br>Kamerabeállítások.<br>Képek megtekintése<br>Képek szerkesztése<br>Képek szerkesztése<br>Képfájlok kezelése<br><b>14. Vezérlőpult</b><br>Általános<br>Dátum és idő<br>Területi beállítások<br>Idő oldal<br>Dátum oldal<br>Számok oldal<br>Pénznem oldal<br>Számok oldal<br>Pénznem oldal<br>Készülék nyelve<br>Saját gomb<br>Kijelző<br>Tapéták<br>Tartozékok beállításai<br>Adatkezelés<br>Alkalmazáskezelő<br>Telepítési beállítások módosítása<br>Java-alkalmazások biztonsági beállításainak megadása<br>Kameramappák<br>Bizt. mentés<br>Memória<br>Üzenetkezelési eszközök                                        | 64<br>64<br>65<br>65<br>65<br>65<br>67<br>67<br>67<br>67                                                                                                    |
| Képfelvétel készítése<br>Videoklip felvétele<br>Kamerabeállítások<br>Képek megtekintése<br>Képek szerkesztése<br>Képek szerkesztése<br>Képfájlok kezelése<br><b>14. Vezérlőpult</b><br>Általános<br>Dátum és idő<br>Területi beállítások<br>Idő oldal<br>Dátum oldal<br>Számok oldal<br>Pénznem oldal<br>Számok oldal<br>Pénznem oldal<br>Készülék nyelve<br>Saját gomb<br>Kijelző<br>Tapéták<br>Tartozékok beállításai<br>Adatkezelés.<br>Alkalmazáskezelő.<br>Telepítési beállítások módosítása<br>Java-alkalmazások biztonsági beállításainak megadása<br>Kameramappák<br>Bizt. mentés<br>Memória<br>Üzemetkezelési eszközök<br>Telefon<br>Üzemetkezelési eszközök | 64<br>64<br>65<br>65<br>65<br>65<br>67<br>67<br>67<br>67                                                                                                    |
| Képfelvétel készítése<br>Videoklip felvétele<br>Kamerabeállítások                                                                                                    | 64<br>64<br>65<br>65<br>65<br>67<br>67<br>67<br>67<br>67                                                                                                    |
| Képfelvétel készítése<br>Videoklip felvétele<br>Kamerabeállítások                                                                                                    | 64<br>64<br>65<br>65<br>65<br>67<br>67<br>67<br>67<br>67                                                                                                    |
| Képfelvétel készítése<br>Videoklip felvétele<br>Kamerabeállítások                                                                                                    | 64<br>64<br>64<br>65<br>65<br>65<br>67<br>67<br>67<br>67<br>67                                                                                                    |
| Képfelvétel készítése<br>Videoklip felvétele<br>Kamerabeállítások                                                                                                    | 64<br>64<br>64<br>65<br>65<br>65<br>67<br>67<br>67<br>67<br>67                                                                                                    |
| Képfelvétel készítése<br>Videoklip felvétele<br>Kamerabeállítások                                                                                                    | 64<br>64<br>64<br>65<br>65<br>65<br>67<br>67<br>67<br>67<br>67                                                                                                    |
| Képfelvétel készítése<br>Videoklip felvétele                                                                                                    | 644<br>644<br>644<br>655<br>655<br>655<br>67<br>67<br>67<br>67<br>67<br>67<br>688<br>688<br>688<br>688<br>688<br>689<br>69<br>69<br>70<br>70<br>71<br>72<br>72<br>72 |

| Alapyeto internet-nozzareresipont retrenozasa vezetek                                                                                                    |                                                                                                    |
|----------------------------------------------------------------------------------------------------|----------------------------------------------------------------------------------------------------|
| nólküli LAN hoz                                                                                                    | 73                                                                                                    |
| Tielkull LAN-HOZ<br>Vábalbaállítáa                                                                                                    | 13<br>79                                                                                                    |
| Nabelbeallitas                                                                                                    | 13<br>70                                                                                                    |
| RealPlayer Dealiftasai                                                                                                    | 13                                                                                                    |
| Alap IAP-k visszaallítása                                                                                                    | 73                                                                                                    |
| Biztonsag                                                                                                    | 74                                                                                                    |
| Készülék biztonsága                                                                                                    | 74                                                                                                    |
| A készüléklezárás beállításainak megadása                                                                                                    | 74                                                                                                    |
| A PIN-kóddal kapcsolatos beállítások megadása                                                                                                    | 74                                                                                                    |
| Korlátozó jelszó megváltoztatása                                                                                                    | 75                                                                                                    |
| Bizonyítványkezelő                                                                                                    | 75                                                                                                    |
| Bizonyítványok kezelése                                                                                                    | 75                                                                                                    |
| Extrák                                                                                                    | 75                                                                                                    |
| A termékről                                                                                                    | 75                                                                                                    |
| Helv titkossága                                                                                                    | 75                                                                                                    |
| Helyadatkérési nanló                                                                                                    | 76                                                                                                    |
| HP nyomtató kivál                                                                                                    | 76                                                                                                    |
| Szolgóltatósinarancs szorkosztő                                                                                                    | 70<br>76                                                                                                    |
| SZOIgaitatasiparances-szerkesztu                                                                                                    | 70<br>70                                                                                                    |
| Internet Dealint as                                                                                                    | 70                                                                                                    |
| Internet-nozzaferesipont beallitasa                                                                                                    | 76                                                                                                    |
| Internet-hozzáférésipont b0vített beállításainak                                                                                                    |                                                                                                    |
| megadása                                                                                                    | 77                                                                                                    |
| IP konfiguráció oldal                                                                                                    | 77                                                                                                    |
| Proxy-k oldal                                                                                                    | 77                                                                                                    |
| Adathívás oldal                                                                                                    | 77                                                                                                    |
| Parancsfájl oldal                                                                                                    | 77                                                                                                    |
| Egyéb oldal                                                                                                    | 77                                                                                                    |
| Internet-hozzáférésipont beállítása vezeték nélküli LAN-                                                                                                    |                                                                                                    |
| hoz                                                                                                    | 78                                                                                                    |
| Az internet hozzáfárásinent hővített heállításainak                                                                                                    |                                                                                                    |
| mogadása                                                                                                    | 70                                                                                                    |
| FAD modulok                                                                                                    | 10<br>70                                                                                                    |
|                                                                                                    | 79                                                                                                    |
| Internetkapcsolat beallitasainak konfiguralasa                                                                                                    | 80                                                                                                    |
| Internet-hozzaferesipont kivalasztása                                                                                                    | 81                                                                                                    |
|                                                                                                    | ~~                                                                                                    |
| 15. Médiaalkalmazások                                                                                                    | 82                                                                                                    |
| RealPlayer                                                                                                    | 82                                                                                                    |
| Médiaklipek lejátszása                                                                                                    | 82                                                                                                    |
| Média hangerejének beállítása                                                                                                    | 82                                                                                                    |
| Médiaklipek küldése                                                                                                    | 83                                                                                                    |
| Music player                                                                                                    | 83                                                                                                    |
| Zenehallgatás                                                                                                    | 83                                                                                                    |
| Zenerangutus                                                                                                    |                                                                                                    |
| Zeneszamok kezelese                                                                                                    | 00<br>00                                                                                                    |
| Lene kuluese                                                                                                    |                                                                                                    |
| llongröggítő                                                                                                    | 0J<br>01                                                                                                    |
| Hangrögzítő                                                                                                    | 84                                                                                                    |
| Hangrögzítő<br>A hangrögzítő megnyitása                                                                                                    | 83<br>84<br>84                                                                                                    |
| Hangrögzítő<br>A hangrögzítő megnyitása<br>Telefonbeszélgetés vagy hangos megjegyzés rögzítése                                                                                                    | 83<br>84<br>84                                                                                                    |
| Hangrögzítő<br>A hangrögzítő megnyitása<br>Telefonbeszélgetés vagy hangos megjegyzés rögzítése<br>Hangfelvétel lejátszása                                                                                                    | 83<br>84<br>84<br>84<br>84                                                                                                    |
| Hangrögzítő<br>A hangrögzítő megnyitása<br>Telefonbeszélgetés vagy hangos megjegyzés rögzítése<br>Hangfelvétel lejátszása<br>Hangfelvétel küldése                                                                                                    | 83<br>84<br>84<br>84<br>84<br>85                                                                                                    |
| Hangrögzítő<br>A hangrögzítő megnyitása<br>Telefonbeszélgetés vagy hangos megjegyzés rögzítése<br>Hangfelvétel lejátszása<br>Hangfelvétel küldése                                                                                                    | 83<br>84<br>84<br>84<br>84<br>85                                                                                                    |
| Hangrögzítő<br>A hangrögzítő megnyitása<br>Telefonbeszélgetés vagy hangos megjegyzés rögzítése<br>Hangfelvétel lejátszása<br>Hangfelvétel küldése<br><b>16. Számológép</b>                                                                                                    | 83<br>84<br>84<br>84<br>85<br><b>85</b>                                                                                                    |
| Hangrögzítő<br>A hangrögzítő megnyitása<br>Telefonbeszélgetés vagy hangos megjegyzés rögzítése<br>Hangfelvétel lejátszása.<br>Hangfelvétel küldése<br><b>16. Számológép</b><br>Számítások.                                                                                                    | 83<br>84<br>84<br>84<br>85<br>85                                                                                                    |
| Hangrögzítő<br>A hangrögzítő megnyitása<br>Telefonbeszélgetés vagy hangos megjegyzés rögzítése<br>Hangfelvétel lejátszása.<br>Hangfelvétel küldése<br><b>16. Számológép</b><br>Számítások.<br>A tudományos számológép használata.                                                                                                    | 83<br>84<br>84<br>84<br>85<br>85<br>86<br>86                                                                                                 |
| Hangrögzítő<br>A hangrögzítő megnyitása<br>Telefonbeszélgetés vagy hangos megjegyzés rögzítése<br>Hangfelvétel lejátszása<br>Hangfelvétel küldése<br><b>16. Számológép</b><br>Számítások.<br>A tudományos számológép használata<br>Számok mentése a memóriába                                                                                                    | 83<br>84<br>84<br>84<br>85<br>86<br>86<br>86                                                                                                 |
| Hangrögzítő      A hangrögzítő megnyitása      Telefonbeszélgetés vagy hangos megjegyzés rögzítése      Hangfelvétel lejátszása      Hangfelvétel küldése                                                                                                    | 83<br>84<br>84<br>84<br>85<br>86<br>86<br>86<br>86                                                                                           |
| Hangrögzítő<br>A hangrögzítő megnyitása<br>Telefonbeszélgetés vagy hangos megjegyzés rögzítése<br>Hangfelvétel lejátszása<br>Hangfelvétel küldése<br><b>16. Számológép</b><br>Számítások.<br>A tudományos számológép használata<br>Számok mentése a memóriába<br>A Számológép számformátumának beállítása                                                                                                    | 83<br>84<br>84<br>84<br>85<br>86<br>86<br>86<br>86<br>86                                                                                     |
| Hangrögzítő<br>A hangrögzítő megnyitása<br>Telefonbeszélgetés vagy hangos megjegyzés rögzítése<br>Hangfelvétel lejátszása<br>Hangfelvétel küldése<br><b>16. Számológép</b><br>Számítások.<br>A tudományos számológép használata<br>Számok mentése a memóriába.<br>A Számológép számformátumának beállítása<br><b>17. Óra.</b>                                                                                                    | 83<br>84<br>84<br>84<br>85<br>86<br>86<br>86<br>86<br>86                                                                                     |
| Hangrögzítő<br>A hangrögzítő megnyitása<br>Telefonbeszélgetés vagy hangos megjegyzés rögzítése<br>Hangfelvétel lejátszása<br>Hangfelvétel küldése<br><b>16. Számológép</b><br>Számítások.<br>A tudományos számológép használata<br>Számok mentése a memóriába<br>A Számológép számformátumának beállítása<br><b>17. Óra</b>                                                                                                    | 83<br>84<br>84<br>84<br>85<br>86<br>86<br>86<br>86<br>86<br>86                                                                               |
| Hangrögzítő<br>A hangrögzítő megnyitása<br>Telefonbeszélgetés vagy hangos megjegyzés rögzítése<br>Hangfelvétel lejátszása.<br>Hangfelvétel küldése<br><b>16. Számológép</b><br>Számítások.<br>A tudományos számológép használata.<br>Számok mentése a memóriába<br>A számológép számformátumának beállítása<br><b>17. Óra.</b><br>Világóra használata.                                                                                                    | 83<br>84<br>84<br>84<br>86<br>86<br>86<br>86<br>86<br>87                                                                                     |
| Hangrögzítő<br>A hangrögzítő megnyitása<br>Telefonbeszélgetés vagy hangos megjegyzés rögzítése<br>Hangfelvétel lejátszása.<br>Hangfelvétel küldése<br><b>16. Számológép</b><br>Számítások.<br>A tudományos számológép használata.<br>Számok mentése a memóriába.<br>A Számológép számformátumának beállítása<br><b>17. Óra.</b><br>Világóra használata.<br>A z Ebresztőóra használata.                                                                                                    | 83<br>84<br>84<br>84<br>86<br>86<br>86<br>86<br>87<br>                                                                                       |
| Hangrögzítő      A hangrögzítő megnyitása      Telefonbeszélgetés vagy hangos megjegyzés rögzítése      Hangfelvétel lejátszása      Hangfelvétel küldése <b>16. Számológép</b> Számítások.      A tudományos számológép használata      Számológép számformátumának beállítása <b>17. Óra</b> Világóra használata      Az Ébresztőora használata                                                                                                    | 83<br>84<br>84<br>84<br>86<br>86<br>86<br>86<br>86<br>87<br>87<br>87                                                                         |
| Hangrögzítő<br>A hangrögzítő megnyitása<br>Telefonbeszélgetés vagy hangos megjegyzés rögzítése<br>Hangfelvétel lejátszása<br>Hangfelvétel küldése<br><b>16. Számológép</b><br>Számítások.<br>A tudományos számológép használata<br>Számok mentése a memóriába.<br>A Számológép számformátumának beállítása<br><b>17. Óra</b><br>Világóra használata.<br>Az Ebresztőóra használata<br>Ébresztések és emlékeztetők                                                                                                    | 83<br>                                                                                                    |
| Hangrögzítő<br>A hangrögzítő megnyitása<br>Telefonbeszélgetés vagy hangos megjegyzés rögzítése<br>Hangfelvétel lejátszása<br>Hangfelvétel küldése<br><b>16. Számológép</b><br>Számítások.<br>A tudományos számológép használata<br>Számok mentése a memóriába<br>A számológép számformátumának beállítása<br><b>17. Óra</b><br>Világóra használata<br>A z Ébresztőóra használata.<br>Ébresztősek és emlékeztetők<br>Városok és országok<br>Városok megváltoztatása                                                                                                    | 83<br>84<br>84<br>85<br>86<br>86<br>86<br>86<br>87<br>87<br>87<br>87                                                                         |
| Hangrögzítő<br>A hangrögzítő megnyitása<br>Telefonbeszélgetés vagy hangos megjegyzés rögzítése<br>Hangfelvétel lejátszása.<br>Hangfelvétel küldése<br><b>16. Számológép</b><br>Számitások.<br>A tudományos számológép használata.<br>Számok mentése a memóriába<br>A számológép számformátumának beállítása<br><b>17. Óra</b><br>Világóra használata.<br>Az Ebresztőora használata.<br>Ébresztések és emlékeztetők.<br>Városok ke országok.<br>Városok megváltoztatása<br>Városok helymeghatározása a világtérképen                                                                                                    | 83<br>84<br>                                                                                                    |
| Hangrögzítő<br>A hangrögzítő megnyitása<br>Telefonbeszélgetés vagy hangos megjegyzés rögzítése<br>Hangfelvétel lejátszása.<br>Hangfelvétel küldése<br><b>16. Számológép</b><br>Számítások.<br>A tudományos számológép használata.<br>Számok mentése a memóriába<br>A számológép számformátumának beállítása<br><b>17. Óra</b><br>Világóra használata<br>Az Ebresztőora használata<br>Ébresztések és emlékeztetők.<br>Városok és országok.<br>Városok helymeghatározása a világtérképen<br>Országtételek létrehozása és módosítása                                                                                                    | 83<br>84<br>                                                                                                    |
| Hangrögzítő<br>A hangrögzítő megnyitása<br>Telefonbeszélgetés vagy hangos megjegyzés rögzítése<br>Hangfelvétel lejátszása.<br>Hangfelvétel küldése<br><b>16. Számológép</b><br>Számítások.<br>A tudományos számológép használata.<br>Számok mentése a memóriába<br>A számológép számformátumának beállítása<br><b>17. Óra.</b><br>Világóra használata.<br>Az Ebresztőora használata.<br>Ébresztések és emlékeztetők<br>Városok és országok.<br>Városok helymeghatározása a világtérképen<br>Országtételek létrehozása és módosítása                                                                                                    | 83<br>84<br>84<br>84<br>86<br>86<br>86<br>87<br>87<br>87<br>87<br>87<br>                                                                     |
| Hangrögzítő<br>A hangrögzítő megnyitása<br>Telefonbeszélgetés vagy hangos megjegyzés rögzítése<br>Hangfelvétel lejátszása<br>Hangfelvétel küldése<br><b>16. Számológép</b><br>Számítások.<br>A tudományos számológép használata.<br>Számok mentése a memóriába.<br>A Számológép számformátumának beállítása<br><b>17. Óra.</b><br>Világóra használata.<br>Az Ébresztőóra használata.<br>Ébresztősek és emlékeztetők.<br>Városok és országok.<br>Városok megváltoztatása.<br>Városok nelymeghatározása a világtérképen<br>Országtételek létrehozása és módosítása.                                                                                                    | 83<br>84<br>84<br>84<br>86<br>86<br>86<br>87<br>87<br>87<br>87<br>87<br>87<br>87<br>88<br>88<br>88                                           |
| Hangrögzítő<br>A hangrögzítő megnyitása<br>Telefonbeszélgetés vagy hangos megjegyzés rögzítése<br>Hangfelvétel lejátszása<br>Hangfelvétel küldése<br><b>16. Számológép</b><br>Számítások.<br>A tudományos számológép használata<br>Számok mentése a memóriába.<br>A Számológép számformátumának beállítása<br><b>17. Óra</b><br>Világóra használata.<br>Az Ébresztőóra használata.<br>Ébresztések és emlékeztetők<br>Városok és országok<br>Városok negváltoztatása.<br>Városok negváltoztatása.<br>Városok helymeghatározása a világtérképen<br>Országtételek létrehozása és módosítása<br>Várostételek létrehozása és módosítása.                                                                                                    | 83<br>84<br>84<br>84<br>86<br>86<br>86<br>86<br>87<br>87<br>87<br>                                                                           |
| Hangrögzítő<br>A hangrögzítő megnyitása<br>Telefonbeszélgetés vagy hangos megjegyzés rögzítése<br>Hangfelvétel lejátszása.<br>Hangfelvétel küldése<br><b>16. Számológép</b><br>Számítások.<br>A tudományos számológép használata.<br>Számok mentése a memóriába<br>A számológép számformátumának beállítása<br><b>17. Óra</b><br>Világóra használata<br>Az Ébresztőóra használata.<br>Ébresztősek és emlékeztetők.<br>Városok és országok.<br>Városok megváltoztatása<br>Városok helymeghatározása a világtérképen<br>Országtételek létrehozása és módosítása.<br>Várostételek létrehozása és módosítása.<br><b>18. Adat- és szoftverkezelés</b>                                                                                                    | 83<br>                                                                                                    |
| Hangrögzítő      A hangrögzítő megnyitása.      Telefonbeszélgetés vagy hangos megjegyzés rögzítése.      Hangfelvétel lejátszása.      Hangfelvétel küldése. <b>16. Számológép.</b> Számitások.      A tudományos számológép használata.      Számológép számformátumának beállítása. <b>17. Óra</b> Világóra használata.      Áz Ébresztőora használata.      Ébresztések és emlékeztetők.      Városok helymeghatározása a világtérképen.      Országtételek létrehozása és módosítása.      Várostételek létrehozása és módosítása.      Várostételek létrehozása és módosítása.      Varostételek létrehozása és módosítása.      Várostételek létrehozása és módosítása.      B. Adat- és szoftverkezelés.      Adatmozgató.      Bizt. mentés.                                                                                                    | 83<br>84<br>                                                                                                    |
| Hangrögzítő<br>A hangrögzítő megnyitása<br>Telefonbeszélgetés vagy hangos megjegyzés rögzítése<br>Hangfelvétel lejátszása.<br>Hangfelvétel küldése<br><b>16. Számológép</b><br>Számítások.<br>A tudományos számológép használata.<br>Számok mentése a memóriába.<br>A tudományos számológép használata.<br>Számok mentése a memóriába.<br>A számológép számformátumának beállítása<br><b>17. Óra.</b><br>Világóra használata.<br>Az Ébresztőora használata.<br>Ébresztések és emlékeztetők.<br>Városok és országok.<br>Városok helymeghatározása a világtérképen<br>Országtételek létrehozása és módosítása.<br>Várostételek létrehozása és módosítása.<br><b>18. Adat- és szoftverkezelés.</b><br>Adatárvitel.                                                                                                    | 83<br>                                                                                                    |
| Hangrögzítő<br>A hangrögzítő megnyitása<br>Telefonbeszélgetés vagy hangos megjegyzés rögzítése<br>Hangfelvétel lejátszása<br>Hangfelvétel küldése<br><b>16. Számológép</b><br>Számítások.<br>A tudományos számológép használata.<br>Számok mentése a memóriába.<br>A Számológép számformátumának beállítása<br><b>17. Óra</b><br>Világóra használata.<br>Az Ébresztőóra használata.<br>Ébresztősek és emlékeztetők.<br>Városok és országok.<br>Városok megváltoztatása.<br>Városok negváltoztatása.<br>Városok helymeghatározása a világtérképen<br>Országtételek létrehozása és módosítása.<br>Várostételek létrehozása és módosítása.<br><b>18. Adat- és szoftverkezelés</b><br>Adatmozgató.<br>Bizt. mentés.<br>Adatávitel                                                                                                    | 83<br>                                                                                                    |
| Hangrögzítő<br>A hangrögzítő megnyitása<br>Telefonbeszélgetés vagy hangos megjegyzés rögzítése<br>Hangfelvétel lejátszása<br>Hangfelvétel küldése<br><b>16. Számológép</b><br>Számítások.<br>A tudományos számológép használata<br>Számok mentése a memóriába.<br>A Számológép számformátumának beállítása<br><b>17. Óra</b><br>Világóra használata.<br>Az Ébresztőóra használata.<br>Ébresztések és emlékeztetők<br>Városok és országok<br>Városok negváltoztatása.<br>Városok negváltoztatása.<br>Városok helymeghatározása a világtérképen<br>Országtételek létrehozása és módosítása<br>Várostételek létrehozása és módosítása.<br><b>18. Adat- és szoftverkezelés</b><br>Adatmozgató<br>Bizt. mentés.<br>Adatávitel.<br>Szinkronizálás                                                                                                    | 84<br>84<br>84<br>84<br>84<br>86<br>                                                                                                    |
| Hangrögzítő<br>A hangrögzítő megnyitása<br>Telefonbeszélgetés vagy hangos megjegyzés rögzítése<br>Hangfelvétel lejátszása.<br>Hangfelvétel küldése<br><b>16. Számológép</b><br>Számítások.<br>A tudományos számológép használata.<br>Számok mentése a memóriába<br>A számológép számformátumának beállítása.<br><b>17. Óra</b><br>Világóra használata.<br>Az Ébresztőóra használata.<br>Ébresztőóra használata.<br>Ébresztősek és emlékeztetők.<br>Városok és országok.<br>Városok helymeghatározása a világtérképen.<br>Országtételek létrehozása és módosítása.<br>Várostételek létrehozása és módosítása.<br>Várostételek létrehozása és módosítása.<br>Várostételek létrehozása és módosítása.<br>Nárostételek létrehozása és módosítása.<br>Nárostételek létrehozása és módosítása.<br>Várostételek létrehozása és módosítása.<br>Várostételek létrehozása és módosítása.<br>Várostételek létrehozása és módosítása.<br>Nárostételek létrehozása és módosítása.<br>Nárostételek létrehozása és módosítása.<br>Nárostételek létrehozása és módosítása.<br>Nárostételek létrehozása és módosítása.<br>Nárostételek létrehozása és módosítása.<br>Nárostételek létrehozása és módosítása.<br>Natimozgató.<br>Bizt. mentés.<br>Adatátvitel.<br>Szinkronizálás.<br>Nokia PC Suite.<br>Mikalmazások és csoftvarak talanítés. | 84<br>84<br>84<br>84<br>86<br>86<br>                                                                                                    |
| Hangrögzítő<br>A hangrögzítő megnyitása<br>Telefonbeszélgetés vagy hangos megjegyzés rögzítése<br>Hangfelvétel lejátszása.<br>Hangfelvétel küldése<br><b>16. Számológép</b><br>Számitások.<br>A tudományos számológép használata.<br>Számok mentése a memóriába<br>A tudományos számformátumának beállítása<br><b>17. Óra</b><br>Világóra használata.<br>Az Ébresztőora használata.<br>Ébresztések és emlékeztetők.<br>Városok és országok.<br>Városok helymeghatározása a világtérképen<br>Országtételek létrehozása és módosítása.<br>Várostételek létrehozása és módosítása.<br>Várostételek létrehozása és módosítása.<br>Várostételek létrehozása és módosítása.<br>Várostételek létrehozása és módosítása.<br>Várostételek létrehozása és módosítása.<br>Várostételek létrehozása és módosítása.<br>Várostételek létrehozása és módosítása.<br>Várostételek létrehozása és módosítása.<br>Várostételek létrehozása és módosítása.<br>Nátamozgató.<br>Bizt. mentés.<br>Adatátvitel.<br>Szinkronizálás.<br>Nokia PC Suite.<br>Alkalmazások és szoftverek telepítése.<br>Szmbine gzoftverek telepítése.                                                                                                    |                                                                                                    |
| Hangrögzítő<br>A hangrögzítő megnyitása<br>Telefonbeszélgetés vagy hangos megjegyzés rögzítése<br>Hangfelvétel lejátszása.<br>Hangfelvétel küldése<br><b>16. Számológép</b><br>Számítások.<br>A tudományos számológép használata.<br>Számok mentése a memóriába.<br>A számológép számformátumának beállítása<br><b>17. Óra.</b><br>Világóra használata.<br>Az Ebresztőora használata.<br>Ébresztések és emlékeztetők.<br>Városok és országok.<br>Városok helymeghatározása a világtérképen<br>Országtételek létrehozása és módosítása.<br>Városok helymeghatározása a világtérképen<br>Országtételek létrehozása és módosítása.<br>Városok helymeghatározása a világtérképen<br>Országtételek létrehozása és módosítása.<br>Városok helymeghatározása kes módosítása.<br>Várostételek létrehozása és módosítása.<br>Nárostételek létrehozása és módosítása.<br>Nárostételek létrehozása és módosítása.<br>Nokia PC Suite<br>Alkalmazások és szoftverek telepítése.<br>Symbian szoftver telepítése.                                                                                                    | 84<br>84<br>84<br>84<br>86<br>86<br>86<br>86<br>87<br>87<br>87<br>87<br>                                                                     |
| Hangrögzítő<br>A hangrögzítő megnyitása<br>Telefonbeszélgetés vagy hangos megjegyzés rögzítése<br>Hangfelvétel lejátszása<br>Hangfelvétel küldése<br><b>16. Számológép</b><br>Számítások.<br>A tudományos számológép használata.<br>Számok mentése a memóriába.<br>A Számológép számformátumának beállítása<br><b>17. Óra.</b><br>Világóra használata.<br>Az Ébresztőóra használata.<br>Ébresztősek és emlékeztetők.<br>Városok és országok.<br>Városok megváltoztatása.<br>Városok nelymeghatározása a világtérképen<br>Országtételek létrehozása és módosítása.<br>Várostételek létrehozása és módosítása.<br><b>18. Adat- és szoftverkezelés</b><br>Adatmozgató.<br>Bizt. mentés.<br>Adatávitel.<br>Szinkronizálás.<br>Nokia PC Suite.<br>Alkalmazások és szoftverek telepítése<br>Symbian szoftver telepítése<br>Java <sup>™</sup> -alkalmazások telepítése                                                                                                    | 84<br>84<br>84<br>84<br>86<br>86<br>86<br>86<br>87<br>                                                                                       |
| Hangrögzítő<br>A hangrögzítő megnyitása<br>Telefonbeszélgetés vagy hangos megjegyzés rögzítése<br>Hangfelvétel lejátszása<br>Hangfelvétel küldése<br><b>16. Számológép</b><br>Számítások.<br>A tudományos számológép használata<br>Számológép számformátumának beállítása<br>A számológép számformátumának beállítása<br><b>17. Óra</b><br>Világóra használata.<br>Az Ébresztőóra használata.<br>Ébresztések és emlékeztetők<br>Városok és országok<br>Városok megváltoztatása.<br>Városok negváltoztatása.<br>Városok helymeghatározása a világtérképen<br>Országtételek létrehozása és módosítása<br>Várostételek létrehozása és módosítása.<br><b>18. Adat- és szoftverkezelés</b><br>Adatmozgató<br>Bizt. mentés.<br>Adatávitel.<br>Szinkronizálás<br>Nokia PC Suite.<br>Alkalmazások és szoftverek telepítése<br>Java™-alkalmazások telepítése<br>Java™-alkalmazások telepítése                                                                                                    | 84<br>84<br>84<br>84<br>86<br>86<br>86<br>86<br>87<br>87<br>87<br>87<br>87<br>87<br>87<br>88<br>88<br>88<br>88<br>89<br>90<br>90<br>91<br>91 |

#### Tartalom

| Vezeték nélküli LAN                                                                                                    | 93                                                                                      |
|----------------------------------------------------------------------------------------------------|-----------------------------------------------------------------------------------------|
| Ad hoc-hálózat beállítása                                                                                                    | 93                                                                                      |
| Kábelkapcsolat                                                                                                    | 93                                                                                      |
| IP-áthaladás                                                                                                    | 93                                                                                      |
| Bluetooth                                                                                                    | 94                                                                                      |
| Bluetooth-beállítások                                                                                                    | 94                                                                                      |
| Adatküldés Bluetooth-on keresztül                                                                                                    | 94                                                                                      |
| Adatfogadás Bluetooth-on keresztül                                                                                                    | 95                                                                                      |
| Bizalmi kódcsere más készülékkel                                                                                                    | 95                                                                                      |
| SIM-hozzáférési üzemmód                                                                                                    | 95                                                                                      |
| Bluetooth-kapcsolat bontása                                                                                                    | 95                                                                                      |
| A Bluetooth-kapcsolat állapotának meghatározása                                                                                                    | 95                                                                                      |
| Infrakapcsolat                                                                                                    | 95                                                                                      |
| Modem                                                                                                    | 96                                                                                      |
| Nyomtatás                                                                                                    | 96                                                                                      |
| Nyomtatási opciók beállítása                                                                                                    | 96                                                                                      |
| Oldalbeállítás megadása                                                                                                    | 96                                                                                      |
| Problémák a nyomtatással                                                                                                    | 97                                                                                      |
| A mobil nyomtatás beállításainak kezelése                                                                                                    | 97                                                                                      |
| Távoli konfigurálás (hálózati szolgáltatás)                                                                                                    | 97                                                                                      |
| Új konfigurációsszerver-profil létrehozása                                                                                                    |                                                                                         |
| Adatkapcsolatok                                                                                                    |                                                                                         |
| Vezeték nélküli helyi hálózat (vezeték nélküli LAN)                                                                                                    |                                                                                         |
| Csomagkapcsolt adatok (GPRS)                                                                                                    | 99                                                                                      |
| Nagysebességű adathívások (HSCSD)                                                                                                    |                                                                                         |
| GSM-adathívások                                                                                                    |                                                                                         |
| Kapcsolatkezelő                                                                                                    | 99                                                                                      |
| 1                                                                                                    |                                                                                         |
| 20. A készülék testreszabása                                                                                                    | 101                                                                                     |
| Az előlap és a billentyűlap cseréje                                                                                                    |                                                                                         |
| A telefon véleczté combini                                                                                                    |                                                                                         |
|                                                                                                    |                                                                                         |
| A telefoli valasztogolilujal                                                                                                    | 102                                                                                     |
| 21. Rövidítések                                                                                                    | 102                                                                                     |
| A telefon valasztogomoja  A  A telefon valasztogomoja  A  Atalános rövidítések                                                                                                    | 102103                                                                                  |
| A telefon valasztogomoja                                                                                                    | 102<br>103<br>103                                                                       |
| A telefon valasztogomoja                                                                                                    | 102<br>103<br>103<br>104                                                                |
| <b>21. Rövidítések</b> Általános rövidítések      Álkalmazáshoz kapcsolódó rövidítések <b>22. Adatátvitel</b>                                                                                                    | 102<br>103<br>104<br>109                                                                |
| <b>21. Rövidítések</b> Általános rövidítések      Álkalmazáshoz kapcsolódó rövidítések <b>22. Adatátvitel</b> Zaj.                                                                                                    | 102<br>103<br>104<br>104<br>109                                                         |
| <b>21. Rövidítések</b> Általános rövidítések      Alkalmazáshoz kapcsolódó rövidítések <b>22. Adatátvitel</b> Zaj                                                                                                    | 102<br>103<br>103<br>104<br>109<br>109<br>109                                           |
| <b>21. Rövidítések</b> Általános rövidítések      Álkalmazáshoz kapcsolódó rövidítések <b>22. Adatátvitel</b> Zaj                                                                                                    | 102<br>103<br>103<br>104<br>109<br>109<br>109<br>109                                    |
| A telefoli valasztogolitoja                                                                                                    | 102<br>103<br>103<br>104<br>109<br>109<br>109<br>109<br>109<br>109                      |
| A telefoli valasztogolituja                                                                                                    | 102<br>103<br>103<br>104<br>109<br>109<br>109<br>109<br>109<br>109<br>109<br>109        |
| A telefoli valasztogolituja                                                                                                    | 102<br>103<br>103<br>104<br>109<br>109<br>109<br>109<br>109<br>109<br>109<br>109        |
| A telefoli valasztogolituja                                                                                                    | 102<br>103<br>103<br>104<br>109<br>109<br>109<br>109<br>109<br>109<br>109<br>109        |
| A telefoli valasztogolituja                                                                                                    |                                                                                         |
| A telefoli valasztógolitoja                                                                                                    |                                                                                         |
| A telefoli valasztogolitoja                                                                                                    | 102<br>103<br>103<br>104<br>109<br>109<br>109<br>109<br>110<br>111                      |
| A telefoli valasztogolitoja                                                                                                    |                                                                                         |
| A telefoli valasztogolituja                                                                                                    | 102<br>103<br>104<br>109<br>109<br>109<br>109<br>109<br>109<br>110<br>111<br>112        |
| A telefoli valasztogolitoja                                                                                                    | 102<br>103<br>104<br>109<br>109<br>109<br>109<br>109<br>109<br>110<br>111<br>112<br>112 |
| A telefoli valasztogolituja                                                                                                    |                                                                                         |
| A telefoli valasztogolituja.      21. Rövidítések.      Általános rövidítések.      Alkalmazáshoz kapcsolódó rövidítések.      Alkalmazáshoz kapcsolódó rövidítések.      22. Adatátvitel.      Zaj.      Roaming.      Elektrosztatikus kisülés.      Holtövezetek és kiesések.      Jelgyengülés.      Kis jelerősség.      Akkumulátorról szóló információk.      KEZELÉS ÉS KARBANTARTÁS.      További biztonsági tudnivalók.      Üzemelési környezet.      Orvosi eszközök.      Szívritmus-szabályozók. |                                                                                         |
| A telefoli valasztogolitoja                                                                                                    |                                                                                         |
| A telefoli valasztogolitujal.      21. Rövidítések.      Általános rövidítések.      Alkalmazáshoz kapcsolódó rövidítések.      22. Adatátvitel.      Zaj.      Roaming.      Elektrosztatikus kisülés.      Holtövezetek és kiesések.      Jelgyengülés.      Kis jelerősség.      Akkumulátorról szóló információk.      KEZELÉS ÉS KARBANTARTÁS.      További biztonsági tudnivalók.      Üzemelési környezet.      Orvosi eszközök.      Szívritmus-szabályozók.      Hallókészülékek.      Járművek.      |                                                                                         |
| A telefoli valasztogolitoja                                                                                                    |                                                                                         |
| A telefoli valasztogolitoja                                                                                                    |                                                                                         |
| A telefoli valasztogolituja.      21. Rövidítések.      Általános rövidítések.      Alkalmazáshoz kapcsolódó rövidítések.      22. Adatátvitel.      Zaj                                                                                                    |                                                                                         |
| A telefoli valasztogolitujal                                                                                                    |                                                                                         |
| A telefoli valasztogolitoja.      21. Rövidítések.      Általános rövidítések.      Alkalmazáshoz kapcsolódó rövidítések.      22. Adatátvitel.      Zaj                                                                                                    |                                                                                         |
| A telefoli valasztogolitujal                                                                                                    |                                                                                         |

## Biztonságunk érdekében

Olvassuk el az alábbi egyszerű útmutatót. Az itt leírtak be nem tartása veszélyekkel járhat, sőt törvénysértő lehet. A készülék a GSM rádió adóvevő mellett különálló, vezeték nélküli LAN rádió adó-vevőt is tartalmaz. Ha az előlapon lévő főkapcsoló megnyomásával kikapcsoljuk a készüléket, akkor mindkét rádió adó-vevő kikapcsol. A készülék kikapcsolása vagy az offline üzemmód használata azonban nem akadályozza meg az új vezeték nélküli LAN-kapcsolatok létesítését. Vezeték nélküli LAN-kapcsolat létesítésekor és használatakor ezért minden vonatkozó biztonsági előírást tartsunk szem előtt. Bővebb információt a részletes felhasználói kézikönyv tartalmaz.

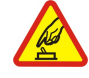

#### BEKAPCSOLÁSKOR ÜGYELJÜNK A BIZTONSÁGRA

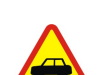

## Ne kapcsoljuk be a készüléket olyan helyen, ahol a rádiótelefonok használata tilos, illetve ahol azok interferenciát vagy veszélyt okozhatnak.

#### AZ ÚTON ELSŐ A BIZTONSÁG

Tartsuk be a helyi törvényeket. Vezetés közben mindig hagyjuk szabadon kezeinket, hogy a járművet irányíthassuk. A biztonság legyen vezetés közben a legfontosabb szempont.

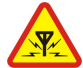

#### INTERFERENCIA

A vezeték nélküli eszközök interferencia-érzékenyek lehetnek, ami a teljesítmény romlását okozhatja.

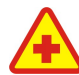

#### KÓRHÁZBAN KAPCSOLJUK KI

Tartsuk be az előírásokat. Orvosi berendezések közelében kapcsoljuk ki a készüléket.

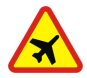

#### REPÜLŐGÉPEN KAPCSOLJUK KI

Tartsuk be az előírásokat. A mobilkészülékek interferenciát okozhatnak a repülőgépen.

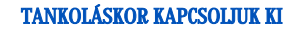

Ne használjuk a készüléket üzemanyagtöltő állomásokon. Üzemanyag vagy vegyszerek közelében ne használjuk.

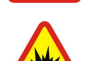

#### ROBBANTÁSI MŰVELETEK HELYSZÍNÉN KAPCSOLJUK KI

Tartsuk be az előírásokat. Ne használjuk a készüléket olyan helyen, ahol robbantási műveletet készítenek elő.

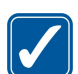

#### MEGFELELŐ HASZNÁLAT

A készüléket csak normál helyzetben használjuk, a termék dokumentációjában leírtaknak megfelelően. Feleslegesen ne érjünk az antennához.

#### SZAKSZERVIZ

A termék üzembe helyezését és javítását csak szakember végezheti.

#### TARTOZÉKOK ÉS AKKUMULÁTOROK

Csak a gyártó által jóváhagyott tartozékokat és akkumulátorokat használjunk. Ne csatlakoztassunk inkompatibilis termékeket.

#### VÍZÁLLÓSÁG

A készülék nem vízálló. Tartsuk szárazon.

#### **BIZTONSÁGI MÁSOLATOK**

A fontos adatokról ne felejtsünk el biztonsági másolatot vagy írásos feljegyzést készíteni.

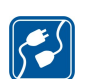

SOS

#### CSATLAKOZTATÁS MÁS KÉSZÜLÉKEKHEZ

Más eszközökhöz való csatlakoztatás előtt a biztonsági előírások megismerése érdekében olvassuk el a másik készülék ismertetőjét is. Ne csatlakoztassunk inkompatibilis termékeket.

#### SEGÉLYKÉRŐ HÍVÁSOK

Győződjünk meg arról, hogy a készülék telefonfunkciója be van kapcsolva és működik. A kijelző törléséhez és a kezdőképernyőhöz való visszatéréshez nyomjuk meg a *\_\_\_\_* gombot, ahányszor csak szükséges. Írjuk be a segélyhívó számot, és nyomjuk meg a gombot. Adjuk meg a tartózkodási helyünket. Ne szakítsuk meg a kapcsolatot, amíg erre engedélyt nem kapunk.

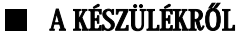

A tájékoztatóban ismertetett vezeték nélküli eszköz használata a EGSM900/GSM1800/GSM1900 hálózatokon engedélyezett. A hálózatokról szóló további tájékoztatásért keressük fel a szolgáltatót.

A készülék funkcióinak használatakor tartsuk be a törvényeket, és tartsuk tiszteletben mások személyiségi és egyéb törvényes jogait.

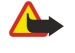

Figyelmeztetés: Ne kapcsoljuk be a készüléket olyan helyen, ahol a rádiófrekvenciás eszközök használata interferenciát vagy veszélyt okozhat.

## HÁLÓZATI SZOLGÁLTATÁSOK

A telefon használatához szükség van egy rádiótelefon-szolgáltatóval kötött szolgáltatási szerződésre. A készülék számos funkciója a rádiófrekvenciás hálózat szolgáltatásaitól függően működik. Ezek a hálózati szolgáltatások nem biztos, hogy minden hálózatban elérhetők, illetve előfordulhat, hogy azokat külön meg kell rendelni a saját szolgáltatónknál. Szükség esetén a szolgáltatás használatára és díjszabására vonatkozóan további tájékoztatást is kérni kell a szolgáltatótól. Egyes hálózatokban a hálózati szolgáltatások használata esetleg csak korlátozott módon lehetséges. Egyes hálózatok például nem támogatnak minden nyelvtől függő karaktert és szolgáltatást.

Lehet, hogy a készüléken a szolgáltató kérésére bizonyos funkciók nem érhetők el vagy nem aktívak. Az ilyen funkciók meg sem jelennek az eszköz menüiben. További tájékoztatásért forduljunk a szolgáltatóhoz.

Ez a készülék támogatja a TCP/IP protokollon alapuló WAP 2.0-s protokollokat (a HTTP-t és az SSL-t). A készülék egyes funkciói, például a multimédia üzenetek és a webböngésző számára nélkülözhetetlen a fenti technológiák hálózati támogatása.

#### Osztott memória

A készülék alábbi funkciói az osztott memóriát használhatják: névjegyzék, szöveges üzenetek, multimédia üzenetek, csengőhangok, hangfájlok, naptárjegyzetek, teendők, bármely alkalmazásból mentett fájlok (például irodai dokumentumok, képek, hangfájlok és videoklipek), valamint a letöltött alkalmazások. Az ilyen funkciók használata csökkentheti az osztott memóriát használó többi funkció számára rendelkezésre álló szabad memóriát. Ha például sok képet tárolunk, az teljesen lefoglalhatja a szabad memóriát. Ha ilyenkor egy osztott memóriát használó funkciót szeretnénk használni, a készüléken megjelenhet egy üzenet, miszerint a memória megtelt. Ebben az esetben a folytatás előtt törölnünk kell néhány, az osztott memóriában tárolt elemet vagy információt.

#### Tartozékok, akkumulátorok és töltők

Ellenőrizzük a töltő modellszámát, mielőtt a készülékkel használnánk. A készülék ACP-12, AC-1 és LCH-12 áramforrással használható.

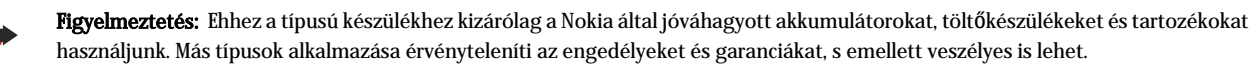

A gyártó által engedélyezett tartozékokról a márkakereskedőktől kaphatunk bővebb felvilágosítást. A tartozékok hálózati kábelét mindig a csatlakozónál (ne a kábelnél) fogva húzzuk ki a konnektorból.

A készülék és annak tartozékai apró alkatrészeket is tartalmazhatnak. Tartsuk ezeket kisgyermekektől távol.

## 1. Használatbavétel

A Nokia 9500 Communicator számos üzleti alkalmazást – például levelezőprogramot, irodai eszközöket és webböngészőt –, valamint rugalmas és gyors hálózati kapcsolatot kínál a beépített vezeték nélküli LAN és EGPRS (EDGE) segítségével.

#### SIM-kártya, akkumulátor és memóriakártya behelyezése

A SIM-kártyákat tartsuk kisgyermekek számára elérhetetlen helyen. A SIM-szolgáltatások elérhetőségéről és használatáról a SIM-kártya értékesítési helyén kaphatunk felvilágosítást. Ez lehet a szolgáltató, a hálózat üzemeltetője vagy más értékesítési hely.

A készülékkel csak kompatibilis multimédia kártyát (MMC) használjunk. Más memóriakártyák, mint például a Secure Digital (SD) kártyák nem kompatibilisek a készülékkel, ráadásul bele sem férnek az MMC-kártya tartójába. Nem kompatibilis memóriakártya használata kárt okozhat a memóriakártyában és a készülékben egyaránt, valamint a nem kompatibilis kártyán tárolt adatok is megsérülhetnek.

- 1. Az akkumulátor kivétele előtt mindig kapcsoljuk ki a készüléket, és húzzuk ki a töltőt.
- A készüléket hátlapjával magunk felé fordítva nyomjuk meg a hátlap nyitógombját (1), és toljuk el a hátlapot a nyilak irányába.

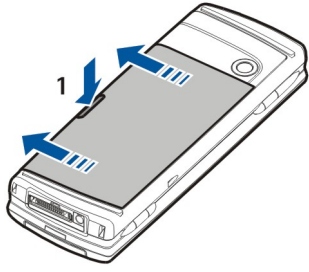

2. Helyezzük be a SIM-kártyát a SIM-kártya nyílásba (1).

A SIM-kártya ferdén levágott sarkának lefelé, érintkezőfelületének pedig a készülék felé kell néznie. SIM-kártya behelyezése vagy eltávolítása előtt mindig vegyük ki az akkumulátort.

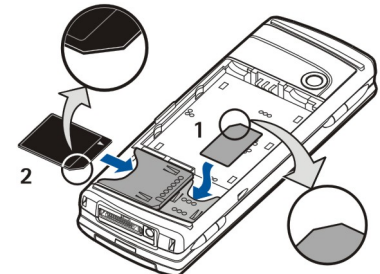

Ha van memóriakártyánk, helyezzük be a memóriakártya-nyílásba (2). A memóriakártya ferdén levágott sarkának a SIMkártya nyílása felé, érintkezőfelületének pedig lefelé kell néznie. <u>Lásd "Memóriakártyák". old. 15.</u>

3. Helyezzük be az akkumulátort. Érintkezőit igazítsuk az akkumulátorrekesz megfelelő érintkezőihez.

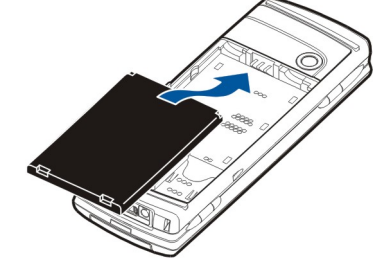

4. Illesszük a hátlap rögzítőkapcsait a megfelelő nyílásokba, és toljuk a hátlapot a helyére.

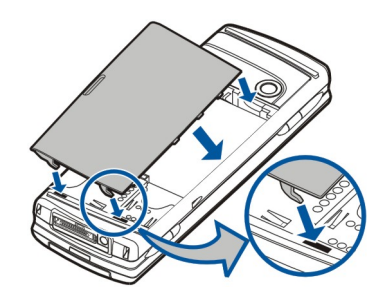

Tipp: Ha az akkumulátor behelyezésére a készülék nem kapcsol be, nyomjuk meg a főkapcsolót.

### Az akkumulátor töltése

201

- 1. Csatlakoztassuk a töltőt a fali aljzathoz.
- Csatlakoztassuk a tápkábelt a készülék aljához. <u>Lásd Gombok és csatlakozók. old. 11.</u> Az akkumulátor töltésjelzője mozogni kezd. Ha az akkumulátor teljesen lemerült, akkor percek is eltelhetnek, mire a töltésjelző megjelenik. A készülék a töltés folyamán is használható.
- 3. Amikor az akkumulátor teljesen feltöltődött, a töltésjelző mozgása leáll. Húzzuk ki a töltő csatlakozóját a készülékből, majd a fali aljzatból.

Ha az akkumulátor töltöttségi szintje túl alacsony az üzemeléshez, a készülék kikapcsol. A telefon kikapcsolódása esetén a kommunikátorfelület még működhet egy ideig.

#### A készülék be- és kikapcsolása

1. A készülék bekapcsolásához tartsuk lenyomva a főkapcsolót.

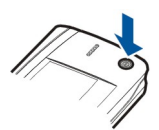

2. Ha a készülék PIN- vagy biztonsági kódot kér, írjuk be a kódot, és nyomjuk meg az OK gombot.

3. A készülék kikapcsolásához tartsuk lenyomva a főkapcsolót.

Tipp: A telefon bekapcsolásakor a készülék felismerheti a SIM-kártya szolgáltatóját, és automatikusan konfigurálhatja a szöveges és multimédia üzenetek beállításait, valamint a GPRS-beállításokat. Ha ez mégsem történik meg, forduljunk a szolgáltatóhoz a megfelelő beállításokért.

A kommunikátorfelület az akkumulátor behelyezésekor bekapcsol. Az akkumulátor behelyezése után nem kapcsolhatjuk be azonnal a telefont, előbb meg kell várnunk, hogy a kommunikátorfelület beinduljon.

Sige Tipp: Ha az akkumulátor behelyezésére a készülék nem kapcsol be, nyomjuk meg a főkapcsolót.

A kommunikátorfelület – a telefonfunkciókat kivéve – SIM-kártya nélkül, illetve Kapcsolat nélkül üzemmódban is használható.

#### Rádió adó-vevők

A készülék a GSM rádió adó-vevő mellett különálló, vezeték nélküli LAN rádió adó-vevőt is tartalmaz. Ha az előlapon lévő főkapcsoló megnyomásával kikapcsoljuk a készüléket, akkor mindkét rádió adó-vevő kikapcsol.

A készülék kikapcsolása vagy a kapcsolat nélküli üzemmód használata azonban nem akadályozza meg az új vezeték nélküli LAN-kapcsolatok létesítését. Vezeték nélküli LAN-kapcsolat létesítésekor és használatakor ezért minden vonatkozó biztonsági előírást tartsunk szem előtt.

Lásd "A kapcsolat nélküli üzemmód beállítása". old. 25.

#### Antennák

A készülék két belső antennával rendelkezik.

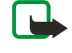

**Megjegyzés:** Más rádió adó-vevőkhöz hasonlóan, lehetőleg ne érjünk a bekapcsolt készülék semelyik antennájához. Az antenna megérintése a hangminőség romlását okozhatja, és a készülék esetleg a szükségesnél magasabb energiaszinten fog üzemelni. Ha telefonálás közben nem érünk az antennához, ezzel optimalizálhatjuk az antenna teljesítményét és a készülék beszélgetési idejét.

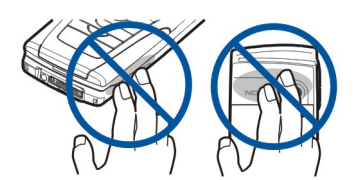

Az ábra a készülék normál helyzetét mutatja adatkapcsolat használatakor, valamint normál használatát a fülhöz tartva hanghíváskor.

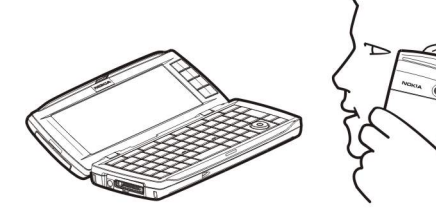

#### Hozzáférési kódok

Több hozzáférési kód is szolgál a készülék és a SIM-kártya jogosulatlan használatának megakadályozására.

A következő hozzáférési kódokra van szükségünk:

 PIN- és PIN2-kód — A PIN-kód (Personal Identification Number – személyi azonosítószám), melyet rendszerint a SIM-kártyával kapunk, a jogosulatlan használattól védi a SIM-kártyát. Egyes SIM-kártyákhoz PIN2-kódot is kapunk; erre bizonyos funkciók, például a számkorlátozás használata esetén lesz szükségünk.

Ha háromszor egymás után helytelen PIN-kódot adunk meg, a készülék letiltja azt. A SIM-kártya csak a PUK-kód (Personal Unblocking Key – személyi feloldókulcs) segítségével történő feloldás után használható újra. Egyes SIM-kártyákhoz PIN2kódot is kapunk; erre bizonyos funkciók, például a számkorlátozás használata esetén lesz szükségünk. Ha nem kaptunk a SIM-kártyához kódokat, akkor forduljunk a SIM-kártyát kiadó szolgáltatóhoz.

- Biztonsági kód A biztonsági kód a jogosulatlan használattól védi a készüléket. Alapbeállítása 12345. Ezt változtassuk meg, és az új kódot biztonságos helyen, a készüléktől elkülönítve tartsuk.
- PUK- és PUK2-kód A PUK-kód a letiltott PIN-kód megváltoztatásához szükséges. A PUK2-kóddal a letiltott PIN2-kódot változtathatjuk meg. Ha nem kaptunk a SIM-kártyához kódokat, akkor forduljunk a SIM-kártyát kiadó szolgáltatóhoz.
- Korlátozó jelszó A korlátozó jelszó a híváskorlátozás szolgáltatás használatához szükséges. Lásd "Korlátozó jelszó megváltoztatása". old. 75.

A készülék néhány alkalmazása jelszavak és felhasználónevek használatával védi a készüléket az internet és szolgáltatásai jogosulatlan használata ellen. E jelszavak az alkalmazások beállításaiban változtathatók meg.

## Első indítás

A készülék első bekapcsolásakor meg kell adnunk néhány alapvető beállítást. Ezeket a beállításokat később megváltoztathatjuk. Nyissuk ki az előlapot, és kövessük a kommunikátor kijelzőjén megjelenő útmutatást.

- 1. Válasszuk ki a készülék nyelvét a listáról, majd nyomjuk meg az **OK** gombot.
- 2. Válasszuk ki a listáról a városunkat, és nyomjuk meg az OK gombot. A várost megkereshetjük úgy, hogy megkezdjük nevének beírását, vagy használhatjuk a görgető-, illetve a nyílgombokat. Fontos, hogy helyes várost válasszunk, mivel a saját város megváltoztatása esetén a létrehozott ütemezett naptártételek megváltozhatnak.
- 3. Állítsuk be az időt és a dátumot, majd nyomjuk meg az **OK** gombot.
- 4. Nyomjuk meg az **OK** gombot saját névjegykártyánk létrehozásához.
- 5. Írjuk be saját névjegykártyaadatainkat, és nyomjuk meg az **OK** gombot.
- 6. Nyomjuk meg az **OK** gombot.

Az alapmappák, például a C:\Saját fájlok\ és almappái a készülék első indításakor jönnek létre. Ha később megváltoztatjuk a készülék nyelvét, a mappák nevei változatlanok maradnak.

#### Gombok és csatlakozók

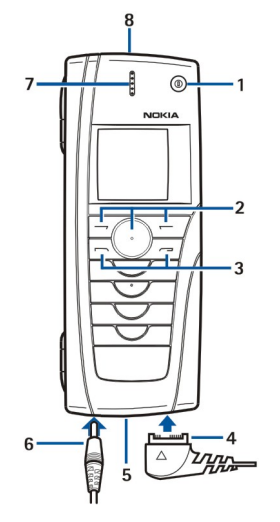

Gombok és csatlakozók

#### 1 — Főkapcsoló ①

2 — Görgetőgomb, jobb és bal választógomb. Nyomjuk meg a görgetőgomb közepét vagy valamelyik választógombot a felettük jelzett művelet végrehajtásához A telefon hangereje hívás közben a görgetőgombbal szabályozható.

- 3 Hívógomb (balra, 🖳 ), Vége gomb (jobbra, 🗾)
- 4— PopPort<br/>™-csatlakozó USB-kábelhez, fülhallgatóhoz és indukciós hurokhoz
- 5 Infraport és mikrofon
- 6 Töltőcsatlakozó
- 7 Hallgató
- 8 Kihangosító szabadkezes telefonáláshoz és egyéb audiohasználathoz

#### A kommunikátorfelület

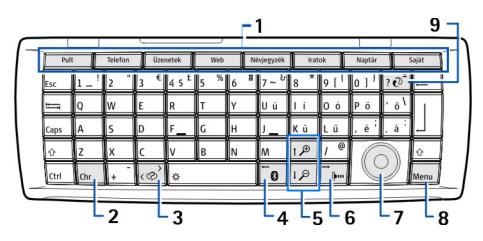

#### A kommunikátor billentyűzete

1 — Alkalmazásgombok. Minden gomb elindítja a megfelelő alkalmazást; a Saját gomb esetében magunk állíthatjuk be a megnyitandó alkalmazást. Ennek kiválasztásához nyomjuk meg a Ctrl+Saját gombot. A gombokkal indítható alkalmazásokat a Pultról is megnyithatjuk.

2 — Chr gomb. Megnyitja a karaktertáblázatot, melyben különleges karakterek közül válogathatunk. A Chr+zöld jelzéssel ellátott gombok megnyomásával a jelzésnek megfelelő karakterekhez és funkciókhoz férhetünk hozzá.

3 — Súgó gomb. A készülék használatához a Chr+🔊 gomb megnyomásával kapunk támogatást.

4 — Bluetooth gomb. A Bluetooth-t a Chr+ 📷 gomb megnyomásával aktiválhatjuk. Deaktiválásához nyomjuk meg ismét a Chr

5 — Nagyítás és Kicsinyítés gomb. A Chr+Nagyítás vagy Kicsinyítés gomb megnyomásával a betűket és bizonyos ikonokat felnagyíthatunk vagy lekicsinyíthetünk.

6 — Infra gomb. Az infrát a Chr+ 👘 gomb megnyomásával aktiválhatjuk. Deaktiválásához nyomjuk meg ismét a Chr+ 👘 gombot.

7 — Görgetőgomb. Nyomjuk meg a görgetőgomb bal, jobb, felső vagy alsó oldalát a különféle listák görgetéséhez. Nyomjuk meg a görgetőgomb közepét az aláhúzott parancsgomb funkciójának kiválasztásához vagy végrehajtásához.

8 — Menü gomb. Nyomjuk meg a Menü gombot a menü megnyitásához vagy többoldalas párbeszédablak oldalai közti mozgáshoz.

9 — Szinkronizálás gomb. Kapcsolat létesítése után nyomjuk meg a Chr+ 🔊 gombot a készülék kompatibilis számítógéppel történő szinkronizálásához.

#### Használatbavétel

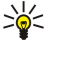

**Tipp:** A nyílgombok és a görgetőgomb segítségével mozoghatunk a menükben és a kijelzőn, például a Web alkalmazásban. A bal nyíl a Bluetooth gombon (4), a fel és le nyilak a Nagyítás, illetve Kicsinyítés gombon (5), a jobb nyíl pedig az Infra gombon található (6).

Sige Tipp: Az Esc megnyomásával elvethetjük a kiválasztásokat, és bezárhatjuk a párbeszédablakokat.

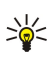

**Tipp:** A Backspace gomb megnyomásával tételeket, például naptártételeket vagy üzeneteket törölhetünk. A kurzortól balra lévő karakterek törléséhez nyomjuk meg a Backspace gombot; a kurzortól jobb felé a Shift+Backspace kombinációval törölhetünk.

A kommunikátor kijelzője az előlap felnyitásakor kapcsolódik be. Az az alkalmazás jelenik meg rajta, melyet legutóbb használtunk. Az előlap bezárásakor a kommunikátor kijelzője kikapcsol.

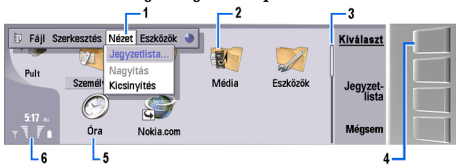

#### A Pult fő nézete

1 — Menü. A menüt a Menü gomb megnyomásával nyithatjuk meg. A görgetőgomb és a nyílgombok segítségével mozoghatunk a menüben, és az Enter gomb megnyomásával választhatunk menüopciót.

2 — Mappa. Alkalmazásokat, rövidítéseket és jegyzeteket csoportosíthatunk különböző mappákba. <u>Lásd "Új csoportok</u> <u>létrehozása". old. 23.</u>

3 — Görgetősáv. A **Dokumentumok** és egyéb alkalmazásokban hosszú fájl esetén a görgetősáv segítségével állapíthatjuk meg hozzávetőleges helyzetünket a fájlon belül, valamint azt, hogy a fájl terjedelmének mekkora részét látjuk. Minél hosszabb a görgetősáv, annál több látható a fájlból.

4 — Parancsgombok. A kijelző jobb oldalán látható parancsok felelnek meg a parancsgomboknak. A halványan megjelenő parancs nem használható.

5 — Alkalmazás. Ha a **Pult** felületéről meg szeretnénk nyitni egy alkalmazást, jelöljük ki azt, és nyomjuk meg a **Megnyit** vagy az Enter gombot.

6 — Indikátormező. Az indikátormező az alkalmazásokra és a rendszerre vonatkozó információkat mutatja.

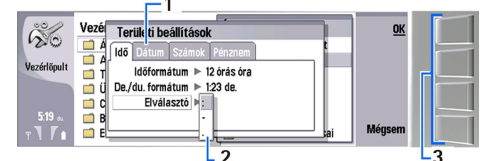

#### Többoldalas párbeszédablak

1 — Párbeszédoldalak. A Menü gomb megnyomásával léphetünk másik párbeszédoldalra.

2 — Választólista. A választólistán különféle opciókat láthatunk, és egyet kiválaszthatunk közülük.

3 — Parancsgombok. A párbeszédoldalak és a választólista műveleteinek végrehajtására szolgálnak.

Ha több keret található a kijelzőn, a kiválasztott keret ki van emelve. A keretek között a Tab gombbal válthatunk.

**Tipp:** A megnyitott alkalmazások közti átkapcsoláshoz a Chr+Tab rövidítést használjuk. A listán való mozgáshoz nyomjuk meg ismét a Chr+Tab kombinációt.

#### A kijelző

A képernyőn kisszámú fekete, színes vagy fehéren világító pont jelenhet meg. Ez jellemző az ilyen típusú képernyőkre. Egyes képernyők bizonyos pixeljei állandóan be vagy ki vannak kapcsolva. Ez normális jelenség, nem hiba.

#### A Menü gomb

A Menü gomb a kommunikátor billentyűzetének egyik gombja. Megnyomásával különböző menüopciókat érhetünk el. Ezek összeállítása mindig az aktív alkalmazástól függ, a kiválasztott opció pedig az éppen kijelölt vagy megnyitott tételre lesz hatással. Többoldalas párbeszédablakban a Menü gombbal válthatunk az oldalak között.

#### Görgetés és kijelölés

A kommunikátorfelületen a nyílgombok vagy a görgetőgomb segítségével mozgathatjuk a kurzort és jelölhetünk ki szöveget.

#### Görgetés a kommunikátorfelületen

A görgetéshez négy különálló nyílgombot használhatunk. A görgetés felfelé, lefelé, jobbra vagy balra történő mozgást jelent a Pult alkalmazáscsoportjaiban, az alkalmazásokban, a szövegekben vagy a menüben. A görgetőgomb a nyílgombokhoz

#### Használatbavétel

hasonlóan használható, de emellett közepének megnyomásával fájlokat nyithatunk meg, vagy végrehajthatjuk az aláhúzott parancsgomb funkcióját.

#### Kijelölés

Ha a kurzortól balra lévő szöveget szeretnénk kijelölni, akkor a Shift gombot lenyomva tartva nyomjuk le a balra mutató nyílgombot, és csak a kívánt szöveg kijelölése után engedjük fel. Ha a kurzortól jobbra lévő szöveget szeretnénk kijelölni, akkor a Shift gombot lenyomva tartva nyomjuk le a jobbra mutató nyílgombot, és csak a kívánt szöveg kijelölése után engedjük fel.

Ha különböző tételeket, például üzeneteket, fájlokat vagy névjegyeket szeretnénk kijelölni, akkor lépjünk a kívánt tételre a nyílgombok segítségével.

Ha egymás után több tételt szeretnénk kijelölni, akkor lépjünk az elsőre, nyomjuk le és ne engedjük fel a Ctrl gombot, majd lépjünk a következőre, és jelöljük ki azt a szóközgomb megnyomásával.

Ha egy fájlban lévő objektumot, például egy dokumentum mellékletét szeretnénk kijelölni, akkor vigyük a kurzort a kívánt objektumra, hogy szögletes jelölők jelenjenek meg az objektum körül.

Ha ki szeretnénk jelölni egy cellát egy munkalapon, akkor vigyük a kurzort a kívánt cellára. Ha egy teljes sort szeretnénk kijelölni, vigyük a kurzort a sor első cellájára, és nyomjuk meg a Shift+balra mutató nyílgombot. Ha egy teljes oszlopot szeretnénk kijelölni, vigyük a kurzort a kívánt oszlop első cellájára, és nyomjuk meg a Shift+fölfelé mutató nyílgombot.

#### Alkalmazások általános műveletei

A következő műveletek több alkalmazásban is előfordulnak:

Ha váltani szeretnénk a megnyitott alkalmazások között, a Menü gomb megnyomása után válasszuk a 打 pontot, majd válasszunk egy alkalmazást.

Üzemmódváltáshoz nyomjuk meg a Menü gombot, és a 🕀 kiválasztása után görgessünk a kívánt üzemmódra. Ha módosítani szeretnénk egy üzemmód beállításait – például a csengőhangokat –, akkor válasszuk ki az üzemmódot, és nyomjuk meg a Módosít gombot.

Üzemmód meghatározott időre történő aktiválásához nyomjuk meg a Menü gombot, és a 🕀 kiválasztása után válasszuk ki a kívánt üzemmódot. Nyomjuk meg az Időzített gombot, és állítsuk be, mikor kapcsolódjon ki az üzemmód (legfeljebb 24 órát). Az üzemmód idejének leteltével ismét az előző, nem időzített üzemmód aktiválódik.

Fájl mentéséhez nyomjuk meg a Menü gombot, majd válasszuk a Fájl > Mentés pontot. A használt alkalmazástól függően különféle mentési opciók állnak rendelkezésünkre.

Fájl küldéséhez nyomjuk meg a Menü gombot, majd válasszuk a **Fájl** > **Küldés** pontot. A fájl küldésének módja lehet e-mail, fax, rövid üzenet vagy multimédia üzenet, de használhatunk infra vagy Bluetooth technológiát is.

Rövidítés létrehozásához a Menü gomb megnyomása után válasszuk a **Fájl** > **Pulthoz ad** pontot. Görgessünk arra a csoportra, amelyikhez a rövidítést hozzá szeretnénk adni, és nyomjuk meg a **Kijelölés** gombot. A csoport kiválasztása után nyomjuk meg az **OK** gombot. Rövidítéseket létrehozhatunk például fájlokhoz vagy weboldalakhoz.

Kompatibilis nyomtató segítségével történő nyomtatáshoz a Menü gomb megnyomása után válasszuk a Fájl > Nyomtatás pontot. Megtekinthetjük a nyomtatásra szánt tételek nyomtatási képét, és módosíthatjuk a nyomtatási képet.

Kivágáshoz, másoláshoz és beillesztéshez a Menü gomb megnyomása után válasszuk a Szerkesztés menü Kivágás, Másolás, illetve Beillesztés pontját.

Fájl törléséhez nyomjuk meg a Menü gombot, majd válasszuk a Szerkesztés > Törlés pontot.

Nagyításhoz vagy kicsinyítéshez nyomjuk meg a Menü gombot, válasszuk a Nézet > Nagyítás/kicsinyítés pontot, majd a kívánt műveletet. Nagyítás és kicsinyítés a Chr+Nagyítás, illetve Chr+Kicsinyítés gomb megnyomásával is lehetséges.

Különleges karakterek beszúrásához nyomjuk meg a Chr gombot.

Tipp: Ha különleges karaktereket szeretnénk generálni bizonyos jelzés nélküli gombokkal (például az "a" vagy az "o" gombbal), akkor a Chr gombot lenyomva tartva nyomjuk meg a betűgombot. Megjelenik a betűhöz tartozó első különleges karakter. A gomb újabb megnyomására a második különleges karakter jelenik meg az első helyén, és így tovább, egészen az első karakter újbóli megjelenéséig.

### Telefon

A legutóbb hívott számokat a 🖳 gombbal jeleníthetjük meg. Egy névre vagy számra görgetve, majd a 🖳 gombot ismét megnyomva újrahívhatjuk a számot.

A hangpostafiók felhívásához (hálózati szolgáltatás) tartsuk lenyomva az 🔤 gombot.

A fogadott szöveges üzenetek megtekintéséhez nyomjuk meg a görgetőgomb jobb oldalát.

A névjegyzék megnyitásához nyomjuk meg a görgetőgomb alsó részét.

#### Használatbavétel

A kamera aktiválásához nyomjuk meg a görgetőgomb felső részét.

Szöveges üzenetek írásához és küldéséhez nyomjuk meg a görgetőgomb bal oldalát.

Üzemmódváltáshoz nyomjuk meg röviden a főkapcsolót, majd görgessünk a kívánt üzemmódra. Aktiváljuk az üzemmódot a Választ gomb megnyomásával. <u>Lásd " Üzemmód-beállítások". old. 70.</u>

Két telefonvonal közti átkapcsoláshoz (hálózati szolgáltatás) tartsuk lenyomva a 👍 gombot.

#### Indikátorok a kijelzőn

🖞 A mobilhálózat jelerőssége az adott helyen. Magasabb sáv nagyobb térerőnek felel meg.

📋 Az akkumulátor töltöttségi szintje. Magasabb sáv magasabb töltöttségi szintnek felel meg.

🗹 Üzenetünk érkezett.

□¬ A telefon billentyűzete le van zárva.

🖬 A készülék le van zárva.

🔉 Néma üzemmód van kiválasztva. Ilyenkor a készülék nem jelzi csengetéssel a bejövő hívásokat és üzeneteket.

A Bluetooth aktív.

**b** Van egy aktív infrakapcsolatunk. Ha az indikátor villog, akkor a készülék éppen kapcsolatot próbál létesíteni egy másik készülékkel, vagy megszakadt a kapcsolat.

+ A készülék számítógéphez csatlakozik adatkommunikációs kábel segítségével.

🛃 Valamennyi hívás más számra történő átirányítását választottuk ki (hálózati szolgáltatás).

**1** és **2** A **Beállítások** > **Hívásbeállítások** > **Kimenő hívások vonala** menüben kiválasztott telefonvonalat jelöli, abban az esetben, ha két vonalra fizetünk elő (hálózati szolgáltatás).

• Aktív időzített üzemmód. Az üzemmód beállításait, például a csengőhangokat a **Vezérlőpult** lehetőségei között módosíthatjuk. Lásd " Üzemmód-beállítások". old. 70.

Nem fogadtunk egy telefonhívást.

Yan egy aktív figyelmeztetés.

🞧 🏔 📩 Fülhallgató, kihangosító vagy indukciós hurok van a készülékre csatlakoztatva.

W Aktív vezeték nélküli LAN-kapcsolatot jelez. Ha megadtuk a háttérben folyó keresés intervallumát, akkor a W ikon jelzi az elérhető vezeték nélküli LAN hálózatot.

A háttérben folyó keresés intervallumának megadásához nyissuk meg a **Pult** > **Eszközök** > **Vezérlőpult** > **Csatlakozások** > **Vezeték nélküli LAN** > **Beállítások** oldalt.

G Aktív GPRS-kapcsolatot jelez.

Aktív adathívást jelez.

IP Aktív IP-kapcsolatot jelez.

🐼 A készülék szinkronizál.

#### Billentyűzár

A készülékbe előre beprogramozott segélykérő szám a billentyűzár bekapcsolt állapotában is felhívható. Írjuk be a segélyszolgálat számát, és nyomjuk meg a 🖂 gombot.

A billentyűzár segítségével megelőzhetjük, hogy a telefon gombjai véletlenül lenyomódjanak.

A billentyűzet lezárásához nyomjuk meg a görgetőgomb közepét és a 🚁 gombot.

A rendszer lezárásához nyomjuk meg a görgetőgomb közepét és a 🕢 gombot. Ne feledjük: meg kell adnunk egy biztonsági kódot, melynek segítségével lezárhatjuk, illetve kioldhatjuk a rendszert.

A rendszer kioldásához nyomjuk meg a görgetőgomb közepét és a  $\mathbb{F}$  gombot. Írjuk be a biztonsági kódot, és nyomjuk meg az **OK** gombot.

#### ■ Hangerő-szabályozás

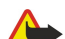

Figyelmeztetés: Kihangosításkor ne tegyük a készüléket a fülünkhöz, mert a hangerő nagyon magas lehet.

Hívás közben a görgetőgomb bal vagy jobb oldalának megnyomásával módosíthatjuk a hangerőt.

Kihangosító használatakor a hangerő módosításához nyissuk meg a Telefon alkalmazást. A kívánt hangerőt a görgetőgomb jobb vagy bal oldalának megnyomásával állíthatjuk be.

#### Memóriakártyák

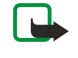

2.

**Megjegyzés:** A Nokia 9210 Communicator fogyasztói csomagjából származó memóriakártyát csak úgy használhatjuk a Nokia 9500 Communicator készülékkel, ha előbb átalakítjuk a kártyát az Adatmozgató segítségével, majd újratelepítjük az előzőleg a memóriakártyára telepített alkalmazásokat. A Nokia 9210 Communicator előtelepített alkalmazásait azonban ne telepítsük újra. A Nokia 9500 Communicator ezen alkalmazások újabb verzióját tartalmazza, és megköveteli ezeknek a használatát.

Ez a Nokia készülék csak a FAT16 fájlrendszerű memóriakártyákat támogatja. Ha egy másik készülék memóriakártyáját használjuk, vagy ha biztosítani szeretnénk a kártya kompatibilitását a Nokia készülékkel, akkor lehet, hogy formáznunk kell a memóriakártyát a Nokia készülékben. Formázáskor azonban a kártyán tárolt valamennyi adat véglegesen törlődik.

#### Memóriakártya behelyezése és eltávolítása

 Ha van memóriakártyánk, helyezzük be a memóriakártya-nyílásba (2). A memóriakártya ferdén levágott sarkának a SIMkártya nyílása felé, érintkezőfelületének pedig lefelé kell néznie. A készülék csak abban az esetben ismeri fel a memóriakártyát, ha a hátlap a helyén van.

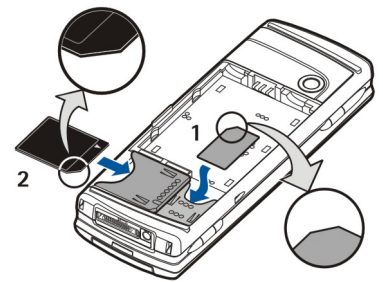

Megjegyzés: Művelet végzése közben, amikor a készülék dolgozik az MCC kártyával, ne vegyük ki a kártyát a készülékből. Ha művelet végzése közben vesszük ki a kártyát, az kárt okozhat a memóriakártyában és a készülékben, valamint a kártyán tárolt adatok is megsérülhetnek.

A memóriakártyát a hátlap eltávolítása után a behelyezett akkumulátor elmozdítása nélkül is kivehetjük.

A memóriakártyán található alkalmazások a **Pult** ablakában vagy valamelyik csoportjában jelennek meg, az alkalmazástól függően.

További tudnivalók: Fájlkezelő és "Memóriakártya-biztonság", 63. oldal.

## Útmutató a készülékben

A készülék alkalmazásaira vonatkozó útmutatót a Chr+ 🐼 gomb megnyomásával nyithatjuk meg. A készülék súgója részletes útmutatást tartalmaz, ami kényelmes, mivel mindig kéznél van.

#### A CD-lemez használata

A fogyasztói csomagban található CD-lemez kompatibilis a Windows 98SE, a Windows ME, a Windows 2000 és a Windows XP rendszerrel.

A lemezen megtaláljuk a Nokia 9500 Communicator bővített felhasználói kézikönyvét és néhány további útmutatót.

A CD-ről a Nokia PC Suite szoftvert is telepíthetjük, melynek felhasználói kézikönyvét ugyancsak a lemezen találjuk. A szoftver csak Windows 2000 és Windows XP rendszerben használható.

#### Nokia támogatás a weben

E kézikönyv legfrissebb változata, valamint a Nokia termékkel kapcsolatos kiegészítő információk, letöltések és szolgáltatások megtalálhatók a www.nokia.com címen vagy a Nokia helyi weboldalán.

#### Matricák a készülék fogyasztói csomagjában

A fogyasztói csomagban található matricák fontos tájékoztatást tartalmaznak a szervizről és az ügyfélszolgálatról. A fogyasztói csomag többek között tájékoztatást tartalmaz a matricák használatáról is.

#### Adatátvitel más készülékekről

Többféleképpen is átvihetünk adatokat (például címjegyzék- és naptár-információkat) a Nokia 9500 Communicator készülékre más kompatibilis készülékről. Lásd "Adat- és szoftverkezelés". old. 89.

## 2. Telefon

A telefonnal többek között fotókat készíthetünk, telefonhívásokat kezdeményezhetünk és fogadhatunk, valamint üzemmódot válthatunk. Ezek a funkciók a kommunikátorfelületen szintén rendelkezésre állnak.

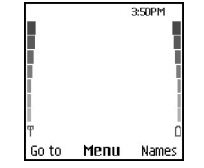

#### A telefon kijelzője készenléti állapotban

Bonyolultabb feladatokhoz a kommunikátorfelületet használjuk, amelyhez az előlap kinyitásával férünk hozzá. Ha hívás közben kinyitjuk az előlapot, bekapcsol a kihangosító. A hívás alatt alkalmazásokat is használhatunk.

#### Hívás kezdeményezése

Hívások kezdeményezéséhez és fogadásához szükséges, hogy a telefon be legyen kapcsolva, legyen a készülékben érvényes SIM-kártya, és a mobilhálózat által lefedett helyen tartózkodjunk.

Hanghívás közben a készülék tartja a GPRS-kapcsolatot.

Hívás kezdeményezéséhez írjuk be a telefonszámot a körzetszámmal együtt. Ha helytelen karaktert írtunk be, nyomjuk meg a Töröl gombot.

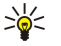

Tipp: Nemzetközi hívásokhoz a \*> gomb kétszeri megnyomásával írjuk be a + karaktert, amely a nemzetközi hozzáférési kódot helyettesíti, majd írjuk be az ország hívószámát, a körzetszámot (szükség esetén a kezdő 0 elhagyásával) s végül a telefonszámot.

A telefonszám felhívásához nyomjuk meg a Hívógombot. A hívás befejezéséhez nyomjuk meg a Vége gombot.

Tipp: A hangerőt hívás közben a görgetőgomb jobb oldalának (hangosítás), illetve bal oldalának (halkítás) segítségével szabályozhatjuk.

Ha mentett névjegy segítségével szeretnénk hívást kezdeményezni, készenléti állapotban nyomjuk meg a görgetőgomb alsó részét. Írjuk be a mentett név első betűit. Görgessünk a kívánt névre, és nyomjuk meg a Hívógombot.

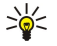

**Tipp:** Új névjegyeket menthetünk a <mark>Névjegyzék</mark> menüben a telefonon, illetve a <mark>Névjegyzék</mark> párbeszédablakban a kommunikátorfelületen.

Ha a legutóbb hívott számok valamelyikét szeretnénk felhívni, készenléti állapotban nyomjuk meg a Hívógombot. Megjelennek a legutóbbi 20 hívás vagy híváskísérlet számai. Görgessünk a kívánt számra vagy névre, és nyomjuk meg a Hívógombot.

Ha gyorshívás segítségével szeretnénk felhívni egy számot, melyet hozzárendeltük a vevve) gombok valamelyikéhez, tegyük a következőt: Készenléti állapotban nyomjuk meg a megfelelő számgombot és a Hívógombot, vagy ha be van állítva a Gyorshívások funkció, akkor tartsuk lenyomva az adott számgombot, míg el nem indul a hívás. Ha telefonszámot szeretnénk hozzárendelni egy számgombhoz, készenléti állapotban nyomjuk meg a Menü gombot, és válasszuk a Névjegyzék > Gyorshívások pontot. A Gyorshívások funkció beállításához készenléti állapotban nyomjuk meg a Menü gombot, és válasszuk a Beállítások > Hívásbeállítások > Gyorshívások pontot.

Ha fel szeretnénk hívni a hangpostafiókot (hálózati szolgáltatás), készenléti állapotban tartsuk lenyomva az 🔤 gombot, vagy nyomjuk meg az 💷 gombot, majd a Hívógombot.

#### Hívás fogadása

Bejövő hívás fogadásához nyomjuk meg a Hívógombot.

Hívás elutasításához nyomjuk meg a Vége gombot. Ha aktiváltunk egy hívásátirányítási opciót (például Átirányít, ha foglalt), a hívás átirányítódik.

Ha a hívás fogadása helyett szeretnénk elnémítani a csengőhangot, nyomjuk meg a Némít gombot.

Ha a **Hívás- várakoztatás** funkció aktív, és fogadni szeretnénk egy bejövő hívást egy másik hívás közben, nyomjuk meg a Hívógombot vagy a **Válasz** gombot. Az első hívás tartva marad. Az aktív hívás befejezéséhez nyomjuk meg a Vége gombot.

#### Opciók hívás közben

A hívás ideje alatt az Opciók gomb megnyomásával az alábbi opciókat érhetjük el: Mikrofon ki/Mikrofon be, Hívás törlése, Összes bontása, Névjegyzék, Menü, Tartás/Beléptetés, Új hívás, Fogadás, Elutasítás és Bill.lezárás.

További, hívásidő alatti opciók lehetnek a következők:

• Konferencia — Lehetővé teszi az aktív hívás és a tartott hívás összevonását konferenciahívásba (hálózati szolgáltatás).

- Privát Lehetővé teszi a magánbeszélgetést a konferenciahívás kiválasztott résztvevőjével (hálózati szolgáltatás).
- Felcserélés Lehetővé teszi a választást egy aktív és egy tartott hívás között (hálózati szolgáltatás).
- DTMF-küldés Lehetővé teszi DTMF- (dual tone multi-frequency multifrekvenciás duplahangú) jelsorozatok, például jelszavak küldését. Írjuk be a DTMF-jelsorozatot, vagy keressük ki a Névjegyzék adatbázisából, és nyomjuk meg a DTMF gombot.
  - "w" várakoztató és "p" szüneteltető karaktert is beiktathatunk a 👫 gomb többszöri megnyomásával.
- Átkapcsolás Lehetővé teszi a tartott hívás csatlakoztatását az aktív híváshoz és saját hívásunk bontását (hálózati szolgáltatás).

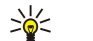

Tipp: Bluetooth-fülhallgató vagy -kihangosító használata esetén a Kézib. gomb megnyomásával irányíthatjuk vissza az aktív hívást a Nokia 9500 Communicator készülékre.

### Szöveg írása

Szöveget írhatunk be a billentyűzeten, például szöveges üzenet írásakor. Nyomjunk meg egy számgombot többször, amíg a kívánt karakter meg nem jelenik. Ha a következő betű ugyanazon a gombon található, várjunk a kurzor megjelenéséig (vagy nyomjuk meg a görgetőgomb bal, jobb, felső vagy alsó részét), és írjuk be a betűt. A lehetséges karakterek a szöveg írásához kiválasztott nyelvtől függenek. Szóköz beiktatásához nyomjuk meg a 💽 gombot.

- A kurzortól balra található karakter törléséhez nyomjuk meg a Töröl gombot. Ha gyorsan szeretnénk karaktereket törölni, tartsuk lenyomva a Töröl gombot.
- Ha váltani szeretnénk a kis- és a nagybetűk között, nyomjuk meg a 🖉 gombot.
- Ha a betű- és a számüzemmód között szeretnénk váltani, tartsuk lenyomva a ∕₀ ♥ gombot.
- Ha betűüzemmódban szeretnénk számot beírni, tartsuk lenyomya a megfelelő gombot.
- Különleges karakter beszúrásához nyomjuk meg többször az 🔤 gombot.

Másik megoldásként a 📧 gombot is megnyomhatjuk, majd görgessünk a kívánt karakterre, és nyomjuk meg a Beszúr gombot.

#### Hozzáférés a menü funkcióihoz

A telefon egy menüfunkció-készletet kínál.

A legtöbb funkcióhoz rövid súgószöveg is tartozik. Ennek megtekintéséhez görgessünk a menüfunkcióra, és várjunk mintegy 15 másodpercet. Súgószövegek csak úgy jeleníthetők meg, ha aktiváljuk ezt a funkciót a Beállítások > Telefon-beállítások pontban.

#### Hozzáférés egy menüfunkcióhoz

Ha görgetéssel szeretnénk hozzáférni egy funkcióhoz, készenléti állapotban nyomjuk meg a Menü gombot, görgessünk a kívánt főmenüre, például a Beállítások menüre, majd nyomjuk meg a Választ gombot. Görgessünk egy almenüre, például a Hívásbeállítások pontra, és nyomjuk meg a Választ gombot. Görgessünk egy beállításra, és nyomjuk meg a Választ gombot.

Ha menürövidítéssel szeretnénk hozzáférni egy funkcióhoz, készenléti üzemmódban nyomjuk meg a Menü gombot, és 2 másodpercen belül írjuk be a használni kívánt menü, almenü és beállítás rövidítésszámát. A rövidítésszámot a kijelző jobb felső sarkában láthatjuk.

Ha vissza szeretnénk térni az előző menüszintre, nyomjuk meg a Vissza gombot. Ha ki szeretnénk lépni a menüből, a főmenük listáján nyomjuk meg a Kilép gombot. A menüből a Vége gomb megnyomásával is kiléphetünk. A menü struktúrája

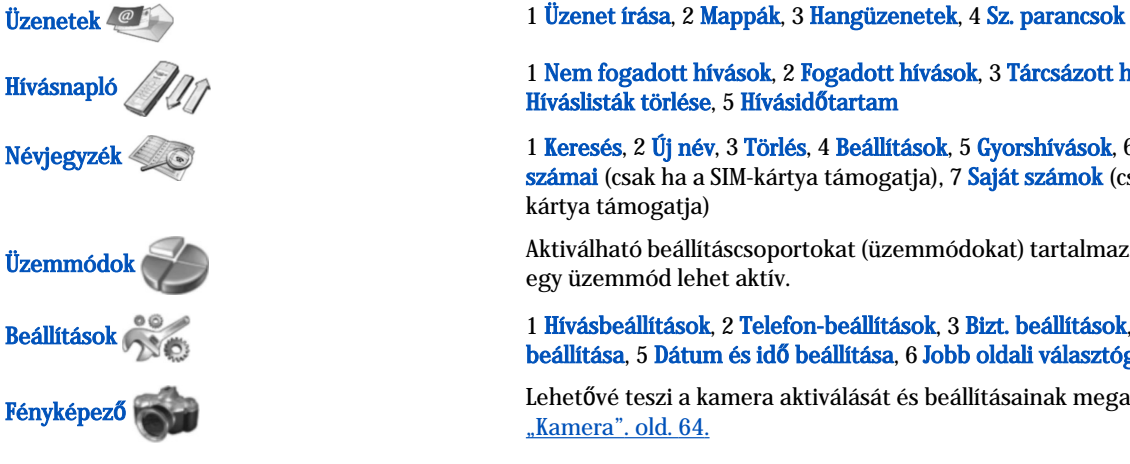

1 Nem fogadott hívások, 2 Fogadott hívások, 3 Tárcsázott hívások, 4

1 Keresés, 2 Új név, 3 Törlés, 4 Beállítások, 5 Gyorshívások, 6 Szolgált. számai (csak ha a SIM-kártya támogatja), 7 Saját számok (csak ha a SIM-

Aktiválható beállításcsoportokat (üzemmódokat) tartalmaz. Egyszerre csak

1 Hívásbeállítások, 2 Telefon-beállítások, 3 Bizt. beállítások, 4 Kijelző beállítása, 5 Dátum és idő beállítása, 6 Jobb oldali választógomb

Lehetővé teszi a kamera aktiválását és beállításainak megadását. Lásd

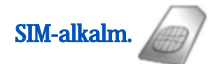

Lehetővé teszi a SIM-kártya további funkcióinak használatát. Ez a menü csak a SIM-kártya támogatása esetén elérhető.

## 🔳 Üzenetek 🥮

A készülék támogatja a normál, 160 karakteres korlátot meghaladó szöveges üzenetek küldését. Ha az üzenet hossza túllépi a 160 karaktert, akkor az kettő vagy több üzenetként kerül elküldésre.

A kijelző felső részén látható az üzenethossz-jelző, amint 160-tól számlál visszafelé. A 10/2 érték például azt jelenti, hogy még 10 karaktert írhatunk, hogy a szöveg elküldése két üzenetben történjen.

Megjegyzés: a különleges (Unicode) karakterek, például az á, ó, í, ű, ő, ú használata több helyet foglal.

Ha a szöveg különleges karaktereket is tartalmaz, előfordulhat, hogy a kijelző hibásan jeleníti meg az üzenet hosszúságát. Az üzenet elküldése előtt a készülék tudatja velünk, ha az üzenet túllépi egy üzenet megengedett maximális hosszúságát.

Nyomjuk meg a Menü gombot, és válasszuk az Üzenetek pontot.

Egyéb típusú üzeneteket a kommunikátorfelületen írhatunk. Lásd "Üzenetek". old. 29.

Amikor üzeneteket küldünk, a készülék kijelzőjén az **Üzenet elküldve** szöveg jelenhet meg. Ez azt jelenti, hogy a készülék az üzenetet a készülékbe programozott üzenetközpont számára küldte el. Ez nem azt jelenti, hogy az üzenet megérkezett a címzetthez. Az üzenetszolgáltatásról bővebb tájékoztatásért forduljunk a szolgáltatóhoz. Szöveges üzenet írásához válasszuk az **Üzenet írása** pontot, és írjuk meg az üzenetet. Az üzenet elküldéséhez nyomjuk meg a Hívógombot vagy a **Küld** gombot, és írjuk be a címzett telefonszámát, vagy nyomjuk meg a **Keres** gombot annak kikereséséhez a névjegyzékből. Ha üzenet írása közben megnyomjuk az **Opciók** gombot, lehetőségünk nyílik például arra, hogy több címzettnek küldjük el az üzenetet, vagy mentsük későbbi felhasználásra.

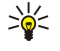

**Tipp:** Ha készenléti üzemmódban meg szeretnénk nyitni a szövegesüzenet-szerkesztőt, nyomjuk meg a görgetőgomb bal oldalát.

Ha meg szeretnénk jeleníteni egy szövegesüzenet-mappa tartalmát, válasszuk a Mappák pontot, majd válasszuk ki a kívánt mappát. Új mappa létrehozásához nyomjuk meg az Opciók gombot a mappák listáján, és válasszuk a Mappahozzáadás pontot.

🔆 Tipp: A Bejövő mappa megnyitásához készenléti állapotban nyomjuk meg a görgetőgomb jobb oldalát.

Hangpostafiók számának megadásához vagy módosításához (hálózati szolgáltatás) válasszuk a Hangüzenetek > Hangpostafiók száma pontot. Írjuk be a számot, vagy keressük ki a névjegyzékből. A hangpostafiók számát a szolgáltatótól vagy a hálózat üzemeltetőjétől szerezhetjük be.

Hangüzenetek meghallgatásához (hálózati szolgáltatás) válasszuk a Hangüzenetek > Hangposta meghallgatása pontot.

Ha szolgáltatási parancsot szeretnénk küldeni a szolgáltatónak (hálózati szolgáltatás), válasszuk a Sz. parancsok pontot. Írjuk be a parancsot, és nyomjuk meg a Hívógombot vagy a Küld gombot.

## Hívásnapló ////

Megtekinthetjük a nem fogadott, a fogadott és a tárcsázott hívások számát, valamint a hívások hozzávetőleges időtartamát. A telefon abban az esetben menti a nem fogadott és a fogadott hívásokat, ha a hálózat támogatja ezeket a funkciókat, a telefon be van kapcsolva, és a hálózat által lefedett helyen van.

Nyomjuk meg a Menü gombot, és válasszuk a Hívásnapló pontot.

A legutóbbi hívások adatait a kommunikátorfelületen is megtekinthetjük. <u>Lásd "Tárcsázott, fogadott és nem fogadott hívások</u> megtekintése". old. 25.

## Névjegyzék

Megtekinthetjük és kezelhetjük a telefon vagy a SIM-kártya memóriájában tárolt neveket és telefonszámokat (névjegyeket). A telefon memóriájában egy névhez több telefonszámot is menthetünk. Ezek lehetséges száma a nevekhez mentett adatok mennyiségétől függ.

A SIM-kártya memóriájában minden névhez csak egy telefonszámot menthetünk.

A kommunikátorfelületen a részletesebb Névjegyzék alkalmazással is dolgozhatunk.

#### A névjegyzék rövidítései

A névjegyzékhez a következő módokon is hozzáférhetünk:

Készenléti állapotban nyomjuk meg a <mark>Névj.</mark> gombot (ha elérhető), vagy nyomjuk meg a **Kedvnc** gombot, és válasszuk a Névjegyzék pontot.

Készenléti állapotban görgessünk a kívánt névre, nyomjuk meg az Adatok gombot, és görgessünk egy számra.

Hívás közben nyomjuk meg az Opciók gombot, és válasszuk a Névjegyzék pontot.

#### Névjegyek keresése, hozzáadása és törlése

Névjegy kereséséhez készenléti állapotban nyomjuk meg a **Menü** gombot, és válasszuk a **Névjegyzék** > **Keresés** pontot, vagy készenléti állapotban nyomjuk meg a görgetőgomb alsó részét. Írjuk be a kívánt név első betűit. Görgessünk a kívánt névre, és nyomjuk meg az **Adatok** gombot. Görgetéssel választhatunk a névhez tartozó telefonszámok között.

Ha nevet és telefonszámot szeretnénk menteni a kiválasztott memóriába, nyomjuk meg a **Menü** gombot, és válasszuk a **Névjegyzék** > **Új név** pontot. Írjuk be az utónevet, és nyomjuk meg az **OK** gombot. Ha a telefon memóriáját használjuk, írjuk be a vezetéknevet, és nyomjuk meg az **OK** gombot. Írjuk be a telefonszámot a körzetszámmal együtt, és nyomjuk meg az **OK** gombot. Válasszuk ki a szám típusát, és nyomjuk meg a **Választ** > **Kész** gombot.

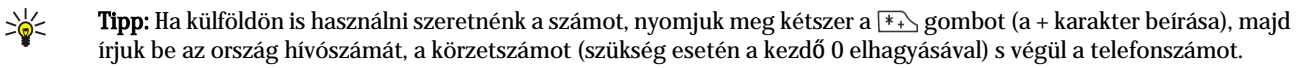

Tipp: Név és telefonszám gyors mentéséhez készenléti állapotban írjuk be a telefonszámot, és nyomjuk meg a Ment gombot. Írjuk be az utónevet, és nyomjuk meg az OK gombot. Írjuk be a vezetéknevet, és nyomjuk meg az OK > Kész gombot.

Ha több számot szeretnénk menteni egy névhez, amikor a kiválasztott memória a **Telefon**, készenléti állapotban görgessünk a névre, amelyikhez a számot szeretnénk hozzáadni, majd nyomjuk meg az **Adatok** gombot. Új telefonszám hozzáadásához nyomjuk meg az **Opciók** gombot, és válasszuk az **Új szám mentése** pontot.

Névjegy és a hozzá tartozó számok törléséhez készenléti állapotban nyomjuk meg a **Menü** gombot, és válasszuk a **Névjegyzék** > **Törlés** pontot. Válasszuk az **Egyenként** vagy az **Összes törlése** lehetőséget.

Ha a névhez adott egyik számot törölni szeretnénk, készenléti állapotban görgessünk a kívánt névre, és nyomjuk meg az Adatok gombot. Görgessünk a törölni kívánt számra, nyomjuk meg az Opciók gombot, majd válasszuk a Szám törlése pontot.

Név és szám módosításához készenléti állapotban görgessünk a kívánt névre, és nyomjuk meg az Adatok gombot. Nyomjuk meg az Opciók gombot, és válasszuk a Nevet módosít vagy Szám átírása pontot. Írjuk be a nevet vagy számot, majd nyomjuk meg az OK gombot.

#### Névjegybeállítások

Készenléti állapotban nyomjuk meg a **Menü** gombot, válasszuk a **Névjegyzék** > **Beállítások** pontot, és a következő opciók valamelyikét:

- Használt mem. Kiválaszthatjuk a névjegyek tárolására használandó memóriát.
- Névjegyz.-nézet Kiválaszthatjuk a névjegyek megjelenítésének módját.

#### Gyorshívás

Ha hozzá szeretnénk rendelni egy számot a verze gombok valamelyikéhez, készenléti állapotban nyomjuk meg a **Menü** gombot, válasszuk a **Névjegyzék** > **Gyorshívások** pontot, és görgessünk a kívánt gombszámra.

Nyomjuk meg a **Beállít** > **Keres** gombot, és válasszuk ki a hozzárendelni kívánt nevet és számot.

Ha már hozzárendeltünk egy telefonszámot a gombhoz, nyomjuk meg az **Opciók** gombot, és válasszuk a **Módosítás** pontot a telefonszám megváltoztatásához vagy a **Törlés** pontot a hozzárendelés törléséhez.

#### Egyéb funkciók

Készenléti állapotban nyomjuk meg a Menü gombot, válasszuk a Névjegyzék pontot, és a következők valamelyikét:

- Szolgált, számai Felhívhatjuk a szolgáltató által a SIM-kártyára helvezett számokat (hálózati szolgáltatás).
- Saját számok Megtekinthetjük a SIM-kártyához rendelt számokat, ha ezt a kártya lehetővé teszi. A részletekről érdeklődjünk a szolgáltatónál.

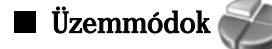

Nyomjuk meg a Menü gombot, és válasszuk az Üzemmódok pontot.

Az üzemmód megváltoztatásához válasszuk ki a kívánt üzemmódot, majd válasszuk a Be pontot.

Üzemmód meghatározott időre történő aktiválásához válasszuk ki a kívánt üzemmódot, majd az **Időzített** pontot. Állítsuk be, mennyi idő után kapcsolódjon ki az üzemmód (legfeljebb 24 órát). Az üzemmód idejének leteltével ismét az előző, nem időzített üzemmód aktiválódik.

Tipp: Üzemmód aktiválásához készenléti állapotban röviden nyomjuk meg főkapcsolót, és válasszuk ki a kívánt üzemmódot.

Az üzemmód beállításait a kommunikátorfelületen módosíthatjuk. Lásd "Üzemmód-beállítások". old. 70.

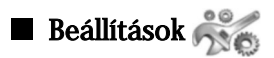

Nyomjuk meg a Menü gombot, és válasszuk a Beállítások pontot.

A hívásbeállítások módosításához görgessünk a Hívásbeállítások pontra, és válasszuk a következőt:

• Hívásátirányítás (hálózati szolgáltatás) — Akkor válasszuk, ha a bejövő hívásokat át szeretnénk irányítani egy másik számra vagy a hangpostafiókba.

A részletekről a szolgáltatótól kaphatunk tájékoztatást. A SIM-kártya vagy az operátor által nem támogatott opciók nem feltétlenül jelennek meg.

Válasszuk ki a kívánt opciót. Például válasszuk az Átirányít, ha foglalt opciót a hanghívások átirányítására, ha a számunk foglalt, vagy elutasítunk egy bejövő hívást.

Az átirányítás bekapcsolásához válasszuk ki a **Be** pontot, a kívánt telefonszámot (hangpostafiókot vagy másik számot) és szükség esetén az időkorlátot, melynek letelte után a hívás átirányítódik. Az átirányítás kikapcsolásához válasszuk a **Törlés** pontot, ha pedig meg szeretnénk állapítani, hogy az átirányítási opció aktív-e vagy sem, válasszuk az **Állapot** pontot, amennyiben ez az adott opció esetén lehetséges. Egyidejűleg több átirányítási opció is lehet aktív.

Készenléti állapotban láthatók a megfelelő indikátorok.

- **Bármely gomb fogad hívást** Válasszuk a **Be** pontot, ha a bejövő hívást bármelyik gomb rövid megnyomásával szeretnénk fogadni (kivéve a főkapcsolót, a választógombokat és a Vége gombot).
- Auto. újrahívás Válasszuk a Be pontot, ha be szeretnénk állítani, hányszor próbálkozzon újrahívással a telefon sikertelenség esetén (legfeljebb 10 kísérlet lehetséges).
- Gyorshívások Válasszuk a Be pontot, ha lehetővé kívánjuk tenni a hívást a gyorshívó gombok segítségével, a vere és közötti megfelelő gombot lenyomva tartva.
- Hívás- várakoztatás Válasszuk a Be gombot, ha értesítést szeretnénk kapni a hálózattól, ha hívás közben új hívást kapunk (hálózati szolgáltatás).
- Saját hívóazonosító küldése Válasszuk a Be pontot, ha azt szeretnénk, hogy a hívott fél lássa a telefonszámunkat (hálózati szolgáltatás). Ha a Hálózati beállítás lehetőséget választjuk, akkor a készülék a szolgáltatóval egyeztetett beállítást használja.
- **Kimenő hívások vonala** (hálózati szolgáltatás) Válasszuk az 1. vagy 2. telefonvonalat a telefonhívásokhoz. Ha a 2. vonal lehetőséget választjuk, de nem fizettünk elő erre a szolgáltatásra, akkor nem kezdeményezhetünk hívást. A kiválasztott vonaltól függetlenül mindkét vonal bejövő hívásait fogadhatjuk. Lehet például egy magán- és egy üzleti vonalunk. Le is tilthatjuk a vonalválasztási lehetőséget, ha ezt a SIM-kártya támogatja.

Sige Tipp: Készenléti állapotban a telefonvonalak között a 👍 gombot lenyomva tartva válthatunk.

A telefonbeállítások módosításához görgessünk a Telefon-beállítások pontra, és válasszuk a következőt:

- Adókörzetinfó A készülék beállítása annak jelzésére, ha MCN (Micro Cellular Network mikrocelluláris hálózat) technológián alapuló mobilhálózatot használunk (hálózati szolgáltatás).
- Hálózatválasztás A térségben elérhető mobilhálózatok közüli automatikus választásra használhatjuk. Kézi beállítás esetén kiválaszthatjuk azt a hálózatot, mellyel szolgáltatónk roamingmegállapodást kötött.
- SIM-műveletek megerősítése Akkor válasszuk, ha azt szeretnénk, hogy a SIM-kártya szolgáltatásainak használatakor megjelenjenek a telefon és a szolgáltató között küldött megerősítő üzenetek.

Ezeknek a szolgáltatásoknak a használata szöveges üzenet küldésével vagy hívás kezdeményezésével járhat. Ezek a szolgáltatások díjkötelesek lehetnek.

- Súgó megjelenítése Akkor válasszuk, ha azt szeretnénk, hogy megjelenjen a telefon funkcióinak használatát segítő súgószöveg.
- Indítási dallam Ha kiválasztjuk, a bekapcsoláskor telefon egy dallamot játszik le.
- A telefon biztonsági beállításainak módosításához görgessünk a Bizt. beállítások pontra, és válasszuk a következőt:
- **PIN-kód kérése** Ha kiválasztjuk, bekapcsoláskor a telefon mindig kérni fogja a PIN-kódot. Egyes SIM-kártyák nem teszik lehetővé e beállítás megváltoztatását.
- Híváskorlátozási szolgáltatás A hívások korlátozására szolgál (hálózati szolgáltatás).

Válasszuk ki a kívánt korlátozási opciót, és kapcsoljuk be (**Be**) vagy ki (**Törlés**) azt, illetve ellenőrizzük, aktív-e az adott opció (Állapot).

 Zárt felh. csoport (hálózati szolgáltatás) — Meghatározhatjuk azon személyek csoportját, akik felhívhatók és fogadható a hívásuk. További tájékoztatást a hálózat üzemeltetőjétől vagy a szolgáltatótól kaphatunk. A Alapbeállítás lehetőséggel aktiválhatjuk a hálózat üzemeltetőjével egyeztetett alapértelmezett csoportot, a Be kiválasztásával más csoportot használhatunk (ehhez ismernünk kell annak indexszámát), vagy válasszuk a Ki pontot.

A készülékbe előre beprogramozott segélykérő szám a hívások zárt felhasználói csoportokra való korlátozása esetén is felhívható.

- Hozzáf. kódok A biztonsági kód, a PIN-kód, a PIN2-kód vagy a korlátozó jelszó megváltoztatására szolgál.
- Lezárás SIM kártyacsere esetén Akkor válasszuk, ha azt szeretnénk, hogy a készülék ismeretlen SIM-kártya behelyezése esetén a biztonsági kód megadását kérje. A készülék kialakít egy SIM-kártya listát, melynek alapján felismeri tulajdonosának kártyáit.

• Rendszer lezárása — A készülék lezárására szolgál. A készülék kioldásához nyomjuk meg a Kiold > \*\*> gombot készenléti állapotban. Lásd "A készüléklezárás beállításainak megadása". old. 74.

A telefon kijelzőbeállításainak módosításához görgessünk a Kijelző beállítása pontra, és válasszuk a következőt:

- Színsémák A telefonkijelző egyes részei (például a jelerősség és az akkumulátor töltöttségi szintjének indikátora) színének kiválasztására szolgál.
- **Operátorlogó** Válasszuk az operátorlogó megjelenítéséhez vagy elrejtéséhez.
- Képernyővédő időzítése Azt az időtartamot állíthatjuk be segítségével, melynek leteltével aktiválódik a képernyőkímélő.
  Az idő- és dátumbeállítások módosításához görgessünk a Dátum és idő beállítása pontra.

A jobb választógomb készenléti funkciójának beállításához görgessünk a Jobb oldali választógomb pontra, és válasszuk ki a kívánt funkciót a listáról.

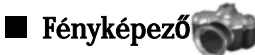

Lásd "Kamera és Képek". old. 64.

## 3. Pult

A **Pult** a kiindulópont a készülék és a memóriakártya valamennyi alkalmazásának megnyitásához. A görgetőgomb és a nyilak segítségével mozoghatunk fel- és lefelé a képernyőn.

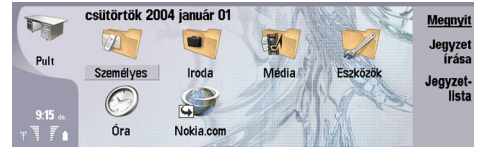

A Pulton a készülékre telepített valamennyi alkalmazás megtalálható. Ha új alkalmazást telepítünk, az megjelenik a Pulton. A legtöbb alkalmazás a következő alapcsoportokba van szervezve: Személyes, Iroda, Média és Eszközök. A memóriakártyán található alkalmazások vagy a Pulton, vagy a csoportok egyikében jelennek meg, az alkalmazástól függően.

- Az alkalmazások a következőképpen vannak az alapcsoportokba szervezve:
- Személyes csoport: Telefon, Névjegyzék, Üzenetek és Naptár
- Iroda csoport: Dokumentumok, Táblázatkezelő, Előadások, Fájlkezelő és Számológép
- · Média csoport: Web, Képek, Hangrögzítő, Music player és RealPlayer
- Eszközök csoport: Vezérlőpult, Bizt. mentés, Szinkronizálás, Adatátvitel, Adatmozgató, Modem, Kapcsolatkez., Készülékkezelő, H. hírszolg. és Súgó

Alkalmazás vagy csoport megnyitásához, illetve rövidítés aktiválásához válasszuk ki az alkalmazást, csoportot vagy rövidítést, és nyomjuk meg a Megnyit gombot.

Alkalmazás eltávolításához lépjünk a Pult > Eszközök > Vezérlőpult > Adatkezelés > Alkalmazáskezelő alkalmazásba.

Jegyzet írásához nyomjuk meg a Jegyzet írása gombot.

- Sight Tipp: Ha a Pult fő nézetében írunk jegyzetet, a Pult gombot is megnyomhatjuk.
- Tipp: A jegyzetek arra a helyre mentődnek, ahol éppen vagyunk. Az Iroda csoportból létrehozott tippek például ugyanebbe a csoportba kerülnek. Ha meg szeretnénk jeleníteni a Pult jegyzeteinek listáját, nyomjuk meg a Jegyzetlista gombot.

A legtöbb alkalmazásból saját rövidítések helyezhetők a **Pult** felületére. A rövidítéseket dokumentum vagy weboldal megnyitására is használhatjuk.

Ha rövidítést szeretnénk hozzáadni a **Pult** felületéhez, válasszuk a **Fájl** > **Pulthoz ad** pontot. Görgessünk arra a csoportra, amelyikbe a rövidítést fel szeretnénk venni, válasszuk ki a csoportot, és nyomjuk meg az **OK** gombot.

Rövidítés vagy jegyzet törléséhez a Menü gomb megnyomása után válasszuk a Fájl > Törlés pontot.

Alkalmazás-, rövidítés- vagy jegyzetikonok sorrendjének megváltoztatásához válasszuk ki az ikont, nyomjuk meg a Menü gombot, és válasszuk a Fájl > Áthelyezés pontot. Helyezzük át az ikont a görgetőgomb vagy a nyílgombok segítségével az új helyére, és nyomjuk meg az Idehelyez gombot. Alkalmazást, rövidítést vagy jegyzetet nem helyezhetünk át csoportokba.

Ikonok méretének növeléséhez vagy csökkentéséhez nyomjuk meg a Menü gombot, majd válasszuk a Nézet > Nagyítás vagy Kicsinyítés pontot.

Háttérkép hozzáadásához vagy megváltoztatásához nyomjuk meg a Menü gombot, majd válasszuk az **Eszközök** > **Tapéta beállításai...** pontot. Válasszuk a **Pult** oldalt, és a **Tapéta** elemet állítsuk **Igen** lehetőségre. A **Képfájl** mezőben nyomjuk meg a **Módosít** gombot, hogy megkereshessük a kívánt képet. Görgessünk egy képre, és nyomjuk meg az **OK** gombot.

Sigen a telefon kijelzőjének háttérképét az Előlap oldalon állíthatjuk be, ugyanabban a párbeszédablakban.

Csoport, alkalmazás, rövidítés vagy jegyzet ikonjának vagy nevének megváltoztatásához válasszuk ki a tételt, nyomjuk meg a Menü gombot, majd válasszuk a Fájl > Tulajdonságok pontot. Görgessünk az Ikon pontra, és nyomjuk meg a Módosít gombot. Görgessünk egy új ikonra, és nyomjuk meg a Kész gombot. Görgessünk a Név pontra, és írjuk be az új nevet, majd nyomjuk meg a Kész gombot.

#### Csoportok kezelése

A Pult felületén különböző csoportokba szervezhetjük az alkalmazásokat, rövidítéseket és jegyzeteket. Egyazon alkalmazás vagy rövidítés több csoportban is szerepelhet.

Csoport megnyitásához válasszuk ki a csoportot, és nyomjuk meg a Megnyit gombot.

Alkalmazás, rövidítés vagy jegyzet másik csoportba történő áthelyezéséhez válasszuk ki a tételt, nyomjuk meg a Menü gombot, és válasszuk a Fájl > Megjelenés csoportokban... pontot. Az aktuális csoport meg van jelölve. Görgessünk egy új csoportra, válasszuk ki azt, és nyomjuk meg a Kész gombot.

#### Pult

## Új csoportok létrehozása

A **Pult** felületén különböző csoportokba szervezhetjük az alkalmazásokat, rövidítéseket és jegyzeteket. Alcsoportok nem hozhatók létre, nem lehet például csoportot létrehozni az **Iroda** csoporton belül.

Új csoport létrehozásához nyomjuk meg a Menü gombot, majd válasszuk a **Fájl** > **Új csoport...** pontot. Írjuk be a csoport nevét, és nyomjuk meg az **OK** gombot.

## 4. Telefon

A **Telefon** alkalmazásban megtekinthetjük a telefon mappában, a SIM-kártyán és a memóriakártyán tárolt névjegyeket, telefonhívásokat kezdeményezhetünk, megtekinthetjük a legutóbbi hívásokat, kapcsolatba léphetünk hangpostafiókokkal, és megadhatjuk a hívás beállításait.

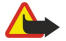

Figyelmeztetés: Kihangosításkor ne tegyük a készüléket a fülünkhöz, mert a hangerő nagyon magas lehet.

| Hívás    |           | Telefon       | 1        |
|----------|-----------|---------------|----------|
| Utolso   |           | SIM kártya    | Telefon  |
| nivasu   | 123456789 | George Adkins | roition  |
| Hang     | 2 szám    | John Smith    |          |
| postafió | 2 szám    | Lisa Hopper   |          |
| _        |           |               | 9:21 de. |
| Kilépés  |           |               | 37.      |

#### Hívás kezdeményezése

Hívások kezdeményezéséhez és fogadásához szükséges, hogy a telefon be legyen kapcsolva, legyen a készülékben érvényes SIM-kártya, és a mobilhálózat által lefedett helyen tartózkodjunk.

Hívás kezdeményezéséhez lépjünk a **Telefon** alkalmazásba, írjuk be a telefonszámot, vagy válasszunk egy névjegyet a listáról, és nyomjuk meg a **Hívás** gombot.

Az aktív hívás hangerejének szabályozásához nyomjuk meg a **Hangerő** gombot. Nyomjuk meg a **Hangerő** + gombot a hangerő növeléséhez, illetve a **Hangerő** - gombot a csökkentéséhez. Ha készen vagyunk, nyomjuk meg a **Kész** gombot.

A legutóbb kezdeményezett, fogadott vagy nem fogadott hívások megtekintéséhez nyomjuk meg a **Legutób. hívások** gombot, és válasszuk a **Tárcsázott, Bejövő hívások** vagy **Nem fogadott** pontot. A Menü gomb megnyomásával léphetünk másik párbeszédoldalra. Ha fel szeretnénk hívni egy számot, görgessünk a számra, és nyomjuk meg a **Hívás** gombot.

A hangposta ellenőrzéséhez (hálózati szolgáltatás) nyomjuk meg a Hangpostafiók gombot.

Hanghívás közben a készülék tartja a GPRS-kapcsolatot.

#### Hívás fogadása

Bejövő hívás esetén láthatjuk a nevet és a telefonszámot (ha ezt lehetővé teszi a hívó), vagy csak a számot, ha az nem szerepel a Névjegyzékben.

A hívás fogadásához nyomjuk meg a Válasz gombot.

Sigent and the second second s

Ha váltani szeretnék egy aktív és egy tartott hívás között (hálózati szolgáltatás), jelöljük ki a nyílgombok segítségével a tartott hívást, és nyomjuk meg az Aktivál gombot.

A csengőhang elnémításához nyomjuk meg a Némít gombot.

A hívás elutasításához nyomjuk meg az Elutasít gombot.

#### Gyorshívás

A gyorshívás funkciónak köszönhetően egy számgomb és a hívógomb megnyomásával indíthatunk hívást, amikor be van csukva a készülék előlapja.

Nyomjuk meg a Menü gombot, és válasszuk a Beállítások > Gyorshívások... pontot.

Ha egy számgombhoz szeretnénk rendelni egy telefonszámot, görgessünk a kívánt gyorshívó gombra, és nyomjuk meg az Új szám gombot. Válasszuk ki a kívánt számot a Névjegyzékből.

Ha törölni szeretnénk egy számgombhoz rendelt telefonszámot, görgessünk a kérdéses gyorshívó gombra, és nyomjuk meg a Szám törlése gombot.

Ha módosítani szeretnénk egy számgombhoz rendelt telefonszámot, görgessünk az adott gyorshívó gombra, és nyomjuk meg a Szám módosítása gombot. Válasszuk ki a kívánt számot a Névjegyzékből.

#### Konferenciahívás

Konferenciahívás keretén belül akár öt személy is hallhatja egymást egyidejűleg.

Konferenciahívás (hálózati szolgáltatás) létesítéséhez kezdeményezzünk hívást, vagy fogadjunk egy bejövő hívást. A hívás ideje alatt kezdeményezzünk újabb hívást, vagy fogadjunk egy további bejövő hívást, majd nyomjuk meg a Konferencia gombot.

Ha meg szeretnénk tekinteni a konferenciahívás résztvevőinek listáját, nyomjuk meg a Konfer. parancsok gombot.

Ha el szeretnénk némítani egy konferenciahívást, nyomjuk meg a Néma gombot.

Ha egy résztvevőt ki szeretnénk léptetni a konferenciahívásból, görgessünk az adott résztvevőre a listán, és nyomjuk meg a Kilép gombot.

Ha az egyik résztvevővel magánbeszélgetést szeretnénk folytatni, görgessünk az adott résztvevőre a listán, és nyomjuk meg a Magánhívás gombot.

#### Tárcsázott, fogadott és nem fogadott hívások megtekintése

Megtekinthetjük a legutóbb tárcsázott, fogadott vagy nem fogadott hívásokat.

A telefon abban az esetben menti a nem fogadott és a fogadott hívásokat, ha a hálózat támogatja ezeket a funkciókat, a telefon be van kapcsolva, és a hálózat által lefedett helyen van.

Nyomjuk meg a Legutób. hívások gombot, és válasszuk a Tárcsázott, Bejövő hívások vagy Nem fogadott pontot.

A Menü gomb megnyomásával léphetünk másik párbeszédoldalra.

A hívásadatokat a Naplóban is megtekinthetjük. Lásd "Napló". old. 27.

Szám hívásához válasszuk ki a megfelelő hívást a listáról, és nyomjuk meg a Hívás gombot.

Az összes hívást a Mindent töröl gomb megnyomásával törölhetjük a listáról.

Ha a Névjegyzékbe szeretnénk menteni a hívás telefonszámát, válasszuk ki a számot a listáról, majd nyomjuk meg a Névjegyzékhez ad gombot.

#### DTMF-jelek küldése

Aktív hívás közben DTMF- (dual tone multi-frequency – multifrekvenciás duplahangú) jeleket küldhetünk a hangpostafiók vagy egyéb automatikus telefonos szolgáltatások kezelésére.

Ha DTMF-jelsorozatot szeretnénk küldeni, kezdeményezzünk hívást, majd annak fogadása után nyomjuk meg a Menü gombot, és válasszuk a Hívás > DTMF-jelek küldése... pontot. Válasszunk egy megadott DTMF-jelsorozatot, vagy írjuk be a kívánt jeleket.

Tipp: DTMF-jelsorozatot névjegykártyához is rendelhetünk. Lépjünk a Névjegyzék alkalmazásba, nyissunk meg egy névjegykártyát, nyomjuk meg az Új mező gombot, és válasszuk a DTMF pontot.

Ha egy kb. 2 másodperces szünetet szeretnénk beiktatni a DTMF-karakterek elé vagy közé, nyomjuk meg a p gombot. Ha azt szeretnénk, hogy a készülék csak a hívás közben megnyomott DTMF küldés gomb hatására küldje el a karaktereket, akkor nyomjuk meg a w gombot.

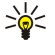

**Tipp:** DTMF-jeleket a számgombok megnyomásával is küldhetünk. Bezárt előlap esetén a telefonbillentyűzet számgombjai segítségével küldhetjük el a kívánt jeleket.

#### A kapcsolat nélküli üzemmód beállítása

A kapcsolat nélküli üzemmód megakadályozza, hogy véletlenül bekapcsoljuk a telefont, használjuk a Bluetooth-t, üzenetet küldjünk vagy fogadjunk. Az üzemmód kiválasztása egyúttal bontja az esetleg működő internetkapcsolatokat. A kapcsolat nélküli üzemmód használata azonban nem akadályozza meg az új vezeték nélküli LAN-kapcsolatok létesítését. Vezeték nélküli LAN-kapcsolat létesítésekor és használatakor ezért minden vonatkozó biztonsági előírást tartsunk szem előtt.

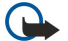

**Fontos:** Offline üzemmódban nem kezdeményezhetők és nem fogadhatók hívások, és nem használható semmilyen, GSM-hálózati lefedettséget igénylő funkció. Hívás kezdeményezéséhez először az üzemmód megváltoztatásával aktiválni kell a telefonfunkciót. Lehetséges azonban, hogy offline üzemmódban is kezdeményezhetünk segélykérő hívást, ha megnyomjuk a főkapcsolót a készülék előlapján, majd beírjuk a hivatalos segélyhívó számot. Ezt csak a telefon segítségével tehetjük meg, a kommunikátorfelületen nem.Ha a készülék le van zárva, a telefonfunkció aktiválásához be kell írni a kioldókódot. A hivatalos segélyhívó szám a készülék lezárt állapotában is felhívható.

Offline üzemmódban vagy lezárt készülékkel csak akkor kezdeményezhető segélykérő hívás, ha a készülék hivatalos segélyhívó számként azonosítja a számot. Segélykérő hívás előtt javasolt üzemmódot váltani, illetve a megfelelő kioldókód beírásával kioldani a készüléket.

A kapcsolat nélküli üzemmód aktiválásához lépjünk a Telefon alkalmazásba, nyomjuk meg a Menü gombot, és válasszuk a 🕀 > Kapcsolat nélkül pontot.

A teljes kommunikáció újbóli engedélyezéséhez nyomjuk meg a Menü gombot, és válasszuk a  $\Rightarrow$  Kilépés az offline üzemmódból > OK pontot. Ez után kapcsoljuk be a telefont.

Sige Tipp: A kapcsolat nélküli üzemmódot bármely alkalmazás menüjéből, valamint a telefonról is aktiválhatjuk.

#### Hívásátirányítás

A bejövő hívásokat hangpostafiókunkba vagy más telefonszámra irányíthatjuk át.

Ha át szeretnénk irányítani a bejövő hanghívásokat, lépjünk a **Telefon** alkalmazásba, nyomjuk meg a Menü gombot, majd válasszuk a **Beállítások** > **Hanghívás átirányítása** pontot.

Válasszunk egyet az alábbi átirányítási opciók közül:

- Minden hívást átirányít ezzel valamennyi bejövő hívást átirányítunk.
- Átirányít, ha foglalt a bejövő hívás akkor lesz átirányítva, ha a készülék éppen foglalt.
- Átirányít, ha nem elérhető a bejövő hívás akkor lesz átirányítva, ha a készülék ki van kapcsolva, vagy a hálózat által lefedetlen helyen van.
- Átirányít, ha nem veszi fel a hívások bizonyos idő eltelte után lesznek átirányítva. Adjuk meg a Késleltetés mezőben, mennyi ideig csengjen a telefon, mielőtt megtörténne az átirányítás.

Tipp: Ha egyszerre szeretnénk bekapcsolni az Átirányít, ha foglalt, az Átirányít, ha nem elérhető és az Átirányít, ha nem veszi fel opciókat, görgessünk az Átirányít, ha nincs válasz pontra, és nyomjuk meg a Módosít gombot.

Az aktuális átirányítások lekérdezéséhez görgessünk az átirányítási opcióra, majd nyomjuk meg az Állapot gombot.

Ha ki szeretnénk kapcsolni a hanghívások átirányítását, nyomjuk meg a Mindent töröl gombot.

#### Híváskorlátozás

Korlátozhatjuk a bejövő és a kimenő, valamint a nemzetközi hívásokat (hálózati szolgáltatás).

A híváskorlátozás és a hívásátirányítás egyszerre nem lehet aktív.

A készülékbe előre beprogramozott segélykérő számok némelyike híváskorlátozás alatt is felhívható.

Ha a hanghívásokat szeretnénk korlátozni, lépjünk a **Telefon** alkalmazásba, és válasszuk a **Beállítások** > **Hanghívás** korlátozása pontot.

Válasszunk egyet az alábbi korlátozási opciók közül:

- Kimenő hívások nem indítható hanghívás a készülékről.
- Bejövő hívások nem fogadható hívás.
- Nemzetközi hívások nem lehet külföldre telefonálni.
- Bejövő hívások külföldön külföldön nem fogadhatók hívások.
- Nemzetközi, kivéve hazai külföldre nem lehet telefonálni, de külföldről saját országunkba igen.

A híváskorlátozás használatához korlátozó jelszó szükséges. Ezt a szolgáltatótól kaphatjuk meg a szolgáltatás előfizetésekor.

A hanghívás-korlátozás állapotának megállapításához görgessünk a korlátozási opcióra, és nyomjuk meg az Állapot gombot.

Ha ki szeretnénk kapcsolni a hanghívások korlátozását, nyomjuk meg a Mindent töröl gombot.

#### Hívás-, hálózati és telefonvonal-beállítások

Az **Egyéb beállítások** párbeszédablakban megadhatjuk a hívásokhoz és a hálózati szolgáltatásokhoz kapcsolódó különböz**ő** beállításokat.

Lépjünk a Telefon alkalmazásba, nyomjuk meg a Menü gombot, majd válasszuk a Beállítások > Egyéb beállítások pontot.

#### Hívásbeállítások

Az Egyéb beállítások párbeszédablakban válasszuk a Hívás lehetőséget.

Ha szeretnénk megjeleníteni saját telefonszámunkat a hívott fél részére (hálózati szolgáltatás), görgessünk a **Saját** hívóazonosító küldése pontra, nyomjuk meg a **Módosít** gombot, és válasszuk a **Be** lehetőséget.

Ha be szeretnénk állítani a telefont a legutóbbi hívás hozzávetőleges időtartamának megjelenítésére, görgessünk a Hívás után jelentés pontra, nyomjuk meg a Módosít gombot, és válasszuk a Be lehetőséget.

Ha be szeretnénk állítani, hogy a készülék újrahívja a számot, ha az az első próbálkozáskor foglalt volt, görgessünk az Automatikus újrahívás pontra, nyomjuk meg a Módosít gombot, és válasszuk a Be lehetőséget.

#### Hálózati beállítások

Az Egyéb beállítások párbeszédablakban válasszuk a Hálózat lehetőséget.

Mobilhálózat kézi kiválasztásához görgessünk a Hálózatválasztás pontra, nyomjuk meg a Módosít gombot, és válasszuk a Kézi lehetőséget. Válasszunk az elérhető hálózatok közül.

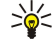

**Tipp:** A kézi hálózatválasztás akkor használatos, ha tudjuk, hogy valamelyik olcsóbb a másiknál, vagy nagyobb a sávszélessége.

Ha a készüléket automatikus hálózatválasztására szeretnénk beállítani, görgessünk a Hálózatválasztás pontra, nyomjuk meg a Módosít gombot, és válasszuk az Automatikus lehetőséget.

A hívásvárakoztatás szolgáltatás használatához (hálózati szolgáltatás) görgessünk a **Hívásvárakoztatás** pontra, nyomjuk meg a **Módosít** gombot, és válasszuk a **Be** lehetőséget. Ha egy hívás alatt új hívás érkezik, erről egy hangjelzés és egy értesítés tudósít. Sige **Tipp:** Az **Állapot** gomb megnyomásával megállapíthatjuk, hogy használatban van-e a hívásvárakoztatás.

#### Bővített beállítások

A készülékbe előre beprogramozott segélykérő szám akkor is felhívható, ha számkorlátozás van érvényben.

Az Egyéb beállítások párbeszédablakban válasszuk a Bővített lehetőséget.

Ha bizonyos számokra szeretnénk korlátozni a hívásokat, görgessünk az **Engedélyezett számok** pontra, nyomjuk meg a **Módosít** gombot, és válasszuk a **Be** lehetőséget. Számkorlátozás használata esetén is kereshetünk a készülék memóriájába mentett számok között. Ha a SIM-kártya nem támogatja a számkorlátozást, nem használhatjuk ezt a funkciót.

Az engedélyezett számok listájának módosításához görgessünk az Engedélyezett számok pontra, és nyomjuk meg a Számok listája gombot.

ر ال \_\_\_\_\_

**Tipp:** A számkorlátozással például letilthatjuk a hívásokat bizonyos körzetekbe. Ebben az esetben írjuk be a körzetszámot a <mark>Szám</mark> mezőbe.

Ha meg szeretnénk határozni az ismeretlen bejövő hívások fogadásának módját, görgessünk az **Alapértelmezett hívási mód** pontra. Ha például a **Hanghívás** lehetőséget választjuk, akkor a készülék hanghívásként kezel majd minden olyan bejövő hívást, amelyről a hálózat nem tudja meghatározni, hogy hang- vagy faxhívásról van-e szó. Ez akkor fordulhat elő, ha a hívó fél telefonés faxszáma azonos. Ez a beállítás nem használható minden régióban.

Ha meg szeretnénk változtatni a telefonvonalat a kimenő hívások részére (hálózati szolgáltatás), görgessünk a Használt telefonvonal pontra, nyomjuk meg a Módosít gombot, és válasszuk ki a telefonvonalat. E funkció használatához alternatív vonalszolgáltatást támogató SIM-kártya, valamint két telefonvonal előfizetése szükséges.

A telefonvonal kiválasztásának letiltásához görgessünk a Vonalválasztás letiltása pontra, nyomjuk meg a Módosít gombot, és válasszuk az Igen lehetőséget.

#### Hangpostafiók beállításai

Megadhatjuk a hangpostafiók telefonszámát és egy DTMF-jelsorozatot, melyet a hangpostafiókkal szeretnénk használni (hálózati szolgáltatás).

Nyomjuk meg a Menü gombot, és válasszuk a Beállítások > Hangpostafiókok... pontot.

Hangpostafiók telefonszámának megadásához görgessünk a Szám pontra, és írjuk be a telefonszámot. A hangpostafiók szolgáltatás számát a szolgáltatótól szerezhetjük be.

Tipp: Ha külföldről is szeretnénk használni a hangpostafiókot, akkor a telefonszám elé írjunk egy pluszjelet, az ország hívószámát és a körzetszámot.

Ha DTMF-jelsorozatot szeretnénk megadni a hangpostafiókhoz, görgessünk a DTMF pontra, és írjuk be a jeleket.

#### Napló

A Napló segítségével adatokat tekinthetünk meg készülékkel folytatott kommunikáció előzményeiről, például az elküldött és a fogadott szöveges üzenetekről vagy a kezdeményezett és fogadott hívásokról.

A Napló megnyitásához nyomjuk meg a Menü gombot, majd válasszuk az Eszközök > Napló pontot.

Signa Rövidítés: A Napló a legtöbb alkalmazásból megnyitható a Shift+Ctrl+L rövidítéssel.

Ha fel szeretnénk használni a Hívó/Hívott adatokat, nyomjuk meg a Használ gombot. A megfelelő gomb megnyomásával válaszolhatunk a szöveges üzenetekre, faxokra vagy hívásokra, illetve felvehetjük a névjegyzékbe a hívót vagy az üzenetküldőt.

A megtekinteni kívánt kommunikáció típusának (például csak a telefonhívások) kiválasztásához nyomjuk meg a Szűr típus szerint gombot.

Ha irányuk szerint szeretnénk megjeleníteni a Napló eseményeit, válasszuk a Nézet > Szűrés irány szerint… pontot. Megtekinthetjük például az összes kommunikációt, vagy csak a bejövő, illetve csak a kimenő kommunikációt, vagy a nem fogadott kommunikációt.

A Napló adatainak rendezéséhez nyomjuk meg a Menü gombot, és válasszunk a Nézet > Rendezés két opciója közül.

Kommunikációs esemény részletes adatainak megjelenítéséhez nyomjuk meg az Adatok gombot. Megjeleníthetjük például az üzenet típusát, irányát és tárgyát vagy a hívó, illetve üzenetküldő telefonszámát.

Ha törölni szeretnénk a Napló tartalmát, nyomjuk meg a Menü gombot, és válasszuk az Eszközök > Napló törlése... pontot.

Annak meghatározására, hogy mennyi idő után törlődjenek az események a Naplóból, nyomjuk meg a Menü gombot, és válasszuk az Eszközök > Napló időtartama... pontot.

Ha számot szeretnénk másolni a Naplóból, nyomjuk meg a Menü gombot, majd válasszuk a **Fájl** > **Szám másolása** pontot. A számot új névjegykártyára vagy üzenetbe is beilleszthetjük.

A GPRS vagy vezeték nélküli LAN segítségével küldött és fogadott adatok mennyiségének megjelenítéséhez nyomjuk meg a Menü gombot, és válasszuk az Eszközök > GPRS-adatszámláló vagy WLAN-adatszámláló pontot.

## 5. Üzenetek

Az Üzenetek alkalmazásban szöveges, multimédia, e-mail, fax-, valamint adatokat (például weboldalak könyvjelzőit vagy beállításokat) tartalmazó különleges szöveges üzeneteket hozhatunk létre, küldhetünk, fogadhatunk, tekinthetünk meg, szerkeszthetünk és szervezhetünk. Emellett üzeneteket és adatokat fogadhatunk Bluetooth- és infrakapcsolattal, továbbá szolgáltatói üzeneteket és a halózati hírszolgálat üzeneteit is fogadhatjuk, és szolgáltatási parancsokat küldhetünk.

Az alábbiakról kell gondoskodnunk, hogy üzeneteket tudjunk küldeni és fogadni:

- A telefon legyen bekapcsolva, legyen a készülékben érvényes SIM-kártya, és a mobilhálózat által lefedett helyen tartózkodjunk. A készülék előlapja nyitva és zárva is lehet.
- A hálózatnak támogatnia kell a fax- és az adathívásokat, valamint a rövid üzenetek szolgáltatását, amennyiben használni szeretnénk ezeket.
- Legyen aktiválva a fax-, adat- és rövidüzenet-szolgáltatás a SIM-kártya számára.
- Legyenek megadva az IAP (Internet access point internet-hozzáférésipont) beállításai. Lásd "Internetbeállítás". old. 76.
- Legyenek megadva az e-mail beállítások. Lásd " E-mail fiókbeállítások". old. 33.
- Legyenek megadva a rövidüzenet-beállítások. Lásd "Szöveges üzenetek beállításai". old. 35.

• Legyenek megadva a multimédiaüzenet-beállítások. Lásd "Multimédia üzenet fiókbeállításai". old. 37.

A helyes beállításokról érdeklődjünk a mobilszolgáltatónál, a hálózat üzemeltetőjénél vagy az internetszolgáltatónál.

Tipp: A Nokia 9500 Communicator használatbavételekor a készülék felismerheti a SIM-kártya szolgáltatóját, és automatikusan konfigurálhatja a szöveges és multimédia üzenetek beállításait, valamint a GPRS-beállításokat. A multimédia üzenetek és a GPRS használatához lehet, hogy kapcsolatba kell lépnünk a hálózat üzemeltetőjével az aktiválás érdekében.

## Üzenetközpont

Az Üzenetek alkalmazás fő nézete két keretet tartalmaz: a mappák listája a bal, a kiválasztott mappában található üzenetek pedig a jobb oldalon láthatók. A Tab gombbal válthatunk a keretek között.

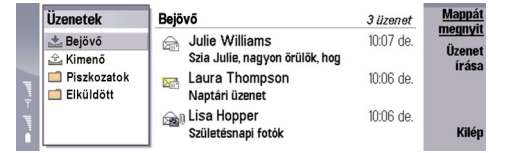

#### Mappák az Üzenetek alkalmazás fő nézetében:

- Bejövő a fogadott üzeneteket tartalmazza, kivéve az e-maileket, valamint a SIM-kártya és hálózati hírszolgálat üzeneteit. Az e-mail üzeneteket a távoli postafiók tárolja.
- **Kimenő** az elküldésre váró üzeneteket tartalmazza.
- Piszkozatok piszkozatokat tárol, melyek még nincsenek elküldve.
- Elküldött az elküldött üzeneteket tárolja, a Bluetooth-üzenetek kivételével.

A távoli postafiókok, melyeket megadunk, a mappák listájának végén jelennek meg.

#### Üzenetek írása és olvasása

Üzenet megtekintéséhez válasszuk ki az üzenetet, és nyomjuk meg a Megnyit gombot.

Ha teljes kijelzőn szeretnénk megjeleníteni egy mappát, nyomjuk meg a Mappát megnyit gombot.

Új üzenet írásához nyomjuk meg az Üzenet írása gombot. Válasszuk ki az üzenet típusát, majd nyomjuk meg az OK gombot.

Ha válaszolni szeretnénk a küldőnek és az e-mail valamennyi címzettjének, akkor a Menü gomb megnyomása után válasszuk az **Írás** > Válasz mindenkinek pontot.

Fogadott üzenet továbbküldéséhez válasszuk ki az üzenetet, nyomjuk meg a Menü gombot, és válasszuk az **Írás** > **Továbbküld** pontot. Nem minden üzenet küldhető tovább.

Signature and State and State and St

Ha elolvasottként vagy olvasatlanként szeretnénk megjelölni egy üzenetet, nyomjuk meg a Menü gombot, és válasszuk az Írás > Megjelölés pontot, majd az Elolvasottként vagy Olvasatlanként lehetőséget.

A SIM-kártyáról történő üzenetletöltéshez nyomjuk meg a Menü gombot, majd válasszuk a **Fogadás** > **SIM üzenetek** pontot. A SIM-üzenetek a SIM-kártyán tárolt szöveges üzenetek.

Lehet, hogy bizonyos típusú üzenetek (például multimédia üzenetek vagy egyéb különleges üzenettípusok) nem nyomtathatók.

Üzenetek meghatározott sorrendbe rendezéséhez nyomjuk meg a Menü gombot, és válasszuk ki a Nézet > Rendezés menü valamelyik pontját.

Üzenet kinyomtatásához a Menü gomb megnyomása után válasszuk a Fájl > Nyomtatás > Nyomtat... pontot.

Az oldal elrendezésének nyomtatás előtti megváltoztatásához a Menü gomb megnyomása után válasszuk a **Fájl** > **Nyomtatás** > **Oldalbeállítás...** pontot.

#### Üzenetek kezelése

Új üzenetmappa létrehozásához nyomjuk meg a Menü gombot, majd válasszuk a **Fájl** > **Új mappa...** pontot. A **Mappanév** beírása után válasszuk ki a mappa létrehozásának helyét, majd nyomjuk meg a **Létrehoz** gombot. Nem hozhatunk létre almappát a Bejövő, a Kimenő és az Elküldött mappában, kivéve az IMAP4 távoli Kimenő és Elküldött mappát online kapcsolat esetén. Az IMAP4 a távoli szerveren található e-mailek hozzáféréséhez használatos szabványos protokoll. Az IMAP4 segítségével a szerveren üzeneteket és mappákat kereshetünk, hozhatunk létre, törölhetünk és kezelhetünk.

Mappa átnevezéséhez válasszuk ki a mappát, nyomjuk meg a Menü gombot, majd válasszuk a Fájl > Mappa átnevezése… pontot. Írjuk be az új nevet, majd nyomjuk meg az Átnevez gombot. Csak saját készítésű mappák nevezhetők át.

Üzenet áthelyezéséhez válasszuk ki az üzenetet, nyomjuk meg a Menü gombot, és válasszuk a Szerkesztés > Áthelyez pontot. Görgessünk egy új mappára, és nyomjuk meg az Áthelyez gombot. Ha az üzenetet egy almappába szeretnénk áthelyezni, akkor válasszuk ki a mappát a fő szinten, majd nyomjuk meg a Kinyit gombot.

Üzenetek kereséséhez nyomjuk meg a Menü gombot, majd válasszuk a Szerkesztés > Keresés... pontot. Írjuk be a keresendő szöveget, és nyomjuk meg a Keresés gombot.

A keresés szűkítéséhez nyomjuk meg az Opciók gombot.

#### Szabad memória folyamatos biztosítása

Memóriahely felszabadítása végett rendszeresen töröljük az üzeneteket a Bejövő és az Elküldött mappából, és töröljük a letöltött e-maileket a készülék memóriájából.

Ha e-maileket szeretnénk törölni a készülékről, a Menü gomb megnyomása után válasszuk az **Eszközök** > **Helyi e-mail törlés...** pontot. Nyomjuk meg a **Módosít** gombot, és válasszuk ki a törlendő e-maileket. Törölhetjük például az összes e-mailt, vagy csak a két hétnél régebben fogadottakat. Töröljük az e-maileket a **Törli most** gomb megnyomásával.

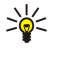

**Tipp:** Ezzel a módszerrel az e-mailt csak a készülékről töröljük. Az eredeti üzenet a szerveren marad. Az Üzenetek alkalmazás <mark>Töröl</mark> parancsgombjával törölt e-mailek azonban a legközelebbi online kapcsolat során véglegesen törlődnek a készülékről és a távoli postafiókból.

Ha a készülékről és a távoli szerverről egyaránt törölni szeretnénk egy e-mailt, nyissuk meg azt, és nyomjuk meg a Töröl gombot.

Az Elküldött mappa automatikus kiürítéséhez a Menü gomb megnyomása után válasszuk az Eszközök > Elküldött tételek tárolója... pontot. Állítsuk az Elküldött tételek törlése beállítást automatikusan értékre, és adjuk meg, hány nap után törölje a készülék az üzeneteket.

#### E-mail

E-mail írásához és olvasásához lépjünk az Üzenetek alkalmazásba.

A Nokia 9500 Communicator levelezőrendszere megfelel az SMTP, az IMAP4 (1-es verzió) és a POP3 internetes szabványoknak.

E-mailek fogadásához és küldéséhez be kell állítanunk a távoli postafiók szolgáltatást. Ezt a szolgáltatást az internetszolgáltató, a hálózat üzemeltetője vagy saját cégünk biztosíthatja.

Az alábbiak szükségesek ahhoz, hogy a készülékkel lehetséges legyen az e-mail üzenetek küldése, fogadása, letöltése, megválaszolása és továbbküldése:

- Helyesen kell konfigurálnunk egy internet-hozzáférésipontot (IAP). Lásd "Internetbeállítás". old. 76.
- Helyesen kell megadnunk a levelezési beállításokat. Lásd "E-mail fiókbeállítások". old. 33.

Kövessük a távoli postafiók és az internetszolgáltatók útmutatását. Érdeklődjünk a hálózat üzemeltetőjénél, az internetszolgáltatónál vagy az operátornál a helyes beállításokról.

#### Munka online és kapcsolat nélküli üzemmódban

Online üzemmódban dolgozni annyit jelent, hogy a készülék segítségével internetes kapcsolatban vagyunk egy távoli postafiókkal. Online üzemmódban törölhetünk, átnevezhetünk vagy létrehozhatunk mappákat a távoli postafiókban. Kapcsolat nélküli üzemmódban – ami azt jelenti, hogy a készülék nem csatlakozik távoli postafiókhoz – csupán üzeneteket törölhetünk, mappákat nem.

A kapcsolat nélküli üzemmódban végrehajtott változtatások a távoli postafiók mappáiban a legközelebbi online kapcsolat során történő szinkronizálással lépnek életbe.

Ha kapcsolat nélküli üzemmódban törlünk a készülékről egy e-mailt, akkor az a postafiókhoz történő következő kapcsolódáskor törlődik a távoli postafiókból. Üzenet törlésével memóriát szabadítunk fel a készüléken. Lásd "Szabad memória folyamatos biztosítása". old. 30.

E-mailek kapcsolat nélküli üzemmódban történő kezelésével megtakarítjuk a csatlakozás költségeit, és olyan körülmények között is dolgozhatunk, melyek nem tesznek lehetővé adatkapcsolatot. Ha megszűnik valamely kapcsolatunk elérhetősége, kapcsolatot válthatunk.

#### Internetkapcsolat megváltoztatása

Ha egy kapcsolat már nem elérhető, kapcsolatváltásra lehet szükség.

Másik kapcsolat használatához a Menü gomb megnyomása után válasszuk az Eszközök > Kapcsolatváltás pontot. Görgessünk egy új kapcsolatra, és nyomjuk meg a Csatlakozás gombot. Csak akkor válthatunk kapcsolatot, ha előtte kiválasztottunk egy email fiókot, és online állapotban vagyunk. A kapcsolatváltás csak a kiválasztott fiókra lesz érvényes.

Ha az aktuális kapcsolat működése leáll, és nem állítottunk be automatikus kapcsolatváltást, a készülék kapcsolatváltási szándékunk megerősítését fogja kérni. Lásd " E-mail fiókbeállítások". old. 33.

Ha másik kapcsolatot szeretnénk használni, görgessünk a kívánt kapcsolatra, és nyomjuk meg a Módosít gombot.

Új kapcsolat kiválasztása után a Csatlakozás gomb megnyomásával csatlakozhatunk.

#### E-mail írása és küldése

Nyomjuk meg az Üzenet írása gombot, válasszuk az E-mail pontot, majd nyomjuk meg az OK gombot.

Új e-mail írásához nyomjuk meg a **Címzett** gombot. Válasszuk ki az üzenet címzettjét a **Névjegyzék** listáról, és nyomjuk meg a **Címzett** gombot. Írjuk be a tárgyat és az üzenetet, majd nyomjuk meg a **Küld** gombot. A címzett e-mail címét be is írhatjuk a **Címzett:** mezőbe. Az e-mail címek nem tartalmazhatnak ékezettel ellátott karaktereket, például Á, É vagy Ő betűt.

>₩<

**Tipp:** Ha kiválasztottuk az e-mail elsődleges címzettjét a Névjegyzékből, további címzetteket is kiválaszthatunk a Másolat (a címzettet minden további címzett látja) és a **Rejtett másolat** (a címzett rejtve marad a többi címzett elől) gomb segítségével.

A küldés idejének beállításához vagy más kézbesítési beállítások megadásához válasszuk az Eszközök > Küldési opciók... pontot. Dokumentumokat, képeket és más fájlokat is küldhetünk e-mail mellékletként.

Ha e-mailhez szeretnénk csatolni egy fájlt, nyomjuk meg a Fájl beszúrása gombot.

**Tipp:** Elküldéséig valamennyi e-mail a **Kimenő** mappában várakozik. Ha nem küldjük el azonnal az e-mailt, akkor a Kimenő mappát megnyitva felfüggeszthetjük, illetve folytathatjuk az üzenet küldését, vagy megnyithatjuk az üzenetet.

Ha a **Piszkozatok** mappába szeretnénk menteni az e-mailt anélkül, hogy elküldenénk, nyomjuk meg a **Bezár** gombot. Kezdjünk hozzá egy e-mail írásához vagy módosításához, nyomjuk meg a Menü gombot, és válasszuk az **Eszközök** > **Beállítások...** pontot.

Szöveg betűtípusának és -méretének megváltoztatásához válasszuk ki a megfelelő mezőt, és nyomjuk meg a Módosít gombot. Válasszuk ki az új betűtípust vagy -méretet, majd nyomjuk meg az OK gombot.

Az alapértelmezett karakterkészlet megváltoztatásához válasszuk az Alapértelmezett karakterkészlet pontot, és nyomjuk meg a Módosít gombot. Válasszuk ki a karakterkészletet, és nyomjuk meg az OK gombot. A karakterkészlet befolyásolja az e-mailek megjelenését a címzett levelezőprogramjában. Ha az üzenet vagy annak különleges karaktereket tartalmazó szavai helytelenül jelennek meg, ezt a kiválasztott karakterkészlet okozhatja.

>₩<

**Tipp:** A karakterkészlet megváltoztatása a sima szöveg formátumban írt e-maileket érinti. A HTML formátumú e-mailek karakterkészlete mindig UTF-8. Ha csak az éppen írt e-mail üzenet karakterkészletét szeretnénk megváltoztatni, nyomjuk meg a Menü gombot, és válasszuk a **Formátum** > **Karakterkészlet** pontot.

#### Küldési opciók

E-mail írásakor az üzenet küldési opcióinak megadásához nyomjuk meg a Menü gombot, majd válasszuk az Eszközök > Küldési opciók... pontot.

#### Válasszuk az <mark>Üzenet</mark> oldalt.

E-mail fontosságának beállításához válasszuk a Prioritás pontot, és nyomjuk meg a Módosít gombot.

E-mail típusának megadásához válasszuk az Üzenet típusa pontot, és nyomjuk meg a Módosít gombot.

Válasszunk a következő opciók közül:

- Sima szöveg (nem MIME) Akkor válasszuk, ha a fogadó levelezőrendszer nem tudja megjeleníteni a normál internetes email formátumban (MIME) küldött üzeneteket.
- Sima szöveg Ezt válasszuk a normál internetes e-mail formátum (MIME) használatához. MIME formátumban például képmellékleteket csatolhatunk az üzenethez.

 Formázott szöveg (HTML) — Ezt válasszuk a bővített szövegformázási opciók – például félkövér, dőlt, aláhúzott betűk vagy felsorolás – használatához. Ha a fogadó levelezőrendszer nem támogatja a HTML-t, akkor az üzenet formázás nélküli sima szövegként jelenik meg.

Ha értesítést szeretnénk kapni arról, hogy a címzett megnyitotta az e-mailt, válasszuk a **Kézbesítési értesítés kérése** pontot, nyomjuk meg a **Módosít** gombot, és válasszuk az **Igen** pontot. Egyes szerverek nem támogatják a kézbesítési értesítéseket, s ezek küldését a címzett is kikapcsolhatja.

Válasszuk a Kézbesítés oldalt.

Az e-mailek küldésére használt e-mail fiók megváltoztatásához válasszuk az **E-mail fiók neve** pontot, és nyomjuk meg a **Módosít** gombot. Válasszuk ki az új fiókot, és nyomjuk meg az **OK** gombot.

Az e-mail küldési idejének beállításához válasszuk az E-mail küldése pontot, és nyomjuk meg a Módosít gombot.

Válasszunk a következő opciók közül:

- Azonnal e-mail küldése azonnal, az aktuális kapcsolat ideje alatt
- Kérésre e-mail tárolása a Kimenő mappában, ahonnan később elküldhető
- Következő csatlakozáskor e-mail küldése a legközelebbi kapcsolódáskor

#### E-mail letöltése

A nekünk címzett e-mailek távoli postafiókba kerülnek, a készülék nem fogadja őket automatikusan. E-mail elolvasásához lépjünk kapcsolatba a távoli postafiókkal, majd válasszuk ki a készülékre letölteni kívánt e-mailt. A távoli postafiókhoz adathívás, GPRS, vezeték nélküli LAN vagy IP-kapcsolat segítségével csatlakozhatunk. <u>Lásd "Csatlakozás". old. 93.</u>

A kapcsolat nélküli üzemmódban kitörlésre megjelölt e-mail üzenetek a készülék legközelebbi online kapcsolata során a távoli postafiókból is törlődnek. Az e-maileket helyben, a távoli postafiókból való törlés nélkül is eltávolíthatjuk. Lásd "Szabad memória folyamatos biztosítása". old. 30.

E-mail távoli szerverről történő letöltéséhez görgessünk a postafiókra, és nyomjuk meg az **E-mail letöltés** gombot. A lehetőségek:

- Fejlécek (online marad) csak a küldő, a dátum és a tárgy adatainak letöltése
- Üzenetek teljes e-mail letöltése mellékletek nélkül Ez csak akkor lehetséges, ha az E-mail fiók típusa IMAP4.
- Üzenetek és mellékletek valamennyi e-mail letöltése mellékleteikkel együtt

Nyomjuk meg a Letöltés gombot kapcsolat létesítéséhez és az üzenetek letöltéséhez.

Ha almappákat hoztunk létre az IMAP4-postafiókokban, a készülék segítségével megtekinthetjük őket. Ha élni szeretnénk a mappák megtekintésének lehetőségével az IMAP4-postafiókban, létesítsünk internetes kapcsolatot, nyomjuk meg a Menü gombot, és válasszuk a Fogadás > Mappa-előfizetések... pontot. Csak IMAP4-postafiókok mappáira lehet előfizethetni.

Távoli mappa megtekintéséhez válasszuk ki a mappát, és nyomjuk meg az **Előfizetés** gombot. Valahányszor kapcsolatot létesítünk, a mappák frissülnek. Terjedelmes mappák esetén ez hosszú időt vesz igénybe.

A mappák listájának frissítéséhez nyomjuk meg a Listafrissítés gombot.

#### E-mail olvasása és megválaszolása

E-mail megválaszolásához nyomjuk meg a Válasz gombot.

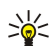

**Tipp:** Ha egy e-mail webcímeket, e-mail címeket vagy GSM-számokat tartalmaz, ezeket felhasználhatjuk. Kiválaszthatunk például egy webcímet vagy telefonszámot, és a megfelelő parancsgombbal megnyithatjuk a weboldalt, e-mailt küldhetünk, vagy felhívhatjuk a telefonszámot.

Ha új névjegyet szeretnénk hozzáadni a Névjegyzékhez, válasszuk ki a küldőt vagy címzettet a fejléc mezőiből, nyomjuk meg a Menü gombot, és válasszuk az Eszközök > Névjegyzékhez ad... pontot.

Sign Tipp: Ha melléklettel ellátott e-mailre válaszolunk, a válasz a mellékletet nem tartalmazza. Mellékletet tartalmazó email üzenetek továbbküldése esetén a mellékletek megmaradnak.

E-mail továbbküldéséhez nyomjuk meg a Menü gombot, majd válasszuk a Fájl > Továbbküld pontot.

E-mail nyomtatásához nyomjuk meg a Menü gombot, majd válasszuk a Fájl > Nyomtatás > Nyomtatás... pontot.

#### E-mail mellékletek

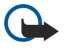

**Fontos:** Az e-mail üzenetek vírusokat tartalmazhatnak, vagy más módon tehetnek kárt a készülékben vagy a számítógépben. Ne nyissunk meg semmilyen mellékletet, hacsak nem vagyunk biztosak a küldő megbízhatóságában.

Melléklet megnyitásához válasszuk ki a mellékletet, és nyomjuk meg a Megnyit gombot.

Melléklet mentéséhez válasszuk ki a mellékletet, és nyomjuk meg a Mentés gombot.

Melléklet törléséhez válasszuk ki a mellékletet, és nyomjuk meg a Helyben törli gombot. A melléklet egy példánya megmarad az e-mail szerveren.

#### E-mail válasz- és megjelenítési beállításainak megváltoztatása

Nyissunk meg egy fogadott e-mailt, és nyomjuk meg a Beállítások... gombot.

Ha azt szeretnénk, hogy a válaszunk tartalmazza a fogadott e-mail szövegét, válasszuk a Válasz tartalmazza az eredetit pontot, nyomjuk meg a Módosít gombot, és válasszuk az Igen pontot.

Szöveg betűtípusának vagy -méretének megadásához válasszuk ki a megfelelő mezőt, és nyomjuk meg a Módosít gombot. Válasszuk ki az új betűtípust vagy -méretet, majd nyomjuk meg az OK gombot.

#### E-mail fiókbeállítások

Az e-mail beállításokban végzett változtatások kihatnak az e-mail küldésének és fogadásának módjára.

Nyomjuk meg a Menü gombot, válasszuk az **Eszközök** > **Fiókbeállítások...** pontot, majd nyomjuk meg az **Új létrehozása** gombot. Görgessünk a létrehozandó fiók típusára, és nyomjuk meg az **OK** gombot.

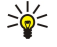

**Tipp: E-mail** vagy **Távoli e-mailként** fiókot hozhatunk létre. A Nokia 9500 Communicator készülékről küldendő e-mail létrehozásához az e-mail fiókot használjuk. Amikor a készüléket a Nokia PC Suite szoftverrel szinkronizáljuk, akkor a távoli e-mail fiókot használjuk.

|         | Új e-mail fiókbeállítá: | sok                      |      |
|---------|-------------------------|--------------------------|------|
|         | Általános Szerverek R   | oaming Letöltés Bővített |      |
|         | E-mail fióknév 🕨 🕽      | -mail                    |      |
|         | Saját név ▶             |                          |      |
| 9<br>11 | Felhasználói név 🕨      |                          | Törö |
| 1       | Jelszó 🕨                |                          |      |
|         |                         |                          | Kész |

Csak az e-mail fiókok beállításait kell megadnunk.

Adjuk meg az alábbi beállításokat az Általános oldalon:

- E-mail fióknév Adjunk leíró nevet a csatlakozásnak. Ez legfeljebb 25 karakterből állhat.
- Saját név Írjuk be a nevünket.
- Felhasználói név Írjuk be a szolgáltatótól kapott felhasználónevünket.
- Jelszó Írjuk be a jelszót. Ha üresen hagyjuk ezt a mezőt, akkor a postafiókhoz történő csatlakozási kísérlet során kapunk felszólítást a jelszó megadására.
- Saját e-mail cím Írjuk be a szolgáltatótól kapott e-mail címet. A címben szerepelnie kell a @ karakternek. Erre a címre érkeznek majd a válaszok üzeneteinkre.
- Internet-hozzáférés Válasszuk ki a használni kívánt internet-hozzáférésipontot.
- Alapfiók Ha több e-mail fiókot hoztunk létre, akkor válasszuk ki egyet alapfiókként.
- Tipp: E-mail írásakor az üzenet elküldésére használandó fiók a címzett és a tárgy melletti e-mail ikon alatt látható.

#### Adjuk meg az alábbi beállításokat a Szerverek oldalon:

- E-mail fiók típusa Válasszuk ki a távoli postafiók szolgáltatója által javasolt e-mail protokollt. Ne feledjük, hogy ezt a beállítást a mentés vagy a postafiók beállításaiból történő kilépés után már nem módosíthatjuk.
  - Tipp: A POP3 protokoll az e-mailek távoli szerverről történő fogadásához használatos szabványos Post Office Protocol egy verziója. A POP3 segítségével ellenőrizhetjük a távoli postafiókot, és letölthetjük az e-maileket. Az IMAP4 a távoli szerveren található e-mailek hozzáféréséhez használatos szabványos protokoll, az Internet Message Access Protocol egy verziója. Az IMAP4 segítségével a szerveren üzeneteket és mappákat kereshetünk, hozhatunk létre, törölhetünk és kezelhetünk.
- Kimenő e-mail szerver Írjuk be az e-mailek küldésére használt számítógép IP-címét vagy állomásnevét.
- Bejövő e-mail szerver Írjuk be az e-mailek fogadására használt számítógép IP-címét vagy állomásnevét.
- SMTP-hitelesítés használata Válasszuk ki, kérjen-e hitelesítést az SMTP (Simple Mail Transfer Protocol)-szerver, és adjuk meg az SMTP-felhasználónevet és -jelszót.

#### Adjuk meg az alábbi beállításokat a Roaming oldalon:

- Automatikus kapcsolatváltás Válasszuk ki, hogy a készülék automatikusan más kapcsolatra váltson-e, ha az elsődleges internet-hozzáférésiponttal megszakad a kapcsolat.
- Második hozzáférés, Harmadik hozzáférés és Negyedik hozzáférés Adjuk meg a további lehetséges internethozzáférésipontokat.

Adjuk meg az alábbi beállításokat a Letöltés oldalon:

- Letöltés Válasszunk, mit szeretnénk letölteni: csupán az e-mailek fejlécének adatait (például a küldőt, tárgyat és dátumot), az e-maileket vagy az e-maileket melléklettel együtt.
- E-mail max. mérete Adjuk meg a készülékre letölthető e-mailek maximális méretét.
- E-mail szink. a Bejövőben Válasszuk ki, hogy hány e-mailt szeretnénk letölteni a távoli szerverről a Bejövő mappába.

• E-mail szink. a mappákban — Válasszuk ki, hogy hány e-mailt szeretnénk letölteni a távoli szerverről a mappákba.

Adjuk meg az alábbi beállításokat a Bővített oldalon:

- Alap e-mail típus Válasszuk ki, hogy az elküldött e-mailek formátuma Sima szöveg, Sima szöveg (nem MIME) legyen-e, ha a fogadó levelezőrendszer nem képes megjeleníteni a normál internetes formátumot, vagy Formázott szöveg (HTML), mely lehetővé teszi a bővített szövegformázási opciók használatát.
- E-mail küldése Az Azonnal kiválasztása az e-mail lehetséges leghamarabbi elküldését eredményezi. A Következő csatlakozáskor kiválasztása esetén a készülék a következő e-mail letöltésekor küldi el az üzenetet, a Kérésre kiválasztásával pedig a Kimenő mappába kerül az e-mail, ahonnan később küldhetjük el.
- Aláírást használ Válasszunk, használunk-e aláírást. Válasszuk a Saját névjegykártya pontot a készülékben található névjegykártya használatához, ha pedig az e-mail fiókhoz létrehozott aláírásfájlt szeretnénk használni, akkor az Egyedi lehetőséget válasszuk.
- Kézbesítési értesítés kérése Válasszuk ki, hogy kérünk-e értesítést, ha a címzett megnyitotta a neki küldött e-mailt.
- Értesítés engedélyezése Válasszuk ki, szeretnénk-e, ha beérkezett e-mailek küldője értesítést kapna üzenete elolvasásáról.
- Másolat saját e-mail címre Válasszuk ki, hogy szeretnénk-e másolatot kapni az általunk küldött e-mailekről.
- **Biztonságos bejelentkezés (APOP)** Határozzuk meg, szeretnénk-e használni a POP3 biztonságos bejelentkezési rendszert, ha az általunk használt POP3-szerver támogatja azt.
- **Bejövő bizt. csatlakozása** Válasszuk ki, hogy szeretnénk-e titkosítást használni a bejövő kapcsolat biztonságossá tételére. Biztonságos csatlakozás a POP3 és IMAP4 protokollokhoz használatos, a távoli postafiókhoz történő csatlakozás biztosítása érdekében. Ez a funkció csak abban az esetben működik, ha a távoli szerver támogatja a biztonságos kapcsolatokat.
- Kimenő bizt. csatlakozása Válasszuk ki, hogy szeretnénk-e titkosítást használni a kimenő kapcsolat biztonságossá tételére. Biztonságos csatlakozás az SMTP protokollokhoz használatos, a távoli postafiókhoz történő csatlakozás biztosítása érdekében. Ez a funkció csak abban az esetben működik, ha a távoli szerver támogatja a biztonságos kapcsolatokat.
- IMAP4 mappa útvonala Írjuk be az IMAP4-bejövőmappa elérési útvonalát, ha a szerver nem képes azt automatikusan megnyitni. Rendszerint nem kell megadni ezt az útvonalat.

Meglévő fiók módosításához válasszuk ki annak típusát, és nyomjuk meg a Módosít gombot.

#### Szöveges üzenetek

A készülék támogatja a normál, 160 karakteres korlátot meghaladó szöveges üzenetek küldését. Ha az üzenet hossza túllépi a 160 karaktert, akkor az kettő vagy több üzenetként kerül elküldésre.

A navigációs sávban látható az üzenethossz-jelző, amint 160-tól számlál visszafelé. A 10 (2) érték például azt jelenti, hogy még 10 karaktert írhatunk, hogy a szöveg két üzenetként kerüljön elküldésre.

Megjegyzés: a különleges (Unicode) karakterek, például az á, ó, í, ű, ő, ú használata több helyet foglal.

Ha az üzenet különleges karaktereket is tartalmaz, a hosszjelző esetleg nem a valódi hosszúságot jelzi. Ha a **Többrészes üzenetek megerősítése** beállítás értéke **Igen**, az üzenet elküldése előtt a készülék jelzi, ha az üzenet meghaladja az egy üzenetként elküldhető megengedett hosszúságot. <u>Lásd "Szöveges üzenetek beállításai". old. 35.</u>

Nyomjuk meg az Üzenet írása gombot, válasszuk a Szöveges üzenet pontot, majd nyomjuk meg az OK gombot.

Ha új szöveges üzenetet szeretnénk írni, nyomjuk meg a **Címzett** gombot az üzenet címzettjének kiválasztásához, vagy írjuk be a címzettek mobiltelefonszámát a **Címzett:** mezőbe. Ha több számot írunk be, akkor pontosvesszővel (vagy az egyes számok beírása után az Enter gomb megnyomásával) válasszuk el egymástól a számokat. Írjuk meg az üzenetet, és nyomjuk meg a **Küld** gombot. A karakterszámlálóban láthatjuk a hátralévő karakterek számát. A szöveges üzenet csak formázatlan szöveget tartalmazhat.

A küldés idejének beállításához vagy más kézbesítési beállítások módosításához nyomjuk meg a Küldési opciók gombot.

Tipp: A szöveges üzeneteket küldésükig a Kimenő mappa tárolja. Ha a készülék nem küldi el azonnal a szöveges üzenetet, akkor a Kimenő mappában felfüggeszthetjük, illetve folytathatjuk az üzenet küldését.

Szöveges üzenet kinyomtatásához a Menü gomb megnyomása után válasszuk a Fájl > Nyomtatás > Nyomtatás... pontot.

#### Szöveges üzenet küldési opciói

Az aktuális szöveges üzenet küldési opcióinak beállításához nyomjuk meg a szövegesüzenet-szerkesztő Küldési opciók gombját. A Menü gombot megnyomva léphetünk másik párbeszédoldalra.

A Küldési opciók oldalon adjuk meg a következő beállításokat:

- Üzenetközpont Válasszunk üzenetközpontot az üzenet kézbesítéséhez.
- Kézbesítési jelentés Határozzuk meg, hogy megjelenjen-e a Naplóban az elküldött szöveges üzenet állapota.
- Szöveges üzenet elküldése Válasszuk ki a szöveges üzenet küldésének időpontját. Ha a Kérésre beállítást választjuk, akkor a küldéshez ki kell választanunk az üzenetet a Kimenő mappában, és onnan kell elküldenünk a Küld gomb megnyomásával. Ha az Ütemezve beállítást választjuk, akkor adjuk meg az üzenetküldés dátumát és idejét.

Az összes szöveges üzenetre vonatkozó opciók beállításához nyomjuk meg a Menü gombot az Üzenetek főnézetében, majd válasszuk az Eszközök > Fiókbeállítások... pontot. Válasszuk a Szöveges üzenet elemet, és nyomjuk meg a Módosít gombot.

Az aktuális szöveges üzenet küldési opcióinak beállításához nyomjuk meg a szövegesüzenet-szerkesztő Küldési opciók gombját. A Menü gombot megnyomva léphetünk másik párbeszédoldalra.

A Bővített oldalon adjuk meg a következő beállításokat:

- Érvényesség ideje Válasszuk ki, mennyi ideig tárolja az üzenetközpont a szöveges üzenetet, ha a címzett nem elérhető. A Maximum az üzenetközpont által megengedett leghosszabb érvényességi idő. Mindez abban az esetben működik, ha a hálózat támogatja ezt a funkciót.
- Válasz útvonala ugyanaz Válasszuk ki, hogy a nekünk küldött válaszüzenet ugyanazt az üzenetközpontszámot használjae, mint az általunk küldött üzenet.
- Üzenettípus átalakítása Válasszuk ki, átalakítsa-e az üzenetközpont a szöveges üzenetet fax, e-mail vagy személyhívó formátumba. Csak abban az esetben változtassuk meg ezt az opciót, ha bizonyosak vagyunk benne, hogy az üzenetközpont át tudja alakítani a szöveges üzeneteket ezekbe a formátumokba. Érdeklődjünk a hálózat üzemeltetőjénél.
- Üzenet összefűzése Nem beállítás kiválasztása esetén 160 karakternél hosszabb üzenetet is küldhetünk, több üzenetként. Igen beállítás kiválasztása esetén úgy küldhetünk 160 karakternél hosszabb üzenetet több üzenetként, hogy azt a kompatibilis készülékek egyetlen hosszú üzenetként fogadják. 160 karakternél hosszabb üzenet küldése költségesebb lehet, mint egy üzenet küldése.

Az összes szöveges üzenetre vonatkozó opciók beállításához nyomjuk meg a Menü gombot, majd válasszuk az **Eszközök** > **Fiókbeállítások…** pontot. Válasszuk a **Szöveges üzenet** elemet, és nyomjuk meg a **Módosít** gombot.

#### Válasz szöveges üzenetekre

Ha válaszolni szeretnénk egy fogadott szöveges üzenetre, nyissuk meg azt, és nyomjuk meg a Válasz gombot.

\*\*

**Tipp:** Szöveges üzenetre multimédia üzenetben is válaszolhatunk. Nyissuk meg az üzenetet, nyomjuk meg a Menü gombot, és válasszuk a **Fájl** > **Válasz** > **Multimédia üzenetként** pontot.

A szöveges üzenet küldőjének hívásához nyomjuk meg a Küldőt hív gombot.

```

**Tipp:** Ha a fogadott szöveges üzenet hivatkozást tartalmaz, ennek kiválasztásával és a **Webcím nyitása** gomb megnyomásával megnyithatjuk a böngészőt. Ha a fogadott szöveges üzenet számot tartalmaz, vigyük a kurzort a számra, és a <mark>Szám hívása</mark> gomb megnyomásával felhívhatjuk azt.

#### Szöveges üzenetek beállításai

Szöveges üzenetek általános küldési opcióinak megadásához nyomjuk meg a Menü gombot, majd válasszuk az **Eszközök** > **Fiókbeállítások...** pontot. Válasszuk a **Szöveges üzenet** elemet, és nyomjuk meg a **Módosít** gombot. A Menü gombot megnyomva léphetünk másik párbeszédoldalra.

Az Általános oldalon adjuk meg a következő beállításokat:

- Üzenetközpont Válasszunk üzenetközpontot az üzenetek kézbesítéséhez.
- Kézbesítési jelentés Határozzuk meg, hogy megjelenjen-e a Naplóban az elküldött szöveges üzenetek állapota.
- Szöveges üzenet elküldése Válasszuk ki a szöveges üzenetek küldésének időpontját. Ha a Kérésre beállítást választjuk, akkor a küldéshez ki kell választanunk az üzeneteket a Kimenő mappában, és onnan kell őket elküldenünk a Küld gomb megnyomásával.
- Érvényesség ideje Válasszuk ki, mennyi ideig tárolja az üzenetközpont az üzenetet, ha a címzett nem elérhető. Mindez abban az esetben működik, ha a hálózat támogatja ezt a funkciót.

Az Üzenet összefűzése oldalon adjuk meg a következő beállításokat:

- Üzenet összefűzése Nem beállítás kiválasztása esetén 160 karakternél hosszabb üzenetet is küldhetünk, több üzenetként. Igen beállítás kiválasztása esetén úgy küldhetünk 160 karakternél hosszabb üzenetet több üzenetként, hogy azt a kompatibilis készülékek egyetlen hosszú üzenetként fogadják. 160 karakternél hosszabb üzenet küldése költségesebb lehet, mint egy üzenet küldése.
- Többrészes üzenetek megerősítése Válasszuk ki, hogy kérjen-e a készülék megerősítést, ha 160 karakternél hosszabb szöveges üzenet küldésével próbálkozunk.

A Bővített oldalon adjuk meg a következő beállításokat:

- Válasz útvonala ugyanaz Válasszuk ki, hogy a nekünk küldött válaszüzenet ugyanazt az üzenetközpontszámot használjae, mint az általunk küldött üzenet.
- Válasz tartalmazza az eredetit Válasszuk ki, hogy a válasz tartalmazza-e a fogadott üzenet szövegét.
- Preferált csatlakozás Válasszuk ki, hogy a szöveges üzenet küldéséhez GSM-hálózatot vagy GPRS-t kívánunk-e használni. Ne feledjük, hogy GPRS segítségével csak abban az esetben küldhetünk üzenetet, ha az elérhető. Ha a GPRS nem elérhető, akkor a készülék GSM-hálózaton keresztül küldi az üzenetet.

A szöveges üzenetek opciói a Pult > Eszközök > Vezérlőpult > Üzenetek alkalmazásban is módosíthatók.

#### Üzenetközpont beállításainak módosítása

Az üzenetközpontok megtekintéséhez nyomjuk meg a Menü gombot, és válasszuk az **Eszközök** > **Fiókbeállítások...** pontot. Válasszuk a **Szöveges üzenet** elemet, és nyomjuk meg a **Módosít** gombot. Az **Általános** oldalon nyomjuk meg az **Üzenetközpontok** gombot.

Üzenetközpontok adatainak módosításához nyomjuk meg a **Módosít** gombot, és adjuk meg az **Üzenetközpont neve** és az **Üzenetközpont száma** adatokat.

Új üzenetközpontok hozzáadásához nyomjuk meg az Új gombot, és adjuk meg az Üzenetközpont neve és az Üzenetközpont száma adatokat.

Üzenetközpontok törléséhez görgessünk a központra, és nyomjuk meg a Töröl gombot.

#### SIM-kártyán tárolt üzenetek kezelése

Szöveges üzenetek a SIM-kártyán is tárolhatók.

A SIM-kártyán tárolt üzenetek megtekintéséhez nyomjuk meg a Menü gombot, majd válasszuk a **Fogadás** > **SIM üzenetek** pontot.

SIM-kártyán tárolt szöveges üzenet megnyitásához válasszuk ki az üzenetet, és nyomjuk meg az Áthelyez gombot. Az üzenet a Bejövő mappába kerül, és törlődik a SIM-kártyáról. Lépjünk ki a SIM-üzenetek párbeszédablakból a Bezár gomb megnyomásával. A Bejövő mappában válasszuk ki az üzenetet, és nyomjuk meg a Megnyit gombot.

SIM-kártyán tárolt szöveges üzenet másolásához válasszuk ki az üzenetet, és nyomjuk meg a Másol gombot. Az üzenet a Bejövő mappába kerül, de a SIM-kártyán is megmarad.

SIM-kártyán tárolt szöveges üzenet törléséhez válasszuk ki az üzenetet, és nyomjuk meg a Töröl gombot.

#### **Képüzenetek**

**Megjegyzés:** A képüzenet funkció csak akkor használható, ha a hálózat üzemeltetője vagy a szolgáltató támogatja. Csak azok a készülékek képesek fogadni és megjeleníteni képüzenetet, melyek rendelkeznek a képüzenet funkcióval.

Képüzenet megtekintéséhez válasszuk ki az üzenetet az Üzenetek alkalmazásban, majd nyomjuk meg a Megnyit gombot.

Ha válaszolni szeretnénk a küldőnek, nyomjuk meg a Válasz sz.üz. gombot. A válasz a képet nem tartalmazza.

Képüzenet továbbküldéséhez nyomjuk meg a **Továbbküldés** gombot. A **Címzett** megnyomásával válasszuk ki a címzettet, majd írjuk be az üzenet szövegét, és nyomjuk meg a **Küld** gombot. A képüzenet szövege nem lehet hosszabb 120 karakternél.

#### Multimédia üzenetek

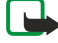

Megjegyzés: Csak azok a készülékek képesek fogadni és megjeleníteni multimédia üzenetet, melyek rendelkeznek a kompatibilis multimédia üzenet vagy e-mail funkcióval.

A multimédia üzenetek megjelenítési módja a fogadó készüléktől függően változhat.

A multimédia üzenetkezelő szolgáltatás alapértelmezésben engedélyezett.

#### Multimédia üzenetek létrehozása és küldése

A multimédia üzenetek tartalmazhatnak szöveget, képeket, hang- vagy videoklipeket.

Ez a funkció csak abban az esetben használható, ha a szolgáltató vagy a hálózat üzemeltetője támogatja.

A szerzői jogi védelem miatt egyes képeket, csengőhangokat és más tartalmakat esetleg nem másolhatunk, módosíthatunk, tölthetünk le vagy küldhetünk tovább.

Multimédia üzenet küldése és fogadása előtt meg kell adnunk a helyes multimédiaüzenet-beállításokat. Forduljunk a szolgáltatóhoz a megfelelő beállításokért. Lásd "Multimédia üzenet fiókbeállításai". old. 37.

Multimédia üzenet megválaszolásához nyissuk meg az üzenetet, majd nyomjuk meg a Válasz gombot. Határozzuk meg, hogy multimédia vagy szöveges üzenet formájában kívánunk-e válaszolni, és nyomjuk meg az OK gombot. A Címzett gomb megnyomásával válasszuk ki az üzenet címzettjét, vagy írjuk be a címzettek GSM-telefonszámát vagy e-mail címét a Címzett: mezőbe. Ha több számot írunk be, akkor pontosvesszővel (vagy az egyes számok beírása után az Enter gomb megnyomásával) válasszuk el egymástól a számokat. Írjuk be a tárgyat, és hozzuk létre az üzenetet. Ha elkészült az üzenet, nyomjuk meg a Küld gombot.

Multimédia üzenet létrehozásához nyomjuk meg az Üzenet írása gombot, görgessünk a Multimédia üzenet elemre, és nyomjuk meg az OK gombot. A Címzett gomb megnyomásával válasszuk ki az üzenet címzettjét, vagy írjuk be a címzettek GSM-telefonszámát vagy e-mail címét a Címzett: mezőbe. Ha több számot írunk be, akkor pontosvesszővel (vagy az egyes számok beírása után az Enter gomb megnyomásával) válasszuk el egymástól a számokat. Írjuk be a tárgyat, és hozzuk létre az üzenetet. Ha elkészült az üzenet, nyomjuk meg a Küld gombot.
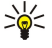

**Tipp:** Több alkalmazásból közvetlenül is létrehozhatunk multimédia üzeneteket; ilyen például a **Képek** és a **Fájlkezelő** alkalmazás.

Ha multimédia objektumot szeretnénk hozzáadni az üzenethez, nyomjuk meg a **Beszúr** gombot. Képeket, hang- és videoklipeket szúrhatunk be, és oldaltöréseket hozhatunk létre az üzenetben. Válasszuk ki a hozzáadandó multimédia objektum típusát, és nyomjuk meg a **Beszúr** gombot.

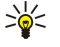

Tipp: A multimédia üzenet több oldalt is tartalmazhat. Ha a kurzor a Címzett:, Másolat: vagy Tárgy: mezőben van oldal hozzáadásakor, úgy az új oldal lesz az üzenet első oldala. Egyéb esetben az új oldal az után az oldal után áll majd, melyen a kurzor található. Egy oldal csak egy video- vagy hangklipet tartalmazhat.

Különleges hatások hozzáadása képekhez a multimédia üzenetekben úgy lehetséges, hogy a Menü gomb megnyomása után az **Opciók** > Átt<mark>űnés beállításai...</mark> pontot választjuk. Meghatározhatjuk a kép megjelenítésének idejét, valamint az új objektum megnyitásának stílusát. Bővített szerkesztési üzemmódban kell lennünk.

Multimédia üzenet megtekintése küldés előtt úgy lehetséges, hogy a Menü gomb megnyomása után a Nézet > Megtekintés pontot választjuk.

Multimédia objektum törléséhez válasszuk ki a törölni kívánt objektumot, nyomjuk meg a Menü gombot, és válasszuk a Szerkesztés > Törlés pontot, majd a megfelelő menübeállítást.

Tipp: Bizonyos mellékletek, például a névjegykártyák esetleg nem jelennek meg az üzenet törzsében, hanem csak gemkapocsikon jelzi őket a tárgymezőben. E mellékletek törléséhez válasszuk a Szerkesztés > Törlés > Mellékletek... pontot. Válasszuk ki a mellékletet, és nyomjuk meg a Töröl gombot.

Oldal törléséhez görgessünk az oldalra, nyomjuk meg a Menü gombot, majd válasszuk a Szerkesztés > Törlés > Oldal pontot. A legtöbb szerkesztési funkció használata csak a bővített szerkesztési üzemmódban lehetséges. Nyomjuk meg a Menü gombot, és válasszuk az Opciók > Bővített szerkesztési mód bekapcsolása pontot.

A szöveg képekhez viszonyított helyzetének megváltoztatásához nyomjuk meg a Menü gombot, és válasszuk az **Eszközök** > **Diaelrendezés** pontot. Válasszuk a **Szöveg jobbra** vagy a **Szöveg balra** lehetőséget.

A szöveg formázásához, típusának és színének módosításához nyomjuk meg a Menü gombot, és válasszuk az **Opciók** > **Szöveg formázása...** pontot. A formázást az írás megkezdése előtt is kiválaszthatjuk.

Multimédia üzenet háttérszínének megváltoztatásához a Menü gomb megnyomása után válasszuk az **Opciók** > **Háttérszín...** pontot. Nyomjuk meg a **Módosít** gombot, görgessünk az új színre, és nyomjuk meg az **OK** gombot. Nyomjuk meg a **Kész** gombot.

Multimédia üzenet küldési opcióinak megváltoztatásához kezdjünk hozzá egy üzenet létrehozásához vagy szerkesztéséhez, nyomjuk meg a Menü gombot, majd válasszuk az **Opciók** > **Küldési opciók...** pontot. Kiválaszthatjuk, hogy kérünk-e kézbesítési jelentést, és hogy mennyi időn keresztül próbálkozzon az üzenetközpont az üzenet elküldésével.

Adjuk meg a következő beállításokat:

- Kézbesítési jelentés Határozzuk meg, kérünk-e értesítést arról, hogy a címzett megkapta az üzenetet. E-mail címre küldött multimédia üzenet esetén nincs lehetőség kézbesítési jelentés küldésére.
- Érvényesség ideje Válasszuk ki, hogy az üzenetközpont mennyi ideig próbálkozzon az üzenet elküldésével. Ha a címzett nem elérhető az érvényesség ideje alatt, az üzenet törlődik a multimédia üzenetközpontból. Mindez abban az esetben működik, ha a hálózat támogatja ezt a funkciót. A Maximum a hálózat által megengedett leghosszabb érvényességi idő.

# Multimédia üzenetek fogadása

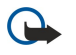

**Fontos:** A multimédia üzenetek vírusokat tartalmazhatnak, vagy más módon tehetnek kárt a készülékben vagy a számítógépben. Ne nyissunk meg semmilyen mellékletet, hacsak nem vagyunk biztosak a küldő megbízhatóságában.

A fogadott multimédia üzenetek a Bejövő mappába kerülnek. Ugyanúgy nyithatjuk meg őket és válaszolhatunk rájuk, mint az egyéb üzenetekre.

A készülék által nem támogatott objektumokat tartalmazó multimédia üzeneteket is fogadhatjuk, de ezek nem tekinthetők meg. Megpróbálhatjuk azonban őket továbbküldeni egy olyan készülékre, amely támogatja ezeket az objektumokat.

Üzenet multimédiamelléklet-listájának megtekintéséhez nyomjuk meg a Menü gombot, és válasszuk az Eszközök > Objektumok... pontot.

Multimédia objektum mentéséhez válasszuk ki az objektumot, és nyomjuk meg a Másol gombot.

Multimédia objektum lejátszásához válasszuk ki az objektumot, és nyomjuk meg a Megnyit gombot.

#### Multimédia üzenet fiókbeállításai

Lépjünk az **Üzenetek** alkalmazásba, nyomjuk meg a Menü gombot, majd válasszuk az **Eszközök** > **Fiókbeállítások...** pontot. Görgessünk a **Mms üzenetküldő sz.** pontra, és nyomjuk meg a **Módosít** gombot.

A Küldés oldalon adjuk meg a következő beállításokat:

• Internet-hozzáférés — Válasszuk az üzenetek küldéséhez használni kívánt internet-hozzáférésipont (IAP-) kapcsolatot.

Copyright © 2004-2005 Nokia. All Rights Reserved.

- Honlap Írjuk be a multimédia üzenetközpont címét.
- Kézbesítési jelentés Határozzuk meg, kérünk-e értesítést arról, hogy a címzett sikeresen megkapta az üzenetet. E-mail címre küldött multimédia üzenet esetén nincs lehetőség kézbesítési jelentés küldésére.
- Küldés ideje Válasszuk ki a multimédia üzenet küldésének idejét.
- Érvényesség ideje Válasszuk ki, hogy az üzenetközpont mennyi ideig próbálkozzon az üzenet elküldésével. Ha a címzett nem elérhető az érvényesség ideje alatt, az üzenet törlődik a multimédia üzenetközpontból. A Maximum a hálózat által megengedett leghosszabb érvényességi idő. Mindez abban az esetben működik, ha a hálózat támogatja ezt a funkciót.
- A Fogadás oldalon adjuk meg a következő beállításokat:
- Multimédia üzenetek fogadása Válasszuk ki, mikor kívánunk multimédia üzeneteket fogadni. Beállíthatjuk például, hogy mindig fogadjuk őket, de azt is, hogy csak a saját hálózatunkon belül.
- Üzenetfogadás folyamatban A Be kiválasztása lehetővé teszi a multimédia üzenetek fogadását. A multimédia üzenetek fogadása alapértelmezés szerint be van kapcsolva. Az Elhalaszt kiválasztásával a multimédia üzenetközpont menti az üzeneteket későbbi letöltésre. Ha le szeretnénk tölteni ezeket az üzeneteket, váltsunk Be beállításra. Az Elutasít kiválasztásával elutasítjuk a multimédia üzenetek fogadását. A multimédia üzeneteket.
- Hirdetések fogadása Válasszuk ki, hogy szeretnénk-e hirdetésként megjelölt üzeneteket fogadni.
- Névtelen üzenetek fogadása Válasszuk ki, hogy szeretnénk-e ismeretlen küldőktől érkező üzeneteket fogadni.

Az Általános oldalon adjuk meg a következő beállításokat:

• Képtömörítés — Válasszuk ki, hogy szeretnénk-e tömöríteni a multimédia üzenetekbe foglalt képeket. A tömörítéssel csökkenthetjük a multimédia üzenet méretét.

# Fax

Fax küldéséhez nyomjuk meg az **Üzenet írása** gombot. Görgessünk a **Fax** pontra, és nyomjuk meg a **OK** gombot. Nyomjuk meg a **Címzett** gombot, és válasszuk ki a címzettet a **Névjegyzék** listáról. A számot magunk is beírhatjuk. Írjuk meg az üzenetet, és nyomjuk meg a **Küldés** gombot.

A faxszöveg betűtípusának és formátumának megváltoztatásához a Menü gomb megnyomása után válasszuk a **Formátum** > **Betűtípus..., Kiemelés** vagy **Igazítás** pontot.

Ha dokumentumot, munkalapot vagy képet szeretnénk hozzáadni a faxhoz, nyomjuk meg az **Objektum beszúrása** gombot. Nem minden esetben szúrható be dokumentum a faxba. Ha dokumentumot szeretnénk faxként küldeni, válasszuk a **Fájl** > **Küldés** > **Faxként** pontot a **Dokumentumok** lehetőségei közül.

Fax kinyomtatásához a Menü gomb megnyomása után válasszuk a **Fájl** > **Nyomtatás** > **Nyomtatás...** pontot. Ellenőrizzük, megfelelőek-e a nyomtatási beállítások, és nyomjuk meg a **Nyomtat** gombot.

# Fax küldési opcióinak beállítása

Fax küldési opcióinak megváltoztatásához kezdjünk hozzá egy fax írásához, nyomjuk meg a Menü gombot, majd válasszuk az Eszközök > Küldési opciók... pontot.

A **Fax előlapja** lehetőségei segítségével határozzuk meg, milyen legyen a fax első oldala. Ne feledjük, hogy a fax előlapjának megváltoztatásával az aktuális fax fejlécébe eddig beírt információ kitörlődhet.

A **Faxküldés** lehetőségei között megadhatjuk a küldés idejét. Ha a **Kérésre** beállítást választjuk, akkor a küldéshez meg kell nyitnunk a Kimenő mappát, és onnan kell elküldenünk a faxot.

Fogadott fax megtekintéséhez válasszuk ki a faxot, majd nyomjuk meg a Megnyit gombot. A fax a nyílgombokkal görgethető.

Fax elforgatásához nyomjuk meg az Elforgatás gombot.

Nagyításhoz vagy kicsinyítéshez nyomjuk meg a Nagyítás, illetve a Kicsinyítés gombot.

# Fogadott fax mentése

A Tartomány kijelölése párbeszédablakban kiválaszthatjuk a faxnak azt a részét, melyet más képformátumba szeretnénk exportálni.

Többoldalas fax mentéséhez nyissuk meg a faxot, és a Menü gomb megnyomása után válasszuk a **Fájl** > **Exportálás...** pontot. A **Teljes dokumentum** kiválasztásával teljes egészében mentjük a faxot, az **Aktuális oldal** kiválasztásával azt az oldalt mentjük, amelyiken állunk, a **Kijelöltek** kiválasztásával a kijelölt részt mentjük, a **Felhasználói:** kiválasztásával pedig megadhatjuk a menteni kívánt oldalak sorszámát.

# Faxbeállítások módosítása

Nyomjuk meg a Menü gombot, és válasszuk a Eszközök > Fiókbeállítások... pontot. Válasszuk a Fax elemet, és nyomjuk meg az Módosít gombot.

Az Általános oldalon adjuk meg a következő beállításokat:

- Fax előlapja Határozzuk meg, kívánunk-e fejlécet vagy előlapot használni a faxokhoz. Az 1. sablon kiválasztásával különálló előlapot hozhatunk létre; a Teljes sablon kiválasztásával a küldő és a címzett minden kapcsolatadatát, a fax tartalmára vonatkozó megjegyzéseket és a dátumot tartalmazó előlapot használunk; a Fejléc kiválasztásával megjelenítjük a küldő és a címzett adatait, valamint a dátumot; a Nincs kiválasztásával nem csatolunk előlapot.
- Faxküldés Válasszuk ki az üzenet elküldésének idejét. Ha a Kérésre beállítást választjuk, akkor a küldéshez meg kell nyitnunk a Kimenő mappát, és onnan kell elküldenünk a faxot.

Az **Bővített** oldalon adjuk meg a következő beállításokat:

- Felbontás Válasszuk ki az küldött és fogadott faxok felbontását.
- ECM Határozzuk meg, végezzen-e a készülék a hibás faxoldalak esetében automatikus javítást a küldés folyamán. A fogadó készüléknek is támogatnia kell az ECM szolgáltatást.
- Újraküldés Adjuk meg, hogy sikertelen küldés esetén Minden oldal vagy csupán a Hiányzó oldalak újraküldését szeretnénke.

Faxátirányítás vagy faxkorlátozás beállításainak módosításához nyomjuk meg a Faxátirányítás, illetve a Faxkorlátozás gombot.

# Faxok fogadása távoli faxfiókból

Faxlekérdezés segítségével távoli faxfiókból tölthetünk le faxokat, ha ezt a hálózat lehetővé teszi. Ez lehetőséget ad arra, hogy faxhívással egy faxkészülékről fax formájában információt kapjunk.

Ha faxlekérdezés segítségével szeretnénk faxokat fogadni egy távoli faxfiókból, akkor nyomjuk meg a Menü gombot, és válasszuk a **Fogadás** > **Faxlekérdező hívása** pontot. Írjuk be a faxfiók számát, majd nyomjuk meg a **Hívás** gombot.

# Különleges üzenettípusok

A készülék különböző típusú üzeneteket fogadhat, például olyan szöveges üzeneteket, melyek adatokat, operátorlogót, csengőhangot, könyvjelzőt, internet-hozzáférési beállításokat vagy e-mail fiókbeállításokat tartalmaznak.

A készülékkel szolgáltatói üzenetek is fogadhatók. A szolgáltatói üzenetek értesítések (például a főbb hírekről), melyek szöveges üzenetet vagy hivatkozást tartalmazhatnak. Elérhetőségük és előfizetésük tekintetében forduljunk a szolgáltatóhoz.

# Operátorlogók fogadása

Fogadott operátorlogó új operátorlogóként történő beállításához nyissuk meg az operátorlogót tartalmazó üzenetet, majd nyomjuk meg a Mentés gombot. Amennyiben már rendelkezünk operátorlogóval, erősítsük meg a cserét a Cserél gomb megnyomásával.

Operátorlogót tartalmazó üzenet törléséhez nyomjuk meg a Töröl gombot.

# Csengőhangok fogadása

Csengőhang meghallgatásához nyissuk meg az azt tartalmazó üzenetet, majd nyomjuk meg a Lejátszik gombot.

Csengőhang mentéséhez nyomjuk meg a Mentés gombot. Ha ilyen nevű csengőhanggal már rendelkezünk, akkor az új csengőhang neve kiegészül egy számmal.

# Konfigurációs üzenetek fogadása

**Tipp:** A konfigurációs üzenetek a szolgáltatótól érkeznek. Internet-hozzáférésipont beállításait, e-mail fiókbeállításokat, multimédia üzenetbeállításokat, hangpostafiók- vagy üzenetközpontszámokat vagy egyéb beállításokat tartalmaznak.

Konfigurációs üzenet megtekintéséhez válasszuk ki az üzenetet, majd nyomjuk meg a Megnyit gombot.

A beállítások elfogadásához nyissuk meg az üzenetet, majd nyomjuk meg a Mentés gombot.

# E-mail értesítések fogadása

E-mail értesítés megtekintéséhez válasszuk ki az üzenetet, majd nyomjuk meg a Megnyit gombot.

Sigent a postafiókban található új e-mail üzenetek számáról tájékoztató üzenet.

# Jelszóval védett üzenetek megnyitása

Jelszóval védett üzenet megtekintéséhez válasszuk ki az üzenetet, majd nyomjuk meg a <mark>Megnyit</mark> gombot. Írjuk be a helyes jelszót, majd nyomjuk meg az <mark>OK</mark> gombot. A jelszót rendszerint az üzenet készítőjétől, például a szolgáltatótól kaphatjuk meg.

# Könyvjelzőüzenetek megtekintése

Könyvjelzőt tartalmazó üzenet megtekintéséhez válasszuk ki az üzenetet, majd nyomjuk meg a **Megnyit** gombot. Sige Tipp: A könyvjelző egy weboldal nevét és címét tartalmazza.

Könyvjelző mentéséhez nyomjuk meg a Mentés gombot.

# Konfigurációs adatok megtekintése

Szöveges üzenetként fogadott konfigurációs beállítások adatainak megtekintéséhez nyissuk meg az üzenetet, és nyomjuk meg az Adatok gombot.

Signarrian State State S

Lehetséges, hogy nem jeleníthető meg az összes fogadott konfigurációs beállításadat.

## Beállítások átnevezése

Ha a fogadott beállítások neve már használatban van, akkor mentéskor felülírhatjuk vagy átnevezhetjük a beállításokat.

Beállítások más néven történő mentéséhez nyomjuk meg az Átnevezés gombot, írjuk be az új nevet, majd nyomjuk meg az OK gombot.

Előfordulhat, hogy nem nevezhetők át a beállítások.

# Beállítások fogadása

Csatlakozási beállításokat tartalmazó üzenet megtekintéséhez válasszuk ki az üzenetet, majd nyomjuk meg a Megnyit gombot. Ha a készülék jelszót kér, írjuk be azt, majd nyomjuk meg az OK gombot. Ha háromszor helytelen jelszót írunk be, az üzenet törlődik.

A beállítások elfogadása és a készülék konfigurálása érdekében nyomjuk meg a Mentés gombot. Ha a szolgáltatótól megbízható szerver beállításai érkeznek (alapvető csatlakozási beállítások és a szerver helye), ezek a beállítások automatikusan mentődnek, és tájékoztató üzenet kerül a Bejövő mappába.

# Hálózati hírszolgálat

Ahol elérhető a hálózati hírszolgálat (hálózati szolgáltatás), ott a szolgáltatótól különböző témájú üzeneteket kaphatunk, például az időjárásról vagy az útviszonyokról. A választható témákról és számukról a szolgáltatótól kaphatunk tájékoztatást. GPRS-kapcsolat (General Packet Radio Service – általános csomagkapcsolt rádiószolgáltatás) esetén megtörténhet, hogy nem tudjuk fogadni a hálózati hírszolgálat üzeneteit. A megfelelő GPRS-beállításokért forduljunk a hálózat üzemeltetőjéhez.

Lépjünk a Pult > Eszközök > H. hírszolg. alkalmazásba.

Ha meg szeretnénk nyitni egy üzenetet, melyet a hálózati hírszolgálat küldött, válasszuk ki a témát, és nyomjuk meg az **Olvas** gombot.

Sign Tipp: Téma kereséséhez írjuk be a téma nevét vagy számát a keresőmezőbe.

Ha fogadni szeretnénk egy téma üzeneteit, válasszuk ki a témát, majd nyomjuk meg az Előfizetés gombot. Ha le szeretnénk állítani a fogadást valamely témában, válasszuk ki a témát, majd nyomjuk meg az Előfizetés lemondása gombot.

Ha már nem szeretnénk fogadni a hálózati hírszolgálat üzeneteit, nyomjuk meg a Vétel ki gombot. Ha ismét fogadni szeretnénk ezeket az üzeneteket, nyomjuk meg a Vétel be gombot.

Ha témát szeretnénk hozzáadni, módosítani vagy törölni, nyomjuk meg a Menü gombot, majd válasszuk a Téma > További opciók lehetőségeinek egyikét.

Üres témalista létrehozásához nyomjuk meg a Menü gombot, válasszuk a Lista > Listák módosítása pontot, majd nyomjuk meg az Új gombot. Írjuk be a témalista nevét, és nyomjuk meg az OK gombot.

Ha választott témákból szeretnénk témalistát létrehozni, nyomjuk meg a Menü gombot, válasszuk a Téma > Kijelölt témák hozzáadása a listához pontot, majd nyomjuk meg az Új gombot. Írjuk be a témalista nevét, és nyomjuk meg az OK gombot.

Ha be szeretnénk állítani az új témák automatikus észlelését, nyomjuk meg a Menü gombot, majd válasszuk az **Eszközök** > **Beállítások** > **Új téma automatikus hozzáadása a listához** pontot.

A fogadott üzenetek nyelvének megadásához nyomjuk meg a Menü gombot, majd válasszuk az **Eszközök** > **Beállítások** pontot. Görgessünk a **Nyelv** pontra, és válasszunk egy nyelvet.

# 6. Web

A Web alkalmazás egy HTML/XHTML-böngésző, melynek segítségével GPRS, EDGE vagy vezeték nélkül LAN használatával kapcsolódhatunk az internetre. Különböző beépülő modulokat támogat, köztük a Flash 5-öt és audio-beépülőmodulokat.

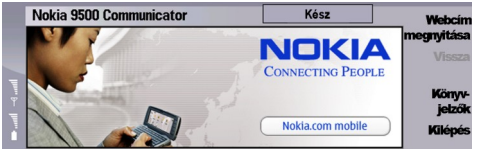

Csatlakozás a világhálóra:

- Meg kell adnunk az internet-hozzáférésipont és az internetkapcsolat beállításait. Lásd "Internetbeállítás". old. 76.
- Ha adathívást vagy GPRS-kapcsolatot (General Packet Radio Service általános csomagkapcsolt rádiószolgáltatás) szeretnénk használni, vezeték nélküli hálózatunknak támogatnia kell az adathívásokat vagy a GPRS-t, és a SIM-kártyához aktiválni kell az adatszolgáltatást.

Forduljunk a szolgáltatóhoz a megfelelő beállításokért.

# Webböngészés

A weboldalak böngészésének legjobb módja, ha a billentyűzetet és a mutatót is használjuk. Az oldalt a nyílgombokkal görgethetjük föl, le, jobbra vagy balra.

A mutatót a görgetőgombbal mozgathatjuk az oldalon. Ha egy hivatkozásra visszük, kézzé változik. A hivatkozást a görgetőgomb megnyomásával nyithatjuk meg. A weboldalakon lévő hivatkozásokat és egyéb elemeket a billentyűzet segítségével is kiválaszthatjuk. Lásd "Billentyűrövidítések a böngészéshez". old. 43.

Weboldal megnyitásához nyomjuk meg a Webcím nyitása gombot, írjuk be az oldal címét, és nyomjuk meg a Felkeres gombot. Ha nem vagyunk online üzemmódban, akkor kapcsolatot kell létesítenünk.

Tipp: Hivatkozás megnyitásához vigyük a mutatót a hivatkozásra (hogy kézzé változzon), és nyomjuk meg a görgetőgombot.

Új ablak megnyitásához nyomjuk meg a Menü gombot, és válasszuk a Fájl > Megnyitás > Új ablak pontot.

Ha új ablakban szeretnénk megnyitni egy hivatkozást, akkor vigyük a mutatót a hivatkozásra, és nyomjuk meg a Shift +görgetőgombot. Kis előugró menü jelenik meg, további lehetőségeket kínálva. Görgessünk az Letöltés új ablakba pontra, és nyomjuk meg a Kiválaszt gombot.

# Fájlok mentése

Weboldal képek nélküli mentéséhez a Menü gomb megnyomása után válasszuk a Fájl > Mentés másként... pontot.

Ha menteni szeretnénk a weboldal egy képét, jelöljük ki azt az E vagy D gomb megnyomásával; a kép körül keretnek kell megjelennie. Nyomjuk meg a Menü gombot, és válasszuk a Fájl > Mentés > Kép mentése másként… pontot.

Tipp: A másik lehetőség, hogy a képre visszük a mutatót, és megnyomjuk a Shift+görgetőgombot. Kis előugró menü jelenik meg, további lehetőségeket kínálva. Válasszuk a Mentés másként… pontot, adjuk meg a kép mentésének kívánt helyét, majd nyomjuk meg az OK gombot.

Weboldal keretekkel történő mentéséhez válasszunk egy keretet, nyomjuk meg a Menü gombot, és válasszuk a Fájl > Mentés > Keret mentése másként… pontot.

# Fájlok letöltése

Ha egy fájlt le szeretnénk tölteni, vigyük a rá vonatkozó hivatkozásra a mutatót, és nyomjuk meg a görgetőgombot. A letöltés indítása előtt megjelenik a fájl neve, típusa, mérete és webcíme, valamint annak az alkalmazásnak a neve, melyet a készülék az adott fájltípus megnyitására használ.

Fájl letöltéséhez és mentéséhez nyomjuk meg a Mentés gombot. Adjuk meg a fájl mentésének kívánt helyét, és nyomjuk meg az OK gombot.

Fájl letöltéséhez és a megfelelő alkalmazással történő megnyitásához nyomjuk meg a Mentés és megnyitás gombot. Adjuk meg a fájl mentésének kívánt helyét, és nyomjuk meg az OK gombot.

A folyamatban lévő letöltések adatainak megjelenítéséhez nyomjuk meg a Menü gombot, majd válasszuk a **Nézet** > **Letöltések...** pontot.

Ha szüneteltetni szeretnénk egy letöltést, jelöljük ki azt, és nyomjuk meg a Szünet gombot.

Ha meg szeretnénk szakítani egy letöltést, jelöljük ki azt, és nyomjuk meg a Letöltést megszakít gombot.

#### Web

A befejezett letöltéseket a Letölt.ket töröl gomb megnyomásával törölhetjük a listáról.

# Cookie-k

A cookie-k adatokat, például egy weboldal személyes beállításait tartalmazó kis fájlok a készülékre mentve.

Ha a készülékre szeretnénk menteni egy cookie-t, nyomjuk meg az Elfogad gombot.

Ha le szeretnénk állítani egy cookie mentését a készülékre, nyomjuk meg az Elutasít gombot.

# Felkeresett oldalak megnyitása

Ha meg szeretnénk jeleníteni azoknak a weboldalaknak és webcímeknek a listáját, melyeket felkerestünk vagy megpróbáltunk felkeresni, nyomjuk meg a Menü gombot, és válasszuk az **Információ** > **Előzmények** pontot. A megjelenő listán a görgető- vagy a nyílgombokkal mozoghatunk. Lehetséges, hogy csak a weboldal címe jeleníthető meg.

Az előzmények listájának tartalmát a Lista ürítése gomb megnyomásával törölhetjük.

Tipp: Ha az éppen látott oldal webcímére vagyunk kíváncsiak, nyomjuk meg a Webcím nyitása gombot. A görgetőgomb alsó részének megnyomásával megjeleníthetjük az Írjon be egy címet! mezőbe beírt webcímek listáját. Görgessünk a kívánt webcímre, és nyomjuk meg az OK gombot. Azok a webcímek, melyeket weboldalak hivatkozásait használva kerestünk fel, nem láthatók a listán.

# A cache ürítése

A cache olyan memóriaterület, amely ideiglenesen tárol adatokat. Ha olyan bizalmas információt próbáltunk meg elérni vagy értünk el, amelyhez jelszó szükséges, minden használat után ürítsük ki a telefon cache-memóriáját. Az elért információkat és szolgáltatásokat a készülék az átmeneti tárolójába menti.

A cache ürítéséhez a Menü gomb megnyomása után válasszuk az Eszközök > Törlés > Cache ürítése pontot.

# Könyvjelzők kezelése

A készülék rendelkezhet olyan betöltött könyvjelzőkkel, amelyek a Nokiával semmilyen kapcsolatban nem álló honlapokra vezetnek. A Nokia ezekért az oldalakért nem vállal felelősséget. Felkeresésük esetén elővigyázatosan járjunk el, akárcsak bármely más internetes oldal esetében.

Ha meg szeretnénk jeleníteni a könyvjelzők listáját, nyomjuk meg a Könyvjelzők gombot.

Ha új könyvjelzőt szeretnénk létrehozni, nyomjuk meg az Új könyvjelző gombot, írjuk be a könyvjelző nevét és címét, majd nyomjuk meg az OK gombot.

Könyvjelzővel jelölt oldal megnyitásához görgessünk a megfelelő könyvjelzőre, majd nyomjuk meg a Felkeres gombot.

Ha módosítani szeretnénk egy könyvjelző nevét és címét, görgessünk a könyvjelzőre, majd nyomjuk meg a Módosít gombot.

Új könyvjelzőmappa létrehozásához nyomjuk meg a Menü gombot, majd válasszuk a Könyvjelzők > Új mappa létrehozása... pontot. Írjuk be a mappa nevét, és nyomjuk meg az OK gombot.

Könyvjelzőmappa átnevezéséhez válasszuk ki a mappát, nyomjuk meg a Menü gombot, majd válasszuk a **Könyvjelzők** > **Mappa átnevezése...** pontot. Írjuk be a mappa nevét, és nyomjuk meg az **OK** gombot.

Ha weboldalként szeretnénk menteni a könyvjelzőket, nyomjuk meg a Menü gombot, és válasszuk a **Könyvjelzők** > **Exportálás HTML-ként...** pontot.

# A böngésző beállításai

Ha módosítani szeretnénk a böngésző beállításait, nyomjuk meg a Menü gombot, majd válasszuk az Eszközök > Beállítások... pontot.

Az Általános oldalon a következő beállításokat adhatjuk meg:

- Honlap címe Írjuk be annak az oldalnak a címét, melyet a böngésző megnyitásakor először szeretnénk látni. Ha az éppen megnyitott oldal címét írnánk be, elég, ha megnyomjuk az Ez az oldal gombot.
- Képek megjelenítése Határozzuk meg, hogy a weboldalakat képekkel vagy képek nélkül szeretnénk-e megnyitni, esetleg csak azokkal a képekkel, melyeket előzőleg a cachememóriába mentettünk.
- Keretopciók Határozzuk meg, hogy a weboldalak kereteit egyszerre vagy egyenként szeretnénk-e látni.
- Letöltés új ablakba Adjuk meg, milyen oldalt szeretnénk megnyitni új böngészőablak nyitásakor.
- A Szolgáltatások oldalon a következő beállításokat adhatjuk meg:
- Cookie-kat használ Válasszunk, hogy a készülék minden cookie-t elfogadjon vagy elutasítson-e, esetleg minden esetben jóváhagyást kérjen, amikor egy weboldal cookie mentésére készül.
  - Tipp: A cookie-k adatokat, például egy weboldal személyes beállításait tartalmazó fájlok.

#### Web

- **Beépülő modulok engedélyezése** Válasszunk, hogy bővíteni szeretnénk-e a böngészőt Flash-animációk és egyéb kiegészítő funkciók használatát lehetővé tévő előtelepített beépülő modulokkal.
- JavaScript engedélyezése Válasszunk, hogy a használjanak-e a megnyitott weboldalak JavaScript™-et.
- Automatikus átirányítás engedélyezése Határozzuk meg, hogy automatikusan a másik weboldal nyíljon-e meg, ha a megnyitni kívánt weboldal átirányítási parancsot tartalmaz.
- A **Bővített** oldalon a következő beállításokat adhatjuk meg:
- Maximális cacheméret Adjuk meg, mennyi memóriát szeretnénk lefoglalni a cache számára.
  - Tipp: A cache átmeneti adattárolásra szolgáló memóriaterület. Ha jelszót igénylő bizalmas információkhoz fértünk hozzá vagy ilyennel próbálkoztunk, használat után mindig ürítsük ki a cache-t.
- Cache ürítése kilépéskor Válasszunk, hogy törlődjön-e a böngésző bezárásakor a cache tartalma.
- Előzmények törlése kilépéskor Válasszunk, hogy törlődjön-e a böngésző bezárásakor a felkeresett weboldalak listája.
- Cookie-k törlése kilépéskor Válasszunk, hogy törlődjön-e a készülékről minden cookie a böngésző bezárásakor.
- Proxy konfig. parancsfájl használata Válasszunk, hogy szeretnénk-e proxykonfigurációs parancsfájlt használni. Ha
- használunk ilyen parancsfájlt, az valamennyi internet-hozzáférésipont proxybeállításait felülírja.
- Parancsfájl címe Adjuk meg a proxykonfigurációs parancsfájl címét.

# Billentyűrövidítések a böngészéshez

Az alábbiakban a böngészéskor használható hasznos rövidítéseket mutatunk be. A menükben, a parancsok mellett további rövidítések vannak feltüntetve. Lásd "Rövidítések". old. 103.

- A Shift+görgetőgomb megnyomásával új ablakban nyithatunk meg egy hivatkozást.
- A Tab gomb segítségével kijelölhetjük a következő mezőt, gombot, vagy egyéb űrlapelemet.
- A Ctrl+Tab gombokkal az oldal következő keretét jelölhetjük ki, ha van ilyen.
- A Shift+Ctrl+Tab kombinációval az oldal előző keretét jelölhetjük ki, ha van ilyen.
- Az A gombbal az előző, a Q gombbal a következő hivatkozást jelölhetjük ki az oldalon.
- A D gombbal az előző, az E gombbal a következő elemet jelölhetjük ki az oldalon. Ez bármilyen tétel lehet az oldalon, a bekezdésektől a képekig.
- Az S gombbal az előző, a W gombbal a következő címsort jelölhetjük ki az oldalon.
- A Chr+a görgetőgomb alsó vagy felső részét megnyomva képernyőnként mozoghatunk az oldalon le-, illetve felfelé.
- A Chr+a görgetőgomb jobb vagy bal oldalát megnyomva az oldal elejére, illetve végére ugorhatunk.
- A G gombbal ki-be kapcsolhatjuk a képeket az oldalon.
- Kicsinyített oldalt a 6-os gombbal állíthatunk vissza 100%-os megjelenítésre.
- Könyvjelzőnézetben a szóközgomb megnyomásával nyithatunk ki vagy vonhatunk össze mappákat.
- Az Esc gombbal bezárhatjuk a könyvjelzőnézetet.
- A Backspace gombbal könyvjelzőt törölhetünk.

# 7. Névjegyzék

A Névjegyzék alkalmazást használhatjuk minden elérhetőségi adat – például telefonszámok és címek – létrehozására, módosítására és kezelésére.

A fő névjegyzék-adatbázis a kommunikátor memóriájában van, névjegyzéktételeket azonban a SIM-kártyán és a készülékbe helyezett memóriakártya adatbázisaiban is tárolhatunk.

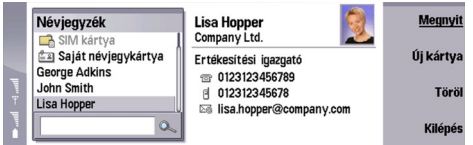

A Névjegyzék fő nézetének bal kerete (Névjegyzék lista) mutatja az éppen megnyitott névjegyzék-adatbázis tartalmát (1).

Az elérhető névjegyzék-adatbázisok a lista elején jelennek meg.

A lista alatt a tételek keresésére szolgáló keresőmező látható (2).

A Névjegyzék fő nézetének jobb oldali kerete a Névjegyzék listán kijelölt névjegykártya vagy névjegyzékcsoport tartalmát mutatja.

A névjegykártyák adatait használja például a Telefon alkalmazás is.

# Névjegykártyák kezelése

Névjegyzék-adatbázis megnyitásához görgessünk a kívánt adatbázisra a Névjegyzék listán, és nyomjuk meg a Megnyit gombot. Ha a SIM-kártya adatbázisát választjuk, nem minden menüopció lesz használható.

Ha új névjegykártyát szeretnénk létrehozni az alapsablon segítségével, nyomjuk meg az **Új kártya** gombot, írjuk be az elérhetőségi adatokat, majd nyomjuk meg a **Kész** gombot. A kártya a kiválasztott névjegyzék-adatbázisba kerül.

**Tipp:** Külföldi telefonszámok esetén + karaktert írjunk az ország hívószáma elé.

Ha meg szeretnénk nyitni egy névjegykártyát a kiválasztott adatbázisból, görgessünk a kívánt tételre a Névjegyzék listán, és nyomjuk meg a Megnyit gombot.

Ha egy meglévő névjegykártyát szeretnénk kikeresni a kiválasztott adatbázisból, írjuk be a név első betűjét a Névjegyzék lista alatti keresőmezőbe, görgessünk a kívánt tételre, és nyomjuk meg a Megnyit gombot.

Ha fel szeretnénk hívni a névjegyzék valamely számát, görgessünk a kívánt tételre a Névjegyzék listán, lépjünk át a jobb oldali ablakba, görgessünk a telefonszámra, és nyomjuk meg a Hívás gombot.

Ha meghatározott sablon segítségével szeretnénk új névjegykártyát létrehozni, nyomjuk meg a Menü gombot, válasszuk a Fájl > Új kártya pontot, majd válasszuk ki a használni kívánt sablont.

Meglévő névjegykártya törléséhez görgessünk a megfelelő tételre a Névjegyzék listán, nyomjuk meg a Töröl gombot, majd ismét a Töröl gombot.

Szöveges vagy multimédia üzenetet úgy küldhetünk a névjegyzék valamely mobiltelefonszámára, hogy a kívánt tételre görgetünk a Névjegyzék listán, átlépünk a jobb oldali ablakba, a mobiltelefonszámra görgetünk, és megnyomjuk a Szöveges üz, írása vagy az MMS írása gombot.

Ha faxot szeretnénk küldeni a névjegyzék valamely faxszámára, görgessünk a kívánt tételre a Névjegyzék listán, lépjünk át a jobb oldali ablakba, görgessünk a faxszámra, és nyomjuk meg a Fax írása gombot.

Ha e-mail üzenetet szeretnénk küldeni a névjegyzék valamely e-mail címére, görgessünk a kívánt tételre a Névjegyzék listán, lépjünk át a jobb oldali ablakba, görgessünk az e-mail címre, és nyomjuk meg az **E-mail írása** gombot.

Adatbázis összes tételének másolásához görgessünk az adatbázisra a Névjegyzék listán, nyomjuk meg a Mindent másol gombot, majd válasszuk ki azt az adatbázist, amelybe át szeretnénk másolni az elérhetőségi adatokat.

Névjegykártyán található webcím felkereséséhez görgessünk az adott tételre a Névjegyzék listán, lépjünk át a jobb oldali ablakba, görgessünk a webcímre, és nyomjuk meg a Felkeres gombot.

Ha új adatbázist szeretnénk létrehozni a memóriakártyán, nyomjuk meg a Menü gombot, majd válasszuk a Fájl > További opciók > Új adatbázis pontot.

A Névjegyzék alkalmazás bezárásához nyomjuk meg a Kilép gombot.

# Névjegykártyák módosítása

Névjegykártya nézetben létrehozhatjuk, megtekinthetjük, módosíthatjuk és törölhetjük a névjegykártyák és névjegykártyasablonok tartalmát. Ha módosítani szeretnénk egy névjegykártyát, görgessünk a kívánt tételre a Névjegyzék listán, majd nyomjuk meg a Megnyit gombot.

Ha mezőt szeretnénk hozzáadni a névjegykártyához, nyomjuk meg az Új mező gombot.

Ha mezőt szeretnénk átnevezni a névjegykártyán, görgessünk a mezőre, és nyomjuk meg a Mező átnevezése gombot. Ha a mező nem nevezhető át, akkor a Mező átnevezése gomb felirata halványan jelenik meg.

Ha mezőt szeretnénk törölni a névjegykártyáról, görgessünk a mezőre, és nyomjuk meg a Mező törlése gombot.

Ha szeretnénk megváltoztatni az új névjegykártyákhoz az alapsablont, akkor nyomjuk meg a Menü gombot, válasszuk az **Eszközök > Beállítások > Általános > Alapsablon** pontot, majd nyomjuk meg a **Módosít** gombot, és válasszuk ki a sablont.

Ha képet szeretnénk csatolni a névjegykártyához, nyomjuk meg a Menü gombot, és válasszuk a Kártya > Kép beillesztése pontot. VAGY Görgessünk az üres képkeretre, és nyomjuk meg a Kép beillesztése gombot.

Ha meg szeretnénk változtatni a képet a névjegykártyán, akkor görgessünk a képre, és nyomjuk meg a Kép módosítása gombot.

Ha törölni szeretnénk a képet a névjegykártyáról, akkor nyomjuk meg a Menü gombot, és válasszuk a **Kártya** > **Kép törlése** pontot. . VAGY Görgessünk egy képre, majd nyomjuk meg a **Kép törlése** gombot.

Ha külön csengőhangot szeretnénk hozzárendelni egy névjegyhez, akkor nyomjuk meg a Menü gombot, válasszuk a **Kártya** > Csengőhang pontot, és nyomjuk meg a Módosít gombot.

Ha DTMF-jeleket szeretnénk hozzárendelni egy névjegykártyához, nyomjuk meg az Új mező gombot, válasszuk a DTMF pontot, és írjuk be a DTMF-jelsorozatot.

A Kész gomb megnyomásával menthetjük a névjegykártyát, és visszatérhetünk a Névjegyzék fő nézetébe.

Névjegykártya törléséhez nyomjuk meg a Menü gombot, majd válasszuk a Fájl > Kártya törlése pontot.

# Névjegykártyasablonok létrehozása és módosítása

A készülék a sablonok mezőit használja névjegykártya létrehozásakor és megjelenítésekor.

A SIM-kártyán tárolt névjegykártyákhoz nem alkalmazhatók sablonok, mivel a SIM-névjegykártyák elrendezése rögzített.

Új sablon létrehozásához lépjünk a Névjegyzék listára, nyomjuk meg a Menü gombot, válasszuk az Eszközök > Kártyasablonok pontot, majd nyomjuk meg az Új gombot.

Sablon módosításához lépjünk a Névjegyzék listára, nyomjuk meg a Menü gombot, válasszuk az Eszközök > Kártyasablonok pontot, majd nyomjuk meg a Megnyit gombot. Ha módosítani szeretnénk egy mezőt, görgessünk rá, és nyomjuk meg a Mező átnevezése vagy a Mező törlése gombot. Mező hozzáadásához nyomjuk meg az Új mező gombot. A mezőkön végzett változtatások mentéséhez és a névjegykártyasablon bezárásához nyomjuk meg a Kész gombot.

Ha törölni szeretnénk egy sablont, akkor nyomjuk meg a Menü gombot, válasszuk az **Eszközök** > **Kártyasablonok** pontot, válasszuk ki a sablont, majd nyomjuk meg a **Töröl** gombot. Ha töröljük az alapsablont, a lista következő sablonja lesz az új alapsablon.

# Saját névjegykártya

**Tipp:** A Saját névjegykártya adatait elektronikus névjegykártyaként használhatjuk, elküldhetjük üzenetként, illetve infra- vagy Bluetooth-kapcsolattal, és fax fejlécében vagy előlapján is felhasználhatjuk.

Mező módosításához görgessünk a névjegykártya kívánt mezőjére, és nyomjuk meg a Mező átnevezése, Mező törlése vagy Új mező gombot.

Ha képet szeretnénk csatolni a saját névjegykártyánkhoz, nyomjuk meg a Menü gombot, és válasszuk a **Kártya** > **Kép** beillesztése pontot, vagy görgessünk az üres képkeretre, és nyomjuk meg a **Kép beillesztése** gombot.

Ha meg szeretnénk változtatni a képet a saját névjegykártyánkon, akkor görgessünk a képre, és nyomjuk meg a **Kép** módosítása gombot.

Ha törölni szeretnénk a képet a saját névjegykártyánkról, nyomjuk meg a Menü gombot, és válasszuk a Kártya > Kép törlése pontot, vagy görgessünk a képre, és nyomjuk meg a Kép törlése gombot.

A változtatások mentéséhez és a Saját névjegykártya bezárásához nyomjuk meg a Kész gombot.

# Névjegykártyák küldése

A Névjegyzék mappából vCard vagy Nokia tömörített névjegykártya formátumú névjegykártyák küldhetők kompatibilis készülékre szöveges üzenet, multimédia üzenet vagy e-mail szolgáltatás, illetve infra- vagy Bluetooth-kapcsolat útján.

A Névjegyzék mappa megnyitásához lépjünk a Névjegyzék alkalmazásba.

#### Névjegyzék

## Névjegykártya küldése

Lépjünk a Névjegyzék alkalmazásba, görgessünk egy névjegyre a Névjegyzék listán, nyomjuk meg a Menü gombot, és válasszuk a Fájl > Küldés pontot.

Ha névjegykártyát szeretnénk küldeni egy kompatibilis készülékre, írjuk be a címzett nevét a **Címzett:** mezőbe, vagy nyomjuk meg a **Címzett** gombot egy név kiválasztásához a Névjegyzékből. A névjegykártya elküldéséhez nyomjuk meg a **Küld** gombot. Ha a szöveges üzenet küldésmódot választjuk, akkor a névjegykártyák képek nélkül továbbítódnak.

Névjegykártya-üzenet piszkozatként történő mentéséhez nyomjuk meg a Menü gombot, majd válasszuk a **Fájl** > **Mentés** pontot. Az üzenet az **Üzenetek** alkalmazás Piszkozatok mappájába mentődik.

Névjegykártya törléséhez nyomjuk meg a Menü gombot, majd válasszuk a Fájl > Törlés pontot.

Ha üzenetet szeretnénk rövidítésként a **Pult** felületére helyezni, nyomjuk meg a Menü gombot, és válasszuk a **Fájl** > **Pulthoz** ad... pontot.

Az előző művelet visszavonásához nyomjuk meg a Menü gombot, majd válasszuk a Szerkesztés > Visszavonás pontot.

Címzettek szerkesztéséhez nyomjuk meg a Menü gombot, majd válasszuk a Szerkesztés > Kivágás pontot a kijelölt szöveg kivágásához a vágólapra, a Másolás pontot a kijelölt szöveg másolásához a vágólapra vagy a Beillesztés pontot a vágólapon található szöveg beillesztéséhez a Címzett: mezőbe.

A következő vagy előző üzenet megtekintéséhez a Piszkozatok mappában nyomjuk meg a Menü gombot, és válasszuk a Nézet > Következő üzenet vagy Előző üzenet pontot.

Ha ellenőrizni szeretnénk a címzettek nevét a névjegyzék-adatbázisban, nyomjuk meg a Menü gombot, és válasszuk az Eszközök > Nevek ellenőrzése pontot. A készülék összehasonlítja a Címzett: mezőbe írt betűket a névjegyzék-adatbázissal. Ha csak egy egyezés fordul elő, az a Címzett: mezőbe kerül. Több egyezés esetén kiválaszthatjuk a megfelelő címzettet egy listáról.

# Névjegyzékcsoportok létrehozása és módosítása

A névjegyzékcsoportok segítségével egy egész csoportnak egyszerre küldhetjük el ugyanazt az üzenetet.

Névjegyzékcsoport létrehozásához lépjünk a Névjegyzék listára, nyomjuk meg a Menü gombot, majd válasszuk a Fájl > Új csoport... pontot. Görgessünk a Csoportnév pontra, és adjunk nevet a csoportnak. Ha tagokat szeretnénk felvenni a csoportba, akkor nyomjuk meg az Új tag gombot, görgessünk a felvenni kívánt tételre a listán, és nyomjuk meg a Hozzáad gombot. Több névjegy hozzáadásához a Shift gombot és a görgetőgombot használjuk.

Tipp: Ha bizonyos személyek csoportjára szeretnénk korlátozni a bejövő hívásokat (például tárgyalás alatt), akkor létrehozhatunk egy névjegyzékcsoportot, amely ezeket a személyeket tartalmazza. Lásd "Üzemmódbeállítások". old. 70.

Névjegyzékcsoport megnyitásához görgessünk a kívánt névjegyzékcsoportra a Névjegyzék listán, és nyomjuk meg a Megnyit gombot.

Tipp: Ha képet szeretnénk csatolni a névjegyzékcsoporthoz, nyomjuk meg a Menü gombot, és válasszuk a Csoport > Kép beillesztése pontot.

Névjegyzékcsoport tagjának törléséhez nyissuk meg a csoportot a Névjegyzék listán, görgessünk a törölni kívánt tagra, és nyomjuk meg a Tag törlése gombot.

#### SIM-kártyán tárolt névjegyek kezelése

**Tipp:** A SIM-kártya tartalmazza azokat az adatokat, melyek a hálózat felhasználójaként azonosítanak bennünket. Az adott SIM-kártyától függ, hogy milyen hosszú nevet és telefonszámot menthetünk.

Ha új névjegyet szeretnénk menteni a SIM-kártyára, nyissuk meg a SIM-kártya mappáját, és nyomjuk meg az **Új névjegy** gombot. Megnyílik egy üres SIM-névjegykártya. Írjuk be a névjegyhez tartozó nevet és telefon- vagy faxszámot.

SIM-kártyán tárolt névjegy módosításához görgessünk a kívánt tételre a Névjegyzék listán, és nyomjuk meg a Megnyit gombot.

Ha névjegyet szeretnénk törölni a SIM-kártyáról, akkor görgessünk a kívánt tételre a Névjegyzék listán, és nyomjuk meg a Töröl gombot.

Ha fel szeretnénk hívni a névjegyzék valamely számát, görgessünk a kívánt tételre a **Névjegyzék** listán, lépjünk át a jobb oldali ablakba, görgessünk a telefonszámra, és nyomjuk meg a **Hívás** gombot.

Szöveges vagy multimédia üzenetet úgy küldhetünk a névjegyzék valamely mobiltelefonszámára, hogy a kívánt tételre görgetünk a Névjegyzék listán, átlépünk a jobb oldali ablakba, a mobiltelefonszámra görgetünk, és megnyomjuk a Szöveges üz. írása vagy az MMS írása gombot.

#### Névjegyzék

Ha a SIM-kártya mappájának tartalmát más névjegyzék-adatbázisba szeretnénk másolni, görgessünk a SIM-kártya mappájára a **Névjegyzék** listán, és nyomjuk meg a **Megnyit** > **Mindent másol** gombot. Válasszuk ki az adatbázist, melybe át szeretnénk másolni az elérhetőségi adatokat.

Ha meg szeretnénk változtatni a nevek rendezési sorrendjét a SIM-kártya mappájában, nyomjuk meg a Menü gombot, és válasszuk a Nézet > Rendezés > Név szerint vagy SIM-hely szerint pontot.

# Névjegyek másolása és áthelyezése más adatbázisba

A kiválasztott névjegyeket átmásolhatjuk vagy áthelyezhetjük egyik adatbázisból a másikba.

Ha meg szeretnénk őrizni a névjegykártyát az eredeti adatbázisban, akkor válasszuk a Másolás pontot, és válasszuk ki azt a névjegyzék-adatbázist, ahova át szeretnénk átmásolni a tételt.

Ha át szeretnénk helyezni a névjegykártyát az eredeti adatbázisból, akkor válasszuk az **Athelyezés** pontot, és válasszuk ki azt a névjegyzék-adatbázist, ahova át szeretnénk helyezni a tételt. A névjegykártya törlődik az eredeti adatbázisból.

Az elsődleges névjegyzék-adatbázis a készülék memóriájában van. Elérhetőségi adatokat emellett a SIM-kártyán és memóriakártyákon is tárolhatunk. A Névjegyzék lista egyszerre csak egy adatbázist jelenít meg. Másik adatbázis tartalmának megtekintéséhez válasszuk ki az adatbázist a Névjegyzék listán, és nyomjuk meg a Megnyit gombot.

Ha a SIM-kártya adatbázisát választjuk, akkor csupán a neveket és a számokat másolhatjuk át. Ha egy névjegykártya több telefonvagy faxszámot tartalmaz, akkor minden szám külön SIM-memóriahelyre kerül.

# Névjegykártya-beállítások

Kiválaszthatjuk a névjegykártyák alapsablonját, a nevek megjelenítési formáját a Névjegyzék listán, a névjegykártyák által használt címformátumot, valamint az elküldendő névjegykártyák formátumát.

A névjegykártyák alapsablonjának kiválasztásához lépjünk a Névjegyzék alkalmazásba, nyomjuk meg a Menü gombot, és válasszuk az Eszközök > Beállítások > Általános > Alapsablon pontot, majd nyomjuk meg a Módosít gombot. Válasszuk ki a listáról a sablont, és nyomjuk meg az OK gombot. Létrehozott névjegykártyához már nem használhatunk másik sablont. Lehetséges azonban az elérhetőségi adatok mezőinek bővítése, törlése vagy átnevezése a meglévő névjegykártyán.

Ha meg szeretnénk változtatni a nevek megjelenítési formáját a Névjegyzék listán, lépjünk a Névjegyzék alkalmazásba, nyomjuk meg a Menü gombot, válasszuk az Eszközök > Beállítások > Általános > Név kijelzése pontot, és nyomjuk meg a Módosít gombot. Válasszuk az Utónév vezetéknév vagy a Vezetéknév, utónév lehetőséget, majd nyomjuk meg az OK gombot.

A névjegykártyákon szereplő címek formátumának módosításához lépjünk a **Névjegyzék** alkalmazásba, nyomjuk meg a Menü gombot, válasszuk az **Eszközök** > **Beállítások** > **Általános** > **Alapország/-régió** pontot, és nyomjuk meg a **Módosít** gombot. A címformátumok minden ország vagy régió esetén az ottani szabvány szerint vannak megadva. Válasszunk a listáról új országot vagy régiót új címformátummal, és nyomjuk meg az **OK** gombot.

Névjegykártya küldési formátumának kiválasztásához lépjünk a Névjegyzék alkalmazásba, nyomjuk meg a Menü gombot, válasszuk az Eszközök > Beállítások > Általános > Küldés formátuma szöveges üzenetként pontot, majd nyomjuk meg a Módosít gombot. Válasszuk a vCard lehetőséget a vCard formátum vagy a Tömörített lehetőséget a tömörített formátum használatához, majd nyomjuk meg az OK gombot.

# 8. Dokumentumok

A Dokumentumok segítségével új szöveges dokumentumokat írhatunk és meglévőket szerkeszthetünk. Képeket és egyéb fájlokat is beszúrhatunk a dokumentumba, és megjeleníthetjük őket.

A **Dokumentumok** az **Iroda** csoportba tartozó alkalmazás. Az **Iroda** csoport alkalmazásai közé tartozik továbbá a **Táblázatkezelő** és az **Előadások**, a **Számológép**, valamint a fájlok és mappák kezelésére szolgáló **Fájlkezelő**. Az **Iroda** csoport megnyitásához válasszuk a **Pult** > **Iroda** pontot, és nyomjuk meg a **Megnyit** gombot.

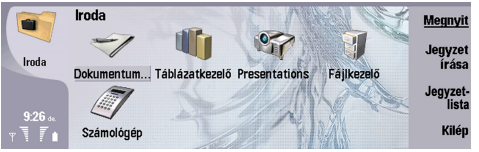

A Microsoft Word for Windows program 97-es és újabb verzióival létrehozott dokumentumokat is megnyithatunk, szerkeszthetünk és menthetünk. Vegyük figyelembe azonban, hogy az eredeti dokumentumnak nem minden jellemzője és formázása támogatott. Az eredeti dokumentumot nem védheti jelszó. A Microsoft Word program egyéb verzióival létrehozott dokumentumok esetén csak a megjelenítés lehetséges.

# A dokumentumok használata

A dokumentumon belül a görgetőgombbal mozoghatunk. Ha ki szeretnénk jelölni egy szövegrészt, a Shift+a görgetőgomb megfelelő oldalát használjuk.

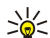

Tipp: A menü számos olyan opciót kínál, melyeket egyéb szövegszerkesztőkből jól ismerhetünk.

Új dokumentum létrehozásához nyissuk meg a **Dokumentumok** alkalmazást, és kezdjünk el írni a megnyíló új dokumentumban, vagy nyomjuk meg a Menü gombot, és válasszuk a **Fájl** > **Új dokumentum** > **Üres dokumentum...** pontot. Írjunk szöveget, vagy illesszünk be szöveget más alkalmazásból.

Meglévő dokumentum megnyitásához nyomjuk meg a Menü gombot, majd válasszuk a Fájl > Megnyit... pontot. Keressük meg a kívánt fájlt tartalmazó mappát.

Tipp: A legutóbb használt dokumentumok megnyitásához nyomjuk meg a Menü gombot, majd válasszuk a Fájl > Legutóbbi dokumentumok pontot.

A kijelölt szöveg kivágásához vagy másolásához nyomjuk meg a Menü gombot, és válasszuk a **Szerkesztés** > **Másolás** vagy **Kivágás** pontot. Ha szöveget szeretnénk beilleszteni, lépjünk a dokumentumban a beillesztés kívánt helyére, nyomjuk meg a Menü gombot, és válasszuk a **Szerkesztés** > **Beillesztés** pontot.

Dokumentum tördeléséhez nyomjuk meg a Menü gombot, majd válasszuk az **Eszközök** > **Tördelés** pontot. Ez a parancs oldalakra tördeli a dokumentumot, és frissíti az oldalszámozást.

Ha oldal- vagy sortörést szeretnénk beszúrni a dokumentumba, nyomjuk meg a Menü gombot, majd válasszuk a **Beszúrás** > **Oldaltörés** vagy **Sortörés** pontot.

Ha össze szeretnénk számolni a szavakat, nyomjuk meg a Menü gombot, és válasszuk az Eszközök > Szavak száma pontot.

Ha egy szövegrész előfordulásait keressük a dokumentumban, nyomjuk meg a Menü gombot, és válasszuk a **Szerkesztés** > **Keresés...** pontot. Írjuk be a keresendő szöveget, és nyomjuk meg a **Keres** gombot. A keresés szűkítéséhez nyomjuk meg az **Opciók** gombot. Ha a talált tételt valami mással szeretnénk helyettesíteni, nyomjuk meg a **Felülír** gombot, írjuk be a helyettesítő szöveget, és nyomjuk meg a **Felülír** gombot.

A dokumentum mentéséhez és bezárásához nyomjuk meg a **Kilép** gombot. Ha módosítottuk a fájlt, a **Mentés** gombot megnyomva menthetjük azt az alapértelmezett fájlnéven. A **Mentés másként** funkcióval új fájlnevet és helyet adhatunk meg a mentéshez, a **Változtatást elvet** segítségével pedig a változások mentése nélkül zárhatjuk be az alkalmazást. Ha másféle formátumban szeretnénk menteni a fájlt, nyomjuk meg a **Formátum módosítása** gombot.

Ha meg szeretnénk tekinteni a dokumentum struktúráját, nyomjuk meg a Menü gombot, és válasszuk a Nézet > Vázlat… pontot. A dokumentum struktúráját a különböző szintű címsorok határozzák meg. A Címsor 1 a legfelső szint, a Címsor 2 a második, és így tovább. A dokumentum vázlatában a szövegtörzs nem látható. Ha több szintet szeretnénk látni a dokumentum vázlatában, nyomjuk meg a Kinyit gombot. Az alacsonyabb szinteket az Összevon gombbal rejthetjük el. Ha egy adott címre szeretnénk ugrani a dokumentumban, jelöljük ki a kívánt címet, és nyomjuk meg az Ugrás gombot.

A szövegjelölők elrejtéséhez vagy láthatóvá tételéhez nyomjuk meg a Menü gombot, majd válasszuk az **Eszközök** > **Beállítások...** pontot. Az **Alapopciók** oldalon kiválaszthatjuk, láthatóak legyenek-e a dokumentumban a tabulátorok, a szóközök és a bekezdésjelek. A **Bővített opciók** oldalon kiválaszthatjuk, hogy láthatóak legyenek-e a dokumentumban a kemény sortörések, a nem törhető szóközök és a kemény elválasztások.

#### Dokumentumok

Ha a dokumentum egy adott oldalát szeretnénk megnyitni, nyomjuk meg a Menü gombot, és válasszuk az **Eszközök** > **Ugrás** oldalra... pontot. Az Ugrás párbeszédablakban megállapíthatjuk, hány oldalból áll a dokumentum, és meghatározhatjuk, melyiket szeretnénk megnyitni. Írjuk be a kívánt oldal számát, és nyomjuk meg a **Kész** gombot.

# Dokumentumok formázása

A dokumentumok stílusát a betűtípusok és a bekezdések szintjén módosíthatjuk. Különböző betűtípusokat, -méreteket és stílusokat használhatunk. Különböző előre megadott vagy felhasználói stílusokat alkalmazhatunk a konkrét szövegrész módosításával vagy olyan sablon használatával, melyen meg van határozva a szöveg stílusa.

Szöveg formázásához jelöljük ki a kívánt szövegrészt, nyomjuk meg a Menü gombot, és válasszuk a **Formátum** > **Betűtípus...**, **Formázás, Felsorolás...** vagy **Bekezdés** pontot. Válasszuk ki a kívánt formázási opciót. Alkalmazhatunk például félkövér, dőlt vagy aláhúzott szedést, megváltoztathatjuk a betűk méretét és színét, és felsorolásokat vagy szegélyeket is vihetünk a szövegbe.

Ha módosítani szeretnénk egy bekezdésstílust, vagy újat szeretnénk létrehozni, nyomjuk meg a **Stílus** gombot. Válasszuk ki a módosítani kívánt stílust, és nyomjuk meg a **Módosít** gombot. Az **Ú**j gombbal új stílust hozhatunk létre. Adjunk nevet az új stílusnak, és határozzuk meg betűtípus-, felsorolás-, szegély- és térköztulajdonságait.

Ha meg szeretnénk változtatni egy bekezdés stílusát, lépjünk a kurzorral a bekezdésre, és nyomjuk meg a **Stílus** gombot. Válasszuk ki az új stílust, és nyomjuk meg a **Beállít** gombot.

# Objektumok beszúrása és szerkesztése

A szöveges dokumentumok objektumai nem hivatkozások, hanem beágyazott mellékletek, melyek ugrásszerűen megnövelhetik a dokumentumfájl méretét. Bizonyos típusú objektumok csak ikonként jelennek meg.

Ha objektumot szeretnénk beszúrni egy dokumentumba, nyomjuk meg az **Objektum beszúrása** gombot. Válasszuk ki a listáról a beszúrandó objektum típusát. Nyissuk meg a megfelelő szerkesztőprogramot az **Újat beszúr** gomb megnyomásával, és hozzunk létre egy új objektumot, vagy a **Meglévőt beszúr** gomb megnyomásával jelenítsük meg a meglévő fájlok listáját. A lista csak a beszúrható objektumokat tartalmazza. Válasszunk egy fájlt, és nyomjuk meg az **OK** gombot.

Ha át szeretnénk méretezni egy képet, jelöljük ki azt, nyomjuk meg a Menü gombot, majd válasszuk a Szerkesztés > Objektum > Objektum adatai... pontot. A Méretezés oldalon megadhatjuk a kép szélességét és magasságát, vagy az átméretezés kívánt százalékarányát. A Képkivágás oldalon körbevághatjuk a képet. Ikonokat azonban nem méretezhetünk át.

Ha megtekintés vagy szerkesztés céljából meg szeretnénk nyitni egy objektumot, jelöljük ki azt, és nyomjuk meg az Enter gombot.

Ha egy dokumentumba ágyazott objektumot törölni szeretnénk, jelöljük ki azt, és nyomjuk meg a Backspace gombot.

# Táblázatok megjelenítése

A Microsoft Word for Windows programmal létrehozott táblázatok külön nézetben is megtekinthetők.

Ha külön nézetben szeretnénk megtekinteni egy táblázatot, lépjünk a kurzorral a táblázat alá, válasszuk ki a táblázatot a jobb nyíl megnyomásával, majd nyomjuk meg az Enter gombot.

Táblázat másolásához nyomjuk meg a Másol gombot.

A táblázatnézet bezárásához nyomjuk meg a Bezár gombot.

# Sablonok használata

Alkalmazhatunk sablonokat, és sablonként menthetünk dokumentumokat. Lehet például egy céges sablonunk, mely egy meghatározott elrendezést ad meg.

Ha sablonként szeretnénk menteni egy dokumentumot, nyomjuk meg a Menü gombot, majd válasszuk a **Fájl** > **Mentés** > **Mentés sablonként...** pontot.

Ha sablont szeretnénk választani, nyomjuk meg a Menü gombot, és válasszuk a **Fájl** > **Új dokumentum** > **Sablon kiválasztása...** pontot. Keressük meg a kívánt sablont tartalmazó mappát.

A Táblázatkezelő alkalmazásban munkafüzetnek nevezett fájlba menthetjük az adatokat. Minden munkafüzet legalább egy munkalapot tartalmaz. A munkafüzetek diagramlapokat is tartalmazhatnak; ezek a munkalapok adatain alapuló diagramokat tartalmazó lapok.

Lépjünk a Pult > Iroda > Táblázatkezelő alkalmazásba.

# Munkafüzetek

Új munkafüzet létrehozásához nyomjuk meg a Menü gombot, majd válasszuk a Fájl > Új munkafüzet pontot.

Meglévő munkafüzet megnyitásához nyomjuk meg a Menü gombot, majd válasszuk a Fájl > Megnyitás pontot. Keressük meg a kívánt munkafüzetet tartalmazó mappát.

\*

Tipp: A legutóbb használt munkafüzetek megnyitásához nyomjuk meg a Menü gombot, majd válasszuk a Fájl > Legutóbbi munkafüzetek pontot.

# A munkalapok használata

Ha adatot szeretnénk bevinni egy cellába, görgessünk a cellára a görgetőgombbal, és írjuk be az adatot.

Ha ki szeretnénk kijelölni egy munkalap teljes sorát, vigyük a kurzort a sor első cellájára, és nyomjuk meg a Shift+a görgetőgomb bal oldalát. Ha egy teljes oszlopot szeretnénk kijelölni, vigyük a kurzort a kívánt oszlop első cellájára, és nyomjuk meg a Shift +a görgetőgomb felső részét.

Ha formázni szeretnénk a munkalapot, jelöljük ki a formázni kívánt cellákat, nyomjuk meg a Menü gombot, és válasszuk a Formátum pontot, majd a megfelelő menüopciót. Megváltoztathatjuk a betűtípus- és a számformátumot, továbbá beállíthatjuk az igazítást, a sormagasságot és az oszlopszélességet. Ha a cella szegélyét vagy háttérszínét szeretnénk módosítani, válasszuk a Formátum > Cella megjelenése > Szegélyek, illetve Háttérszín pontot.

Ha új munkalapot szeretnénk hozzáadni a munkafüzethez, nyomjuk meg a Menü gombot, majd válasszuk a Beszúrás > Új munkalap pontot.

Ha másik munkalapra szeretnénk váltani, nyomjuk meg a Menü gombot, és válasszuk a Nézet > Munkalapok pontot, diagramlapot is tartalmazó munkalap esetén pedig a Munkalap/diagram pontot. Válasszuk ki a munkalapot, és nyomjuk meg az OK gombot.

Ha görgetéskor is láthatóként szeretnénk megtartani bizonyos sorokat, jelöljük ki a láthatóként tartandó terület alatti sort. Ha görgetéskor is láthatóként szeretnénk megtartani bizonyos oszlopokat, jelöljük ki a láthatóként tartandó területtől jobbra lévő oszlopot. Nyomjuk meg a Menü gombot, és válasszuk a Nézet > Ablaktáblák rögzítése pontot.

Adatkereséshez nyomjuk meg a Menü gombot, és válasszuk a Szerkesztés > Keresés pontot. Írjuk be a keresendő szövegrészt vagy számot, és nyomjuk meg a Keres gombot. Ha adott kritériumok alapján szeretnénk keresni a munkalapon, nyomjuk meg az Opciók gombot.

Munkalap átnevezéséhez a Menü gomb megnyomása után válasszuk a Formátum > Munkalap átnevezése pontot. Írjuk be az új nevet, majd nyomjuk meg a Kész gombot.

# A cellák használata

Ha cellák tartalmát vagy formázását szeretnénk törölni, jelöljük ki a cellákat, és nyomjuk meg a Töröl gombot. A Formátum lehetőséget választva töröljük a kijelölt cellák formázását, de a tartalmuk megmarad. Az alapstílus lép érvénybe. Ha a Tartalom lehetőséget választjuk, akkor töröljük a kijelölt cellák tartalmát, megőrizve formázásukat. A Minden lehetőséggel a kijelölt cellák formázását és tartalmát is töröljük.

Cellák beszúrásához válasszuk ki azt a területet, ahova új cellákat szeretnénk beszúrni, nyomjuk meg a Menü gombot, és válasszuk a Beszúrás > Cellák pontot. Az új cellákat a kijelölt tartomány fölé (Cellákat lefelé tolja) vagy tőle balra (Cellákat jobbra tolja) is beszúrhatjuk. Ha csak egy cellát jelölünk ki, akkor egy új cella kerül a munkalapra, ha viszont egy cellatartományt jelölünk ki, akkor az ennek megfelelő nagyságú, üres cellákból álló tartományt szúrunk be. Új sor vagy oszlop beszúrásához válasszuk az Egész sor, illetve Egész oszlop pontot, és nyomjuk meg az OK gombot.

Ha ki szeretnénk jelölni egy cellatartományt, nyomjuk meg a Menü gombot, majd válasszuk a Szerkesztés > Kiválaszt pontot. A teljes munkalap kijelöléséhez válasszuk a Tartomány mező Egész munkalap opcióját.

Tipp: Ha az A oszlopot szeretnénk kijelölni, válasszuk a Referencia pontot, és a Referencia mezőbe írjuk be: A:A. Az A-\* C oszlopok kijelöléséhez írjuk be: A:C. Az 1-es sor kijelöléséhez a következőt írjuk be: 1:1. Ha pedig az A–C oszlopok 2– 3-as sorát szeretnénk kijelölni, írjuk be: A2:C3.

A munkalap elnevezett celláinak kijelöléséhez nyomjuk meg a Menü gombot, és válasszuk a Szerkesztés > Kiválaszt pontot. Válasszuk a Tartomány mező Elnevezett cellák opcióját, majd válasszuk ki a cellákat az Elnevezett terület mezőben. A cella kiválasztása után nyomjuk meg a Kész gombot.

Ha sorba szeretnénk rendezni a cellákat, jelöljük ki őket, nyomjuk meg a Menü gombot, majd válasszuk az **Eszközök** > **Rendezés** > **Fentről lefelé** vagy **Balról jobbra** pontot. Az **1. oszlop** vagy **1. sor** oldalon válasszuk ki a rendezés irányát, és ha a kis- és nagybetűket is figyelembe kívánjuk venni a rendezéskor, a **Nagybetűérzékeny** mezőben válasszuk az **Igen** lehetőséget. Ha több sort vagy oszlopot is kijelöltünk, akkor a következő sor vagy oszlop rendezéséhez lépjünk a második és harmadik oldalra.

Ha függvényt szeretnénk beszúrni egy kijelölt cellába, nyomjuk meg a **Függvény beszúrása** gombot a munkalapon. A függvények a számítások automatizálására szolgálnak. Különböző függvénykategóriák függvénykészletéből választhatunk. A MIN függvény például a kijelölt cellatartomány numerikus tartalmának legkisebb értékét keresi meg, az AVERAGE az értékek átlagát, a SUM pedig összegüket számítja ki. A kívánt függvény kiválasztása után nyomjuk meg a **Kész** gombot. A függvény a munkalap kijelölt cellájába kerül. A munkalapon nyomjuk meg a **Cellát kijelöl** gombot, jelöljük ki a Shift+görgetőgomb segítségével azokat a cellákat, amelyekre alkalmazni szeretnénk a függvényt, majd nyomjuk meg az **OK** gombot.<u>Lásd "A függvények listája". old. 51.</u>

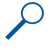

**Példa:** A C2–C6-os cellákban lévő számokat szeretnénk összeadni úgy, hogy az összes a C7-es cellába kerüljön. Jelöljük ki a C7-es cellát, és nyomjuk meg a **Függvény beszúrása** gombot. Válasszuk a SUM függvényt, és nyomjuk meg az **OK**, majd a **Kész** gombot. A **Cellát kijelöl** gomb megnyomása után jelöljük ki a Shift+görgetőgomb segítségével a C2–C6 tartományt, és nyomjuk meg az **OK** gombot. A C7-es cellában megjelenik az összeg.

Az elnevezéshez jelöljük ki azokat a cellákat, melyeknek nevet szeretnénk adni, nyomjuk meg a Menü gombot, és válasszuk a **Beszúrás** > **Név** > **Új** pontot. Írjuk be a cella(tartomány) nevét. Az **Érték** mezőben automatikusan megjelennek a munkalapon kijelölt cellák koordinátái. Ha módosítani szeretnénk a kijelölést, új koordinátákat is beírhatunk. Számokat és betűket is beírhatunk a különböző függvényekkel való használatra.

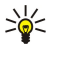

201

**Tipp:** A cellanevekkel érthetőbbé tehetjük a számításokat. Ha például a kedvteléseinkre fordítható összeget szeretnénk kiszámolni a havi megélhetési költségek leszámítása után, a Fizetés nevű cella értékéből kivonhatjuk a Lakbér és az Élelmiszer nevű cella értékét.

# Diagramlapok létrehozása és módosítása

A diagramlapok a munkalapok adataira épülő diagramokat tartalmaznak. A munkalap adatainak megváltoztatása esetén a diagram azonnal frissül.

Diagramlap létrehozásához jelöljük ki azokat a munkalapcellákat, melyek adatai a diagram alapjául szolgálnak majd, nyomjuk meg a Menü gombot, és válasszuk a **Beszúrás** > **Új diagram** pontot. Válasszunk diagramtípust és két- vagy háromdimenziós megjelenést, válasszuk ki a kívánt háttér- és tengelyszíneket, és adjunk címet a diagramnak.

Ha meg szeretnénk változtatni a diagram alapjául szolgáló cellatartományt, nyomjuk meg a Munkalap /diagram gombot, jelöljük ki kérdéses cellatartományt, és nyomjuk meg az OK gombot. Jelöljünk ki egy új cellatartományt, nyomjuk meg a Menü gombot, majd válasszuk a Nézet > Munkalap /diagram pontot. Válasszuk ki a diagramlapot, és nyomjuk meg az OK gombot. A diagramlapon nyomjuk meg a Menü gombot, és válasszuk az Eszközök > Adat felülírása pontot. Erősítsük meg a változtatást a Tartományfelülírás gomb megnyomásával.

Diagramlap adatainak felülírásához nyomjuk meg a **Munkalap /diagram** gombot. Válasszuk ki a munkalapot, és nyomjuk meg az **OK** gombot. Módosítsuk a munkalap adatait, és nyomjuk meg az **OK** gombot. Nyomjuk meg a Menü gombot, és válasszuk a **Nézet** > **Munkalap/diagram** pontot. Válasszuk ki a kívánt diagramot, és nyomjuk meg az **OK** gombot.

Ha meg szeretnénk változtatni a diagram általános képét, nyomjuk meg a **Diagram beáll.** gombot. Más diagramtípust választhatunk, háromdimenzióssá alakíthatjuk a diagramot, és megváltoztathatjuk háttér és a tengelyek színét. A diagram címét is módosíthatjuk.

Diagram részletesebb formázásához nyomjuk meg az **Objektum választ.** gombot. Jelöljük ki a módosítani kívánt objektumot, és nyomjuk meg az **OK** gombot. Nyomjuk meg az Enter gombot. Megnyílik egy párbeszédablak, melyen módosíthatjuk a kívánt beállításokat.

Tipp: Diagramlap-objektumokat a Tab gombbal is kijelölhetünk.

Ha a munkafüzet más diagramlapjára szeretnénk lépni, nyomjuk meg a Munkalap /diagram gombot. Válasszuk ki a kívánt diagramot, és nyomjuk meg az OK gombot.

Diagramlap törléséhez nyomjuk meg a Menü gombot, és válasszuk a Diagram > Diagram törlése pontot.

# A függvények listája

A függvények a számítások automatizálására szolgálnak. Lásd "A cellák használata". old. 50.

| ABS(szám)  | Egy szám abszolút értékét adja eredményül.   |
|------------|----------------------------------------------|
| ACOS(szám) | Egy szám arkusz koszinuszát adja eredményül. |

| ADDRESS(sor,oszlop,bekezdés,A1,oldalnév)               | Egy táblázatsor-hivatkozást ad eredményül.                                                                                                    |
|--------------------------------------------------------|----------------------------------------------------------------------------------------------------|
| ASIN(szám)                                             | Egy szám arkusz szinuszát adja eredményül.                                                                                                    |
| ATAN(szám)                                             | Egy szám arkusz tangensét adja eredményül.                                                                                                    |
| ATAN2 (x_érték,y_érték)                                | x és y koordináta arkusz tangensét adja eredményül.                                                                                            |
| AVERAGE(szám1,szám2,)                                  | Argumentumai átlagát adja eredményül.                                                                                                    |
| CELL(információtípus,hivatkozás)                       | A pozícióra, formázásra és tartalomra vonatkozó információt ad eredményül.                                                                     |
| CHAR(szám)                                             | Egy számnak megfelelő karaktert ad eredményül.                                                                                                 |
| CHOOSE(index,érték1,érték2,)                           | Egy értéket választ az értékek sorából.                                                                                                    |
| CODE(szöveg)                                           | Az első karakternek megfelelő számot adja eredményül.                                                                                          |
| COLUMN(hivatkozás)                                     | A hivatkozás oszlopszámát adja eredményül.                                                                                                    |
| COLUMNS(tömb)                                          | Hivatkozásban található oszlopok számát adja eredményül.                                                                                       |
| COMBIN(érték1,érték2,)                                 | Adott számú tétel kombinációinak számát adja eredményül.                                                                                       |
| COS(szám)                                              | Egy szám koszinuszát adja eredményül.                                                                                                    |
| COUNT(érték1,érték2,)                                  | Összeszámolja, hány szám van az argumentumlistában.                                                                                            |
| COUNTA(érték1,érték2,)                                 | Összeszámolja, hány érték van az argumentumlistában.                                                                                           |
| COUNTBLANK(tartomány)                                  | Egy tartomány üres celláinak számát adja eredményül.                                                                                           |
| DATE(év,hónap,nap)                                     | Eredménye a dátumot időértékben megadó szám.                                                                                                   |
| DATEVALUE(dátumszöveg)                                 | Szövegként megadott dátumot olyan számmá alakít át, amely időértékben adja meg a dátumot.                                                      |
| DAY(időérték)                                          | Egy időértéket a hónap napjává alakít át.                                                                                                    |
| DDB(költség,maradványérték,leírási_idő,időszak,faktor) | Egy eszköz értékcsökkenését számítja ki egy adott időszakra<br>vonatkozóan a progresszív vagy egyéb megadott leírási modell<br>alkalmazásával. |
| DEGREES(szög)                                          | Radiánt fokká alakít át.                                                                                                    |
| ERROR.TYPE(hibaérték)                                  | Egy hibatípushoz tartozó számot ad eredményül.                                                                                                 |
| EXACT(szöveg1,szöveg2)                                 | Megvizsgálja, azonos-e a két szöveges érték.                                                                                                   |
| EXP(szám)                                              | e-nek adott kitevőjű hatványát számítja ki.                                                                                                    |
| FACT(szám)                                             | Egy szám faktoriálisát adja eredményül.                                                                                                    |
| False()                                                | A FALSE logikai értéket adja eredményül.                                                                                                    |
| FIND(keresett_szöveg,szöveg,kezdet)                    | Egy szöveg előfordulását keresi egy másik szövegben (a kis- és nagybetűk figyelembevételével).                                                 |
| FV(ráta,időszakok_száma,részlet,mai_érték,típus)       | Egy befektetés jövőbeli értékét számítja ki.                                                                                                   |
| HLOOKUP(keresési_érték,tábla_tömb,sor_szám,)           | Egy értéktömb felső sorából a jelzett cella értékét adja eredményül.                                                                           |
| HOUR(időérték)                                         | Egy időértéket órává alakít át.                                                                                                    |
| IF(logikai_vizsgálat,érték_ha_igaz,érték_ha_hamis)     | Egy végrehajtandó logikai vizsgálatot ad meg.                                                                                                  |
| INDEX(hivatkozás,sorszám,oszlopszám)                   | Egy index alapján kiválasztja egy hivatkozás megfelelő értékét.                                                                                |
| INDIRECT(hivatkozás,A1)                                | Egy szövegre vonatkozó hivatkozást ad eredményül.                                                                                              |
| INT(szám)                                              | Egy számot lefelé kerekít a legközelebbi egészre.                                                                                              |
| IRR(érték,becslés)                                     | A megadott pénzáramlás-számsor belső megtérülési rátáját számítja ki.                                                                          |
| ISBLANK(érték)                                         | A TRUE logikai értéket adja eredményül, ha az érték üres.                                                                                      |

| ISERR(érték)                                                                   | A TRUE logikai értéket adja eredményül, ha az érték valamilyen<br>hibaérték, az #N/A kivételével.                                              |
|--------------------------------------------------------------------------------|----------------------------------------------------------------------------------------------------|
| ISERROR(érték)                                                                 | A TRUE logikai értéket adja eredményül, ha az érték valamilyen<br>hibaérték.                                                                   |
| ISLOGICAL(érték)                                                               | A TRUE logikai értéket adja eredményül, ha az érték logikai<br>érték.                                                                          |
| ISNA(érték)                                                                    | A TRUE logikai értéket adja eredményül, ha az érték az #N/A<br>hibaérték.                                                                      |
| ISNONTEXT(érték)                                                               | A TRUE logikai értéket adja eredményül, ha az érték nem<br>szöveg.                                                                             |
| ISNUMBER(érték)                                                                | A TRUE logikai értéket adja eredményül, ha az érték szám.                                                                                      |
| ISTEXT(érték)                                                                  | A TRUE logikai értéket adja eredményül, ha az érték szöveg.                                                                                    |
| LEFT(szöveg,hány_karakter)                                                     | Egy szöveges érték elejéről megadott számú karaktert ad eredményül.                                                                            |
| LEN(szöveg)                                                                    | Egy szöveg karakterekben mért hosszát adja eredményül.                                                                                         |
| LN(szám)                                                                       | Egy szám természetes logaritmusát adja eredményül.                                                                                             |
| LOG10(szám)                                                                    | Egy szám 10-es alapú logaritmusát adja eredményül.                                                                                             |
| LOOKUP()                                                                       | Egy egysoros vagy egyoszlopos tartomány vagy egy értéktömb egy értékét adja eredményül.                                                        |
| LOWER(szöveg)                                                                  | Szöveget kisbetűssé alakít át.                                                                                                    |
| MAX(szám1,szám2,)                                                              | Argumentumai közül a maximális értéket adja eredményül.                                                                                        |
| MID(szöveg,honnantól,hány_karakter)                                            | Eredményként megadott számú karaktert ad egy szövegből.                                                                                        |
| MIN(szám1,szám2,)                                                              | Argumentumai közül a minimális értéket adja eredményül.                                                                                        |
| MINUTE(időérték)                                                               | Egy időértéket perccé alakít át.                                                                                                    |
| MOD(szám,osztó)                                                                | A számnak az osztás utáni maradékát adja eredményül.                                                                                           |
| MONTH(időérték)                                                                | Egy időértéket hónappá alakít át.                                                                                                    |
| N(érték)                                                                       | Egy értéket számmá alakít át.                                                                                                    |
| NOW()                                                                          | Az aktuális időnek és dátumnak megfelelő időértéket ad eredményül.                                                                             |
| NPV(ráta,érték1,érték2,)                                                       | Egy befektetés nettó jelenértékét számítja ki ismert ismétlődő pénzáramlások és diszkontráta mellett.                                          |
| OFFSET(hivatkozás,sorok,oszlopok,magasság,szélesség)                           | Megadott magasságú és szélességű hivatkozást ad meg egy<br>cellatartomány egy cellájától számított megadott sornyi és<br>oszlopnyi távolságra. |
| PERMUT(szám,hány_kiválasztott)                                                 | Adott számú tétel permutációinak számát adja eredményül.                                                                                       |
| PI()                                                                           | A pi értékét adja eredményül.                                                                                                    |
| PMT(0,0,0)                                                                     | Évi törlesztés időszakos kifizetési értékét adja eredményül.                                                                                   |
| POWER(szám,kitevő)                                                             | Egy szám adott kitevőjű hatványát számítja ki.                                                                                                 |
| PRODUCT(szám1,szám2,)                                                          | Argumentumai szorzatát adja eredményül.                                                                                                    |
| PROPER(szöveg)                                                                 | Egy szöveg minden szavának első betűjét nagybetűvé alakítja.                                                                                   |
| PV(ráta,időszakok_száma,részlet,jövőbeli_érték,típus)                          | Egy befektetés jelenértékét számítja ki.                                                                                                    |
| RADIANS(szög)                                                                  | Fokot radiánná alakít át.                                                                                                    |
| RAND()                                                                         | Egy 0 és 1 közötti véletlenszámot ad eredményül.                                                                                               |
| RATE<br>(időszakok_száma,részlet,jelen_érték,jövőbeli_érték,típus,bec<br>slés) | Évi törlesztés esetén az egy időszakra eső kamatláb nagyságát<br>számítja ki.                                                                  |

| REPLACE(régi_szöveg,honnantól,hány_karakter,új_szöveg) | Karaktereket cserél a szövegben.                                                                                                    |
|--------------------------------------------------------|----------------------------------------------------------------------------------------------------|
| REPT(szöveg,hányszor)                                  | Megadott alkalommal megismétel egy szöveget.                                                                                                    |
| RIGHT(szöveg,hány_karakter)                            | Egy szöveges érték végéről megadott számú karaktert ad eredményül.                                                                                    |
| ROUND(szám,hány_számjegy)                              | Egy számot adott számú számjegyre kerekít.                                                                                                    |
| ROW(sor)                                               | A megadott sor sorszámát adja eredményül.                                                                                                    |
| ROWS(tömb)                                             | Hivatkozásban található sorok számát adja eredményül.                                                                                                 |
| SECOND(időérték)                                       | Egy időértéket másodperccé alakít át.                                                                                                    |
| SIGN(szám)                                             | Egy számnak megfelelő karaktert ad eredményül.                                                                                                    |
| SIN(szám)                                              | A megadott szög szinuszát adja eredményül.                                                                                                    |
| SLN(költség,maradványérték,leírási_idő)                | Egy tárgyi eszköz egy időszakra eső amortizációját adja meg,<br>lineáris leírási kulcsot alkalmazva.                                                  |
| SQRT(szám)                                             | Egy szám négyzetgyökét adja eredményül.                                                                                                    |
| STDEV(szám1,szám2,)                                    | Minta alapján becslést ad a szórásra.                                                                                                    |
| STDEVP(szám1,szám2,)                                   | A statisztikai sokaság egészéből kiszámítja annak szórását.                                                                                           |
| STRING()                                               | Egy számot szöveggé alakít át a megadott formázó<br>karakterlánc alapján.                                                                             |
| SUM(szám1,szám2,)                                      | Argumentumai összegét adja eredményül.                                                                                                    |
| SUMPRODUCT(tömb1,tömb2,)                               | Összeadja az egyes értéktömbök elemeinek szorzatát.                                                                                                   |
| SUMSQ(tömb1,tömb2,)                                    | A négyzetek összegét adja eredményül.                                                                                                    |
| SYD(költség,maradványérték,leírási_idő,időszak)        | Egy tárgyi eszköz értékcsökkenését számítja ki adott időszakra az évek számjegyösszegével dolgozó módszer alapján.                                    |
| T(érték)                                               | Argumentumait szöveggé alakítja át.                                                                                                    |
| TAN(szám)                                              | Egy szám tangensét adja eredményül.                                                                                                    |
| TERM()                                                 | Egy befektetésen belül a részletfizetések számát számítja ki<br>adott időszakos kifizetési érték (P), kamatláb (R) és jövőbeli<br>érték (FV) mellett. |
| TIME(óra,perc,másodperc)                               | Adott idő időértékét adja eredményül.                                                                                                    |
| TIMEVALUE(idő,szöveg)                                  | Szövegként megadott időt olyan számmá alakít át, amely időértékben adja meg a dátumot.                                                                |
| TODAY()                                                | Eredménye az aktuális dátumot időértékben megadó szám.                                                                                                |
| TRIM(szöveg)                                           | Törli a szövegből a szóközöket.                                                                                                    |
| TRUE()                                                 | A TRUE logikai értéket adja eredményül.                                                                                                    |
| TRUNC(szám,hány_számjegy)                              | Egy számot egésszé csonkít.                                                                                                    |
| TYPE(mező)                                             | A kiválasztott mező tartalmától függő számot ad eredményül.                                                                                           |
| UPPER(szöveg)                                          | Szöveget nagybetűssé alakít át.                                                                                                    |
| VALUE(szöveg)                                          | Egy szöveges argumentumot számmá alakít át.                                                                                                    |
| VAR(szám1,szám2,)                                      | Minta alapján becslést ad a varianciára.                                                                                                    |
| VARP(szám1,szám2,)                                     | Egy statisztikai sokaság varianciáját számítja ki.                                                                                                    |
| VLOOKUP(keresési_érték,tábla_tömb,oszlopszám,)         | Megkeres egy értéket egy tábla bal szélső oszlopában, és<br>visszaad egy értéket.                                                                     |
| YEAR(időérték)                                         | Egy időértéket évvé alakít át.                                                                                                    |

# 10. Előadások

Az **Előadások** alkalmazás segítségével megnyithatjuk, megtekinthetjük, szerkeszthetjük és menthetjük a Microsoft PowerPoint program 97-es vagy újabb verzióinak segítségével készült előadásokat. Új előadásokat is létrehozhatunk. Vegyük figyelembe azonban, hogy az eredeti fájlok nem minden funkciója és formázása támogatott.

Lépjünk a **Pult** > **Iroda** > **Előadások** alkalmazásba.

# Előadások megjelenítése

Meglévő előadás megnyitásához nyomjuk meg a Menü gombot, és válasszuk a **Fájl** > **Megnyitás...** pontot, vagy használjuk a Ctrl +O rövidítést. Keressük meg a kívánt fájlt tartalmazó mappát. A diák között a görgetőgomb segítségével mozoghatunk fel, le, balra és jobbra.

Tipp: A legutóbb megtekintett előadás megnyitásához nyomjuk meg a Menü gombot, és válasszuk a Fájl > Legutóbbi előadások pontot.

A diák közötti mozgáshoz nyomjuk meg a **Következő** és az **Előző** gombot. Ha egy meghatározott diára szeretnénk lépni, nyomjuk meg a Menü gombot, és válasszuk az **Eszközök** > **Ugrás diára...** pontot. Válasszuk ki a listáról a diát, és nyomjuk meg az **Ugrás** gombot.

Nézet nagyításához vagy kicsinyítéséhez nyomjuk meg a Menü gombot, majd válasszuk a Nézet > Nagyítás/kicsinyítés pontot.

Signal Signal Si

Ha teljes képernyős üzemmódban szeretnénk megtekinteni a diákat, nyomjuk meg a Menü gombot, és válasszuk a **Nézet** > **Teljes képernyős megjelenítés** pontot. Teljes képernyős módban bármely parancsgomb megnyomásával megjeleníthetők a parancsok. A Ctrl+T megnyomásával válthatunk a normál és a teljes képernyős üzemmód között.

# Diavetítés

Diavetítéskor megjelennek az előadás különleges hatásai és animációi. Nem támogatott az összes különleges hatás vagy animáció.

Diavetítés indításához nyomjuk meg a Menü gombot, és válasszuk a Nézet > Diavetítés > Bemutató pontot.

A diavetítés opcióinak beállításához nyomjuk meg a Menü gombot, és válasszuk a Nézet > Diavetítés > Nem támogatott objektumok vagy Animációk pontot.

A diavetítés diái közötti mozgáshoz nyomjuk meg a Menü gombot, és válasszuk a **Diavetítés** > **Következő** és **Előző** pontot. Az első vagy utolsó dia kiválasztásához nyomjuk meg a Menü gombot, és válasszuk a **Diavetítés** > **Első dia** vagy **Utolsó dia** pontot. Ha egy meghatározott diára szeretnénk lépni, nyomjuk meg a Menü gombot, és válasszuk az **Eszközök** > **Ugrás diára...** pontot. Válasszuk ki a listáról a diát, és nyomjuk meg az **Ugrás** gombot.

Diavetítés befejezéséhez nyomjuk meg a Menü gombot, és válasszuk a Diavetítés > Bemutató vége pontot.

# Diavetítés kivetítővel

Kompatibilis kivetítő vagy más kompatibilis vetítőrendszer segítségével is végezhető diavetítés. A diavetítés adatai például Bluetooth-kapcsolattal jutnak el a kivetítőhöz.

A diavetítés csak akkor tekinthető meg kompatibilis kivetítővel, ha telepítjük ennek meghajtóit. Ha a meghajtók nincsenek telepítve, a menüopciók nem jelennek meg. További tájékoztatással a kivetítő gyártója vagy ennek képviselője szolgálhat.

A kivetítővel történő diavetítéshez válasszuk ki az előadást, nyomjuk meg a Menü gombot, és válasszuk a **Nézet** > **Diavetítés** > **Bemutató külső kijelzőn** pontot. A diavetítés indításához nyomjuk meg a Menü gombot, és válasszuk a **Nézet** > **Diavetítés** > **Bemutató** pontot. A különleges hatások vagy animációk nincsenek támogatva. Ha az előadás megjegyzéseket tartalmaz, ezek csak a kommunikátor kijelzőjén jelennek meg.

Tipp: Ha még nem választottunk kivetítőt, megnyílik a Külső kijelző párbeszédablak. Válasszunk egy kivetítőt, és nyomjuk meg a Csatlakozás, majd a Kész gombot.

Tipp: Ha diavetítéskor diavetítés-nézetről más nézetre, például vázlatnézetre váltunk, az előadás külső nézetben nem jelenik meg. Ha visszakapcsolunk diavetítés-nézetre, a kivetítő újra megjeleníti a diavetítést.

Ha kivetítőt szeretnénk váltani, nyomjuk meg a Menü gombot, majd válasszuk a Nézet > Diavetítés > Külső kijelző beállításai... pontot. A Külső kijelző párbeszédablakban válasszunk egy készüléket a listáról, és nyomjuk meg a Csatlakozás, majd a Kész gombot.

A kivetítővel történő diavetítés leállításához nyomjuk meg a Menü gombot, válasszuk a Nézet > Diavetítés pontot, és töröljük a Bemutató külső kijelzőn lehetőség kijelölését.

# Előadások létrehozása

Új előadás létrehozásához nyomjuk meg a Menü gombot, majd válasszuk a **Fájl** > **Új előadás** pontot. Aktiváljunk egy szövegmezőt a Tab gombbal, és kezdjünk írni. Ha elkészültünk, nyomjuk meg az **OK** gombot, és lépjünk a következő szövegmezőre. Ha sablont szeretnénk használni, nyomjuk meg a Menü gombot, és válasszuk a **Fájl** > **Új előadás** > **Sablon** kiválasztása... pontot. Keressük meg a kívánt sablont tartalmazó mappát.

Tipp: Ha a dia belsejébe szeretnénk helyezni a szövegmezőt, jelöljük ki a Tab gombbal, és nyomjuk meg a görgetőgomb bal, jobb, felső vagy alsó részét. Ha kisebb lépésekben szeretnénk mozgatni a szövegmezőt, akkor a görgetőgomb használatakor a Ctrl gombot is tartsuk lenyomva. Hasonlóan mozgathatunk más objektumokat, például képeket vagy alakzatokat is.

Ha új diát szeretnénk beszúrni az előadásba, válasszuk ki azt a diát, amelyik után az újat be kívánjuk illeszteni, és nyomjuk meg a **Diát beszúr** gombot. Válasszuk ki az új diához használandó elrendezést, és nyomjuk meg a **Beszúr** gombot.

Ha új képet vagy alakzatot szeretnénk beszúrni az előadásba, nyomjuk meg a Menü gombot, és válasszuk a **Beillesztés** > **Kép...** vagy **Alakzat...** pontot. Keressük meg a kívánt képet tartalmazó mappát, vagy válasszunk alakzatot a listáról, és nyomjuk meg a **Beszúr** gombot.

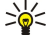

Tipp: Objektum méretének megváltoztatásához nyomjuk meg a Shift+a görgetőgomb bal, jobb, felső vagy alsó részét. Ha kisebb lépésekben szeretnénk változtatni az objektum méretét, akkor a Shitf+görgetőgomb használatakor a Ctrl gombot is tartsuk lenyomva.

Ha szövegmezőt szeretnénk beszúrni az előadásba, nyomjuk meg a Menü gombot, és válasszuk a **Beillesztés** > **Szövegdoboz** pontot. Írjuk be a szöveget, majd nyomjuk meg az **OK** gombot.

>₩<

**Tipp:** A menü további szövegformázó opciókat tartalmaz: nyomjuk meg a Menü gombot, majd válasszuk a **Formátum** pontot és egy menüopciót. Megváltoztathatjuk a betű- és számformátumokat, felsorolást vihetünk a szövegbe, és beállíthatjuk az igazítást.

Előadás mentéséhez nyomjuk meg a Menü gombot, majd válasszuk a Fájl > Mentés > Előadás mentése vagy Mentés másként... pontot. A fájl PPT formátumban mentődik.

Diába beszúrt objektum formázásához jelöljük ki az objektumot, nyomjuk meg a Menü gombot, és válasszuk a **Formátum** > **Objektum..** pontot. Átméretezhetjük és elforgathatjuk az objektumot. Nem minden objektumot – például képeket vagy táblázatokat – lehet elforgatni.

# Táblázatok beszúrása

Ha táblázatot szeretnénk beszúrni az előadásba, nyomjuk meg a Menü gombot, és válasszuk a **Beillesztés** > **Táblázat** > **Táblázat** > **Tá** 

Ha cellákat szeretnénk kijelölni egy táblázatban, válasszuk ki a táblázatot a Tab gombbal, majd nyomjuk meg az Enter gombot. A táblázatban a Tab gombbal jelölhetünk ki cellákat.

Ha sorokat vagy oszlopokat szeretnénk hozzáadni a táblázathoz, jelöljünk ki egy cellát, nyomjuk meg a Menü gombot, és válasszuk a **Beillesztés** > **Táblázat** > **Oszlop beszúrása** vagy **Sor beszúrása** pontot. Az új oszlop a kijelölt cellától balra, az új sor pedig a kijelölt cella fölé kerül.

Ha sorokat vagy oszlopokat szeretnénk törölni a táblázatból, jelöljük ki a törlendő sor vagy oszlop egy celláját, nyomjuk meg a Menü gombot, majd válasszuk a **Beillesztés** > **Táblázat** > **Oszlop törlése** vagy **Sor törlése** pontot.

# A különböző nézetek használata

Az Előadások különböző nézeteket tartalmaz, amelyek segítenek az új előadások létrehozásánál.

A különböző nézetek közötti váltáshoz nyomjuk meg a Menü gombot, és válasszuk a Nézet > Dia, Jegyzetek, Vázlat vagy Diaminta pontot.

#### Vázlatnézet

A vázlatnézet megjeleníti az előadás diáiban található szöveget, és a tartalmának rendezésére szolgál.

A vázlatnézet megnyitásához nyomjuk meg a Menü gombot, és válasszuk a Nézet > Vázlat pontot.

A dia tartalmának megjelenítéséhez nyomjuk meg a **Kinyit** gombot. A tartalom elrejtéséhez nyomjuk meg az **Összevon** gombot. Dia szerkesztéséhez válasszuk ki a diát, és nyomjuk meg az Enter gombot.

A diák sorrendjének megváltoztatásához válasszuk ki az áthelyezni kívánt diát, és nyomjuk meg az **Áthelyez** gombot. Görgessünk fel vagy le a helyzetjelzővel a kívánt új helyre, és nyomjuk meg az **OK** gombot.

Ha diákat szeretnénk törölni, válasszuk ki a törlendő diát, és nyomjuk meg a Töröl gombot.

#### Előadások

# Jegyzetnézet

Jegyzetnézetben elolvashatjuk az előadásban a diákhoz fűzött jegyzeteket, és saját jegyzeteket is fűzhetük hozzájuk.

A jegyzetnézet megnyitásához nyomjuk meg a Menü gombot, és válasszuk a Nézet > Jegyzetek pontot. A diák közötti mozgáshoz nyomjuk meg a Következő és az Előző gombot.

Jegyzet hozzáadásához aktiváljunk egy szövegmezőt a Tab gomb megnyomásával, és kezdjünk írni a szövegmezőbe. Ha elkészültünk, nyomjuk meg az OK gombot, és szükség esetén lépjünk a következő diára.

# Diamintanézet

A diaminta bizonyos szövegjellemzőket tartalmazó dia, amelyek az előadás valamennyi diája esetében közösek. Ha meg szeretnénk változtatni a diák megjelenési formáját, elég a diamintát megváltoztatnunk, nem kell egyenként módosítanunk a diákat.

A diamintanézet megnyitásához nyomjuk meg a Menü gombot, és válasszuk a Nézet > Diaminta pontot. Aktiváljunk egy szövegmezőt a Tab gombbal, és kezdjünk írni. Ha elkészültünk, nyomjuk meg az OK gombot, és lépjünk a következő szövegmezőre.

# 11. Naptár

A Naptár segítségével ütemezett eseményeket és találkozókat hozhatunk létre és tekinthetünk meg. A naptártételekhez figyelmeztetés is beállítható.

|   | Dec-04 |    |    |    |    |    | Szerda 01/12/2004 |    | Nap       |                         |            |
|---|--------|----|----|----|----|----|-------------------|----|-----------|-------------------------|------------|
|   | Sze    | н  | κ  | s  | С  | Ρ  | s                 | ٧  | 12:00 de. | Ebéd Edinával           | modositasa |
|   | 49     |    |    | 1  | 2  | 3  | 4                 | 5  | 3.0       | Házassági évforduló 🔳   | Nézet      |
|   | 50     | 6  | 7  | 8  | 9  | 10 | 11                | 12 | 10        | Fogorvost hívni (1.12.) | módosítása |
| Ţ | 51     | 13 | 14 | 15 | 16 | 17 | 18                | 19 |           | •                       | Dátumra    |
|   | 52     | 20 | 21 | 22 | 23 | 24 | 25                | 26 |           |                         | ugrik      |
| T | 53     | 27 | 28 | 29 | 30 | 31 |                   |    |           |                         |            |
|   |        |    |    |    |    |    |                   |    |           |                         | Kilép      |

#### A Naptár havi nézete

A naptári adatok kompatibilis számítógépekkel szinkronizálhatók a termék CD-lemezén található PC Suite szoftver segítségével. A szinkronizálással kapcsolatos tudnivalókat a PC Suite útmutatója tartalmazza.

A naptári adatokat kompatibilis telefonokkal is szinkronizálhatja. Lásd "Adatátvitel". old. 90.

# Naptártételek létrehozása

A naptártételek négy típusa:

- Tárgyalások: meghatározott dátumot és időt tartalmazó tételek.
- Megjegyzések: az egész napra vonatkozó, nem a nap meghatározott órájához kötött tételek. A megjegyzéstételek nem jelennek meg a Heti időbeosztás nézetben.
- Évfordulók: születésnapokra és egyéb dátumokra emlékeztető tételek. Évente ismétlődő eseményekről van szó.
- Teendők: tennivalókra emlékeztető tételek. Meghatározhatjuk az egyes tennivalók prioritását, és határidőnaplóba szervezhetjük őket.

Naptártétel létrehozásához válasszuk ki a dátumot, nyomjuk meg a Menü gombot, majd válasszuk a **Fájl** > Új tétel pontot. Válasszuk ki a létrehozandó tétel típusát. Vegyük figyelembe, hogy a tárgyalás-, megjegyzés-, évforduló- és teendőtételek beállításai eltérőek.

A beállításokat a következő oldalakon adhatjuk meg:

- Adatok oldal Beírhatunk egy meghatározást, és megadhatjuk a tétel dátumát. Ha kezdő- és záróidőpontot is meg szeretnénk adni, válasszuk az Igen lehetőséget az Időzített mezőben.
- Jegyzetek oldal További információkat írhatunk be a naptártételhez. Egy ikon 🎚 kerül a tételhez.
- Figyelmeztetés oldal A tételhez figyelmeztetést állíthatunk be. A Figyelmeztetés mezőben válasszuk az Igen lehetőséget. Adjuk meg a figyelmeztetés időpontját, és azt, hogy hány nappal az esemény bekövetkezte előtt lépjen működésbe a figyelmeztetés. Meghatározott időponthoz kapcsolódó tárgyalástétel esetén a Korábbra időzít mezőben adhatjuk meg, hogy a tárgyalás előtt mennyi idővel jelenjen meg a figyelmeztetés. Teendőre vonatkozó figyelmeztetést csak akkor állíthatunk be, ha megadtunk egy határidőt az Adatok oldalon.
- Ismétlés oldal Meghatározhatjuk, ismétlődjön-e a tétel, és az ismétlés idejét is beállíthatjuk. Megadhatjuk az ismétlés típusát, gyakoriságát és esetleges végdátumát.
- Állapot oldal Meghatározhatjuk a tétel színét, szimbólumát és állapotát, valamint azt, hogy szeretnénk-e a tételt szinkronizálni. A bizonytalan állapotú tételek Feltételes megjelölést kaphatnak. A befejezett tételeket áthúzhatjuk. Az áthúzással a tételt nem távolítjuk el a naptárból. Ha a Szinkronizálás mezőben kiválasztjuk a Magán lehetőséget, akkor a tétel adatai a naptár hálózati szinkronizálása során mások számára láthatatlanok maradnak.

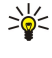

201

**Tipp:** Naptártétel úgy is létrehozható, hogy írni kezdünk, amikor meg van nyitva a **Naptár**. Amint karaktereket írunk be, megnyílik az alapértelmezett tétel párbeszédablaka.

**Tipp:** Ügyeljen a megfelelő város kiválasztására az <mark>Óra</mark> alkalmazásban, mivel az ütemezett naptártételek módosulhatnak, ha az aktuális város megváltoztatásával az időzóna is változik.

Tétel megnyitásához és módosításához válasszuk ki a tételt, majd nyomjuk meg a Módosít gombot. Adjuk meg a kívánt adatokat az egyes oldalakon.

# Naptárikonok

A Naptár alkalmazásban a következő ikonok fordulnak elő:

- A Figyelmeztetés
- 🐭 Évforduló
- Jegyzet
- 🖮 Megjegyzés
- 🖒 Ismétlődő tétel

#### Naptár

- 🎬 Feltételes tétel
- 🍃 Teendő
- 🎦 Fontos teendő
- 🚌 Mellékes teendő
- Időpont nélküli tétel

# Naptártételek kezelése

Tétel áthúzásához vagy feltételesként történő megjelöléséhez válasszuk ki a tételt, nyomjuk meg a Menü gombot, és válasszuk a **Tétel** > **Kihúzott** vagy **Feltételes** pontot. Az áthúzással a tételt nem távolítjuk el a naptárból.

Naptártétel küldéséhez nyomjuk meg a Menü gombot, és válasszuk a Fájl > Küldés pontot. Válasszuk ki a küldés módját.

Beérkezett naptártételt úgy vehetünk fel a naptárba, hogy megnyitjuk a naptártételt tartalmazó üzenetet, és megnyomjuk a Naptárhoz ad gombot.

A tételek alapbeállításainak meghatározásához nyomjuk meg a Menü gombot, és válasszuk a **Tétel** > **Alapbeállítások** pontot. Válasszunk ki egy tételtípust, és írjuk be a leggyakrabban használt értékeket.

A megnyitott tétel típusának megváltoztatásához a Menü gomb megnyomása után válasszuk a **Tétel** > **Tételtípus módosítása...** pontot. Válasszuk ki az új tételtípust a listáról, majd nyomjuk meg a **Kiválaszt** gombot.

Naptártétel törléséhez válasszuk ki a tételt, és nyomjuk meg a Backspace gombot. Erősítsük meg a törlést az **OK** gomb megnyomásával.

Több naptártétel áthelyezéséhez vagy törléséhez nyomjuk meg a Menü gombot, és válasszuk az **Eszközök** > **Áthelyezés/ törlés...** pontot. Ha a javasolt tételeket mind más fájlba szeretnénk helyezni, vagy törölni kívánjuk Őket a készülékről, akkor nyomjuk meg az **OK** gombot. További kritériumok meghatározásához nyomjuk meg az **Opciók** gombot. Választhatunk a törlés és az áthelyezés között, megadhatjuk a törlendő tételek típusát, és bizonyos időszakra korlátozhatjuk a törlést.

>

**Tipp:** Naptártételek törlésére és áthelyezésére rövidítések is használhatók: kivágáshoz a Ctrl+X, másoláshoz a Ctrl+C, beillesztéshez pedig a Ctrl+V rövidítés.

Naptártételek kereséséhez nyomjuk meg a Menü gombot, és válasszuk az **Eszközök** > **Tétel keresése…** pontot. Írjuk be a keresendő tétel meghatározásának kulcsszavait, majd nyomjuk meg a **Keres** gombot. A keresést a **Kész** > **Keres** paranccsal indíthatjuk. A **Keresés eredménye** nézetben módosíthatjuk a talált tételt, és megnyithatjuk az előzőleg megnyitott naptárnézetet.

A keresés szűkítéséhez a Menü gomb megnyomása után válasszuk az **Eszközök** > **Tétel keresése...** pontot, majd nyomjuk meg az **Opciók** gombot. Az **Adatok** oldalon pontosíthatjuk a keresést, és általános tulajdonságok alapján szűkíthetjük annak célcsoportjait.

Valamilyen időszakra is korlátozhatjuk a keresést:

- A teljes naptár A keresés minden tételre kiterjed.
- A mai naptól A keresés csak a jövőbeni tételekre vonatkozik. Írjuk be a Vége dátumot.
- A mai napig A keresés csak a múltbeli tételekre vonatkozik. Írjuk be a Kezdés mezőbe a keresési időszak kezdődátumát.
- Egyéb Meghatározhatjuk a kívánt keresési időszakot. Írjuk be a dátumokat a Kezdés és a Vége mezőbe.

# A Naptár beállításai

Az általános naptárbeállítások módosításához a Menü gomb megnyomása után válasszuk az **Eszközök** > **Általános beállítások...** pontot. Az **Általános** oldalon kiválaszthatjuk, melyik nézet jelenjen meg a **Naptár** alkalmazás megnyitásakor, és hogy hol legyenek láthatók az időpont nélküli tételek a naptárnézetekben. A **Preferált nézetek** oldalon módosíthatjuk a naptárnézetek listáján szereplő nézetek sorrendjét. Ha egy nézetnél a **Nem** beállítást választjuk, az a lista végére kerül, s a Naptár alkalmazás gombjának ismételt megnyomásával történő nézetváltáskor nem jelenik meg.

# Naptárnézetek

A különböző naptárnézetek között úgy kapcsolhatunk át, hogy az aktuális naptárnézetben megnyomjuk a Nézet módosítása gombot. Ez után válasszunk ki egy nézettípust a listáról, majd nyomjuk meg a Kiválaszt gombot.

Tipp: A naptárnézetek között a Naptár alkalmazás gombjának ismételt megnyomásával böngészhetünk. Csak a preferált nézetek jelennek meg. A preferált nézetek beállításához nyomjuk meg a Menü gombot, és válasszuk az Eszközök > Általános beállítások... > Preferált nézetek pontot.

Naptárnézet módosításához válasszuk ki a naptárnézetet, nyomjuk meg a Menü gombot, majd válasszuk a **Nézet** > **Beállítások...** pontot.

A nézetek beállításainak módosításához a készülék Súgó funkciója szolgál bővebb útmutatással.

#### Naptár

Naptárnézet meghatározott dátumának megnyitásához nyomjuk meg a **Dátumra ugrik** gombot, írjuk be a dátumot, majd nyomjuk meg az **OK** gombot. Ha a mai dátumra szeretnénk ugrani, a **Ma** gombot nyomjuk meg. Havi nézetben a dátum a **Tallóz** gombbal jeleníthető meg.

Sige Tipp: A naptárnézetek legtöbbjében a billentyűzet szóközgombjának megnyomásával ugorhatunk a mai napra.

# Havi nézet

A **Hónap** nézet bal oldali keretében böngészhetünk a hónap napjai között, a jobb oldali keretben pedig megtekinthetjük az egyes napokhoz tartozó tételeket. A mai dátum jelölése színes négyszög, az ütemezett eseményeket tartalmazó napok szedése félkövér kék, és az éppen kiválasztott dátum ki van emelve.

A hónap napjai és a nap tételei között a Tab gomb segítségével válthatunk.

#### Heti nézet

A Hét nézet hétnapos mezőkben mutatja be a kiválasztott hét eseményeit. A mai dátum jelölése színes négyszög.

Sige Tipp: A napi, illetve heti nézet különböző napjai közötti gyors váltáshoz nyomjuk meg a Tab gombot, válasszuk ki a kívánt dátumot, majd nyomjuk meg az Enter gombot.

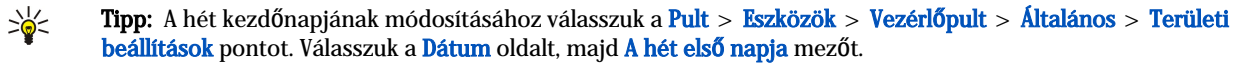

#### Napi nézet

A Nap nézet a kiválasztott nap eseményeit mutatja. A tételeket a készülék kezdetük időpontja szerint időintervallumokba rendezi. Az előző vagy a következő nap nézetének megjelenítéséhez görgessünk balra, illetve jobbra.

### Heti időbeosztás nézet

A **Heti időbeosztás** nézet a kiválasztott hét fenntartott óráit mutatja. Csupán az időzített tételek jelennek meg. Ha egy időmező tételeket tartalmaz, ezek adatai a heti időbeosztás alján megjelenő sávban láthatók. Az időmezőben szereplő tételek számát a tétel meghatározásától jobbra található szám jelzi. Például az 1/3 azt jelenti, hogy három tétel közül az első adatait látjuk. Ha az időmező több tételt tartalmaz, akkor a Tab gomb segítségével tekinthetjük meg azok listáját.

Tipp: A különböző tételtípusokhoz eltérő sávszíneket választhatunk. Jelölhetjük például zöld színnel kedvenc időtöltésünket, pirossal pedig az üzleti utakat, hogy jól áttekinthetővé tegyük heti időbeosztásunkat. A tétel színének meghatározásához válasszuk ki a tételt, majd nyomjuk meg a Módosít gombot. Az Állapot oldalon válasszuk a Jelölés színnel/szimbólummal mezőt.

### Éves ütemezés nézet

Az **Éves ütemezés** nézet a kiválasztott év időbeosztását mutatja. Csupán a színekkel jelölt tételek jelennek meg. Egy naphoz csak egy szín jelenik meg akkor is, ha több tartozik hozzá.

# Évfordulók nézet

Az Évfordulók nézetben egyszerre négy hónap évfordulói szerepelnek. Egyéb tételek nem jelennek meg.

**Tipp:** Az Évfordulók nézetben megjelenített hónapok számának megváltoztatásához a Menü gomb megnyomása után válasszuk a Nézet > Beállítások... pontot.

## Határidőnapló nézet

A Határidőnaplók nézetben teendőket tartalmazó határidőnaplókat tekinthetünk meg és hozhatunk létre. A jobb felső sarokban található oldalszám mutatja a határidőnapló helyzetét a többi határidőnapló között. Például az 1/6 azt jelenti, hogy a hat közül az első határidőnaplót látjuk. Az előző vagy a következő határidőnapló megtekintéséhez görgessünk balra, illetve jobbra. Ha valamennyi határidőnapló listáját látni szeretnénk, nyomjuk meg a Tab gombot.

Új határidőnapló létrehozásához a Menü gomb megnyomása után válasszuk a **Fájl** > Ú**j** határidőnapló… pontot. Az Adatok oldalon adjuk meg a határidőnapló nevét, pozícióját és rendezését. A **Megjeleníthetőség** oldalon határozzuk meg, hogy a teendők csak a határidőnaplókban szerepeljenek-e, vagy megjelenjenek valamennyi naptárnézetben, illetve hogy melyik időpozícióban szeretnénk megjeleníteni a teendők et a naptárnézetekben.

# Naptárfájlok

Több naptárfájlt is használhatunk.

### Naptár

Új naptárfájl létrehozásához a Menü gomb megnyomása után válasszuk a **Fájl** > **További opciók** > **Új naptár…** pontot. Válasszuk ki a naptárfájl helyét, és írjuk be a nevét. Nyomjuk meg az **OK** gombot.

Másik naptár megnyitásához a Menü gomb megnyomása után válasszuk a Fájl > További opciók > Naptár megnyitása... pontot.

A jelenleg megnyitott naptárfájl új fájlként történő mentéséhez a Menü gomb megnyomása után válasszuk a **Fájl** > **További** opciók > Mentés másként... pontot. Válasszuk ki az új fájl helyét, és írjuk be a nevét. Nyomjuk meg az **OK** gombot.

Ha hozzá szeretnénk adni egy naptárfájl tartalmát a jelenleg megnyitott naptárhoz, akkor nyomjuk meg a Menü gombot, és válasszuk a **Fájl** > **További opciók** > **Importálás...** pontot. Keressük meg azt a naptárfájlt, melynek tartalmát importálni szeretnénk.

# 12. Fájlkezelő

A Fájlkezelő alkalmazás segítségével a fájlok és mappák tartalmát és tulajdonságait kezelhetjük.

Lépjünk a Pult > Iroda > Fájlkezelő alkalmazásba.

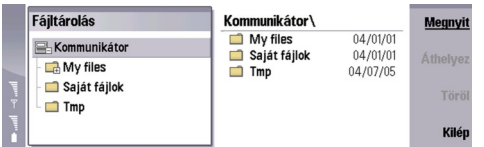

A Fájlkezelő nézet bal keretében tallózhatunk és mappákat választhatunk ki. Mappák kinyitásához és összevonásához nyomjuk meg a görgetőgomb jobb, illetve bal oldalát. A Fájlkezelő jobb oldali keretében almappákat és fájlokat nyithatunk meg. Ha egy mappaszinttel feljebb szeretnénk lépni, válasszuk a 📷 ikont, és nyomjuk meg a Megnyit gombot. A keretek között a Tab gombbal válthatunk.

# Fájlok és mappák kezelése

Mappa megnyitásához válasszuk ki a mappát, és nyomjuk meg a **Megnyit** gombot. Megnyílik a szülőmappa valamennyi almappájának és fájljának nézete. Almappa megnyitásához válasszuk ki a mappát, és nyomjuk meg a **Megnyit** gombot. Felsőbb szintű mappa megnyitásához válasszuk a **mappát** ikont, és nyomjuk meg a **Megnyit** gombot. A **Mappát bezár** gomb megnyomásával visszatérhetünk a fő nézetbe.

Fájl megnyitásához válasszuk ki a fájlt, és nyomjuk meg a **Megnyit** gombot. A megfelelő alkalmazás megnyitja a fájlt. Egyszerre csak egy fájl nyitható meg.

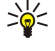

**Tipp:** Ha a rejtett fájlokat is látni szeretnénk, akkor nyomjuk meg a Menü gombot, és válasszuk a **Nézet** > **Fájlokat mind mut**. pontot.

Új fájl vagy mappa létrehozásához lépjünk oda, ahol az új fájlt vagy mappát létre szeretnénk hozni, nyomjuk meg a Menü gombot, és válasszuk a Fájl > Új mappa vagy Új fájl... pontot. Írjuk be a nevet, majd nyomjuk meg az OK gombot.

Fájlok vagy mappák áthelyezéséhez vagy másolásához válasszuk ki a fájt vagy a mappát, nyomjuk meg a Menü gombot, és válasszuk a Szerkesztés > Kivágás vagy Másolás pontot. Ez után lépjünk arra a helyre, ahol el szeretnénk helyezni a fájlt vagy a mappát, nyomjuk meg a Menü gombot, majd válasszuk a Szerkesztés > Beillesztés pontot.

Sight and the state of the second state of the second state of the

Fájlok vagy mappák átnevezéséhez válasszuk ki a fájt vagy a mappát, nyomjuk meg a Menü gombot, majd válasszuk a **Fájl** > Átnevezés pontot. Írjuk be az új nevet, majd nyomjuk meg az Átnevez gombot. Az alapmappák nevét tanácsos változtatás nélkül megtartani. Az alapmappák azok a mappák, melyeket a készülék az első indításkor hoz létre, például a C:\Saját fájlok\ és a C: \Saját fájlok\Sablonok\.

Fájlok vagy mappák törléséhez válasszuk ki a fájt vagy a mappát, majd nyomjuk meg a Töröl gombot.

Fájl, mappa vagy meghajtó tulajdonságainak megjelenítéséhez és módosításához nyomjuk meg a Menü gombot, majd válasszuk a **Fájl** > **Tulajdonságok...** pontot. A fájl vagy mappa módosításának megakadályozásához válasszuk az **Írásvédett** mezőt és az **Igen** lehetőséget. Fájl elrejtéséhez válasszuk a **Rejtett** mezőt és az **Igen** lehetőséget.

Ha rövidítést szeretnénk a Pulthoz adni, válasszuk ki a fájt vagy a mappát, nyomjuk meg a Menü gombot, majd válasszuk a Fájl > Pulthoz ad... pontot. Válasszuk ki azokat az alkalmazáscsoportokat, amelyekhez hozzá szeretnénk adni a rövidítést.

Fájlok és mappák rendezéséhez nyomjuk meg a Menü gombot, majd válasszuk a Nézet > Rendezés vagy Sorrend pontot. Válasszunk a lehetséges opciók közül.

Fájl küldéséhez válasszuk ki a fájlt, és a Menü gomb megnyomása után válasszuk a Fájl > Küldés pontot. Válasszuk ki a küldés módját.

A **Fájlkezelő** beállításainak módosításához nyomjuk meg a Menü gombot, majd válasszuk az **Eszközök** > **Beállítások…** pontot. Meghatározhatjuk, lehetséges legyen-e a tallózás a rendszermappában s annak összes mappájában a **Fájlkezelő** segítségével.

**Tipp:** Tanácsos a rendszermappát elrejteni, nehogy véletlenül töröljünk vagy áthelyezzünk fontos rendszerfájlokat, ez ugyanis működési zavart okozhat.

Fájlok és mappák kereséséhez nyomjuk meg a Menü gombot, majd válasszuk az **Eszközök** > **Keresés...** pontot. Írjunk be egy részletet a keresett fájl vagy mappa nevéből, és nyomjuk meg a **Keres** gombot. A keresés szűkítéséhez vagy helyének megváltoztatásához nyomjuk meg az **Opciók** gombot. Fájlok és mappák kereséséhez a következő opciókat használhatjuk:

- helyettesítőkarakterek: ? bármely karakter és \* bármely karakterlánc helyett
- operátorok: ÉS, VAGY, NEM

#### Fájlkezelő

• idézetek: például a "Nokia telefon" beírása esetén csak ezt a kifejezést keressük

A Keresés eredménye nézetben megnyithatjuk és törölhetjük a talált fájlokat és mappákat, továbbá áthelyezhetjük, másolhatjuk, átnevezhetjük és rendezhetjük őket.

# Memóriakártya-biztonság

A memóriakártya jelszóval védhető a jogosulatlan hozzáféréstől.

Ha jelszóval szeretnénk védeni a memóriakártyát, nyomjuk meg a Menü gombot, majd válasszuk a **Memóriakártya** > **Biztonság** > **Jelszó módosítása...** pontot. Írjuk be az aktuális jelszót (ha már van), majd kétszer az új jelszót, és nyomjuk meg az **OK** gombot. A jelszó legfeljebb 8 számjegyből állhat. A készülék megőrzi a jelszót, ezért nem kell azt ismét beírnunk, amíg a memóriakártyát a készülékben használjuk. Ha másik készülékbe helyezzük a kártyát, meg kell adnunk a jelszót. Nem minden memóriakártya támogatja a jelszavas védelmet.

Sige Tipp: A jelszóban egyaránt használhatók kis- és nagybetűk, s ezek különbözőnek számítanak. Számjegyek használata is lehetséges.

Memóriakártya jelszavának törléséhez nyomjuk meg a Menü gombot, majd válasszuk a Memóriakártya > Biztonság > Jelszó törlése... pontot. Írjuk be az aktuális jelszót, majd nyomjuk meg az Eltávolít gombot.

Memóriakártya formázásához nyomjuk meg a Menü gombot, majd válasszuk a Memóriakártya > Memóriakártya formázása... pontot. Ezzel a memóriakártya valamennyi adatát véglegesen töröljük.

Adatok biztonsági mentése memóriakártyára vagy visszaállításuk memóriakártyáról úgy lehetséges, hogy a Menü gomb megnyomása után kiválasztjuk a **Memóriakártya** > **Biztonsági mentés a memóriakártyára...** vagy **Visszaállítás a memóriakártyáról...** pontot. <u>Lásd "Bizt. mentés". old. 89.</u>

# 13. Kamera és Képek

# Kamera

A beépített kamera segítségével fényképeket és videoklipeket készíthetünk.

A kamera lencséje a készülék hátoldalán található; keresőként a telefon kijelzője szolgál. A fényképek JPEG formátumban, a videoklipek pedig 3GPP formátumban készülnek.

A Kamera alkalmazás megnyitásához kapcsoljuk be a telefont, és válasszuk a Menü > Fényképező pontot a telefonon.

**Tipp:** A kamera keresőjének gyors megnyitásához készenléti állapotban nyomjuk meg a görgetőgomb felső részét. A kamera üzemmódját a görgetőgomb bal vagy jobb oldalának megnyomásával változtathatjuk meg – például videó üzemmódra.

A fényképeket a Képek alkalmazásban tekinthetjük meg és módosíthatjuk. Lásd "Képek". old. 65.

# Képfelvétel készítése

201

- 1. A telefonon nyomjuk meg a Menü > Fényképező gombot.
- Félhomályban nyomjuk meg az Opciók > Üzemmód-váltás gombot, és válasszuk az Éjszakai mód pontot. Az Arckép kiválasztásával kisebb képeket készíthetünk, amelyek kevesebb memóriahelyet foglalnak el, és névjegykártyához csatolhatók.

3. A kijelzőt keresőként használva célozzuk be a kívánt tárgyat, és nyomjuk meg a **Rögzít** gombot. A készülék az alapmappába vagy az általunk a **Vezérlőpult** ablakában megadott mappába menti a fényképet.

Tipp: A keresőben a görgetőgomb alsó vagy felső részének megnyomásával kicsinyíthetünk, illetve nagyíthatunk.

4. Ha nem kívánjuk megtartani a mentett képet, nyomjuk meg a Töröl gombot. A Vissza gomb megnyomásával visszatérünk a keresőbe, és új képet készíthetünk. Az Opciók gomb megnyomásával, majd a Nyit a Képekben pont kiválasztásával megjeleníthetjük a fotót a kommunikátorfelületen.

A képek mentésére szolgáló mappát megváltoztathatjuk. Lásd "Kameramappák". old. 69.

A fényesség és az élesség beállításához nyomjuk meg az **Opciók** gombot, és válasszuk a **Fényesség**, illetve **Élesség** pontot. A fényesség vagy élesség növeléséhez vagy csökkentéséhez nyomjuk meg a görgetőgomb jobb, illetve bal oldalát.

Ha egy képet tapétává szeretnénk tenni, nyomjuk meg az **Opciók** > **Tapétává tesz** gombot. Ha a képet Pult nézetben szeretnénk használni, akkor a **Pult** lehetőséget, ha pedig a telefon kijelzőjének háttereként, akkor az **Előlap** lehetőséget válasszuk.

# Videoklip felvétele

- 1. A telefonon nyomjuk meg a Menü > Fényképező gombot.
- 2. Nyomjuk meg az **Opciók** gombot, és válasszuk az **Üzemmód-váltás** > **Videó** pontot.
- 3. A videoklip-felvétel indításához nyomjuk meg a **Rögzít** gombot. A hátralévő felvételi idő a kijelző felső részén látható. A felvétel szüneteltetéséhez nyomjuk meg a **Szünet** gombot, folytatásához pedig a **Folytat** gombot.
- 4. Ha le szeretnénk állítani a felvételt, nyomjuk meg a Leállít gombot. A készülék az alapmappába vagy az általunk a Vezérlőpult ablakában megadott mappába menti a felvételt.
- 5. Ha nem kívánjuk megtartani a mentett videoklipet, nyomjuk meg a **Töröl** gombot. A **Vissza** gomb megnyomásával visszatérünk a keresőbe, és új videoklipet készíthetünk. Az **Opciók** gomb megnyomásával, majd a **Nyit R.Playerben** pont kiválasztásával megtekinthetjük a videoklipet a RealPlayer alkalmazásban.

A videoklipek mentésére szolgáló mappát megváltoztathatjuk. Lásd "Kameramappák". old. 69.

Mikrofon elnémításához vagy visszakapcsolásához nyomjuk meg az Opciók gombot, és válasszuk a Mikrofon ki, illetve Mikrofon be pontot.

A fényesség és az élesség beállításához nyomjuk meg az **Opciók** gombot, és válasszuk a **Fényesség**, illetve **Élesség** pontot. A fényesség vagy élesség növeléséhez vagy csökkentéséhez nyomjuk meg a görgetőgomb jobb, illetve bal oldalát.

# Kamerabeállítások

A kamerabeállítások módosításához nyomjuk meg az Opciók gombot, és válasszuk a Beállítások pontot.

Adjuk meg a következő beállításokat:

• Kép minősége — Adjuk meg a fénykép tömörítésének mértékét a mentéshez. A Kiváló beállítás nyújtja a legjobb képminőséget, de ez foglalja a legtöbb helyet a memóriában.

#### Kamera és Képek

- Videó hoszza Válasszuk ki a videoklip-felvételek hosszát. A videoklip-felvétel maximális időtartama megközelítőleg 1 óra, a szabad memória mennyiségétől függően. Rendszerint csak az alaphosszúságú vagy annál rövidebb videoklipek küldhetők el multimédia üzenetként.
- Kamerahang Megadhatjuk, hogy adjon-e ki zárhangot a kamera fénykép készítéskor.
- Alapértelmezett név Adjunk meg egy címet fényképek vagy videoklipek mentéséhez. Ha az Automatikus beállítást választjuk, akkor a készülék az alapcímet használja. Kép neve beállítás esetén beírhatunk egy új címet vagy módosíthatunk egy meglévőt.

# Képek

Lépjünk a Pult > Média > Képek alkalmazásba.

A Képek alkalmazásnak két nézete van:

- Képböngésző nézetben többek között szervezhetjük, törölhetjük vagy átnevezhetjük a készüléken vagy a memóriakártyán tárolt képeket. A képek miniatűrökként vagy fájlnevek listájaként jeleníthetők meg.
- A képkezelő megjelenítőben (akkor nyílik meg, ha kijelölünk egy képet a képböngésző nézetben, és megnyomjuk a Megnyit gombot) megtekinthetjük, szerkeszthetjük és elküldhetjük az egyes képeket. A TIFF- és az animált GIF-fájlok nem szerkeszthetők.

A támogatott formátumok: JPEG, BMP, PNG, GIF 87a/89a és TIFF/F (monokróm). A készülék nem feltétlenül támogatja e fájlformátumok valamennyi változatát.

# Képek megtekintése

Ha meg szeretnénk tekinteni egy képet, jelöljük ki képböngésző nézetben, és nyomjuk meg a **Megnyit** gombot. A kép a képkezelő megjelenítőben nyílik meg.

Ha meg szeretnénk tekinteni a következő vagy az előző képet, nyomjuk meg a Menü gombot, majd válasszuk az **Ugrás** > **Következő kép**, illetve **Előző kép** pontot, vagy használjuk a Ctrl+F (következő kép), illetve a Ctrl+B (előző kép) rövidítést.

Ha nagyítani vagy kicsinyíteni szeretnénk a megjelenített képet a kijelzőn, nyomjuk meg a Menü gombot, és válasszuk a Nézet > Nagyítás/kicsinyítés > Nagyítás, illetve Kicsinyítés pontot.

Ha teljes képernyős megjelenítést szeretnénk, nyomjuk meg a **Teljes képernyő** gombot. A normál nézetbe való visszatéréshez nyomjuk meg a Menü gombot, válasszuk a Nézet pontot, majd töröljük a **Teljes képernyő** opciót. Ha azt szeretnénk, hogy a képek mindig teljes képernyős megjelenítésben nyíljanak meg, nyomjuk meg a Menü gombot, s válasszuk az **Eszközök** > **Beállítások...** pontot. A **Képmegnyitás mindig teljes képernyőn** mezőben válasszuk az **Igen** beállítást.

**Tipp:** A teljes képernyős és a normál nézet között a Ctrl+T rövidítéssel válthatunk. Teljes képernyős módban bármely parancsgomb megnyomásával megjeleníthetők a parancsok.

# Képek szerkesztése

Ha el szeretnénk forgatni egy képet, válasszuk ki azt, és nyomjuk meg a **Megnyit** gombot. Nyomjuk meg a Menü gombot, és válasszuk az **Eszközök** > **Elforgatás** pontot. A kép 90 fokkal elfordul az óramutató járásával megegyező irányban.

Kép vízszintes és függőleges tükrözéséhez válasszuk ki a képet, és nyomjuk meg a **Megnyit** gombot. Nyomjuk meg a Menü gombot, és válasszuk az **Eszközök** > **Tükrözés** > **Vízszintes tükrözés** vagy **Függőleges tükrözés** pontot.

Ha egy kép egy részét le szeretnénk vágni, válasszuk ki a képet, és nyomjuk meg a **Megnyit** gombot. Nyomjuk meg a Menü gombot, és válasszuk az **Eszközök** > **Levágás...** pontot. A kijelölt terület méretét a + és a - gombbal, alakját pedig a Ctrl gomb és a görgetőgomb alsó, felső, jobb vagy bal oldalának megnyomásával változtathatjuk. A kijelölőkeretet a görgetőgomb megfelelő oldalának megnyomásával mozgathatjuk a képen. A kereten kívüli területek levágásához nyomjuk meg a **Levág** gombot. Ezzel a kereten kívüli területek eltűnnek.

Ha át szeretnénk méretezni egy képet, válasszuk ki azt, és nyomjuk meg a **Megnyit** gombot. Nyomjuk meg a Menü gombot, és válasszuk az **Eszközök** > **Átméretezés...** pontot. Válasszunk egy százalékarányt, vagy válasszuk az **Egyedi méret** opciót, és adjuk meg magunk a kívánt méretet. Ha úgy szeretnénk átméretezni a képet, hogy a képernyő szélén ne maradjon üres margó, válasszuk a **Legjobb méret** lehetőséget. Ez az opció például akkor hasznos, ha a képet a **Pult** tapétájaként szeretnénk használni. A kép méretaránya azonban a **Legjobb méret** kiválasztása esetén nem változhat.

# Képfájlok kezelése

A szerzői jogi védelem miatt egyes képeket, csengőhangokat és más tartalmakat esetleg nem másolhatunk, módosíthatunk, tölthetünk le vagy küldhetünk tovább.

Ha részletes adatokat szeretnénk megjeleníteni egy képről, jelöljük ki a képet, nyomjuk meg a Menü gombot, majd válasszuk a **Fájl** > **Tulajdonságok...** pontot. Megjelenik a fájl neve, mérete és formátuma, legutóbbi módosításának ideje és dátuma, valamint a kép felbontása (pixelben). A kép módosításának megakadályozásához lépjünk az **Attribútumok** oldalra, s válasszuk az **Írásvédett** pontot, majd az **Igen** beállítást.

#### Kamera és Képek

Kép küldéséhez válasszuk ki a képet, és a Menü gomb megnyomása után válasszuk a Fájl > Küldés pontot, majd a küldés módját.

Ha meg szeretnénk változtatni a fájl formátumát, jelöljük ki a képet, és nyomjuk meg a **Megnyit** gombot. Nyomjuk meg a Menü gombot, és válasszuk a **Fájl** > **Mentés** > **Mentés** másként... pontot. Nyomjuk meg a **Módosít** gombot. Válasszuk ki az új fájlformátumot, majd nyomjuk meg a **Kész** gombot. Mentsük a fájlt az **OK** gombbal.

Ha át szeretnénk nevezni egy képet, válasszuk ki azt, nyomjuk meg a Menü gombot, majd válasszuk a Fájl > Átnevezés… pontot. Írjuk be az új nevet, majd nyomjuk meg az OK gombot.

Ha másolatot szeretnénk készíteni egy képről, akkor válasszuk ki a képet, nyomjuk meg a Menü gombot, majd válasszuk a **Fájl** > **Duplikálás** pontot.

Ha miniatűrökként vagy fájlnevek listájaként szeretnénk látni a képeket, nyomjuk meg a Menü gombot, és válasszuk a Nézet > Megjelenítés módja > Miniatűrök vagy Lista pontot.

Ha tapétaként szeretnénk beállítani egy képet, válasszuk ki azt, nyomjuk meg a Menü gombot, majd válasszuk az **Eszközök** > **Beállítás tapétaként** pontot. Ha a képet Pult nézetben szeretnénk használni, akkor a **Pult** lehetőséget, ha pedig a telefon kijelzőjének háttereként, akkor a **Telefon** lehetőséget válasszuk.

Ha képet szeretnénk csatolni egy névjegykártyához, válasszuk ki a képet, nyomjuk meg a Menü gombot, majd válasszuk az **Eszközök > Csatolás névjegykártyához...** pontot. A kijelölt terület méretét a + vagy a - gombbal növelhetjük, illetve csökkenthetjük. A kijelölőkeretet a görgetőgomb megfelelő oldalának megnyomásával mozgathatjuk a képen. Nyomjuk meg a Menü gombot, és válasszunk egy opciót a kép nagyítására/kicsinyítésére, elforgatására vagy tükrözésére. Ha készen vagyunk, nyomjuk meg a **Hozzáad** gombot. Válasszuk ki a névjegykártyát, amelyhez a képet csatolni szeretnénk, és nyomjuk meg a **Kész** gombot.

A Vezérlőpult segítségével a készülék különböző beállításait adhatjuk meg és módosíthatjuk. E beállítások megváltoztatása a készülék több alkalmazásának működésére is kihat.

Lépjünk a Pult > Eszközök > Vezérlőpult alkalmazásba.

#### A Vezérlőpult fő nézete

Ha egy alkalmazást szeretnénk megnyitni a Vezérlőpult ablakából, válasszuk ki a megfelelő mappát a bal keretben, majd a kívánt alkalmazást a jobb oldali keretben.

A Vezérlőpult nézetének nagyításához vagy kicsinyítéséhez nyomjuk meg a Menü gombot, majd válasszuk a Nézet > Nagyítás pontot.

# Általános

Lépjünk a Pult > Eszközök > Vezérlőpult > Általános alkalmazásba.

# Dátum és idő

Módosíthatjuk az alkalmazások, például a Naptár vagy az Óra által használt időt és dátumot.

Aktuális idő és dátum beállításához válasszuk az Általános > Dátum és idő pontot, majd az Idő és a Dátum mezők kiválasztása után írjuk be a számokat. Dátum beállításakor a hónaprácsozatban (a Tallóz gombbal nyitható meg) is kiválaszthatjuk a kívánt dátumot.

Dátum és idő automatikus frissítéséhez válasszuk az Általános > Dátum és idő pontot. Az Automatikus időfrissítés mezőben válasszuk a Be beállítást. Az idő, dátum és időzóna adatainak frissítéséről a mobiltelefon-hálózat gondoskodik (hálózati szolgáltatás). Az időzóna megváltozása esetén az aktuális város is módosul az Óra alkalmazásban, s a naptártételek kezdő- és záróidőpontjai is a helyi idő szerint jelennek meg. A beállítás érvénybe léptetéséhez újra kell indítani a telefont.

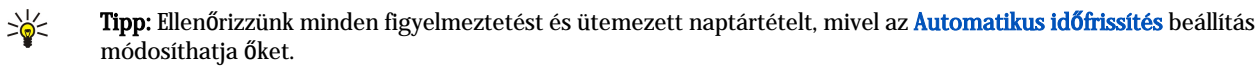

Nyári időszámítás használatához válasszuk az Általános > Dátum és idő pontot. A Nyári időszámítás mezőben válasszuk a Be lehetőséget a nyári időszámítás használata érdekében. Ha az Automatikus időfrissítés mezőben a Be beállítást választottuk, a nyári időszámítás nem aktiválható.

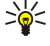

Tipp: Ha meg szeretnénk változtatni az idő és a dátum formátumát, válasszuk az Általános > Területi beállítások pontot. Módosítsuk a beállításokat az Idő és a Dátum oldalon.

# Területi beállítások

Megadhatjuk az idő, a dátum, a számok és a pénznem helyi formátumát.

Területi beállítások meghatározásához válasszuk az Általános > Területi beállítások pontot, majd válasszuk ki a megfelelő oldalt.

#### Idő oldal

Adjuk meg a következő beállításokat:

- Időformátum Válasszunk a 12 és a 24 órás formátum közül.
- De./du. formátum Ha az előző mezőben a 12 órás formátumot választottuk, akkor határozzuk meg a 12 órás formátumú megjelenítés módját.
- Elválasztó Válasszuk ki az órákat a percektől elválasztó jelet.

## Dátum oldal

Adjuk meg a következő beállításokat:

- Dátumformátum Válasszuk ki a napok, hónapok és évek megjelenési sorrendjét a dátumban.
- Elválasztó Válasszuk ki a napokat, hónapokat és éveket elválasztó jelet.
- A hét első napja Válasszuk ki a hét első napját.
- Munkanapok Határozzuk meg a hét munkanapjait.

# Számok oldal

Adjuk meg a következő beállításokat:

- Tizedesjel Válasszuk ki a tizedesjelként szolgáló jelet.
- Ezresek elválasztása Válasszuk ki, hogy el kívánjuk-e különíteni az ezres csoportokat.
- Ezresek elválasztója Válasszuk ki az ezres csoportok elkülönítésére szolgáló jelet.
- Mértékegységek Határozzuk meg, hogy metrikus hosszmértékeket kívánunk-e használni vagy sem.

### Pénznem oldal

Adjuk meg a következő beállításokat:

- Pénznem jele Írjuk be a használt pénznem jelét.
- Tizedesjegyek Határozzuk meg a használt pénznem tizedesjegyeinek számát.
- Jelpozíció Határozzuk meg a pénznem jelének helyzetét és távolságát, valamint a pénznemek számát.
- Negatív értékformátum Határozzuk meg a negatív pénzösszeg megjelenítési módját.

# Készülék nyelve

Ha meg szeretnénk változtatni a készülék nyelvét, válasszuk az Általános > Készülék nyelve pontot. Válasszuk ki az új nyelvet a listáról, majd nyomjuk meg a Kész gombot. Indítsuk újra a készüléket az Újraindít gomb megnyomásával.

# Saját gomb

A Saját gomb megnyomásakor megnyíló alkalmazás kiválasztásához válasszuk az Általános > Saját gomb pontot. A Kiválaszt gomb megnyomása után válasszuk ki az alkalmazást, majd nyomjuk meg a Kész gombot.

# Kijelző

A kijelző kontrasztjának és fényességének meghatározásához válasszuk az Általános > Kijelző pontot.

Adjuk meg a következő beállításokat:

- Kontrasztszint A + vagy a gombbal növelhetjük, illetve csökkenthetjük a különbséget a képernyő világosabb és sötétebb területei között.
- Fényesség A + vagy a gombbal növelhetjük, illetve csökkenthetjük a fehér mennyiségét a színekben.
- Fényesség ideje Adjuk meg, mennyi idő után halványuljon el az inaktív készülék kijelzője.
- Képernyőkímélő Válasszuk ki, mennyi idő után kapcsoljon ki a kijelző automatikusan, ha ezalatt egyik gombját sem nyomják meg.

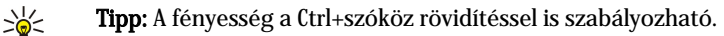

A párbeszédablakok és vezérlőelemek színösszeállításának meghatározásához válasszuk az Általános > Kijelző pontot. A Szín oldalon válasszuk a Színsémák mezőt, válasszuk ki a színösszeállítások egyikét, majd nyomjuk meg a Kész gombot.

A kurzor sebességének és gyorsulásának meghatározásához válasszuk az **Általános** > **Kijelző** pontot, majd válasszuk a **Kurzorbeállítások** oldalt. Adjuk meg a kurzor mozgásának sebességét, valamint gyorsulásának mértékét gyorsabb mozgatás esetén.

# Tapéták

A kommunikátorfelület háttérképének megváltoztatásához válasszuk az **Általános** > **Tapéták** pontot. A **Pult** oldal **Tapéta** mezőjében válasszuk az **Igen** lehetőséget. Válasszuk a **Képfájl** mezőt, és nyomjuk meg a **Módosít** gombot. Előtelepített tapéták a **Tapéta kiválasztása** párbeszédablakban találhatók. Más fájlok között a **Tallóz** gomb megnyomásával kereshetünk. Az alapbeállítás szerint csak a képfájlok jelennek meg. Egyéb típusú fájlok megjelenítéséhez nyomjuk meg a **Minden fájlt m.** gombot. A kiválasztott kép megtekintéséhez nyomjuk meg a **Megnéz** gombot.

Hasonló módon változtathatjuk meg a telefon kijelzőjének háttérképét az Előlap oldalon.

# Tartozékok beállításai

Ha azt szeretnénk, hogy tartozék használata esetén a készülék automatikusan fogadja a telefonhívásokat, akkor válasszuk az Általános > Tartozékok beállításai pontot, majd a lista Fülhallgató, Indukciós hurok vagy Autóskészlet elemét, és nyomjuk meg a Módosít gombot. Az Automatikus hívásfogadás mezőben válasszuk a Be beállítást.

Ha ki szeretnénk választani, melyik üzemmód aktiválódjon, amikor egy tartozékot csatlakoztatunk a készülékhez, válasszuk az Általános > Tartozékok beállításai pontot, majd a lista Fülhallgató, Indukciós hurok, Autóskészlet vagy TTY elemét, és nyomjuk meg a Módosít gombot. Változtassuk meg az üzemmódot az Alapüzemmód mezőben. Ha a jelenlegi aktív üzemmódot szeretnénk kiválasztani, akkor az Aktív beállítást válasszuk.

Ha bekapcsolva szeretnénk tartani a telefon megvilágítását, amikor a készülék autóskészlethez van csatlakoztatva, válasszuk az Általános > Tartozékok beállításai pontot, majd a lista Autóskészlet elemét, és nyomjuk meg a Módosít gombot. Az Előlapvilágítás mezőben válasszuk a Mindig be beállítást.

TTY (távgépíró) aktiválásához válasszuk az Általános > Tartozékok beállításai pontot, majd a lista TTY elemét, és nyomjuk meg a Módosít gombot. A TTY aktív mezőben válasszuk az Igen beállítást.

# Adatkezelés

Lépjünk a Pult > Eszközök > Vezérlőpult > Adatkezelés alkalmazásba.

## Alkalmazáskezelő

Az Alkalmazáskezelő ablakában megtekinthetjük a telepített alkalmazások adatait, vagy alkalmazásokat távolíthatunk el a készülékről. Telepítési beállításokat is megadhatunk.

Az Alkalmazáskezelő segítségével nem telepíthetők alkalmazások. Lásd "Alkalmazások és szoftverek telepítése". old. 91.

Az Alkalmazáskezelő megnyitásakor a Telepített szoftver oldal listaszerűen megjeleníti valamennyi telepített szoftvercsomag nevét, verziószámát, típusát és méretét.

Telepített szoftvercsomag adatainak megjelenítéséhez válasszuk az **Adatkezelés** > **Alkalmazáskezelő** pontot, majd a **Telepített szoftver** oldalt. Válasszunk ki egy alkalmazást vagy egy komponenst a listáról, majd nyomjuk meg az **Adatok** gombot.

Alkalmazások vagy komponensek eltávolításához válasszuk az Adatkezelés > Alkalmazáskezelő pontot. Válasszuk ki a szoftvert a listáról, és nyomjuk meg a Töröl gombot, majd a erősítsük meg szándékunkat. Ne feledjük, hogy bizonyos szoftvercsomagok meglévő szoftvert frissítenek, s a telepítésük után csak a teljes szoftvert távolíthatjuk el, önmagában a frissítést nem.

Ha eltávolítottunk egy szoftvert, azt csak az eredeti szoftvercsomagfájl segítségével vagy az eltávolított szoftvercsomagot tartalmazó teljes biztonsági másolat visszaállításával telepíthetjük újra. Ha eltávolítunk egy szoftvercsomagot, akkor a későbbiekben nem nyithatók meg az adott szoftverrel létrehozott fájlok. Az eltávolított szoftvercsomagtól függő egyéb szoftvercsomagok működésképtelenek lesznek. Részleteket a telepített szoftvercsomag dokumentációjában találunk.

A telepítési napló megjelenítéséhez válasszuk az **Adatkezelés** > **Alkalmazáskezelő** pontot, majd a **Telepítési napló** oldalt. Megjelenik a telepített és eltávolított szoftvereket tartalmazó lista a telepítés vagy eltávolítás dátumával. Ha egy szoftvercsomag telepítése után gondok merülnek fel a készülékkel, akkor ennek a listának a segítségével megkereshetjük a problémát okozó szoftvercsomagot. A lista az egymással nem kompatibilis szoftvercsomagok által okozott gondok feltárásában is segítséget nyújt.

A telepítési napló tartalmának mentéséhez válasszuk az **Adatkezelés** > **Alkalmazáskezelő** pontot, majd a **Telepítési napló** oldalt. Nyomjuk meg a **Másol** gombot, és nyissuk meg azt az alkalmazást, amelybe be szeretnénk illeszteni a napló tartalmát.

#### Telepítési beállítások módosítása

A telepítési beállítások módosításához válasszuk az **Adatkezelés** > **Alkalmazáskezelő** pontot, majd a **Beállítások** oldalt. Kiválaszthatjuk a szoftver telepítésével kapcsolatos opciókat.

- A forrásfájl törlése a telepítés után Ha az Igen lehetőséget választjuk, akkor a szoftvercsomag telepítőfájlja a telepítés után törlődik a készülékről. Ha a szoftvercsomagokat a webböngésző segítségével töltjük le, ezzel a beállítással csökkenthetjük a szükséges tárolási helyet. Ha az esetleges újratelepítés céljából meg szeretnénk őrizni a szoftvercsomagfájlt, akkor ne ezt az opciót válasszuk, vagy készítsünk a fájlról másolatot egy kompatibilis számítógépen vagy CD-lemezen.
- Preferált nyelv Ha a szoftvercsomag a szoftver különböző nyelvű verzióit tartalmazza, válasszuk ki a telepítéshez a kívánt nyelvet.
- Alkalmazás telepítése Adjuk meg, mely alkalmazásokat szeretnénk telepíteni. Ha a Csak hitelesített pontot választjuk, csak érvényes bizonyítvánnyal rendelkező alkalmazások telepíthetők. Ez a beállítás csak a Symbian operációs rendszer alkalmazásaira vonatkozik (SIS-fájlok).

#### Java-alkalmazások biztonsági beállításainak megadása

Ha módosítani szeretnénk egy Java-alkalmazás biztonsági beállításait, válasszuk az Adatkezelés > Alkalmazáskezelő pontot, majd a Telepített szoftver oldalt. Válasszunk ki a listáról egy Java-alkalmazást, és nyomjuk meg az Adatok gombot. A Hálózati engedélyek és a Biztonsági engedélyek oldalon lehetővé tehetjük vagy letilthatjuk a hozzáférést bizonyos funkciókhoz és alkalmazásokhoz.

# Kameramappák

A fényképek és videoklipek mentésére szolgáló mappák megváltoztatásához válasszuk az Adatkezelés > Kameramappák pontot. A Képek mezőben válasszunk egy mappát a fényképek számára, a Videó mezőben pedig a videoklipek számára. Automatikusan ezekbe mappákba mentődnek majd az általunk készített fényképek és videoklipek.

# Bizt. mentés

Lásd "Bizt. mentés". old. 89.

# Memória

Ha ellenőrizni szeretnék a memóriafelhasználást, válasszuk az Adatkezelés > Memória pontot. Megtekinthetjük a szabad memória, valamint a különböző tételek által foglalt memória mennyiségét a készülékben és a memóriakártyán.

Ha át szeretnénk kapcsolni a készülék memóriája és a memóriakártya adatai között, válasszuk az Adatkezelés > Memória pontot, majd nyomjuk meg a Készülék vagy a Mem.kártya gombot.

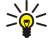

**Tipp:** Úgy biztosíthatjuk, hogy folyamatosan rendelkezésre álljon szabad memória, ha adatainkat rendszeresen töröljük, illetve memóriakártyára vagy számítógépre másoljuk.

# Üzenetkezelési eszközök

Ha automatikusan szeretnénk üríteni az **Üzenetek** alkalmazás Elküldött mappáját, válasszuk az **Adatkezelés** > **Üzenetkezelési** eszközök pontot, majd az Elküldött tételek tárolója lehetőséget. Állítsuk az Elküldött tételek törlése beállítást automatikusan értékre, és adjuk meg, hány nap után ürítse a készülék a mappa tartalmát.

Ha üzeneteket szeretnénk törölni a készülékről, válasszuk az Adatkezelés > Üzenetkezelési eszközök pontot. Válasszuk a Helyi e-mail törlés lehetőséget, és jelöljük ki a törlendő e-maileket. Törölhetjük például az összes e-mailt, vagy csak a két hétnél régebbieket. Az üzenetek törléséhez nyomjuk meg a Törli most gombot.

Lásd "Szabad memória folyamatos biztosítása". old. 30.

# Telefon

Lépjünk a **Pult** > **Eszközök** > **Vezérlőpult** > **Telefon** alkalmazásba.

- Gyorshívások Lásd " Gyorshívás". old. 24.
- Hanghívás átirányítása Lásd "Hívásátirányítás". old. 26.
- Hanghívás korlátozása Lásd "Híváskorlátozás". old. 26.
- Hangpostafiókok Lásd "Hangpostafiók beállításai". old. 27.
- Egyéb beállítások Lásd "Hívás-, hálózati és telefonvonal-beállítások". old. 26.

# Üzemmód-beállítások

Beállíthatjuk és testreszabhatjuk a készülék hangjait különféle események, környezetek és hívócsoportok szerint.

Üzemmód módosításához válasszuk a **Telefon** > **Üzemmód-beállítások** pontot. Jelöljünk ki a listán egy üzemmódot, és nyomjuk meg a **Módosít** gombot. Új üzemmód létrehozásához nyomjuk meg az **Új** gombot. Adjuk meg a beállításokat az **Üzemmód-beállítások** párbeszédablak különböző oldalain. Nem lehet megváltoztatni valamennyi üzemmód összes beállítását.

Adjuk meg a következő beállításokat:

- Név Tetszés szerinti új nevet adhatunk az üzemmódnak. Az Általános és a Kapcsolat nélkül üzemmód azonban nem nevezhető át.
- Csengetés típusa Ha az Emelkedő lehetőséget választjuk, a csengetés hangereje az egyes szintről indulva a beállított szintig növekszik.
- Csengőhang A Módosít gomb megnyomásával válasszunk egy csengőhangot a listáról. Ha a hangfájl memóriakártyán vagy
  egy másik mappában található, nyomjuk meg a Tallóz gombot, és keressük meg a fájlt. Ha meg szeretnénk hallgatni a kijelölt
  hangot, nyomjuk meg a Lejátszik gombot. Ha két telefonvonalat használunk, mindkettőhöz választhatunk egy csengőhangot.
- Egyéni hangok Ha a bizonyos hívókhoz a Névjegyzékben beállított egyéni csengőhangokat szeretnénk használni, válasszuk a Be lehetőséget.
- Ébresztés Válasszunk egy ébresztőhangot az ébresztőórához. Hasonlóan figyelmeztetőhangot adhatunk meg naptári figyelmeztetésekhez, valamint szöveges, multimédia és faxüzenetek érkezéséhez.
- Billentyűzethang Állítsuk be a kommunikátor billentyűzetének hangerejét.
- Telefon billentyűhangja Állítsuk be a telefon billentyűhangjának erősségét.
- Értesítéshangok Állítsuk be, milyen hanggal jelezze a készülék, ha például az akkumulátor lemerülőben van.
- Csengőhang játszása Beállíthatjuk a készüléket, hogy csak egy kiválasztott névjegyzékcsoport tagjainak hívása esetén csengessen. A csoport tagjain kívüli hívásokat néma figyelmeztetés jelzi.

### SIM-hozzáférési üzemmód

A SIM-hozzáférési üzemmód segítségével kompatibilis autótelefonról hozzáférhetünk a kommunikátor SIM-kártyájához. A SIMkártya adatainak elérése és a GSM-hálózat használata így nem igényel külön SIM-kártyát.

- A SIM-hozzáférési üzemmód használatához a következők szükségesek:
- · kompatibilis autótelefon Bluetooth-támogatással

• érvényes SIM-kártya a kommunikátorban

### Lásd "Bluetooth". old. 94.

Az autótelefonokról és a kommunikátorral való kompatibilitásukról a www.nokia.com címen találunk tájékoztatást. Az autótelefon felhasználói kézikönyvét is lapozzuk fel.

# A SIM-hozzáférési üzemmód használata

- 1. Aktiváljuk Bluetooth-t a kommunikátoron. Lépjünk a Pult > Eszközök > Vezérlőpult > Csatlakozások > Bluetooth alkalmazásba. A Beállítások oldalon görgessünk az Aktív Bluetooth pontra, és válasszuk az Igen beállítást.
- 2. Görgessünk a Távoli SIM-hozzáférés pontra, és válasszuk az Engedélyezve lehetőséget.
- 3. Aktiváljuk a Bluetooth-t az autótelefonon.
- 4. Indítsuk el az autótelefonon a kompatibilis készülékek keresését. Útmutatást az autótelefon felhasználói kézikönyvében találunk.
- 5. A kompatibilis készülékek listájáról válasszuk ki a kommunikátort.
- 6. A készülékek bizalmi kódcseréje érdekében írjuk be az autótelefon kijelzőjén látható Bluetooth-kulcskódot a kommunikátorba.
- 7. Engedélyezzük az autótelefont. Lépjünk a Pult > Eszközök > Vezérlőpult > Csatlakozások > Bluetooth párbeszédablakba, és válasszuk a Bizalmi készülékek oldalt. Válasszuk ki az autótelefont, és nyomjuk meg a Módosít gombot. Az Engedélyezett készülék mezőben válasszuk az Igen beállítást. Így külön elfogadás vagy engedélyezés nélkül létesíthető kapcsolat a kommunikátor és az autótelefon között. Ha a Nem beállítást választjuk, minden alkalommal külön el kell fogadnunk az adott készülék csatlakozási kérését.

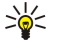

**Tipp:** Ha egyszer már hozzáfértünk a SIM-kártyához az autótelefonról az aktív felhasználói üzemmóddal, az autótelefon automatikusan keresi a készüléket, melyben a SIM-kártya van. Ha az a készülék a kommunikátor, és be van kapcsolva az automatikus hitelesítés, akkor az autótelefon megtalálja a kommunikátort, és a gyújtás bekapcsolásakor automatikusan a GSM-hálózatra kapcsolódik.

Aktív SIM-hozzáférési üzemmód esetén nem használható a kommunikátor telefonja. A kommunikátorfelület hálózati és SIM-szolgáltatásokat nem igénylő funkcióit azonban továbbra is használhatjuk.

Ha bontani szeretnénk a SIM-hozzáférési Bluetooth-kapcsolatot a kommunikátorról, akkor nyomjuk meg a Menü gombot, válasszuk a **+** pontot, majd nyomjuk meg a **Kilépés a Távoli SIM üzemmódból** és az **OK** gombot.

# Adat- és faxhívások átirányítása (hálózati szolgáltatás)

A hívásátirányítás szolgáltatással más telefonszámra irányíthatjuk át a bejövő adat- és faxhívásokat.

Ha szeretnénk átirányítani az adat- és faxhívásokat, válasszuk a Telefon > Adathívás átirányítása vagy Faxhívás átirányítása pontot.

Adjuk meg a következő beállításokat:

- Minden hívást átirányít Ha ez az opció aktív, akkor a hálózat minden bejövő hívást átirányít.
- Átirányít, ha foglalt Ha ez az opció aktív, a bejövő hívások abban az esetben lesznek átirányítva, ha a telefon éppen foglalt.
- Átirányít, ha nem elérhető Ha ez az opció aktív, a bejövő hívás akkor lesz átirányítva, ha a készülék ki van kapcsolva, vagy a hálózat által lefedetlen helyen van.
- Átirányít, ha nem veszi fel Ha ez az opció aktív, a hálózat abban az esetben irányítja át a bejövő hívást, ha bizonyos ideig nem fogadjuk azt.
- Átirányít, ha nincs válasz Ezzel az opcióval egyszerre kapcsolhatjuk be az Átirányít, ha foglalt, az Átirányít, ha nem veszi fel opciót.

Az aktuális átirányítások lekérdezéséhez válasszuk a **Telefon** > **Adathívás átirányítása** vagy **Faxhívás átirányítása** pontot, válasszunk egy átirányítási opciót, majd nyomjuk meg az **Állapot** gombot.

Ha törölni szeretnénk az adat- és faxhívások átirányítását, válasszuk a **Telefon** > **Adathívás átirányítása** vagy **Faxhívás** átirányítása pontot, és nyomjuk meg a **Mindent töröl** gombot.

# Adat- és faxhívások korlátozása (hálózati szolgáltatás)

A híváskorlátozás szolgáltatással korlátozhatjuk a hívások kezdeményezését és fogadását. A beállítások módosításához szükséges jelszót a szolgáltatótól kaphatjuk meg.

A kívánt adat- és faxhívástípusok letiltásához vagy engedélyezéséhez válasszuk a **Telefon** > **Adathívás korlátozása** vagy **Faxhívás** korlátozása pontot.

Adjuk meg a következő beállításokat:

- Kimenő hívások Ha ez az opció aktív, nem kezdeményezhetünk hívást.
- Bejövő hívások Ha ez az opció aktív, nem fogadhatunk hívást.
- Nemzetközi hívások Ha ez az opció aktív, nem kezdeményezhetünk nemzetközi hívást.

- Bejövő hívások külföldön Ha ez az opció aktív, külföldön nem fogadhatunk hívást.
- Nemzetközi, kivéve hazai Ha a hálózat üzemeltetőjénél aktiváltuk a nemzetközi roamingot, akkor külföldről csak a saját országunkba kezdeményezhetünk nemzetközi hívást.

Az aktuális korlátozási opciók lekérdezéséhez válasszuk a **Telefon** > **Adathívás korlátozása** vagy **Faxhívás korlátozása** pontot, válasszunk egy korlátozási opciót, és nyomjuk meg az **Állapot** gombot.

Ha törölni szeretnénk az adat- és faxhívások korlátozását, válasszuk a Telefon > Adathívás korlátozása vagy Faxhívás korlátozása pontot, és nyomjuk meg a Mindent töröl gombot.

# Üzenetek

Lépjünk a Pult > Eszközök > Vezérlőpult > Üzenetek alkalmazásba.

<u>Lásd "Faxbeállítások módosítása". old. 38.</u> <u>Lásd "Multimédia üzenet fiókbeállításai". old. 37.</u>

Lásd "Szöveges üzenetek beállításai". old. 35.

# Szolgáltatói üz.

Szolgáltatói üzenetek fogadási és hitelesítési beállításainak módosításához válasszuk az **Üzenetek** > **Szolgáltatói üz**. pontot. A **Vétel:** mezőben válasszuk az **Igen** gombot, ha fogadni szeretnénk a szolgáltatói üzeneteket a Bejövő mappában. A **Nem** beállítással figyelmen kívül hagyhatjuk a szolgáltatói üzeneteket.

# Csatlakozások

Lépjünk a Pult > Eszközök > Vezérlőpult > Csatlakozások alkalmazásba.

- Internetbeállítás Lásd "Internetbeállítás". old. 76.
- Bluetooth <u>Lásd "Bluetooth". old. 94.</u>

# Vezeték nélküli LAN

A vezeték nélküli LAN-kapcsolat állapotának megjelenítéséhez válasszuk a **Csatlakozások** > **Vezeték nélküli LAN** pontot. Az **Állapot** oldalon megtekinthetjük a kapcsolat állapotát, biztonságát és minőségét, valamint a hálózat nevét.

Ha a hálózatokról, a vezeték nélküli LAN-hozzáférésipontokról, illetve az ad hoc-hálózatokról szeretnénk adatokat megjeleníteni, válasszuk a Csatlakozások > Vezeték nélküli LAN pontot, majd lépjünk a Hálózatok oldalra. A Kijelzés mezőben válasszuk ki a kívánt hálózati tételt, és nyomjuk meg az Adatokat megnéz gombot.

- Hálózatok Ha ezt választjuk, megjelennek az elérhető vezeték nélküli LAN hálózatok és jelerősségük.
- Hozzáférési pontok Ha ezt választjuk, megjelennek a hatókörön belüli elérhető LAN-hozzáférésipontok, valamint az általuk használt rádiófrekvencia-csatornák.
- Ad hoc-hálózatok Ezt választva az elérhető ad hoc-hálózatokat jeleníthetjük meg.

Az EAP-biztonságimodulok adatainak megjelenítéséhez válasszuk a **Csatlakozások** > **Vezeték nélküli LAN** pontot, és lépjünk a **Biztonság** oldalra. Ezen az oldalon a telepített EAP-modulok listája látható, melyek a vezeték nélküli LAN-ban porthozzáférési kérések továbbítására szolgálnak a vezeték nélküli készülékek, a vezeték nélküli LAN-hozzáférésipontok és a hitelesítési szerverek között. Válasszunk egy modult, és nyomjuk meg az **Adatokat megnéz** gombot. Ezek a modulok mind módosíthatók, az internet-hozzáférésipontokkal együtt.

#### Vezeték nélküli LAN beállításainak megadása

Megváltoztathatjuk a vezeték nélküli LAN-csatlakozások közös beállításait.

A vezeték nélküli LAN általános beállításainak módosításához válasszuk a Csatlakozások > Vezeték nélküli LAN pontot, és lépjünk a Beállítások oldalra.

Adjuk meg a következő beállításokat:

- Háttérben folyó keresés intervalluma Adjuk meg, milyen gyakran keressen a készülék elérhető hálózatokat. Ha kímélni szeretnénk az akkumulátort, a Soha lehetőséget válasszuk. Ha a készülék talál hálózatot, vezeték nélküli LAN-ikon jelenik meg az indikátormezőben.
- WLAN-energiatakarékosság Ha gondot okozna a vezeték nélküli LAN-kapcsolat létesítése, próbálkozzunk a Letiltva opcióval. Letiltva beállítás esetén a készülék vezeték nélküli LAN-kapcsolat használatakor több energiát igényel, és nincs lehetőség egyidejű vezeték nélküli LAN- és Bluetooth-kapcsolatra. Ha a vezeték nélküli LAN-kapcsolat alatt Bluetooth-kapcsolatot is szeretnénk használni, akkor az Engedélyezve opciót válasszuk.

Vezeték nélküli LAN bővített beállításainak módosításához válasszuk a Csatlakozások > Vezeték nélküli LAN pontot. Lépjünk a Béállítások oldalra, és nyomjuk meg a Bővített beállítás gombot. Nyomjuk meg az OK gombot.

Adjuk meg a következő beállításokat:
- Automatikus konfigurálás Ha kézzel szeretnénk megadni a vezeték nélküli LAN bővített beállításait, a Ki opciót válasszuk. Csak abban az esetben módosítsuk kézzel a beállításokat, ha pontosan tudjuk, hogyan hatnak az egyes beállítások a rendszer teljesítményére. Ha nem az automatikus beállításokat használjuk, jelentősen csökkenhet a rendszer teljesítménye.
- Ad hoc-csatorna Adjuk meg azt a rádiófrekvencia-csatornát, melyet egy ad hoc-hálózattal szeretnénk használni. Ha az Automatikus beállítást választjuk, a csatorna kiosztása automatikusan történik.
- Hosszú újrapróbálási korlát Adjuk meg a továbbítási kísérletek maximális számát azon keretek esetében, melyek mérete meghaladja az RTS-küszöb (request to send – küldési kérés) értékét.
- Rövid újrapróbálási korlát Adjuk meg a továbbítási kísérletek maximális számát azon keretek esetében, melyek mérete kisebb vagy azonos az RTS-küszöb értékével.
- RTS-küszöb Azt az adatcsomagméretet határozza meg, melynél a vezeték nélküli LAN-hozzáférésipont küldési kérést bocsát ki, mielőtt a csomagot elküldené.
- Átvitel teljesítményszintje Adjuk meg az adatátvitel során használandó teljesítményszintet.

Az eredeti gyári beállítások használatához nyomjuk meg a Visszaállítás gombot.

#### Alapvető internet-hozzáférésipont létrehozása vezeték nélküli LAN-hoz

Gyorsan létrehozhatunk olyan internet-hozzáférésipontot, mely minden alapvető beállítást tartalmaz. Az internetkapcsolathoz internet-hozzáférésipont szükséges.

Alapvető internet-hozzáférésipont létrehozásához válasszuk a **Csatlakozások** > **Vezeték nélküli LAN** pontot, és lépjünk a **Hálózatok** oldalra. Válasszuk ki azt a hálózatot vagy vezeték nélküli LAN-hozzáférésipontot, melyhez az internet-hozzáférésipontot létre kívánjuk hozni, és nyomjuk meg a **Hozz.pontlétrehozás** gombot. Nyomjuk meg az **OK** gombot. Felszólítást kapunk a WEP-kulcs vagy a WPA-beállítások megadására, ha a hálózat igényli ezeket. Ha a hálózat nem követeli meg ezeket a biztonsági beállításokat, megjelennek az új internet-hozzáférésipont adatai. Nyomjuk meg az **OK** gombot.

A WEP-kulcs és az EAP-modul beállításainak módosításával kapcsolatban a készülék Súgó funkciója szolgál útmutatással.

Az internet-hozzáférésipont beállításait részletesebben is megadhatjuk. <u>Lásd " Internet-hozzáférésipont beállítása vezeték nélküli LAN-hoz". old. 78.</u>

### Kábelbeállítás

Az adatkábel használati módjának meghatározásához válasszuk a Csatlakozások > Kábelbeállítás pontot.

Válasszunk a következő opciók közül:

- PC Suite-kapcsolat Akkor válasszuk ezt a lehetőséget, ha az adatkábel segítségével a PC Suite szoftverhez szeretnénk csatlakoztatni a készüléket.
- IP-áthaladás Akkor válasszuk ezt a lehetőséget, ha a készüléket egy kompatibilis számítógéphez szeretnénk csatlakoztatni, hogy annak internetes vagy hálózati kapcsolatát használhassuk.
- IP elnyomja a PC Suite-ot Akkor válasszuk ezt a lehetőséget, ha az adatkábeles PC Suite-kapcsolatot automatikusan le kívánjuk zárni, amint kompatibilis számítógéphez csatlakoztatjuk a készüléket, és használni kezdjük annak internetes vagy hálózati kapcsolatát.

#### RealPlayer beállításai

Ha streaming adatokat, például valós idejű audiót vagy videót szeretnénk elérni, meg kell adnunk a RealPlayer alkalmazás hálózati és proxybeállításait.

A RealPlayer beállításainak módosításához válasszuk a Csatlakozások > RealPlayer beállításai pontot.

A Hálózat és a Proxy oldalon adjuk meg a következőket:

- Csatlakozás időkorlátja Határozzuk meg, mennyi idő elteltével jelentsen a RealPlayer kapcsolódási hibát. Ha gyakori az időtúllépés, akkor növeljük ezt az értéket.
- Szerver időkorlátja Adjuk meg, mennyi idő után bontsa a kapcsolatot a RealPlayer a médiaszerverrel, ha nem kap választ.
- Porttartomány: Határozzuk meg az adatfogadáshoz használandó porttartományt.
- Proxy használata: Ha az internetszolgáltató megköveteli a proxyszerverrel történő csatlakozást, válasszuk az Igen lehetőséget.
- Gazdagép címe: Adjuk meg a proxyszerver címét.
- Port: Adjuk meg a proxyszerver portszámát.

## Alap IAP-k visszaállítása

Amikor egy új SIM-kártyát első ízben helyezünk be a készülékbe, az automatikusan létrehoz egy internet-hozzáférésipontot. Ha töröljük ezeket az előre megadott hozzáférési pontokat, az Alap IAP-k visszaállítása alkalmazás segítségével visszaállíthatjuk őket.

Ha vissza szeretnénk állítani az előre megadott internet-hozzáférésipontokat, válasszuk a Csatlakozások > Alap IAP-k visszaállítása lehetőséget, és nyomjuk meg az Igen gombot.

## Biztonság

Lépjünk a Pult > Eszközök > Vezérlőpult > Biztonság alkalmazásba.

## Készülék biztonsága

Módosíthatjuk a PIN-kódra, a készülék automatikus lezárására és a SIM-kártya megváltoztatására vonatkozó biztonsági beállításokat. Emellett megváltoztathatjuk a PIN-kódot, a PIN2-kódot, a biztonsági kódot és a korlátozó jelszót. Kerüljük a segélyhívó számokkal megegyező kódok (például 112) használatát, nehogy véletlenül segélykérő hívást kezdeményezzünk.

A kódok csillagok formájában jelennek meg. Kód megváltoztatásakor írjuk be az aktuális kódot, majd kétszer az új kódot.

### A készüléklezárás beállításainak megadása

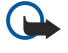

**Fontos:** Offline üzemmódban nem kezdeményezhetők és nem fogadhatók hívások, és nem használható semmilyen, GSM-hálózati lefedettséget igénylő funkció. Hívás kezdeményezéséhez először az üzemmód megváltoztatásával aktiválni kell a telefonfunkciót. Lehetséges azonban, hogy offline üzemmódban is kezdeményezhetünk segélykérő hívást, ha megnyomjuk a főkapcsolót a készülék előlapján, majd beírjuk a hivatalos segélyhívó számot. Ezt csak a telefon segítségével tehetjük meg, a kommunikátorfelületen nem.Ha a készülék le van zárva, a telefonfunkció aktiválásához be kell írni a kioldókódot. A hivatalos segélyhívó szám a készülék lezárt állapotában is felhívható. Offline üzemmódban vagy lezárt készülékkel csak akkor kezdeményezhető segélykérő hívás, ha a készülék hivatalos segélyhívó számként azonosítja a számot. Segélykérő hívás előtt javasolt üzemmódot váltani, illetve a megfelelő

kioldókód beírásával kioldani a készüléket.

A készülék lezárására vonatkozó beállítások megadásához válasszuk a **Biztonság** > **Készülék biztonsága** pontot, majd a **Készülék lezárása** oldalt.

Adjuk meg a következő beállításokat:

- Automatikus zár időtartama Beállíthatjuk azt az időkorlátot, melynek letelte után a készülék automatikusan lezár, és csak a helyes biztonsági kód beírása után használható újra. Lezárt állapotban is kezdeményezhetők azonban segélyhívások a készülékbe programozott hivatalos segélyhívó számok segítségével. A bejövő hívásokat is fogadhatjuk.
- Biztonsági kód A Módosít gomb megnyomása után megváltoztathatjuk a biztonsági kódot. Az új kódnak 5-10 számjegyből kell állnia. Az előre beállított kód 12345; ezt a készülék jogosulatlan használatának megakadályozása érdekében változtassuk meg. Az új kódot tartsuk titokban, biztonságos helyen, a készüléktől elkülönítve.
- Lezárás SIM kártyacsere esetén Beállíthatjuk, hogy ismeretlen SIM-kártya behelyezése esetén a készülék a biztonsági kód megadását kérje. A készülék kialakít egy SIM-kártya listát, melynek alapján felismeri tulajdonosának kártyáit.
- Távoli lezárás engedélyezése Ha az Igen lehetőséget választjuk, akkor a készüléket egy másik telefonról küldött, előre megadott szöveges üzenettel lezárhatjuk.

Távoli lezáró üzenet létrehozásához válasszuk a **Biztonság** > **Készülék biztonsága** pontot. A **Távoli lezárás engedélyezése** beállításban válasszuk az **Igen** lehetőséget, adjuk meg a biztonsági kódot, és írjuk be a távoli lezáró üzenet szövegét az **Üzenet** mezőbe. Írjuk be az üzenet szövegét még egyszer, és nyomjuk meg a **Kész** gombot. A távoli lezáró üzenet 5-20 karakterből állhat; a kis- és nagybetűk különbözőnek számítanak. Nyomjuk meg az **Újraindít** gombot az újraindításhoz és a változások életbe léptetéséhez.

Tipp: Ha jelszó nélküli memóriakártyát használunk, a készülék távoli lezáró üzenettel való lezárásakor egyúttal a memóriakártya is lezáródik. A memóriakártya jelszavának törléséhez válasszuk a Pult > Iroda > Fájlkezelő pontot, nyomjuk meg a Menü gombot, majd válasszuk a Memóriakártya > Biztonság > Jelszó törlése... pontot. Írjuk be jelszóként a távoli lezáró üzenet szövegét, és nyomjuk meg az Eltávolít gombot. Ha a távoli lezáró üzenet szövege 8 karakternél hosszabb, akkor csak az első 8 karaktere szolgál a memóriakártya jelszavaként.

#### A PIN-kóddal kapcsolatos beállítások megadása

A PIN-kódra vonatkozó beállítások megadásához válasszuk a **Biztonság** > **Készülék biztonsága** pontot, majd a **PIN kódok** oldalt. Adjuk meg a következő beállításokat:

- PIN kód kérése Ha a Be lehetőséget választjuk, a telefon minden bekapcsoláskor kéri a PIN-kódot. Ez a beállítás nem változtatható meg, ha a telefon ki van kapcsolva, vagy ha nincs behelyezve érvényes SIM-kártya. Egyes SIM-kártyák nem teszik lehetővé a PIN-kód kérésének kikapcsolását.
- PIN kód A Módosít gomb megnyomása után megváltoztathatjuk a PIN-kódot. A PIN-kódnak 4-8 számjegyből kell állnia. Csak akkor módosítható, ha aktív a PIN kód kérése beállítás, be van kapcsolva a telefon, és érvényes SIM-kártya van behelyezve.
- PIN2 kód A Módosít gomb megnyomása után megváltoztathatjuk a PIN2-kódot. A PIN2 kód 4-8 számjegyből állhat. A PIN2-kód bizonyos funkciók, például a számkorlátozás beállításainak hozzáféréséhez szükséges, melyeket a SIM-kártyának is támogatnia kell.

#### Korlátozó jelszó megváltoztatása

Ha meg szeretnénk változtatni a hang-, fax- és adathívások korlátozására szolgáló jelszót, válasszuk a **Biztonság** > **Készülék biztonsága** pontot, majd a **Híváskorlátozás** oldalt. Válasszuk az **Korlátozó jelszó** mezőt, és nyomjuk meg a **Módosít** gombot. Írjuk be az aktuális jelszót, majd kétszer az újat. A korlátozó jelszónak négy számjegyből kell állnia.

#### Bizonyítványkezelő

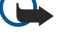

**Fontos:** Ne feledjük, hogy bár a tanúsítványok használatával jelentősen csökken a távoli kapcsolatok és szoftvertelepítések kockázata, ezeket a helyes módon kell használni ahhoz, hogy valóban élvezhessük is a nagyobb biztonságot. Egy tanúsítvány léte önmagában még nem nyújt védelmet; a tanúsítványkezelőnek pontos, hiteles és megbízható tanúsítványt kell tartalmaznia ahhoz, hogy ez nagyobb biztonságot nyújthasson. A tanúsítványok ideje korlátozott. Ha a Lejárt tanúsítvány vagy a Tanúsítvány még nem érvényes üzenet jelenik meg és a tanúsítvány elvileg érvényes, akkor ellenőrizzük a készülékben az aktuális dátum és idő helyességét.

A tanúsítványok beállításainak módosítása előtt győződjünk meg arról, hogy a tanúsítvány tulajdonosa valóban megbízható-e és hogy valóban a felsorolt tulajdonosé-e a ta núsítvány.

Digitális bizonyítványok használata:

- online bankszolgáltatáshoz vagy más webhelyhez, illetve távoli szerverhez történő csatlakozáskor, bizalmas információ átvitele érdekében
- a vírusok vagy más rosszindulatú szoftverek által jelentett veszélyek csökkentése, valamint szoftver letöltésekor és telepítésekor a szoftver hitelességének ellenőrzése érdekében

#### Bizonyítványok kezelése

A személyes bizonyítványok adott személy részére kiállított bizonyítványok. Listájuk a **Felhasználói** oldalon található. A jogosító bizonyítványok az **Egyéb** oldalon találhatók. Bizonyos szolgáltatások, például a bankszolgáltatások használják őket más bizonyítványok érvényességének ellenőrzésére.

Bizonyítványok hozzáadásához válasszuk a **Biztonság** > **Bizonyítványkezelő** pontot. Új bizonyítvány hozzáadásához nyomjuk meg a **Felvesz** gombot. Ez után megkereshetjük a bizonyítványfájlt. A kiválasztott bizonyítvány törléséhez nyomjuk meg a **Töröl** gombot.

Ha ellenőrizni szeretnénk egy bizonyítvány hitelességét, válasszuk a **Biztonság** > **Bizonyítványkezelő** pontot. Válasszuk ki a bizonyítványt, majd nyomjuk meg az **Adatokat megnéz** gombot. A bizonyítvány tulajdonosát a **Tulajdonos:** mező azonosítja. Ellenőrizzük, hogy ez-e a neve annak a félnek, akihez a bizonyítvány tartozik. Az **Ujjlenyomat:** mező a bizonyítvány egyedi azonosítására szolgál. Forduljunk a bizonyítvány tulajdonosának tanácsadó vagy ügyfélszolgálatához, és kérjük a bizonyítvány MD5-ujjlenyomatát. Hasonlítsuk össze ezt az ujjlenyomatot a párbeszédablakban láthatóval – vizsgáljuk meg, egyeznek-e.

Sight Tipp: Új bizonyítvány hozzáadásakor mindig ellenőrizzük annak hitelességét.

Bizonyítvány biztonsági beállításainak megváltoztatásához válasszuk a **Biztonság** > **Bizonyítványkezelő** pontot. Válasszuk ki a bizonyítványt, s nyomjuk meg a **Adatokat megnéz**, majd a **Bizt. beállítások** gombot. Megjelenik a kiválasztott bizonyítványt használó alkalmazások listája. Válasszunk egy alkalmazásmezőt, és változtassuk beállítását **Igen** vagy **Nem** értékre. Ne feledjük, hogy a személyes bizonyítványok biztonsági beállításai nem módosíthatók.

Ha meg szeretnénk változtatni a magánkulcstároló-jelszót, válasszuk a **Biztonság** > **Bizonyítványkezelő** pontot, válasszuk a **Jelszó** oldalt, majd nyomjuk meg a **Jelszót módosít** gombot. Írjuk be az aktuális jelszót, nyomjuk meg az **OK** gombot, majd írjuk be az új jelszót kétszer. Személyes bizonyítványok használatakor szükségünk lesz a magánkulcstároló jelszavára. A magánkulcstároló tartalmazza a személyes bizonyítványokkal kapott titkos kulcsokat.

## Extrák

Lépjünk a Pult > Eszközök > Vezérlőpult > Extrák alkalmazásba.

#### A termékről

Ha a szoftver verziószámát szeretnénk megtekinteni, válasszuk az Extrák > A termékről pontot, és görgessünk a párbeszédablak aljára.

#### Hely titkossága

Bizonyos hálózatok lehetővé teszik, hogy mások lekérhessék a készülék helyének adatait (hálózati szolgáltatás). A szolgáltatás egy külön pozicionálómodult igényel.

Ha azt szeretnénk, hogy a készülék minden helyadatkérést elfogadjon vagy elutasítson, válasszuk az Extrák > Hely titkossága pontot, majd az Azonosítási irányelvek mezőt. Válasszuk a Mind elutasítja vagy a Mind elfogadja lehetőséget.

## Helyadatkérési napló

A helymeghatározási napló megtekintéséhez válasszuk az **Extrák** > **Helyadatkérési napló** pontot. A napló a beérkezett helyadatkéréseket tartalmazza, megjelenítve a kérő nevét vagy telefonszámát, a kérés idejét és dátumát, valamint azt, hogy elfogadtuk-e vagy elutasítottuk a kérést.

### HP nyomtató kivál.

Lásd "A mobil nyomtatás beállításainak kezelése". old. 97.

### Szolgáltatásiparancs-szerkesztő

A szolgáltatáskérések (avagy USSD-parancsok) a szolgáltatónak küldött üzenetek, melyek hálózati szolgáltatásokat aktiváló parancsok lehetnek.

Ha szolgáltatáskérést szeretnénk küldeni a szolgáltatónak, válasszuk az **Extrák** > **Szolgáltatásiparancs-szerkesztő** pontot, írjuk be a szolgáltatáskérést, majd nyomjuk meg a **Küld** gombot.

## Internetbeállítás

Lépjünk a Pult > Eszközök > Vezérlőpult alkalmazásba, és válasszuk a Csatlakozások > Internetbeállítás pontot.

Internetkapcsolathoz internet-hozzáférésipontra van szükségünk.

GPRS használatával történő internetes csatlakozáshoz a készülék előre megadott, alapbeállított internethozzáférésipontbeállításokkal rendelkezik. Új internet-hozzáférésipontokat magunk is létrehozhatunk, s a szolgáltató által küldött üzenetben is kaphatunk beállításokat a hozzáférési ponthoz. Így csökken azoknak a beállításoknak a száma, melyet magunknak kell megadnunk; esetleg semmilyen beállítást sem kell megadnunk.

A beállítások pontos értékét általában a szolgáltató adja meg. Nagyon gondosan kövessük a szolgáltató útmutatását.

- Tipp: Attól függően, hogy milyen oldalakhoz szeretnénk hozzáférni, esetleg több internet-hozzáférésipontot is meg kell adnunk. Például az egyik beállításra a webböngészéshez lehet szükségünk, egy másik kapcsolatra pedig a vállalat intranetjének eléréséhez.
- Tipp: Ha törlünk egy alap internet-hozzáférési pontot, az Alap IAP-k visszaállítása alkalmazás segítségével visszaállíthatjuk ezeket a hozzáférési pontokat. Lépjünk a Pult > Eszközök > Vezérlőpult > Csatlakozások > Alap IAP-k visszaállítása alkalmazásba, és válasszuk az Igen pontot.

## Internet-hozzáférésipont beállítása

- 1. Válasszuk a Csatlakozások > Internetbeállítás lehetőséget.
- Nyomjuk meg az Új gombot. Az új internet-hozzáférésipont egy meglévő beállításaira is épülhet: az Új gomb megnyomása után nyomjuk meg az Igen gombot. Válasszuk ki a listáról a megfelelő internet-hozzáférésipontot, és nyomjuk meg az OK gombot.
- 3. Adjuk meg a beállításokat.
  - Internetbeállítások neve Adjunk leíró nevet a csatlakozásnak.
  - Internetbeállítások típusa Válasszuk ki a csatlakozás típusát. Ettől a választástól függ majd, hogy milyen beállítások lesznek elérhetők a beállítási folyamat során.
  - Hálózati azonosító Válasszuk ki az internet-hozzáférésiponton keresztül elérni kívánt célhálózat hálózati azonosítóját. A hálózati azonosítót átnevezhetjük, és újakat is létrehozhatunk. A megfelelő hálózati azonosító használatával biztosítható, hogy az adatforgalom egyenesen a kívánt célhálózatba irányuljon. A VPN-szoftverek (virtual private network – virtuális magánhálózat) bizonyos célhálózatok esetén korlátozhatják az adatforgalmat. A hálózati azonosítók az internet-hozzáférésipontok szűrérésére használhatók internetkapcsolat létesítésekor.
  - GPRS-hozzáférésipont neve (csak GPRS esetén) Ha nem alapértelmezett internet-hozzáférésipontot használunk, adjunk meg a hozzáférési pont nevét. Ezt a hálózatoperátortól vagy a szolgáltatótól kaphatjuk meg.
  - Telefonszám (csak GSM-adat esetén) Írjuk be az internet-hozzáférésipont modemtelefonszámát.
  - Jelszó kérése Válasszuk az Igen lehetőséget, ha a szerverre történő bejelentkezéskor minden alkalommal új jelszót kell megadnunk, vagy ha nem szeretnénk a jelszót a készülékre menteni.
  - Felhasználónév Ha a szolgáltató igényli, írjuk be felhasználónevünket. Adatkapcsolat létesítéséhez szükséges lehet a felhasználónév, melyet rendszerint a szolgáltatótól kapunk. A felhasználónévben általában különbözőnek számítanak a kis- és nagybetűk.
  - Jelszó Internetkapcsolat létesítéséhez szükséges lehet egy jelszó, melyet rendszerint a szolgáltatótól kapunk. A jelszóban általában különbözőnek számítanak a kis- és nagybetűk.
- 4. Ha bővített beállításokat is meg kell adnunk, az alapvető beállítások megadása után nyomjuk meg a **Bővített** gombot. Ellenkező esetben a **Befejezés** vagy a **Kész** gombot megnyomva lépjünk ki a beállítóvarázslóból.

## Internet-hozzáférésipont bővített beállításainak megadása

Az internet-hozzáférésipont alapvető beállításainak megadása után nyomjuk meg a **Bővített** gombot. Az oldalak és opciók elérhetősége a választott csatlakozástípustól függ.

### IP konfiguráció oldal

- A két protokoll (az IPv4 és az IPv6) kissé eltérő beállításokat igényel.
- Hálózat típusa (csak GPRS esetén) GPRS-kapcsolat esetén meg kell határoznunk, melyik protokollt szeretnénk használni.
- IP cím automatikus letöltése Ha az Igen beállítást választjuk, akkor a készülék automatikusan a szervertől kap IP-címet. Ez a beállítás "dinamikus IP-cím" néven is ismert.
- IP cím A készülék IP-címe. Ha az IP-cím kiosztása automatikusan történik, akkor itt semmit sem kell megadnunk.
- DNS cím automatikus letöltése Ha IPv4 protokoll esetén az Igen lehetőséget választjuk, automatikusan a szervertől kapjuk a DNS-címet (domain name server tartománynév-szerver). IPv6 protokoll esetén az ennek megfelelő beállítás a Közismert. A DNS a tartományneveket (pl. www.nokia.com) IPv4-címekké (pl. 192.100.124.195) vagy IPv6-címekké (pl. 3ffe: 2650:a640:1c2:341:c39:14) alakító internetes szolgáltatás. Ha a Nem lehetőséget választjuk IPv4 protokoll, illetve a Kézi lehetőséget IPv6 protokoll esetén, akkor meg kell adnunk az elsődleges és a másodlagos DNS-szerver IP-címét.

#### Proxy-k oldal

Az internet-hozzáférés felgyorsítása érdekében használhatunk proxyt. Egyes internetszolgáltatók meg is követelik a webproxyk használatát. Forduljunk az internetszolgáltatóhoz a proxybeállításokért.

Ha internetes kapcsolatot létesítünk cégünk intranetjével, és nem tudunk általános weboldalakat letölteni, akkor valószínűleg be kell állítani egy proxyszervert, hogy a cég intranetjén kívülről is tölthessünk le oldalakat.

Adjuk meg a következő beállításokat:

- Proxy protokoll Válasszuk ki a proxy protokolltípusát. Az egyes protokollokhoz különböző proxybeállításokat adhatunk meg.
- **Proxyszerver** Ha proxyszervert használunk, az **Igen** lehetőséget válasszuk.
- Proxy szerver Írjuk be a proxyszerver IP-címét vagy a tartománynevet. A tartománynév formája például "vallalat.com" vagy "szervezet.org".
- Port száma A proxyport száma. A portszám a protokollhoz kapcsolódik. A leggyakoribb számok a 8000 és a 8080, de ez proxyszerverenként változhat.
- Nincs proxy Adjuk meg azokat a tartományokat, melyekhez nem szükséges a HTTP vagy HTTPS proxy.

#### Adathívás oldal

Adjuk meg a következő beállításokat:

- Csatlakozás típusa Adjuk meg a GSM-adathívás típusát. A Nagysebesség funkció a szolgáltató támogatását igényli, és szükséges lehet az aktiválása a SIM-kártyához.
- Távoli modem típusa Adjuk meg, hogy a készülék analóg vagy digitális csatlakozást használjon-e. Ez a beállítás a mobilhálózat operátorától és az internetszolgáltatótól is függ, mivel egyes mobilhálózatok nem támogatják az ISDNcsatlakozások bizonyos típusait. A részletekről az internetszolgáltatótól kaphatunk tájékoztatást. ISDN-csatlakozás esetén a kapcsolat jóval gyorsabban jön létre, mint analóg módszer használatával.
- Modem sebessége Ez az opció lehetőséget ad a maximális csatlakozási sebesség korlátozására. A szolgáltatótól függően a nagyobb sebesség költsége magasabb lehet. A megadott érték a kapcsolat működésének maximális sebességét jelenti. A hálózati feltételektől függően a csatlakozás tényleges sebessége kisebb is lehet.
- Modem inicializálás A készüléket a modem AT parancsaival vezérelhetjük. Kérésre írjuk be a szolgáltató által meghatározott karaktereket.

#### Parancsfájl oldal

A készülék és a szerver közötti kapcsolatfelvétel egy parancsfájl segítségével automatikussá tehető. Érdeklődjünk az internetszolgáltatónál, szükséges-e parancsfájlt használnunk.

Adjuk meg a következő beállításokat:

- Bejelentkező parancsfájl Ha az Igen pontot választjuk, akkor bejelentkezési parancsfájlt írhatunk és importálhatunk. A
  parancsfájlt a Bejelentkező parancsfájl mezőben módosíthatjuk.
- Terminálablakot mutat Igen beállítás esetén a kapcsolat létrejötte után figyelemmel kísérhetjük a parancsfájl végrehajtását.

#### Egyéb oldal

Adjuk meg a következő beállításokat:

• Visszahívás — Válasszuk az Igen pontot, ha olyan szolgáltatással rendelkezünk, amely visszahívja a készülékünket, amikor internetes kapcsolatot létesítünk.

- Visszahívás típusa Érdeklődjünk az internetszolgáltatónál a helyes beállításokról. A Szerver száma a szabványos Microsoftvisszahívásnak, a Szerver száma (IETF) pedig az Internet Engineering Task Force által jóváhagyott visszahívásnak felel meg. Válasszuk a Szám pontot, ha a Visszahívó szám mezőben megadott számot szeretnénk használni.
- Visszahívó szám Írjuk be a készülék adathívás-telefonszámát, amelyet a visszahívó szerver használ.
- Sima szöveges bejelentkezés Válasszuk a Nem pontot, ha sohasem szeretnénk titkosítás nélküli sima szövegként küldeni a jelszavunkat. Ez az opció csupán a PPP-csatlakozásokat érinti, az e-mail és a webjelszavak nincsenek titkosítva. Bizonyos internetszolgáltatók megkövetelik az Igen beállítást ennek az opciónak az esetében.
- PPP tömörítést használ Válasszuk az Igen pontot az adatátvitel gyorsításához, ha támogatja ezt a távoli PPP-szerver. Ha gondjaink lennének a kapcsolatlétesítéssel, a Nem lehetőséget válasszuk.

#### Internet-hozzáférésipont beállítása vezeték nélküli LAN-hoz

A készüléknek van egy előre megadott vezeték nélküli LAN-internethozzáférésipontja, de magunk is létrehozhatunk új internethozzáférésipontokat.

- 1. Válasszuk a Csatlakozások > Internetbeállítás lehetőséget.
- 2. Nyomjuk meg az Új gombot. Az új internet-hozzáférésipontot egy meglévő beállításaira is építhetjük.
- 3. Adjuk meg a beállításokat.
  - Internetbeállítások neve Adjunk leíró nevet az internet-hozzáférésipontnak.
  - Hálózati azonosító Válasszuk ki az internet-hozzáférésiponton keresztül elérni kívánt célhálózat hálózati azonosítóját. A hálózati azonosítót átnevezhetjük, és újakat is létrehozhatunk. A megfelelő hálózati azonosító használatával biztosítható, hogy az adatforgalom egyenesen a kívánt célhálózatba irányuljon. A VPN-szoftverek (virtual private network – virtuális magánhálózat) bizonyos célhálózatok esetén korlátozhatják az adatforgalmat. A hálózati azonosítók az internet-hozzáférésipontok szűrérésére használhatók internetkapcsolat létesítésekor.
  - Internetbeállítások típusa A csatlakozás típusaként válasszuk a Vezeték nélküli LAN lehetőséget.
  - Hálózati üzemmód Infrastruktúra módban a készülékek vezeték nélküli LAN-hozzáférésiponton keresztül kommunikálhatnak egymással és a vezetékes LAN-készülékekkel. Ad hoc módban a készülékek közvetlenül egymásnak küldik és egymástól fogadják az adatokat. Ehhez nincs szükség vezeték nélküli LAN-hozzáférésipontra.
  - Hálózat neve Írjuk be a rendszergazda által megadott hálózatnevet (SSID service set identifier, azaz szolgáltatáskészlet-azonosító), vagy nyomjuk meg a Módosít gombot, és válasszunk a listáról. Ad hoc módban a felhasználók maguk adnak nevet a vezeték nélküli LAN-nak. Ha itt nem adunk meg hálózatnevet, a vezeték nélküli LAN-nak történő csatlakozáskor kapunk majd felszólítást megadására.
  - Biztonsági üzemmód Ugyanolyan biztonsági üzemmódot kell kiválasztanunk, amilyet a vezeték nélküli LANhozzáférésipont használ. Ha a WEP (vezetékesnek megfelelő biztonság), a 802.1x vagy a WPA (védett Wi-Fi hozzáférés) lehetőséget választjuk, további beállításokat is meg kell adnunk.
- 4. Ha bővített beállításokat is meg kell adnunk, az alapvető beállítások megadása után nyomjuk meg a **Bővített** gombot. Ellenkező esetben a **Befejezés** vagy a **Kész** gombot megnyomva lépjünk ki a beállítóvarázslóból.

#### Az internet-hozzáférésipont bővített beállításainak megadása

Az internet-hozzáférésipont alapvető beállításainak megadása után nyomjuk meg a Bővített gombot.

A használható oldalak és opciók az alapvető beállításoktól függenek. A helyes beállítási értékekért forduljunk a rendszergazdához.

#### IP konfiguráció oldal

A két protokoll (az IPv4 és az IPv6) kissé eltérő beállításokat igényel.

- IP cím automatikus letöltése Ha az Igen beállítást választjuk, akkor a készülék automatikusan a szervertől kap IP-címet. Ez a beállítás "dinamikus IP-cím" néven is ismert. Ha a Nem beállítást választjuk, a lenti mezőkben meg kell adnunk az IP-címet, az alhálózati maszkot és az alapátjárót.
- DNS cím automatikus letöltése Ha az Igen beállítást választjuk az IPv4 protokoll, illetve a DHCP beállítást az IPv6 protokoll esetén, az elsődleges és a másodlagos DNS-címet (domain name server tartománynév-szerver) automatikusan a szerver osztja ki. A DNS a tartományneveket (pl. www.nokia.com) IPv4-címmé (pl. 192.100.124.195) vagy IPv6-címmé (pl. 3ffe:2650:a640:1c2:341:c39:14) alakító internetes szolgáltatás. Ha a Nem lehetőséget választjuk az IPv4 protokoll, illetve a Kézi lehetőséget az IPv6 protokoll esetén, akkor meg kell adnunk az elsődleges és a másodlagos DNS-szerver IP-címét.

#### Proxy-k oldal

Az internet-hozzáférés felgyorsítása érdekében használhatunk proxyt. Egyes internetszolgáltatók meg is követelik a webproxyk használatát. Forduljunk az internetszolgáltatóhoz a proxybeállításokért.

Ha internetes kapcsolatot létesítünk cégünk intranetjével, és nem tudunk általános weboldalakat letölteni, akkor valószínűleg be kell állítani egy proxyszervert, hogy a cég intranetjén kívülről is tölthessünk le oldalakat.

Adjuk meg a következő beállításokat:

- Proxy protokoll Válasszuk ki a proxy protokolltípusát. Az egyes protokollokhoz különböző proxybeállításokat adhatunk meg.
- Proxyszerver Ha proxyszervert használunk, az Igen lehetőséget válasszuk.

- Proxy szerver Írjuk be a proxyszerver IP-címét vagy a tartománynevet. A tartománynév formája például "vallalat.com" vagy "szervezet.org".
- Port száma A proxyport száma. A portszám a protokollhoz kapcsolódik. A leggyakoribb számok a 8000 és a 8080, de ez proxyszerverenként változhat.
- Nincs proxy Adjuk meg azokat a tartományokat, melyekhez nem szükséges a HTTP vagy HTTPS proxy.

#### WPA oldal

A WPA-üzemmód mezőben válasszuk az EAP pontot, ha EAP-modult szeretnénk használni a hitelesítéshez. Ha az Előmegosztott kulcs lehetőséget választjuk, írjunk be egy jelszót (főkulcsnak is nevezik) a lenti mezőbe. Ne feledjük, hogy a vezeték nélküli LAN-hozzáférésipontban ugyanezt a kulcsot kell megadnunk.

### EAP oldal

Különböző EAP-modulokat (extensible authentication protocol – kiterjeszthető hitelesítési protokoll) konfigurálhatunk hitelesítés és adattitkosítás céljából. Ne feledjük, hogy a vezeték nélküli LAN-hozzáférésipontban ennek megfelelő értékeket kell megadnunk. EAP-hitelesítés csak akkor használható, ha WPA vagy 802.1x biztonsági üzemmódot választottunk.

Az EAP-modul beállításainak módosításával kapcsolatban a készülék Súgó funkciója szolgál útmutatással.

## WEP oldal

Legfeljebb négy WEP-kulcsot hozhatunk létre. A vezeték nélküli LAN-hozzáférésipontban ennek megfelelő értékeket kell megadnunk.

- WEP-hitelesítés Válasszuk a Nyitott vagy a Megosztott lehetőséget a vezeték nélküli készülék és a vezeték nélküli LANhozzáférésipont közötti hitelesítés módjául.
- Használt WEP-kulcs Válasszuk ki a létrehozott internet-hozzáférésiponthoz használni kívánt WEP-kulcsot.
- 1. kulcs hossza Válasszuk ki a kulcs kívánt hosszát. A támogatott kulcshosszúságok: 40, 104 és 232 bit. Minél több bitből áll a kulcs, annál magasabb szintű a biztonság. A WEP-kulcs egy titkos kulcsból és egy 24 bites inicializálóvektorból áll. Egyes gyártók például a 104 bites kulcsot 128 bitesnek (104+24) nevezik. A két kulcs azonos titkosítási szintet nyújt, ezért együtt tudnak működni.
- 1. kulcs típusa Válasszunk, hogy hexadecimális (HEX) vagy szöveges (ASCII) formátumban kívánjuk-e megadni a WEP-kulcs adatait.
- 1. kulcs adatai Adjuk meg a WEP-kulcs adatait. A beírható karakterek száma az előzőleg kiválasztott kulcshosszúságtól függ. A 40 bites kulcsok például mindig öt alfanumerikus vagy tíz hexadecimális karakterből állnak.

#### **EAP-modulok**

Az EAP-modulokat vezeték nélkül LAN hálózatokban használják a vezeték nélküli készülékek és a hitelesítési szerverek hitelesítésére.

Mindez abban az esetben működik, ha a hálózat támogatja ezt a funkciót.

#### EAP-SIM beállítások módosítása

EAP-SIM hitelesítés csak úgy használható, ha be van kapcsolva a telefon, és érvényes SIM-kártya van a készülékben.

Internet-hozzáférésipont EAP-SIM beállításainak módosításához válasszuk a Csatlakozások > Internetbeállítás pontot. Válasszunk egy vezeték nélküli LAN-internethozzáférésipontot a listáról, majd a Módosít > Bővített pontot. Válasszuk az EAP oldalt. Válasszuk a lista EAP-SIM elemét, és nyomjuk meg a Konfigurálás gombot.

Adjuk meg a következő beállításokat:

- Kézi felh.név használata Ez a beállítás felülírja a felhasználónevet a kezdeti azonosítóválaszban, ha a szerver megköveteli, hogy a felhasználó előre megadott felhasználónévvel, például egy Windows-felhasználónévvel hajtsa végre a kezdeti azonosítást. Ha az Igen lehetőséget választjuk, de üresen hagyjuk a Felhasználónév mezőt, akkor a kezdeti azonosítóválaszhoz véletlenszerű felhasználónév generálódik.
- Kézi tartomány használata Ez a beállítás felülírja a tartományt a kezdeti azonosítóválaszban, ha a szerver megköveteli, hogy a felhasználó előre megadott tartománnyal hajtsa végre a kezdeti azonosítást. Ha a Nem lehetőséget választjuk, a rendszer az IMSI-ből (international mobile subscriber identity nemzetközi mobilelőfizető-azonosító) származtatja a tartományt.
- Titkos azonosítók Az EAP-SIM álnév-azonosító küldésére kérheti a szervert a későbbi hitelesítések céljára. Ez az azonosító megakadályozza a felhasználó IMSI-jének elküldését.
- Újrahitelesít. max. száma Az EAP-SIM újrahitelesítési azonosító küldésére kérheti a szervert a vezeték nélküli készülék számára; ez segíthet gyorsabbá tenni a későbbi hitelesítéseket. Meghatározhatjuk, hogy az egyszerű újrahitelesítési mechanizmus hányszori használata után kelljen ismét teljes hitelesítést végezni. Ha túl sokszor használjuk az újrahitelesítési mechanizmust, gyengülhet a biztonság, mivel az újrahitelesítésben a SIM-kártya nem vesz részt.

### EAP-TLS beállítások módosítása

Internet-hozzáférésipont EAP-TLS beállításainak módosításához válasszuk a **Csatlakozások** > **Internetbeállítás** pontot. Válasszunk egy vezeték nélküli LAN-internethozzáférésipontot a listáról, majd a nyomjuk meg a **Módosít** > **Bővített** gombot. Válasszuk az **EAP** oldalt. Válasszuk a lista EAP-TLS elemét, és nyomjuk meg a **Konfigurálás** gombot.

- A Felhasználói bizonyítványok oldalon válasszuk ki az internet-hozzáférésipont használatakor történő felhasználóhitelesítéshez használt személyes bizonyítványokat. Az oldalon a készülékre telepített valamennyi személyes bizonyítvány látható. Alapbeállítás szerint ezek engedélyezettek. Ha egy bizonyítványt le szeretnénk tiltani, jelöljük ki, és nyomjuk meg a Megszakít gombot.
- A CA-bizonyítványok oldalon válasszuk ki, mely jogosító bizonyítványok érvényesek a szerverazonosításhoz az internethozzáférésipont használatakor történő vezeték nélküli LAN-hitelesítésben. Az oldalon a készülékre telepített valamennyi jogosító bizonyítvány látható. Alapbeállítás szerint ezek mind engedélyezettek. Ha egy bizonyítványt le szeretnénk tiltani, jelöljük ki, és nyomjuk meg a Megszakít gombot.
- A Titkosítócsomagok oldalon válasszuk ki, mely TLS-titkosítócsomagot (transport layer security szállítási réteg biztonsága) szeretnénk használni ezzel az internet-hozzáférésiponttal. A kiválasztott titkosítócsomag engedélyezéséhez nyomjuk meg az Engedélyez gombot.
- A **Beállítások** oldalon az EAP-TLS-hez kapcsolódó további beállításokat adhatunk meg. E beállítások módosításával kapcsolatban a készülék Súgó funkciója szolgál útmutatással.

#### EAP-PEAP beállítások módosítása

Internet-hozzáférésipont EAP-PEAP beállításainak módosításához válasszuk a **Csatlakozások** > **Internetbeállítás** pontot. Válasszunk egy vezeték nélküli LAN-internethozzáférésipontot a listáról, majd a nyomjuk meg a **Módosít** > **Bővített** gombot. Válasszuk az **EAP** oldalt. Válasszuk a lista EAP-PEAP elemét, és nyomjuk meg a **Konfigurálás** gombot.

- A Felhasználói bizonyítványok oldalon válasszuk ki az internet-hozzáférésipont használatakor történő felhasználóhitelesítéshez használt személyes bizonyítványokat. Az oldalon a készülékre telepített valamennyi személyes bizonyítvány látható. Alapbeállítás szerint ezek engedélyezettek. Ha egy bizonyítványt le szeretnénk tiltani, jelöljük ki, és nyomjuk meg a Megszakít gombot.
- A CA-bizonyítványok oldalon válasszuk ki, mely jogosító bizonyítványok érvényesek a szerverazonosításhoz az internethozzáférésipont használatakor történő vezeték nélküli LAN-hitelesítésben. Az oldalon a készülékre telepített valamennyi jogosító bizonyítvány látható. Alapbeállítás szerint ezek mind engedélyezettek. Ha egy bizonyítványt le szeretnénk tiltani, jelöljük ki, és nyomjuk meg a Megszakít gombot.
- A Titkosítócsomagok oldalon válasszuk ki, mely TLS-titkosítócsomagot (transport layer security szállítási réteg biztonsága) szeretnénk használni ezzel az internet-hozzáférésiponttal. A kiválasztott titkosítócsomag engedélyezéséhez nyomjuk meg az Engedélyez gombot.
- Az EAP-típusok oldalon válasszuk ki és állítsuk be az EAP-PEAP módszeren belül használandó hitelesítési módszereket. A beágyazott EAP-típusok prioritási sorrendjének megváltoztatásához nyomjuk meg a Prioritás gombot, majd a Föl és a Le gombbal módosítsuk a prioritást.
- A **Beállítások** oldalon az EAP-PEAP-hez kapcsolódó további beállításokat adhatunk meg. E beállítások módosításával kapcsolatban a készülék Súgó funkciója szolgál útmutatással.

#### EAP-LEAP beállítások módosítása

Internet-hozzáférésipont EAP-LEAP beállításainak módosításához válasszuk a **Csatlakozások** > **Internetbeállítás** pontot. Válasszunk egy vezeték nélküli LAN-internethozzáférésipontot a listáról, majd a nyomjuk meg a **Módosít** > **Bővített** gombot. Válasszuk az EAP oldalt. Válasszuk a lista EAP-LEAP elemét, és nyomjuk meg a **Konfigurálás** gombot. Ha a **Felhasználói név** mezőbe beírjuk felhasználói nevünket, a hitelesítési folyamat során nem kell azt megadnunk. Ha a jelszót is előre meg szeretnénk adni, válasszuk a **Jelszó kérése** mező **Nem** lehetőségét, és írjuk be a jelszót a **Jelszó** mezőbe.

Ne feledjük: ha a Jelszó kérése mezőben a Nem lehetőséget választjuk, a készülék tárolni fogja a jelszót, s ezzel csökken a biztonság szintje.

#### Internetkapcsolat beállításainak konfigurálása

Ezek a beállítások kihatnak az összes internetes kapcsolatra.

Az internetkapcsolat általános beállításainak konfigurálásához válasszuk a **Csatlakozások** > **Internetbeállítás** pontot. Lépjünk a **Várakozás** oldalra, és adjuk meg az időtartamot, melynek leteltével a nem használt kapcsolat automatikusan véget ér, és visszaáll a készenléti állapot. Az egyes csatlakozástípusokhoz eltérő időket adhatunk meg, de ez a beállítás az adott csatlakozástípust használó valamennyi internet-hozzáférésipontot érinti.

Bizonyos internetkapcsolatok inaktívnak tűnhetnek olyankor is, amikor a háttérben adatküldés vagy -fogadás folyik. Ezek a kapcsolatok késleltethetik a kapcsolat lezárását.

Az Egyéb oldalon adjuk meg a beállításokat.

- Csatlakozás kérésre Az Igen kiválasztása esetén minden internetes kapcsolódáskor egy párbeszédablak kéri a csatlakozási szándék megerősítését vagy az internet-hozzáférésipont megváltoztatását.
- GPRS üzemmódja A Mindig be kiválasztásával a GPRS-kapcsolatot készenléti üzemmódban tartjuk, így szükség esetén gyorsan bekapcsolható a csomagkapcsolt adatok átvitele. A Ha szükséges lehetőség esetén a készülék csak abban az esetben használ GPRS-kapcsolatot, ha olyan alkalmazást vagy művelet indítunk el, amely ezt igényli. Ha a terület nincs GPRS által lefedve, és a Mindig be lehetőséget választottuk, akkor a készülék rendszeresen GPRS-kapcsolat létesítésével próbálkozik.

Az internet-hozzáférésipontok prioritásának megváltoztatásához válasszuk a **Csatlakozások** > **Internetbeállítás** pontot. Nyomjuk meg a **Prioritás** gombot, válasszunk egy internet-hozzáférésipontot, és nyomjuk meg a **Föl** vagy a **Le** gombot. Adatkapcsolat létesítésekor a hozzáférési pontok keresése a megadott sorrendben történik.

#### Internet-hozzáférésipont kiválasztása

Internetkapcsolat létesítésekor ki kell választanunk azt az internet-hozzáférésipontot, melyet az adott kapcsolathoz használni szeretnénk. A Hálózati csatlakozás párbeszédablakban válasszunk a listáról egy internet-hozzáférésipontot, és nyomjuk meg a Csatlakozás gombot. Csatlakozás előtt a hálózat típusa szerint szűrhetjük a hozzáférési pontok listáját. Ha az összes internet-hozzáférésipontot látni szeretnénk, válasszuk a Minden hálózat lehetőséget. A pillanatnyilag elérhető internet-hozzáférésipontok megjelenítéséhez nyomjuk meg a Csak az elérhetők gombot. A Kapcsolat nélkül üzemmód használata esetén például a listán nem szerepelnek a GPRS- és a GSM-internethozzáférésipontok.

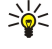

**Tipp:** A <u>Hálózati csatlakozás</u> párbeszédablak csak abban az esetben nyílik meg, ha az <u>Igen</u> pontot választottuk az internet-hozzáférésipont általános beállításainak <u>Csatlakozás kérésre</u> mezőjében. Ha ellenőrizni szeretnénk a beállítás állapotát, válasszuk a <u>Pult > Eszközök > Vezérlőpult</u> alkalmazást, majd a <u>Csatlakozások > Internetbeállítás</u> > <u>Egyéb</u> oldalt.

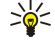

**Tipp:** Ha gondot okozna a vezeték nélküli LAN-kapcsolat létesítése, próbáljunk Letiltva beállítást megadni a WLANenergiatakarékosság opcióban: lépjünk a Pult > Eszközök > Vezérlőpult > Csatlakozások > Vezeték nélküli LAN > Beállítások ablakba. Letiltva beállítás esetén a készülék vezeték nélküli LAN-kapcsolat használatakor több energiát igényel, és nincs lehetőség egyidejű vezeték nélküli LAN- és Bluetooth-kapcsolatra.

# 15. Médiaalkalmazások

Lépjünk a Pult > Média alkalmazásba.

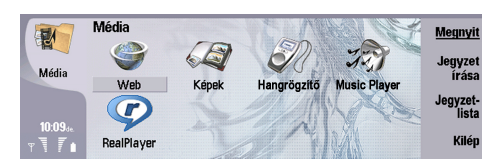

## RealPlayer

A szerzői jogi védelem miatt egyes képeket, csengőhangokat és más tartalmakat esetleg nem másolhatunk, módosíthatunk, tölthetünk le vagy küldhetünk tovább.

Lépjünk a Pult > Média > RealPlayer alkalmazásba.

A **RealPlayer** alkalmazással videót, hangot és internetes médiát játszhatunk le. A **RealPlayer** a következő formátumok lejátszására alkalmas: MPEG-4, MP4 (nem streaming), 3GP, SDP, RV, RA, RAM és RM.

A RealPlayer nem feltétlenül támogatja az egyes médiafájl-formátumok valamennyi változatát.

## Médiaklipek lejátszása

Lejátszhatjuk a készülék memóriájában vagy memóriakártyán tárolt, a készülékre e-mail segítségével vagy kompatibilis számítógépről átvitt, illetve internetről letöltött videoklipeket és hangfájlokat.

A folyamatjelző a lejátszás idejét és állását, valamint a médiaklip hosszát mutatja. A videó lejátszása szünetel, amíg a főmenü vagy egy párbeszédablak látható. A videó vízszintesen és függőlegesen is a videóterület közepére igazodik. Ha a videó túl nagy méretű a videóterület teljes szélességéhez vagy magasságához képest, akkor az alkalmazás a leképezés előtt az eredeti méretarány megőrzése érdekében átméretezi.

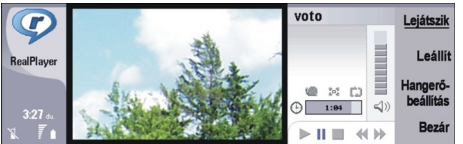

Streaming média lejátszásához keressük meg az interneten a kívánt médiafájlt, és nyomjuk meg a **Lejátszik** gombot. Ha a hálózati kapcsolat során hiba keletkezik a lejátszásban, akkor a **RealPlayer** automatikusan újra csatlakozni próbál az internethozzáférésipontra.

Tárolt média lejátszásához nyomjuk meg a Lejátszik gombot. A lejátszás automatikusan leáll.

Tárolt vagy streaming médiaklip lejátszásának leállításához nyomjuk meg a Leállít gombot. A pufferelés vagy a kapcsolat a streaminghellyel megszakad, a klip lejátszása leáll, és a klip visszaáll az elejére. A klip továbbra is ki lesz jelölve a médiakliplistán.

A videoklip teljes képernyős megjelenítéséhez nyomjuk meg a Menü gombot, és válasszuk a Nézet > Teljes képernyő pontot. Ezzel a videóterület normál vagy teljes képernyős méretűvé változik.

Médiaklip mentéséhez nyomjuk meg a Menü gombot, majd válasszuk a **Fájl** > **Klip mentése másként...** pontot. Ha egy internetkapcsolat hivatkozását szeretnénk menteni, nyomjuk meg a Menü gombot, és válasszuk a **Fájl** > **Hivatkozás mentése másként..** pontot.

Videoklip méretének megváltoztatásához nyomjuk meg a Menü gombot, és válasszuk a Nézet > Nagyítás vagy Kicsinyítés pontot. Nagyítással növelhetjük a videó méretét egészen a videóterület lehető legteljesebb lefedéséig, megőrizve a kép méretarányát, illetve visszatérhetünk a videó eredeti méretéhez.

A **RealPlayer** alkalmazás bezárásához nyomjuk meg a **Kilép** gombot. A pufferelés vagy a kapcsolat a streaminghellyel megszakad, és a lejátszás leáll.

Tipp: Ha rövidítést szeretnénk létrehozni egy médiakliphez, nyomjuk meg a Menü gombot, és válasszuk a Fájl > Pulthoz ad... pontot. Ezzel rövidítés jön létre a kiválasztott médiakliphez. Mentetlen fájlhoz nem hozhatunk létre rövidítést.

## Média hangerejének beállítása

Média hangerejének megváltoztatásához görgessünk fel- vagy lefelé.

Ha ki szeretnénk kapcsolni a hangot, nyomjuk meg a **Hangerőbeállítás** > **Néma** gombot. A hangot a **Hang** gombbal kapcsolhatjuk be.

#### Médiaalkalmazások

## Médiaklipek küldése

Kiválaszthatjuk az üzenethez, dokumentumhoz vagy diaelőadáshoz csatolandó médiaklipeket.

Médiaklip küldéséhez nyomjuk meg a Menü gombot, majd válasszuk a **Fájl** > **Küldés** pontot. Válasszuk ki, milyen módon szeretnénk a másik készülékre küldeni a klipet, és nyomjuk meg a **Beilleszt** gombot.

Beszúrás törléséhez nyomjuk meg a Mégsem gombot. Ezzel nem térünk vissza az eredeti alkalmazáshoz; választhatunk egy másik klipet.

## Music player

Figyelmeztetés: Kihangosításkor ne tegyük a készüléket a fülünkhöz, mert a hangerő nagyon magas lehet.

#### Lépjünk a Pult > Média > Music player alkalmazásba.

A Music player alkalmazással zeneszámokat és hangfájlokat játszhatunk le, és rendezhetjük őket. A Music player által támogatott hangformátumok: MP3, WAV, MIDI, AMR és AAC.

#### Zenehallgatás

**Figyelmeztetés:** Zenét közepes hangerővel hallgassunk. Ha folyamatosan nagy hangerőnek tesszük ki magunkat, az károsíthatja a hallásunkat.

A Music player megjeleníti a zeneszámok listáját, a hangerőt, a véletlen sorrendű és az ismétléses lejátszás indikátorait, az aktív üzemmódot, valamint egy folyamatjelzőt. A folyamatjelző a lejátszás idejét és állását, valamint a szám hosszát mutatja.

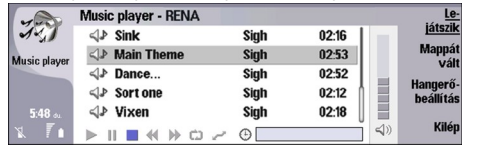

Zeneszám kiválasztásához görgessünk fel- vagy lefelé a zeneszámok listájának kívánt elemére.

Az aktuális mappában található zeneszám(ok) lejátszásához nyomjuk meg a **Lejátszik** gombot. A lejátszás az utolsó szám befejeződésekor automatikusan leáll.

Zeneszámok rendezéséhez nyomjuk meg a Menü gombot, és válasszuk a Nézet > Rendezés pontot. A számokat név, fájlnév, dátum vagy méret szerint rendezhetjük sorba a mappában. A rendezés kihat az aktuális mappa zeneszámainak lejátszási sorrendjére.

Az előző vagy következő zeneszám kiválasztásához nyomjuk meg a Menü gombot, és válasszuk az Ugrás > Előző szám vagy Következő szám pontot. Az aktuális sorrend határozza meg, hogy e művelettel melyik számot választjuk ki.

Zeneszámok ismétléses lejátszásához nyomjuk meg a Menü gombot, és válasszuk a Lejátszás > Ismétlés pontot. Az aktuális mappa utolsó zeneszámának lejátszása után így ismét a mappa első száma indul.

Zeneszámok véletlen sorrendben történő lejátszásához válasszunk egy mappát, nyomjuk meg a Menü gombot, majd válasszuk a Lejátszás > Véletlenszerű pontot.

Sige Tipp: Lejátszás közben balra görgetve hátrafelé, jobbra görgetve pedig előre kereshetünk.

#### Zeneszámok kezelése

Zene mentéséhez nyomjuk meg a Menü gombot, majd válasszuk a Fájl > Mentés másként… pontot. Zene mentése memóriakártyára vagy a telefon memóriájába

Ha zenemappát szeretnénk váltani, nyomjuk meg a Menü gombot, majd válasszuk a Fájl > Mappát vált... pontot. Válasszunk egy új mappát a párbeszédablakon. Az alkalmazás beolvassa az új mappa tartalmát, s a zeneszámok megjelennek a számlistán.

Ha zenéhez szeretnénk rövidítést létrehozni, nyomjuk meg a Menü gombot, és válasszuk a **Fájl** > **Pulthoz adás...** pontot. Ezzel rövidítés jön létre a kiválasztott zeneszámhoz. Mentetlen fájlhoz nem hozhatunk létre rövidítést.

Szöveg méretének megváltoztatásához nyomjuk meg a Menü gombot, és válasszuk a Módosít > Nagyítás vagy Kicsinyítés pontot. Ezzel megváltoztatjuk a listán megjelenő szöveg méretét.

## Zene küldése

Zenét küldhetünk üzenetként.

Szám küldéséhez nyomjuk meg a Menü gombot, majd válasszuk a **Fájl** > **Küldés** pontot. Válasszuk ki, milyen módon szeretnénk a másik készülékre küldeni a kiválasztott zeneszámot. Nyomjuk meg a **Beszúr** gombot. Zeneszám küldhető üzenet mellékleteként.

#### Médiaalkalmazások

A mappa kiválasztásához nyomjuk meg a Mappát vált... gombot. Válasszunk egy új mappát a párbeszédablakon.

Beszúrás törléséhez nyomjuk meg a Mégsem gombot. Ezzel nem térünk vissza az eredeti alkalmazáshoz; választhatunk egy másik számot.

## Hangrögzítő

A felvevő nem használható adathívás vagy aktív GPRS-kapcsolat közben.

#### Lépjünk a Pult > Média > Hangrögzítő alkalmazásba.

A **Hangrögzítő** segítségével telefonbeszélgetést vagy hangos megjegyzést rögzíthetünk, hangfelvételt hangklipként menthetünk, klipeket és más hangfájlokat játszhatunk le, valamint hangfájlokat szerkeszthetünk. A **Hangrögzítő** a következő formátumok lejátszására alkalmas: WAV, AMR, AU és tömörített GSM.

## A hangrögzítő megnyitása

A **Hangrögzítő** megnyitása után kiválaszthatunk egy fájlt. Létrehozhatunk azonban olyan rövidítést is, amely automatikusan megnyitja a **Hangrögzítő** alkalmazást, és lejátszik egy hangklipet.

| SD          | Hangrögzítő — Klip.amr | Szünet  |
|-------------|------------------------|---------|
| <b>V</b> (  | 0:00 / 0:27            |         |
| Hangrögzítő | •                      | Leállít |
|             | Hátralévő idő : 0:00   |         |
| 5:46        |                        |         |
| x 7         |                        | Kilép   |

Hangfelvétel kiválasztásához nyomjuk meg a Menü gombot, és válasszuk a **Fájl** > **Megnyitás...** pontot. Megjelenik a Fájl megnyitása párbeszédablak, az alkalmazás beolvassa az aktuális mappa tartalmát, és megjelenik a hangfelvételek listája.

Ha rövidítést szeretnénk létrehozni egy hangfelvételhez, nyomjuk meg a Menü gombot, és válasszuk a **Fájl** > **Pulthoz adás...** pontot. Ezzel rövidítés jön létre a kiválasztott hangfelvételhez. Mentetlen fájlhoz nem hozhatunk létre rövidítést.

## Telefonbeszélgetés vagy hangos megjegyzés rögzítése

Telefonbeszélgetést vagy hangos megjegyzést rögzíthetünk. A Hangrögzítő automatikusan egy tömörített hangklipet hoz létre WAV vagy AMR formátumban.

Hangos megjegyzés rögzítéséhez nyomjuk meg a Menü gombot, válasszuk a **Fáj**l > **Új klip** pontot, majd nyomjuk meg a **Rögzít** gombot. A **Hangrögzítő** megkezdi a külső mikrofon által érzékelt hangok rögzítését. A rögzítés befejezése után válasszuk a **Leállít** pontot. Nyomjuk meg a Menü gombot, és válasszuk a **Fáj**l > **Mentés** > **Klip mentése** pontot. Írjuk be a hangfelvétel nevét, és nyomjuk meg az **OK** gombot.

Telefonbeszélgetés rögzítéséhez kezdeményezzünk egy hívást. Amikor a hívott fél fogadja a hívást, nyomjuk meg a Menü gombot, és válasszuk a **Fájl** > **Új klip** pontot, majd nyomjuk meg a **Rögzít** gombot. A **Hangrögzítő** megkezdi a rögzítést; 5 másodpercenként mindkét fél hallani fogja a beszélgetés rögzítését jelző hangot. A rögzítés befejezése után válasszuk a **Leállít** pontot. Nyomjuk meg a Menü gombot, és válasszuk a **Fájl** > **Mentés** > **Klip mentése** pontot. Írjuk be a hangfelvétel nevét, és nyomjuk meg az **OK** gombot.

Ha a hangfelvétel végétől szeretnénk folytatni a rögzítést, válasszuk ki a felvételt, és nyomjuk meg a Rögzít gombot. A rögzítés az előző felvétel végén kezdődik.

Ha vissza szeretnénk vonni a mentési parancsot, ezt a hangfelvétel mentésére vonatkozó kérdésnél a mégsem paranccsal megtehetjük. Ez leállítja az aktuális műveletet, és visszatér az előző művelethez. Az elvetés paranccsal kitöröljük a hangfelvételt a készülék memóriájából.

Tipp: A hangfelvétel maximális időtartama 60 perc, de a készülék memóriájában vagy memóriakártyán rendelkezésre álló tárolóhelytől is függ.

## Hangfelvétel lejátszása

A hangfelvételeket lejátszhatjuk és lejátszásukat szüneteltethetjük. Menthetjük saját készítésű felvételeinket, vagy lejátszhatjuk és menthetjük az üzenetben kapott felvételeket. A Hangrögzítő a következő formátumok lejátszására alkalmas: WAV, AU, AMR és tömörített GSM.

A folyamatjelző a lejátszás idejét és állását, valamint a hangfelvétel hosszát mutatja.

Ha meg szeretnénk hallgatni egy hangfelvételt, nyomjuk meg a **Lejátszik** gombot. Balra görgetve hátrafelé, jobbra görgetve pedig előre kereshetünk.

Hangfelvétel szüneteltetéséhez nyomjuk meg a Szünet gombot. A lejátszás folytatásához nyomjuk meg a Lejátszik gombot.

Hangfelvétel ismételt lejátszásához nyomjuk meg a Menü gombot, és válasszuk a **Lejátszás** > **Ismétlés** pontot. A hangfelvétel ismétlődni fog.

#### Médiaalkalmazások

Tipp: A fogadott vagy rögzített hangfelvételek ideiglenes fájlok. Amelyiket meg szeretnénk tartani, azt mentsük.

### Hangfelvétel küldése

\*\*

A készülékről infra vagy Bluetooth segítségével, illetve e-mail vagy multimédia üzenet mellékleteként hangfelvételt küldhetünk más készülékekre.

Ha infrakapcsolattal szeretnénk egy másik készülékre hangfelvételt küldeni, gondoskodjunk róla, hogy a fogadó készüléken aktív legyen az infra. Válasszunk ki egy hangfelvételt, nyomjuk meg a Menü gombot, válasszuk a **Fájl** > **Küldés** pontot, és használjuk az infra opciót. Az infrakapcsolatot automatikusan létrejön, és a készülék a fogadó készülékre küldi a hangfelvételt.

Ha Bluetooth-kapcsolattal szeretnénk hangfelvételt küldeni, gondoskodjunk róla, hogy a fogadó készüléken aktív legyen a Bluetooth. Válasszunk ki egy hangfelvételt, nyomjuk meg a Menü gombot, válasszuk a **Fájl** > **Küldés** pontot, és használjuk a Bluetooth opciót. Aktiváljuk a Bluetooth opciót a saját készülékünkön, keressük meg a fogadó készüléket, és jelöljük ki az elérhető készülékek listáján, majd válasszuk a Küldés parancsot. Ha bizalmi és engedélyezett készülékekről van szó, vagy ha megerősítették a kulcskódot, akkor aktív Bluetooth-kapcsolat létesítésekor a hangfelvétel átvitele megtörténik.

Ha e-mailként szeretnénk hangfelvételt küldeni, válasszuk ki a hangfelvételt, nyomjuk meg a Menü gombot, válasszuk a **Fájl** > Küldés pontot, és használjuk a levelezés opciót. Automatikusan megnyílik a Levelezés alkalmazás, és a hangfelvétel e-mail üzenet mellékleteként készen áll a küldésre.

Ha hangfelvételt szeretnénk beszúrni egy multimédia üzenetbe, válasszuk ki a felvételt, nyomjuk meg a Menü gombot, válasszuk a Fájl > Küldés pontot, és használjuk a multimédia üzenet opciót. Automatikusan megnyílik a multimédiaüzenet-alkalmazás, és a hangfelvétel multimédia üzenet mellékleteként készen áll a küldésre.

# 16. Számológép

A Számológép segítségével számításokat végezhetünk. Az eredményeket későbbi felhasználás céljából a számológép memóriájába menthetjük. Az Asztali számológép alapvető számítások elvégzésére alkalmas, a Tudományos számológép speciális számításokat is lehetővé tesz.

Megjegyzés: A számológép pontossága korlátozott, mivel egyszerű számítások elvégzésére tervezték.

Lépjünk a **Pult** > **Iroda** > **Számológép** alkalmazásba.

## Számítások

Írjuk be a számítás első számértékét. Nyomjuk meg a Tab gombot, és válasszuk ki a művelettábláról a megfelelő műveletet. Írjuk be a számítás második számértékét, majd nyomjuk meg az Enter gombot.

A számológép a beírás sorrendjében végzi el a műveleteket. Zárójelek nem használhatók a műveletek végrehajtási sorrendjének megváltoztatására.

Asztali és tudományos számológép közötti átkapcsoláshoz a Menü gomb megnyomása után válasszuk a Nézet > Asztali számológép vagy a Tudományos számológép lehetőséget.

Szám előjelének megváltoztatásához nyomjuk meg a billentyűzet m gombját.

Számítás kinyomtatásához a Menü gomb megnyomása után válasszuk a Nyomtatás > Nyomtatás lehetőséget.

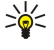

**Tipp:** Ha nyomtatás előtt meg szeretnénk tekinteni a nyomtatási képet, akkor a Menü gomb megnyomása után válasszuk a menü **Nyomtatási kép** > **Nyomtatás** pontját.

Az oldal elrendezésének megváltoztatásához a Menü gomb megnyomása után válasszuk az Oldalbeállítás pontot.

## A tudományos számológép használata

Nyomjuk meg a Menü gombot, és válasszuk a Nézet > Tudományos számológép pontot.

Írjuk be a számítás első számértékét. Nyomjuk meg a Tab gombot, és válasszuk ki a művelettábláról a megfelelő műveletet. Írjuk be a számítás második számértékét, görgessünk a művelettábla = jelére, majd nyomjuk meg az Enter gombot.

Függvény invertálásához nyomjuk meg a billentyűzet i gombját, majd válasszuk ki a függvényt.

A szögegység megváltoztatásához a Menü gomb megnyomása után válasszuk az **Eszközök** > **Szögegység** pontot, majd válasszuk a **Fok**, a **Radián** vagy az **Újfok** beállítást. Az aktuális szögegység a számok beviteli mezőjében látható.

## Számok mentése a memóriába

26 különböző szám tárolható a memóriában. Ezek lehetnek befejezetlen számítások vagy olyan végeredmények, melyeket később még fel szeretnénk használni.

- 1. Nyomjuk meg a Ctrl+S gombokat. Egy nyíl jelenik meg az érték mellett.
- Nyomjuk meg a Shift gombot és egyidejűleg annak a betűnek a gombját, melyet az értékhez szeretnénk rendelni. A betű megjelenik a nyíl mellett.
- 3. Mentsük az értéket az Enter gomb megnyomásával.

Ha mentett értéket szeretnénk használni, írjuk be az értékhez hozzárendelt betűt, és a szokásos módon folytassuk a számítást. A memóriában tárolt értékeket a Ctrl+D gombok megnyomásával törölhetjük.

## A Számológép számformátumának beállítása

A számformátum megváltoztatásához a Menü gomb megnyomása után válasszuk az Eszközök > Számformátum pontot. A lehetőségek:

- Normál az alapértelmezett számformátum megtartása
- Fixpontos a tizedesjegyek rögzített számának beállítása
- Tudományos az értékes jegyek rögzített számának beállítása

# 17. Óra

Az Óra alkalmazás segítségével megjeleníthetjük saját városunk és egy célváros dátumát és idejét, s kezelhetjük az ébresztéseket.

Lépjünk a **Pult** > **Óra** alkalmazásba.

## Világóra használata

A dátum és az idő beállításához nyomjuk meg a Menü gombot, majd válasszuk az Eszközök > Dátum és idő... pontot.

Sige Tipp: A dátum és az idő automatikusan is frissíthető (hálózati szolgáltatás). Ezt a beállítást a Vezérlőpult alkalmazásban választhatjuk ki. Lásd "Dátum és idő". old. 67.

A saját és a célvárosra vonatkozó adatok között a Tab gomb megnyomásával kapcsolhatunk át.

A város megváltoztatásához válasszuk ki a saját vagy a célvárost, és nyomjuk meg a Város módosítása gombot.

Sige Tipp: A saját város megváltoztatása esetén frissül az óra beállítása és a naptártételek. Ez például akkor lehet hasznos, ha telefonos konferencián kívánunk részt venni.

Ébresztések megtekintéséhez és kezeléséhez nyomjuk meg az Ébresztőóra gombot.

Az óra típusának megváltoztatásához nyomjuk meg a Menü gombot, válasszuk a Nézet > Óra típusa pontot, majd válasszuk az Analóg vagy a Digitális beállítást.

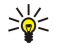

**Tipp:** Ha egyórás nézetre – amely csak a saját városra vonatkozó információt mutatja – szeretnénk váltani, nyomjuk meg a Menü gombot, és válasszuk a **Nézet** > **Távoli város adatai** pontot.

## Az Ébresztőóra használata

Ébresztés beállításához nyomjuk meg az <mark>Új ébresztés</mark> gombot, és írjuk be az ébresztés időpontját.

Ébresztés módosításához nyomjuk meg az Ébresztés adatai gombot.

Ébresztés törléséhez nyomjuk meg a Backspace gombot.

A megszólaló ébresztés a kommunikátorfelület **Leállít** gombjával vagy a telefon **Kilép** gombjával kapcsolható ki. Az ébresztés késleltetéséhez nyomjuk meg a **Szundi** gombot. Az ébresztés akkor is megszólal a kellő időben (és a kijelzőn megjelenik egy ébresztőjegyzet), ha a telefon éppen ki van kapcsolva. Az ébresztőjegyzet szövegét a **Megnéz** gomb megnyomása után olvashatjuk el.

## Ébresztések és emlékeztetők

Ha az órában vagy a naptárban ébresztés vagy figyelmeztetés lép működésbe, ébresztő- vagy figyelmeztetőjegyzet jelenik meg.

Ébresztés késleltetéséhez nyomjuk meg a Szundi gombot.

Signa Tipp: A késleltetési idő alapbeállítása 10 perc.

Az ébresztés elnémítása és az ébresztőjegyzet megtartása a kijelzőn a Néma gomb megnyomásával történik.

Az ébresztés elnémítása és az ébresztőjegyzet bezárása a képernyőn a Leállít gomb megnyomásával történik.

Ha nem kapcsoljuk ki az ébresztést, akkor az 15 perc múlva automatikusan leáll. Az ébresztőjegyzet a kijelzőn marad.

## Városok és országok

## Városok megváltoztatása

Város megváltoztatásához válasszuk ki változtatni kívánt a várost, és nyomjuk meg a Város módosítása gombot. Válasszuk ki a listáról az új várost, és nyomjuk meg a Kiválaszt gombot.

A város helymeghatározását a térképen láthatjuk.

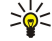

Tipp: Ha egy várost keresünk, kezdjük beírni a nevét a keresőmezőbe.

Sign Tipp: Új város hozzáadásához nyomjuk meg a Menü gombot, majd válasszuk a Fájl > Új város... pontot.

A saját város megváltoztatása esetén megváltozhat a készülék általános rendszerideje.

#### Óra

## Városok helymeghatározása a világtérképen

Város helyzetének beállításához válasszuk a **Fájl** > **Új város…** vagy **Szerkesztés** > **Város adatai…** pontot, és nyomjuk meg a **Pozíció beállítása** gombot. Görgessünk a térképen arra a helyre, ahol a kívánt város található, és nyomjuk meg az **OK** gombot.

## Országtételek létrehozása és módosítása

Új országok létrehozásához vagy meglévők módosításához válasszuk a **Fájl** > **Új ország/régió...** vagy a **Szerkesztés** > **Ország/régió régió adatai...** pontot. Írjuk be az új **Ország/régió** nevet, és a **Hívószám** mezőben adjuk meg az új számot. Meglévő ország módosításakor a fővárost is módosíthatjuk.

## Várostételek létrehozása és módosítása

Várostételek létrehozásához vagy módosításához válasszuk a **Fájl** > **Új város…** pontot, és írjuk be a város nevét. A következő beállításokat is megadhatjuk:

- Ország/régió Válasszunk országot a listáról.
- Körzetszám Írjuk be a város körzetszámát.
- Nyári időszámítási zóna Válasszuk ki a nyári időszámítási zónát.
- GMT eltérés Válasszuk ki az időkülönbséget a város ideje és a greenwichi középidő között.
- Szélességi kör és Hosszúsági kör Írjuk be a város koordinátáit, vagy nyomjuk meg a Pozíció beállítása gombot, és helyezzük el a várost a világtérképen.

# 18. Adat- és szoftverkezelés

A kommunikátor több alkalmazást is kínál a személyes adatok, például a névjegyzék, a naptári adatok és az e-mailek kezelésére.

## Adatmozgató

Az Adatmozgató alkalmazással bizonyos adatok – például névjegyzék és beállítások – helyezhetők át Nokia 9200 series Communicator készülékről Nokia 9500 Communicator készülékre infrakapcsolat segítségével vagy memóriakártyán.

Mielőtt hozzáfognánk, ellenőrizzük, hogy a memóriakártya vagy a készülékek rendelkeznek-e elegendő memóriával az áthelyezéshez. Ha nem áll rendelkezésre legalább 2 MB szabad memória a Nokia 9500 Communicator készüléken, akkor nem helyezhetők át adatok.

Ne használjuk a Nokia 9500 Communicator készüléket az Adatmozgató működésekor. Ha lehet, kapcsoljuk ki a telefont. Gondoskodjunk megfelelően feltöltött akkumulátorról, vagy csatlakoztassuk töltőre a készüléket.

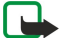

**Megjegyzés:** Meglévő kompatibilis memóriakártyánkat csak úgy használhatjuk a Nokia 9500 Communicator készülékkel, ha előbb átalakítjuk a kártyát az Adatmozgató segítségével, majd újratelepítjük az előzőleg a memóriakártyára telepített alkalmazásokat. A Nokia 9210 Communicator előtelepített alkalmazásait azonban ne telepítsük újra. A Nokia 9500 Communicator ezen alkalmazások újabb verzióját tartalmazza, és megköveteli ezeknek a használatát.

További lépésekre is szükség lehet az áthelyezni kívánt adatok típusától, az áthelyezés módjától, a kommunikátorok vagy a memóriakártya szabad memóriájától, illetve az előző sikeres vagy sikertelen áthelyezések számától függően.

Gondoskodjuk róla, hogy a két készülék infraportjai egymás felé nézzenek.

Mindig olvassuk el az Adatmozgató utasításait a kijelzőn.

- 1. Lépjünk a Pult > Eszközök > Adatmozgató alkalmazásba. Ha az adatok memóriakártyán vannak, akkor helyezzük be azt a Nokia 9200 series Communicator készülékbe. Nyomjuk meg az Átvitelt folytat gombot.
- 2. Válasszuk ki a listáról az aktuális várost és országot, és nyomjuk meg az **OK** gombot.
- 3. Aktiváljuk az infrát minkét készüléken, fordítsuk egymás felé a két készülék infraportját, majd nyomjuk meg a **Folytat** gombot. A két készülék között infrakapcsolat jön létre.
- 4. Az Adatgyűjtőt küld gomb megnyomásával küldjük az Adatgyűjtőt a Nokia 9200 series Communicator készülékre. Az Adatgyűjtő infraüzenet formájában kerül a Nokia 9200 series Communicator Bejövő mappájába. Az Adatgyűjtő telepítéséhez nyomjuk meg a Megnyit gombot a 9200 series Communicator készüléken. Ha nem jelenik meg Megnyit gomb, akkor mentsük a fájlt a Mentés gombbal, majd nyissuk meg a Fájlkezelő alkalmazásból. Az Adatgyűjtő a telepítés után azonnal elindul. Az adatáthelyezés hátralévő részét a Nokia 9500 Communicator segítségével vezéreljük. Az Adatgyűjtő telepítése után nyomjuk meg a Nokia 9500 Communicator segítségével vezéreljük. Az Adatgyűjtő telepítése után nyomjuk meg a Nokia 9500 Communicator Adatgyűjtőt csatl. gombját.
- 5. A Nokia 9500 Communicator készüléken válasszuk ki a Nokia 9200 series Communicator áthelyezni kívánt adatait. Áthelyezhetünk naptári és névjegyadatokat, üzeneteket, beállításokat, dokumentumokat és képeket. Az áthelyezés nem terjed ki bizonyos fájlokra, például a Bejövő mappán kívül tárolt névjegykártya- és e-mail üzenetekre.
- 6. Nyomjuk meg a Küldés infrán vagy a M.kártyán átvisz gombot, a használni kívánt módszertől függően.
- 7. Nyomjuk meg az **Átvitelt indít** gombot. Ha az átvitel megszakad, indítsuk újra az Adatmozgatót, és folytassuk az áthelyezést. Amennyiben a probléma újra jelentkezik, az áthelyezni kívánt adatok okozhatják a gondot. Indítsuk újra az adatáthelyezést, de ne válasszuk ki azokat az adatokat, melyek a probléma hátterében állhatnak.
- 8. Miután az áthelyezés véget ért, a folyamat befejezéséhez nyomjuk meg az **OK** gombot.
- 9. Nyomjuk meg a **Kilép** gombot az Adatmozgató bezárásához vagy a **M.kártyát átalakít** gombot a memóriakártya átalakításához a Nokia 9500 Communicator készülékkel történő használatra.

Ha nagy mennyiségű adatot viszünk át a Nokia 9200 series Communicator készülékről, ez hosszabb időt igényelhet.

## Bizt. mentés

A készülék adatairól javasolt rendszeresen biztonsági másolatot készíteni.

Lépjünk a **Pult** > **Eszközök** > **Bizt. mentés** alkalmazásba.

Mielőtt elindítanánk az adatok biztonsági mentését vagy visszaállítását:

- Zárjunk be minden egyéb alkalmazást.
- Ha lehet, kapcsoljuk ki a telefont.
- Gondoskodjunk róla, hogy az akkumulátor megfelelő mértékben fel legyen töltve.

Ha biztonsági másolatot szeretnénk készíteni adatainkról a memóriakártyán, nyomjuk meg az Új bizt. másolat gombot. Adjunk nevet a biztonsági másolatnak, és határozzuk meg, hogy teljes vagy részleges biztonsági mentést kívánunk-e végezni. A Teljes

biztonsági mentés lehetőséget választva minden adatról másolat készül. Ha a **Részleges biztonsági mentés** beállítást választjuk, meghatározhatjuk, mely tételek kerüljenek bele a biztonsági másolatba. Nyomjuk meg a **Bizt. mentés indul** gombot.

Signature de la serie de la serie de la se

Ha vissza szeretnénk állítani egy biztonsági másolat adatait a memóriakártyáról, válasszuk ki a biztonsági másolatot, majd nyomjuk meg a Visszaállítás gombot. Határozzuk meg, mely tételeket kívánjuk visszaállítani. Ha a visszaállításhoz teljes biztonsági másolat áll rendelkezésünkre, akkor a Részleges biztonsági mentés lehetőség kiválasztása után adhatjuk meg a visszaállítandó tételeket. Nyomjuk meg a Visszaáll. indul gombot. A visszaállítás befejeződése után indítsuk újra a készüléket az OK gomb megnyomásával.

## Adatátvitel

Ha a Nokia 9500 Communicator mellett egy másik, adatátvitelt támogató készülék is rendelkezésünkre áll, az Adatátvitel segítségével szinkronizálhatjuk a két készülék naptár- és a névjegyzéktételeit.

A kompatibilis készülékekről a szaküzletben, a hálózat üzemeltetőjétől vagy a szolgáltatótól kaphatunk felvilágosítást.

Lépjünk a **Pult** > **Eszközök** > **Adatátvitel** alkalmazásba.

- 1. Nyomjuk meg az Új gombot egy új szinkronizálási profil létrehozásához.
- 2. Válasszuk ki a szinkronizálni kívánt tartalmat, és nyomjuk meg a Következő gombot.
- 3. Válasszuk ki a csatlakozás típusát, és nyomjuk meg a **Kiválaszt** gombot. Ha infrát választottunk kapcsolattípusként, a szinkronizálás azonnal elindul.
- 4. Ha Bluetooth-t választottunk kapcsolattípusként, a Keresés gombot megnyomva keressük meg azt a készüléket, amellyel szinkronizálni szeretnénk. A keresést a Leállít gombbal állíthatjuk le.
- 5. Görgessünk a készülékre, amellyel szinkronizálni szeretnénk, és nyomjuk meg a Kiválaszt gombot. Elindul a szinkronizálás.

A szinkronizálási napló megjelenítéséhez nyomjuk meg a Menü gombot, és válasszuk a Fájl > Szinkronizálási napló pontot.

## Szinkronizálás

A Szinkronizálás alkalmazás segítségével kompatibilis számítógépen vagy távoli internetszerveren található különféle naptárés címjegyzék-alkalmazásokkal szinkronizálhatók a naptár és a névjegyzék adatai. A beállítások (a szinkronizálandó adatok, a használandó kapcsolat) egy szinkronizálási profilba mentődnek; szinkronizáláskor ez lesz használatban.

Szinkronizálási beállításokat a szolgáltató üzeneteként is fogadhatunk.

Az alkalmazás SyncML technológiát használ a távoli szinkronizáláshoz. A SyncML-kompatibilitásról a szinkronizáláshoz használni kívánt alkalmazás gyártójától kaphatunk tájékoztatást.

Lépjünk a Pult > Eszközök > Szinkronizálás alkalmazásba.

A készülék rendelkezik egy profillal a Nokia PC Suite szoftverhez. A PC Suite-profil csak a Nokia PC Suite segítségével módosítható.

#### Naptári és névjegyzékadatok, valamint e-mail üzenetek szinkronizálása

1. Csatlakoztassuk a készüléket egy kompatibilis számítógéphez. Használhatunk internetes, Bluetooth- vagy kábelkapcsolatot. Ha asztali töltőállványt használunk, azt adatkommunikációs kábellel egy számítógéphez csatlakoztathatjuk, és belehelyezhetjük a készüléket. <u>Lásd "Csatlakozás". old. 93.</u>

Ha Bluetooth-kapcsolatot szeretnénk használni, azt először konfigurálnunk kell a készülék és a Nokia PC Suite között a Kapcsolatok kezelése lehetőség kiválasztásával és a Nokia Connection Manager megnyitásával. További útmutatást a Nokia PC Suite felhasználói kézikönyvében találhatunk.

- 2. Nyissuk meg a számítógépen a Nokia PC Suite szoftvert, és válasszuk a Szinkronizálás pontot. Megnyílik a Nokia PC Sync program.
- Ha a készüléket adatkommunikációs kábel és asztali töltőállvány segítségével csatlakoztattuk a számítógéphez, nyomjuk meg a töltőállvány szinkronizálógombját. Bluetooth-kapcsolat használata esetén a Nokia PC Sync segítségével indítsuk el a szinkronizálást.

#### Új profil létrehozása

- A készülék rendelkezik egy előre megadott profillal a PC Suite szoftverhez. További profilok létrehozásához nyomjuk meg a Menü gombot, majd válasszuk a Fájl > Új pontot. Megnyílik a profillétrehozó varázsló, amely segít a megfelelő beállítások megadásában.
- 2. Adjuk meg a következő beállításokat:
  - Profil neve Adjunk leíró nevet a profilnak.
  - Csatlakozás típusa Válasszuk a Bluetooth vagy az Adatkábel pontot a számítógéppel való szinkronizáláshoz, illetve az Internet pontot az interneten keresztüli, szerverrel történő szinkronizáláshoz.
  - Hozzáférési pont Internet csatlakozástípus esetén válasszunk egy internet-hozzáférésipontot.

#### Adat- és szoftverkezelés

- Gazdagép címe Írjuk be a szinkronizációs szerver címét.
- Port Ha az Internet csatlakozástípust választottuk, írjuk be a szinkronizációs szerver portszámát.
- Felhasználónév Írjuk be a szinkronizációs szerver által ismert felhasználói azonosítónkat.
- Jelszó Írjuk be a szinkronizációs szerver által ismert jelszavunkat.
- Megismételt jelszó Írjuk be újra a szinkronizációs szerver által ismert jelszavunkat.
- 3. Válasszuk ki, szeretnénk-e névjegyeket, naptártételeket, illetve e-maileket szinkronizálni.
- 4. Írjuk be a készüléken és a távoli szerveren található adatbázis elérési útját, és válasszuk a Szinkronizálás típusa pontot. A Normál lehetőség kiválasztásával a készülék és a távoli szerver között mindkét irányban szinkronizáljuk az adatokat. Az Egyirányú, a telefonra esetén a távoli szerverről a készülékre, az Egyirányú, a telefonról esetén pedig a készülékről a távoli szerverre folyik majd a szinkronizálás.
- 5. Határozzuk meg, hogy a létrehozott profilt szinkronizálási alapprofilként szeretnénk-e használni.

Ha vissza szeretnénk térni a PC Suite alapbeállításaihoz, nyomjuk meg a Menü gombot, és válasszuk az Eszközök > PC Suite profil visszaállítása pontot.

Ha módosítani szeretnénk egy meglévő profilt, válasszuk ki azt, és nyomjuk meg a Módosít gombot.

Ha egy meglévő szinkronizálási profilt szeretnénk beállítani alapprofilként, válasszuk ki azt, nyomjuk meg a Menü gombot, majd válasszuk a Fájl > Eszközök > Beállítás alapprofilként pontot.

Ha a teljes adatbázis-tartalmat szinkronizálni szeretnénk a készülék és a szerver között, nyomjuk meg a Menü gombot, és válasszuk a Fájl > Szinkronizálás > Lassú szinkronizálás pontot. Ez az eljárás figyelmen kívül hagyja a profil szinkronizálási típusának beállítását.

Ha törölni szeretnénk a készülék adatbázisát, és felül szeretnénk írni a szerver adatbázisával, akkor nyomjuk meg a Menü gombot, és válasszuk a Fájl > Szinkronizálás > Telefon adatainak felülírása pontot.

Ha törölni szeretnénk a szerver adatbázisát, és felül szeretnénk írni a készülék adatbázisával, akkor nyomjuk meg a Menü gombot, és válasszuk a Fájl > Szinkronizálás > Szerver adatainak felülírása pontot.

Miután szinkronizáltuk a készüléket egy kompatibilis számítógéppel, megtekinthetjük a szinkronizálási naplót.

A szinkronizálási napló megnyitásához válasszunk egy profilt, és nyomjuk meg a Napló gombot. A napló megmutatja többek között a szinkronizálás dátumát és idejét, és lista formájában megjeleníti az esetleges szinkronizálási hibákat.

A szinkronizálással kapcsolatban a Nokia PC Suite felhasználói kézikönyvében és a Nokia PC Sync súgójában találhatunk további tudnivalókat.

## Nokia PC Suite

A Nokia PC Suite szoftver a Nokia 9500 Communicator kezeléséhez kínál programkészletet. A Nokia PC Sync programmal például a naptár és a névjegyzék adatait, e-maileket, valamint a teendőtételeket szinkronizálhatjuk a készülék és egy kompatibilis számítógép között; a Nokia Phone Browser segítségével a készülék mappáit kezelhetjük; a Nokia Content Copier programmal biztonsági másolatot készíthetünk személyes adatainkról, illetve visszaállíthatjuk őket; a Nokia Application Installer használatával pedig alkalmazásokat telepíthetünk.

A Nokia PC Suite szoftvert CD-lemezről vagy a www.nokia.com címről telepíthetjük. A szoftver csak Windows 2000 és Windows XP rendszerben használható. A PC Suite szoftver telepítéséről és használatáról a Nokia PC Suite felhasználói kézikönyve (a CD-lemezen), valamint a szoftver alkalmazásainak súgói tartalmaznak részleteket.

A Nokia PC Suite használatához a készüléket egy kompatibilis számítógéphez kell csatlakoztatnunk DKU-2 (USB)-kábel, illetve Bluetooth- vagy infrakapcsolat segítségével. Lásd "Csatlakozás". old. 93.

- Kábelkapcsolat esetén az adatkommunikációs kábelhez készült legújabb meghajtót kell használni. A meghajtó telepítése a Nokia PC Suite telepítésének keretén belül történik. Részleteket a Nokia PC Suite felhasználói kézikönyvében találhatunk.
- Bluetooth használata esetén tegyük a számítógépet bizalmi készülékké, s állítsuk be engedélyezettként. <u>Lásd "Bizalmi kódcsere más készülékkel"</u>. old. 95.
- Infrakapcsolat használatához aktiváljuk a készüléken az infrakapcsolatot. <u>Lásd "Infrakapcsolat". old. 95.</u> Ezt szükség esetén a kompatibilis számítógépen is tegyük meg.

Ha a készüléket modemként kívánjuk használni, akkor a Bluetooth-, illetve inframeghajtók telepítésére vagy frissítésére is szükség lehet. Részleteket a fogyasztói csomagban található CD-lemezen, a www.nokia.com címen és a Nokia PC Suite felhasználói kézikönyvében találhatunk.

## Alkalmazások és szoftverek telepítése

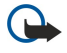

Fontos: Csak olyan forrásból származó alkalmazásokat telepítsünk, amelyek megfelelő védelmet biztosítanak a káros szoftverek ellen.

A készülékre alkalmazások és szoftverek kétféle típusa telepíthető:

#### Adat- és szoftverkezelés

- Nokia 9500 Communicatorhoz készült vagy a Symbian operációs rendszerrel kompatibilis alkalmazások és szoftverek. Az ilyen szoftverek telepítőfájljának kiterjesztése .SIS.
- A Symbian operációs rendszerrel kompatibilis J2ME-alkalmazások. A Java-alkalmazások telepítőfájljának kiterjesztése JAD vagy JAR.

A telepítőfájlokat átvihetjük a készülékre kompatibilis számítógépről, letölthetjük böngészés során, illetve megkaphatjuk multimédia üzenetként, e-mail mellékleteként vagy Bluetooth segítségével. Ha a fájlt a PC Suite a Nokia 9500-as kommunikátorhoz szoftver segítségével visszük át, a készülék C:\nokia\installs mappájába mentsük. Ha a Microsoft Windows Intéző segítségével visszük át a fájlt, akkor egy memóriakártyára (helyi lemezre) mentsük.

A telepítés során a készülék ellenőrzi a telepítendő csomag integritását, majd tájékoztat az elvégzett ellenőrzésekről, és felkínálja a telepítés folytatásának vagy megszakításának lehetőségét.

#### Lásd "Bizonyítványkezelő". old. 75.

Ha hálózati kapcsolatot igénylő alkalmazásokat telepítünk, számoljunk azzal, hogy ezek használatakor növekedhet a készülék energiafogyasztása.

## Symbian szoftver telepítése

Alkalmazás frissítéséhez vagy javításához rendelkeznünk kell az eredeti alkalmazással vagy egy teljes biztonsági másolattal, melyből azt visszaállíthatjuk. Az eredeti alkalmazás visszaállításához távolítsuk el az alkalmazást, és telepítsük újra az eredeti telepítőfájlból vagy a biztonsági másolatból.

Szoftver telepítéséhez keressük meg a telepítőfájlt a készülék memóriájában vagy a memóriakártyán, válasszuk ki a fájlt, és az Enter gombbal indítsuk el a telepítést. Ha például e-mail mellékleteként kaptuk a telepítőfájlt, akkor nyissuk meg az e-mailt a postafiókból, válasszuk ki a telepítőfájlt, és nyomjuk meg az Enter gombot.

Szoftver eltávolítására az Alkalmazáskezelőt használjuk. Lásd "Alkalmazáskezelő". old. 69.

## Java<sup>™</sup>-alkalmazások telepítése

- 1. Keressük meg a telepítőfájlt a készülék memóriájában vagy a memóriakártyán, válasszuk ki a fájlt, és az Enter gombbal indítsuk el a telepítést. Ha például e-mail mellékleteként kaptuk a telepítőfájlt, akkor nyissuk meg az e-mailt a postafiókból, válasszuk ki a telepítőfájlt, és nyomjuk meg az Enter gombot.
- 2. Erősítsük meg telepítési szándékunkat. A telepítéshez .JAR kiterjesztésű fájl szükséges. Ha hiányzik, akkor a készülék kérheti a letöltését. Amennyiben nincs megadva hozzáférési pont, kérésre válasszunk egyet. A .JAR-fájl letöltésekor szükség lehet a felhasználónév és a jelszó megadására a szerverhez történő hozzáférés érdekében. Ezeket az alkalmazás forgalmazójától szerezhetjük be.

3. A telepítés befejezéséről a készülék tájékoztat.

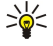

**Tipp:** Webböngészés során is letölthetjük a telepítőfájlt, és azonnal telepíthetjük az alkalmazást. Ne feledjük azonban, hogy a kapcsolat a háttérben a telepítés ideje alatt is fennmarad.

A készülékkel többféle csatlakozási típus is használható: vezeték nélküli LAN-, Bluetooth- vagy infrakapcsolat, illetve USB-kábelkapcsolat (Universal Serial Bus – univerzális soros busz) a PC Suite szoftverhez való csatlakozás vagy IP-kapcsolat érdekében.

## Vezeték nélküli LAN

Vezeték nélküli LAN-hozzáférésipontokat adhatunk meg, melyek segítségével az internetkapcsolatot igénylő alkalmazások az internetre kapcsolódhatnak. Lásd "Vezeték nélküli LAN". old. 72.

## Ad hoc-hálózat beállítása

Külső gyártók alkalmazásai esetén az ad hoc-hálózatok segítségével a vezeték nélküli állomások közvetlenül, vezeték nélküli LAN-hozzáférésipontok használata nélkül kommunikálhatnak egymással. Miután az egyik felhasználó létrehozza az ad hoc-hálózatot, a többi felhasználó csatlakozhat a hálózatra.

Először is létre kell hoznunk egy internet-hozzáférésipontot az ad hoc-hálózathoz.

## Internet-hozzáférésipont létrehozása ad hoc-hálózathoz

- 1. Válasszuk a Pult > Eszközök > Vezérlőpult pontot, majd a Csatlakozások > Internetbeállítás elemet.
- 2. Nyomjuk meg az Új gombot. Az új hozzáférési pontot egy meglévő beállításaira is építhetjük.
- 3. Adjuk meg a beállításokat.
  - Internetbeállítások neve Adjunk leíró nevet a csatlakozásnak.
  - Hálózati azonosító Válasszuk ki az internet-hozzáférésiponton keresztül elérni kívánt célhálózat hálózati azonosítóját. A hálózati azonosítót átnevezhetjük, és újakat is létrehozhatunk. A megfelelő hálózati azonosító használatával biztosítható, hogy az adatforgalom egyenesen a kívánt célhálózatba irányuljon. A VPN-szoftverek (virtual private network – virtuális magánhálózat) bizonyos célhálózatok esetén korlátozhatják az adatforgalmat.
  - Internetbeállítások típusa A csatlakozás típusaként válasszuk a vezeték nélküli LAN-t.
  - Hálózati üzemmód Válasszuk az Ad hoc lehetőséget.
  - Hálózat neve Adjunk nevet a hálózatnak.
  - Biztonsági üzemmód Ha WEP-kulcsot (wired equivalent privacy hálózatinak megfelelő biztonság) szeretnénk használni a hitelesítéshez, válasszuk ki a WEP beállítást.
- 4. Amennyiben WEP biztonsági üzemmódot választottunk, az alábbi beállításokat is meg kell adnunk.
  - WEP-kulcsindex Válasszunk egy számot a WEP-kulcshoz.
  - WEP-kulcs hossza Válasszuk ki a kulcs kívánt hosszát. A támogatott kulcshosszúságok: 40, 104 és 232 bit. Minél több bitből áll a kulcs, annál magasabb szintű a biztonság.
  - WEP-kulcs Válasszunk, hogy hexadecimális (HEX) vagy szöveges (ASCII) formátumban kívánjuk-e megadni a WEP-kulcs adatait.
  - WEP-kulcs adatai Adjuk meg a WEP-kulcs adatait. A beírható karakterek száma az előzőleg kiválasztott kulcshosszúságtól függ. A 40 bites kulcsok például öt alfanumerikus vagy tíz hexadecimális karakterből állnak.
- 5. A beállítások megadása után nyomjuk meg a **Befejezés** vagy a **Kész** gombot. Ha bővített beállításokat is meg szeretnénk adni, nyomjuk meg a **Bővített** gombot. <u>Lásd "Az internet-hozzáférésipont bővített beállításainak megadása". old. 78.</u>

## ■ Kábelkapcsolat

A készüléket DKU-2 (USB)-kábel segítségével egy kompatibilis számítógéphez csatlakoztathatjuk. A kábelt a készülék aljához csatlakoztassuk. Lásd Gombok és csatlakozók. old. 11.

A kábel a készülék asztali töltőállványához is csatlakoztatható. Ne feledjük, hogy a töltőállványba "fejjel lefelé" kell beszúrni a kábel csatlakozóját.

A kábelcsatlakozás csak úgy használható, ha telepítjük a számítógépre a DKU-2-meghajtót. Részletek a fogyasztói csomagban található CD-lemezen vagy a www.nokia.com címen találhatók.

## IP-áthaladás

**IP-áthaladás** céljára is használhatunk kábelt; ebben az esetben a készülék a számítógép internetkapcsolatát használja. Az IP-kapcsolat internet-hozzáférésipontként használható, például böngészés vagy távoli szinkronizálás céljából.

Ne feledjük, hogy nem használható egyidejűleg IP-kapcsolat és a Nokia PC Suite szoftver. A kábelkapcsolat beállításait a **Vezérlőpult** alkalmazásban adhatjuk meg. <u>Lásd "Kábelbeállítás". old. 73.</u>

Ha a kábelkapcsolat beállításaiban az **IP-áthaladás** lehetőséget választjuk, a modem nem aktiválható. Használjuk a **PC Suite**kapcsolat vagy az **IP elnyomja a PC Suite-ot** lehetőséget inaktív IP-kapcsolattal.

## Bluetooth

A készülék megfelel az 1.1-es Bluetooth specifikációnak, és a következő üzemmódokat támogatja: Generic Access Profile, Serial Port Profile, Dial-Up Networking Profile, Generic Object Exchange Profile, Object Push profile, File Transfer Profile, SIM Access Profile és Handsfree Profile. A Bluetooth technológiát támogató egyéb eszközökkel való sikeres együttműködéshez használjunk a Nokia által ehhez a típushoz jóváhagyott tartozékokat. Az egyéb eszközök gyártóitól megtudhatjuk, hogy készülékük kompatibilis-e ezzel a készülékkel.

Egyes helyszíneken előfordulhat, hogy a Bluetooth technológia csak korlátozottan használható. A lehetőségekről a helyi hatóságoktól vagy a szolgáltatótól kaphatunk felvilágosítást.

A Bluetooth technológiát használó funkciók, illetve más funkciók használata esetén ezek háttérben történő futtatása jobban igénybe veszi az akkumulátort, és csökkenti annak élettartamát.

A Bluetooth technológia segítségével legfeljebb 10 méteres körzetben díjmentes vezeték nélküli kapcsolat létesíthető az elektronikus készülékek között. Bluetooth-kapcsolattal küldhetünk képeket, videót, szöveget, névjegykártyákat és naptárjegyzeteket, s vezeték nélkül csatlakozhatunk a Bluetooth technológiát használó készülékekhez, például számítógéphez.

Mivel a Bluetooth-készülékek rádióhullámok segítségével kommunikálnak, nem szükséges, hogy egymás felé nézzenek. A két készülék azonban nem lehet egymástól 10 méternél nagyobb távolságra, s a kapcsolatot zavarhatják a falak és más akadályok, valamint az egyéb elektronikus készülékek okozta interferencia.

A Bluetooth első aktiválásakor nevet kell adnunk a készüléknek.

## Bluetooth-beállítások

Ha módosítani szeretnénk a készülék Bluetooth-beállításait, lépjünk a **Pult** > **Eszközök** > **Vezérlőpult** alkalmazásba, majd válasszuk a **Csatlakozások** > **Bluetooth** pontot. Válasszuk a **Beállítások** oldalt.

Adjuk meg a következő beállításokat:

- Aktív Bluetooth A Bluetooth aktiválásához jelöljük be az Igen négyzetet. Ha a Nem lehetőséget választjuk, minden aktív Bluetooth-kapcsolat véget ér, s nem küldhetünk és fogadhatunk adatokat a Bluetooth segítségével.
- Saját telefon láthatósága Ha a Mindegyik számára látható beállítást választjuk, akkor a készüléket bármely más Bluetoothkészülék megtalálhatja. Rejtett beállítás esetén a készülékünket nem találhatják meg a további készülékek.
- Saját Bluetooth-név Adjunk nevet a készüléknek. Ez legfeljebb 247 karakterből állhat.
   Téveli SDK horréférée Ar Enzedékverre hegültéseel lehetővé tehetivik e Nelvie 0500 Germanniae
- Távoli SIM-hozzáférés Az Engedélyezve beállítással lehetővé tehetjük a Nokia 9500 Communicator és a kompatibilis autóskészlet közötti kommunikációt. Lásd "SIM-hozzáférési üzemmód". old. 70.

Ha bekapcsoljuk a Bluetooth funkciót, és kiválasztjuk a **Mindegyik számára látható** beállítást, akkor a további Bluetoothkészülékek számára láthatóvá válik a készülékünk és neve.

 $\leq 0$  Tipp: A Bluetooth a Chr+  $\bigcirc$  rövidítéssel is ki-be kapcsolható.

Ne feledjük, hogy ha a Bluetooth azért kapcsolódott ki, mert **Kapcsolat nélkül** üzemmódba léptünk, akkor kézzel kell újraaktiválnunk.

## Adatküldés Bluetooth-on keresztül

A szerzői jogi védelem miatt egyes képeket, csengőhangokat és más tartalmakat esetleg nem másolhatunk, módosíthatunk, tölthetünk le vagy küldhetünk tovább.

Egyszerre csak egy aktív Bluetooth-kapcsolat lehetséges.

- 1. Nyissuk meg a küldeni kívánt adatokat tároló alkalmazást. Ha például fényképet szeretnénk egy másik készülékre küldeni, a **Képek** alkalmazást nyissuk meg.
- 2. Válasszuk ki a küldeni kívánt tételt, nyomjuk meg a Menü gombot, majd válasszuk a Fájl > Küldés > Bluetoothkapcsolattal pontot.
- 3. Ha korábban már kerestünk Bluetooth-készülékeket, megjelenik az előzőleg talált készülékek listája (ikonjuk és nevük). Ha új keresést szeretnénk indítani, nyomjuk meg a Keresés ismét gombot. A keresést a Leállít gombbal szakíthatjuk meg.
- 4. Válasszunk egy készüléket a kapcsolathoz, és nyomjuk meg a Kiválaszt gombot.
- 5. Ha a másik készülék az adatátvitel előtt bizalmi kódcserét igényel, akkor meg kell adnunk egy kulcskódot. Hozzunk létre egy kulcskódot (ez 1–16 számjegyből állhat) a készülékünkön, és állapodjunk meg a másik Bluetooth-készülék tulajdonosával, hogy ő is ezt a kódot használja. Erre a kódra csak egyszer lesz szükségünk, ezért nem kell megjegyeznünk. A felhasználói felülettel nem rendelkező készülékeknek előre beállított kulcskódjuk van. A bizalmi kódcsere után az új készülék a Bizalmi készülékek oldalra kerül.
- 6. Sikeres kapcsolatfelvétel esetén a Küldés... felirat jelenik meg.

## Adatfogadás Bluetooth-on keresztül

Ha Bluetooth-kapcsolattal szeretnénk adatokat fogadni, kapcsoljuk be a Bluetooth funkciót, és válasszuk a Mindegyik számára látható beállítást.

Ha nem engedélyezett készülékről érkeznek Bluetooth-on keresztül adatok, akkor a készülék megkérdi, fogadni kívánjuk-e a Bluetooth-üzenetet. Pozitív válasz esetén a fogadott tétel az **Üzenetek** alkalmazás Bejövő mappájába kerül.

Tipp: Ha a fogadott tétel nincs a Bejövő mappában, lépjünk a Pult > Iroda > Fájlkezelő alkalmazásba, és jelenítsük meg a C:\Saját fájlok\ mappa tartalmát.

#### Bizalmi kódcsere más készülékkel

A bizalmi kódcsere hitelesítést jelent. Bizalmi kódcsere után gyorsabban és könnyebben találjuk meg az adott készüléket.

Lépjünk a Pult > Eszközök > Vezérlőpult alkalmazásba, és válasszuk a Csatlakozások > Bluetooth pontot.

Ha bizalmi kódcserét szeretnénk végezni egy készülékkel, lépjünk a **Bizalmi készülékek** oldalra. Indítsuk el a készülékkeresést az **Ú**j, majd az **Indít** gomb megnyomásával. Válasszuk ki a kívánt készüléket, és nyomjuk meg a **Bizalmi** gombot. Írjuk be a kulcskódot, majd nyomjuk meg az **OK** gombot. Ha engedélyezetté szeretnénk tenni a másik készüléket, nyomjuk meg az **Igen** gombot. Ha a **Nem** lehetőséget választjuk, minden alkalommal külön el kell fogadnunk a másik készülék csatlakozási kérését.

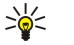

**Tipp:** A Bluetooth-készülékek felhasználóinak meg kell állapodniuk egy kulcskódban, és azt kell használniuk készülékükön a bizalmi kódcseréhez. A felhasználói felülettel nem rendelkező készülékeknek előre beállított kulcskódjuk van.

Ha törölni szeretnénk egy bizalmi készüléket, lépjünk a **Bizalmi készülékek** oldalra. Válasszuk ki azt a készüléket, melyet törölni szeretnénk a bizalmi készülékek közül, és nyomjuk meg a **Töröl** gombot.

Ha rövid nevet szeretnénk rendelni egy bizalmi készülékhez, lépjünk a **Bizalmi készülékek** oldalra. Válasszuk ki azt a készüléket, melynek módosítani szeretnénk a nevét, és nyomjuk meg a **Módosít** gombot. A **Rövid név** mezőben megadható az a rövid név ("becenév" vagy alias), melynek segítségével könnyebben ismerjük majd fel az adott készüléket. A megadott név a saját készülékünk memóriájába kerül, a többi Bluetooth-készüléken nem jelenik meg.

Ha engedélyezetté szeretnénk tenni egy készüléket, vagy vissza szeretnénk vonni az engedélyezését, akkor lépjünk a **Bizalmi** készülékek oldalra. Válasszuk ki a készüléket, és nyomjuk meg a **Módosít** gombot. Válasszuk az **Engedélyezett készülék** mezőt, majd az **Igen** lehetőséget. Ebben az esetben tudtunk nélkül is létrehozható kapcsolat a készülékünk és az engedélyezett készülék között. Ehhez nem szükséges külön elfogadás vagy hitelesítés. Csak olyan készülék esetében válasszuk az **Igen** beállítást, melynek tulajdonosában megbízunk (például ha saját számítógépünkről van szó). A bizalmi készülékek listáján **Orn** ikon jelzi az engedélyezett készülékeket. Ha a **Nem** beállítást választjuk, minden alkalommal külön el kell fogadnunk az adott készülék csatlakozási kérését.

Ha csatlakozni szeretnénk egy Bluetooth-készülékhez, lépjünk a **Bizalmi készülékek** oldalra. Válasszuk ki a készüléket a listáról, és nyomjuk meg a **Módosít**, majd a **Csatlakozás** gombot. Ne feledjük, hogy ez a lehetőség csak audiokészülékek esetén áll rendelkezésre, melyek stabilabb Bluetooth-kapcsolatot igényelnek (ilyenek például a Bluetooth-fülhallgatók és - autóskészletek). E készülékeknek támogatniuk kell a Bluetooth 1.1 szabványt és a kihangosító-üzemmódot. A kapcsolat bontása a kiválasztott készülékkel a **Kapcsolatot bont** gomb megnyomásával történik.

#### SIM-hozzáférési üzemmód

Kompatibilis autótelefonról Bluetooth-kapcsolat és a SIM-hozzáférési profil segítségével hozzáférhetünk a SIM-kártyához. Lásd "SIM-hozzáférési üzemmód". old. 70.

#### Bluetooth-kapcsolat bontása

A Bluetooth-kapcsolat az adatok elküldése vagy fogadása után automatikusan megszűnik. A kapcsolat csak a PC Suite szoftver és bizonyos tartozékok, például fülhallgatók esetén tartható fenn akkor is, ha éppen nincs használatban.

### A Bluetooth-kapcsolat állapotának meghatározása

A Bluetooth aktív.

- [8] Ha az ikon villog, a készülék éppen kapcsolatot próbál létesíteni egy másik készülékkel.
- Ha az ikon nem villog, a Bluetooth-kapcsolat aktív.

## Infrakapcsolat

Az infravörös fénysugarat ne irányítsuk mások szemébe. Ügyeljünk arra, hogy ne zavarjunk más infraeszközöket. A készülék Class 1 besorolású lézertermék.

Infrakapcsolat segítségével fájlokat küldhetünk más infravörös készülékekre, és fájlokat fogadhatunk róluk.

- 1. Gondoskodjuk róla, hogy a két készülék infraportjai egymás felé nézzenek. A készülékek helyzetbeállítása fontosabb, mint a szög vagy a távolság.
- 2. Nyomjuk meg a Chr+ gombokat.
- Az infrakapcsolatot a Chr+ 📷 újbóli megnyomásával zárhatjuk le.

## Modem

Modemként is használhatjuk a készüléket egy kompatibilis számítógéppel.

Lépjünk a **Pult** > **Eszközök** > **Modem** alkalmazásba.

### Mielőtt modemként használnánk a készüléket:

- Megfelelő adatkommunikációs szoftvert kell telepíteni a számítógépre.
- Elő kell fizetni a megfelelő hálózati szolgáltatásra a mobilszolgáltatónál vagy az internetszolgáltatónál.
- Telepíteni kell a számítógépre a megfelelő meghajtókat. Kábelkapcsolathoz DKU-2 (USB)-meghajtókat is telepítenünk kell, és Bluetooth-, illetve inframeghajtók telepítésére vagy frissítésére is szükség lehet.
- Javasolt telepíteni a számítógépre a Nokia Modem Options szoftvert.

Részleteket a www.nokia.com címen és a Nokia PC Suite felhasználói kézikönyvében találhatunk.

Ha infrakapcsolat segítségével csatlakoztatjuk a készüléket a kompatibilis számítógéphez, nyomjuk meg az Aktivál gombot. A kapcsolat bontásához nyomjuk meg a Megszakít gombot.

**Tipp:** Ha Bluetooth- vagy kábelkapcsolat segítségével szeretnénk a készüléket modemként használni, csatlakoztassuk a készüléket a kompatibilis számítógéphez, és aktiváljuk a modemet a számítógépről.

Amíg modemként használjuk a készüléket, előfordulhat, hogy bizonyos kommunikációs funkciók nem állnak rendelkezésünkre.

## Nyomtatás

Kompatibilis nyomtató használatával a legtöbb alkalmazásból nyomtathatunk fájlokat. Mielőtt nyomtatni kezdenénk, gondoskodjunk róla, hogy a készülék megfelelően csatlakozzon a nyomtatóhoz.

Kompatibilis nyomtató segítségével történő fájlnyomtatáshoz a Menü gomb megnyomása után válasszuk a **Fájl** > **Nyomtatás** > **Nyomtatás...** pontot. Ellenőrizzük, megfelelőek-e a beállítások, és nyomjuk meg a **Nyomtat** gombot.

Ha módosítani szeretnénk a nyomtatási beállításokat, nyomjuk meg az **Opciók** gombot.

Ha nyomtatás előtt meg szeretnénk tekinteni egy fájlt, akkor a Menü gomb megnyomása után válasszuk a **Fájl** > **Nyomtatás** > **Nyomtatás...** pontot, majd nyomjuk meg a **Nyomtatási kép** gombot. Kompatibilis nyomtató segítségével történő nyomtatás indításához nyomjuk meg a **Nyomtat** pontot. A dokumentum méretének, margóinak, fejlécének, láblécének vagy oldalakra tördelésének módosításához nyomjuk meg az **Oldalbeállítás** gombot.

## Nyomtatási opciók beállítása

A fájlnyomtatási opciók megváltoztatásához a Menü gomb megnyomása után válasszuk a **Fájl** > **Nyomtatás** > **Nyomtatás**... pontot, majd nyomjuk meg az **Opciók** gombot.

A Csatlakozás oldalon adjuk meg a következő beállításokat:

- Csatlakozás típusa Válasszuk ki a nyomtatóhoz történő csatlakozás módját.
  - Tipp: Nyomtathatunk Bluetooth- vagy infrakapcsolattal, de különböző hálózati kapcsolatok (például vezeték nélküli LAN vagy GPRS) segítségével is. Hálózati kapcsolat használatához ismernünk kell a megfelelő Hálózat (LPR) vagy Hálózat (Raw) protokollt, a nyomtató IP-címét vagy nevét, a megfelelő nyomtatási sort és esetleg egy felhasználónevet a nyomtatóhoz.
- Nyomtató Válasszuk ki a megfelelő nyomtatót. Hewlett-Packard nyomtató esetén válasszuk ki itt a nyomtatómeghajtót és a nyomtatót a Pult > Eszközök > Vezérlőpult > Extrák ablakban.

A Dokumentum oldalon adjuk meg a következő beállításokat:

• Példányszám — Határozzuk meg a nyomtatási példányszámot.

#### Oldalbeállítás megadása

Az oldalméret és -tájolás megváltoztatásához nyomjuk meg a Menü gombot, és válasszuk a **Fájl** > **Nyomtatás** > **Oldalbeállítás...** pontot. Válasszuk az **Méret** oldalt.

Az oldalméret megváltoztatásához görgessünk a **Papírméret** pontra, és válasszuk ki a kívánt méretet. Ne feledjük, hogy a nyomtató nem feltétlenül tud valamennyi opcióval nyomtatni. A **Szélesség** és a **Magasság** mezők értékei a kiválasztott oldalméretnek megfelelően módosulnak.

Egyedi oldalméret megadásához írjuk be a megfelelő értékeket a Szélesség és a Magasság mezőbe.

A nyomtatott oldal tájolásának megváltoztatásához görgessünk a **Tájolás** pontra. Álló tájolásnál az oldal magassága, **Fekvő** tájolásnál pedig a szélessége nagyobb.

Oldal margóinak megadásához nyomjuk meg a Menü gombot, és válasszuk a **Fájl** > **Nyomtatás** > **Oldalbeállítás...** pontot. Lépjünk a **Margók** oldalra, és az egyes margóbeállító mezőkben adjuk meg a kívánt értékeket.

Ha meg szeretnénk tekinteni az új margókat, zárjuk be az **Oldalbeállítás** párbeszédablakot, nyomjuk meg a Menü gombot, és válasszuk a **Fájl** > **Nyomtatás** > **Nyomtatás** i kép pontot. Ha nagyon keskeny margókat állítunk be, a nyomtató helytelenül nyomtathatja ki a dokumentumokat.

Oldal fejlécének megadásához nyomjuk meg a Menü gombot, és válasszuk a **Fájl** > **Nyomtatás** > **Oldalbeállítás...** pontot. Lépjünk a **Fejléc** oldalra, és írjuk be a fejléc kívánt szövegét. Ha fájlnevet, objektumot, oldalszámokat, időt vagy dátumot szeretnénk megjeleníteni a fejlécen, nyomjuk meg a **Beszúr** gombot.

Ha meg szeretnénk változtatni a szöveg megjelenését, nyomjuk meg a Formáz gombot.

Ha a fejlécet közelebb szeretnénk helyezni az oldal tetejéhez, vagy távolabb szeretnénk húzni tőle, akkor görgessünk a **Távolság** az oldal tetejétől pontra, és írjunk be egy számot. Ha nagyon keskeny margókat állítunk be, a nyomtató helytelenül nyomtathatja ki a dokumentumokat.

Oldal láblécének megadásához nyomjuk meg a Menü gombot, és válasszuk a **Fájl** > **Nyomtatás** > **Oldalbeállítás...** pontot. Lépjünk a **Lábléc** oldalra, és írjuk be a lábléc kívánt szövegét. Ha fájlnevet, objektumot, oldalszámokat, időt vagy dátumot szeretnénk megjeleníteni a láblécen, nyomjuk meg a **Beszúr** gombot.

Ha meg szeretnénk változtatni a szöveg megjelenését, nyomjuk meg a Formáz gombot.

Ha a láblécet közelebb szeretnénk helyezni az oldal aljához, vagy távolabb szeretnénk húzni tőle, akkor görgessünk a Távolság az alsó margótól pontra, és írjunk be egy számot.

Az első oldal számának beállításához görgessünk a <mark>Számozás kezdete</mark> pontra, és írjuk be a számot. Az első oldal száma általában 1 vagy 0.

Ha el szeretnénk tüntetni a fejlécet vagy a láblécet az első oldalról, görgessünk a **Fejléc látszik az első oldalon** vagy **Lábléc látszik** az első oldalon vagy **Lábléc látszik** az első oldalon vagy Lábléc látszik az első oldalon vagy Lábléc látszik az első oldalon vagy Lábléc látsz

#### Problémák a nyomtatással

Ha a készülék nem tud kapcsolódni a kompatibilis nyomtatóhoz, jegyzetben tudósít erről.

A hibaelhárítás kiindulópontjai a következők lehetnek:

- Nyomtató: ellenőrizzük, be van-e kapcsolva és online állapotban van-e a nyomtató; nyomtassunk tesztoldalt; próbáljunk nyomtatni közvetlen csatlakoztatást használva; próbáljuk ki, együttműködik-e a nyomtató más vezeték nélküli készülékekkel; ellenőrizzük, támogatja-e készülékünk a nyomtatót.
- Infra: ellenőrizzük, aktív-e az infra; egymás felé néz-e a készülék és a nyomtató infraportja; és hogy egyik portot sem világítjae meg erős fény.
- Bluetooth: ellenőrizzük, aktív-e a Bluetooth a készüléken; megtalálja-e a készülék a nyomtatón kívül az egyéb Bluetoothkészülékeket; és hogy egymás hatókörén belül van-e a nyomtató és a készülék.
- Vezeték nélküli LAN: ellenőrizzük, aktív-e a vezeték nélküli LAN; helyesek-e a vezeték nélküli LAN beállításai; kompatibilis-e a vezeték nélküli nyomtató a készülékkel; és hogy más vezeték nélküli LAN-készülékek megtalálják-e a vezeték nélküli nyomtatót.

#### A mobil nyomtatás beállításainak kezelése

A nyomtatási beállítások kezeléséhez kompatibilis Hewlett-Packard nyomtató használata esetén lépjünk a **Pult** > **Eszközök** > **Vezérlőpult** > **Extrák** > **HP nyomtató kivál**. alkalmazásba. Adjuk meg a következő beállításokat:

- Nyomtatómodell Válasszuk ki a kívánt nyomtatót.
- Minőségüzemmód Válasszuk ki a nyomtatás minőségét, a nyomtató által támogatott nyomtatási minőségektől függően. A Normál 600 dpi, a Vázlat gyors, 300 dpi, a Legjobb 1200 dpi, a Maximális pedig 2400/4800 dpi felbontású nyomtatást jelent. Tintatakarékos vagy gyors nyomtatáshoz a Normál vagy Vázlat opciót válasszuk.
- Médiatípus Válasszuk ki a nyomtatási média típusát.
- Színüzemmód A nyomtatótól függően válasszuk ki, hogy színesben vagy szürkeskálásan szeretnénk-e nyomtatni.

## Távoli konfigurálás (hálózati szolgáltatás)

A **Készülékkezelő** alkalmazás a csatlakozási beállítások, például az e-mail, multimédiaüzenet- vagy internetbeállítások megadásában segít.

Lépjünk a Pult > Eszközök > Készülékkezelő alkalmazásba.

A távoli konfigurálási kapcsolatot rendszerint a szerver indítja, ha szükséges a készülék beállításainak frissítése.

Konfigurációs folyamat indításához válasszunk egy profilt a listáról, és nyomjuk meg a Csatlakozás gombot. Ha még nem adtunk meg távoli konfigurációs profilokat, akkor először hozzunk létre egy új profilt.

Konfigurálás letiltásához válasszunk ki egy profilt, nyomjuk meg a Menü gombot, és válasszuk az **Eszközök** > **Konfigurálás letiltása** pontot. Így nem fogadhatunk konfigurációs beállításokat olyan konfigurációs szervertől, amelyhez rendelkezünk profillal.

Amikor a konfigurációs folyamat a végére ér, megtekinthetjük az állapot adatait.

A konfigurációs napló megnyitásához válasszunk egy profilt, és nyomjuk meg a **Konfig. napló** gombot. A naplófájl megjeleníti a kiválasztott profil legutóbbi konfigurációs állapotát.

## Új konfigurációsszerver-profil létrehozása

A konfigurációsszerver-profil a távoli szerver beállításait tartalmazza. Ha több szerverhez szeretnénk hozzáférni, több profilt is létrehozhatunk.

A konfigurációsszerver-profil beállításait különleges üzenetként kaphatjuk meg a szolgáltatótól.

- 1. Ha még nem adtunk meg profilt, nyomjuk meg az Új gombot, egyéb esetben nyomjuk meg a Menü gombot, és válasszuk a Fájl > Új pontot.
- 2. Ha már adtunk meg profilt, válasszunk, hogy szeretnénk-e átmásolni egy meglévő profil értékeit az új profil alapjául.
- 3. Megnyílik a Profil beállításai párbeszédablak.

Adjuk meg a következő beállításokat a párbeszédablak oldalain:

- Szerver neve Írjunk be a konfigurációs szerver nevét.
- Szerverazonosító Írjuk be az egyedi azonosítót a konfigurációs szerver azonosításához. A helyes értékről a szolgáltató vagy a rendszergazda ad felvilágosítást.
- Jelszó Írjunk be jelszót, melynek alapján a szerver azonosíthatja a készüléket. Írjuk be a jelszót újra.
- Aktív Ha azt szeretnénk, hogy a szerver kezdeményezhessen konfigurációs folyamatot, akkor válasszuk az Igen lehetőséget.
- Elfogadva Ha nem kívánjuk, hogy a szerver jóváhagyást kérjen a konfigurációs folyamat elindításához, válasszuk az Igen lehetőséget.
- Csatlakozás típusa Válasszuk ki a szerverhez történő csatlakozás módját.
- Hozzáférési pont Válasszuk ki a hozzáférési pontot, melyet a szerverrel létesítendő adatkapcsolathoz szeretnénk használni.
- Gazdagép címe Írjuk be a szerver URL-címét. A helyes értékről a szolgáltató vagy a rendszergazda ad felvilágosítást.
- Port Írjuk be a szerver portszámát. A helyes értékről a szolgáltató vagy a rendszergazda ad felvilágosítást.
- Felhasználónév Írjuk be a konfigurációs szerver által ismert felhasználói azonosítónkat. A helyes azonosítóról a szolgáltató vagy a rendszergazda ad felvilágosítást.
- Jelszó Írjuk be a konfigurációs szerver által ismert jelszavunkat. Írjuk be újra a jelszót az Ismételje meg a jelszót mezőbe. A helyes jelszóról a szolgáltató vagy a rendszergazda ad felvilágosítást.
- HTTP-hitelesítés Válasszuk az Igen pontot, ha szükséges a felhasználónév és jelszó elküldése a HTTP-szerverre. Írjuk be a felhasználónevet és jelszót a HTTP-hitelesítés párbeszédablakba, és nyomjuk meg a Kész gombot.

Ha módosítani szeretnénk egy konfigurációs profil beállításait, válasszuk ki a profilt, és nyomjuk meg a Módosít gombot.

Profil törléséhez válasszuk ki a profilt, és nyomjuk meg a Backspace gombot.

**Tipp:** Ha töröltük vagy módosítottuk az előre megadott PC Suite-profilt, a Menü gomb megnyomásával, majd az **Eszközök** > **PC Suite-profil visszaállítása** pont választásával visszaállíthatjuk azt.

## Adatkapcsolatok

A készülék támogatja a GPRS-t (General Packet Radio Service – általános csomagkapcsolt rádiószolgáltatás), a HSCSD-t (High-Speed Circuit Switched Data – nagysebességű vonalkapcsolt adatok), a GSM-adathívásokat (Global System for Mobile Communications – a mobil kommunikáció globális rendszere) és a vezeték nélküli LAN-kapcsolatot.

## Vezeték nélküli helyi hálózat (vezeték nélküli LAN)

Egyes helyszíneken előfordulhat, hogy a vezeték nélküli LAN csak korlátozottan használható. A lehetőségekről a helyi hatóságoktól vagy a szolgáltatótól kaphatunk felvilágosítást.

A vezeték nélküli LAN-t használó funkciók, illetve más funkciók használata esetén ezek háttérben történő futtatása jobban igénybe veszi az akkumulátort, és csökkenti annak élettartamát.

A készülék használata engedélyezett vezeték nélküli LAN hálózatokban. A vezeték nélküli LAN segítségével e-maileket küldhetünk és fogadhatunk, és internetkapcsolatot létesíthetünk a készülékkel.

A készülék a következő vezeték nélkül LAN-funkciókat támogatja:

• IEEE 802.11b szabvány

- működés 2,4 GHz-es frekvencián, DSSS (direct sequence spread spectrum közvetlen szekvenciális szórt spektrumú) rádiótechnológia alkalmazásával
- adattitkosítás WEP (wired equivalent privacy vezetékesnek megfelelő biztonság) segítségével, legfeljebb 232 bites kulccsal
- WPA (Wi-Fi protected access Wi-Fi védett hozzáférés)

A WEP és a WPA funkciók csak akkor használhatók, ha a hálózat támogatja Őket.

Ha a készüléket a vezeték nélküli LAN-on belül a használt vezeték nélküli LAN-hozzáférésipont hatókörén kívülre visszük, a készülék a roaming funkciónak köszönhetően automatikusan ugyanazon hálózat egy másik hozzáférési pontjára képes csatlakozni. Tehát amíg az adott hálózat bármelyik hozzáférési pontjának hatókörén belül vagyunk, a készülék fenn tudja tartani a hálózati kapcsolatot.

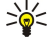

Tipp: Vezeték nélküli LAN-kapcsolat akkor jön létre, amikor adatkapcsolatot létesítünk egy vezeték nélküli LANinternethozzáférésipont segítségével. Az adatkapcsolat bontásával az aktív vezeték nélküli LAN-kapcsolat is véget ér.

A készülék több típusú kommunikációt is lehetővé tesz a vezeték nélküli LAN hálózatban. Kétféle működési mód választható: infrastruktúra és ad hoc.

 Az infrastruktúra működési mód kétfajta kommunikációt tesz lehetővé: vezeték nélküli készülékek kommunikálhatnak egymással vezeték nélkül LAN-hozzáférésiponton keresztül, illetve vezeték nélküli készülékek kommunikálhatnak egy vezetékes LAN-készülékkel vezeték nélkül LAN-hozzáférésiponton keresztül.

Az infrastruktúra működési módnak az az előnye, hogy jobban felügyelhetők a hálózati kapcsolatok, mivel egy hozzáférési ponton keresztül valósulnak meg. A vezeték nélküli készülékek hozzáférhetnek azokhoz a szolgáltatásokhoz, melyek a normál vezetékes LAN-ban elérhetők: vállalati adatbázis, e-mail, internet és egyéb hálózati erőforrások.

 Külső gyártók alkalmazásaival ad hoc működési módban az adatok közvetlenül egymásnak küldhetők és egymástól fogadhatók, például nyomtatáskor. Nincs szükség vezeték nélküli LAN-hozzáférésipontra. Elég elvégezni a megfelelő beállításokat, és indítható a kommunikáció. Az ad hoc-hálózat könnyen telepíthető, kommunikációt azonban csak a hatókörön belüli készülékekkel folytathatunk.

Lásd "Internet-hozzáférésipont beállítása vezeték nélküli LAN-hoz". old. 78.

Lásd " Ad hoc-hálózat beállítása". old. 93.

## Csomagkapcsolt adatok (GPRS)

A GPRS (General Packet Radio Service – általános csomagkapcsolt rádiószolgáltatás) vezeték nélküli hozzáférést biztosít mobiltelefonok részére az adathálózatokhoz (hálózati szolgáltatás). A GPRS által használt technológia rövid adatcsomagokban továbbítja az információt a mobilhálózaton keresztül. A csomagokban történő adatküldés előnye abban rejlik, hogy a hálózat csupán az adatok küldése vagy fogadása idején foglalt. Mivel a GPRS hatékonyan használja a hálózatot, gyors adatkapcsolatfelépítést és nagy átviteli sebességet tesz lehetővé.

A GPRS szolgáltatásra külön elő kell fizetni. A GPRS elérhetőségével és előfizetésével kapcsolatban a szolgáltató vagy a hálózat üzemeltetője ad felvilágosítást.

Az EGPRS (Enhanced GPRS – javított GPRS) a GPRS-hez hasonló, de gyorsabb kapcsolatot biztosító szolgáltatás. Az EGPRS elérhetőségével és az adatátvitel sebességével kapcsolatban a szolgáltató vagy a hálózat üzemeltetője ad felvilágosítást. Ha az adatátvitel módjaként GPRS van kiválasztva, akkor a készülék EGPRS-t használ helyette, amennyiben ezt a hálózat lehetővé teszi.

Hanghívás közben nem létesíthető GPRS-kapcsolat, a meglévő GPRS-kapcsolat pedig tartva marad.

## Nagysebességű adathívások (HSCSD)

A HSCSD sebessége összehasonlítható a vezetékes telefonhálózaton kommunikáló számítógépes modemek jó részének sebességével.

A nagysebességű adathívás szolgáltatás elérhetőségével és előfizetésével kapcsolatban a szolgáltató vagy a hálózat üzemeltetője ad felvilágosítást.

A HSCSD segítségével történő adatküldés gyorsabban lemerítheti az akkumulátort, mint a közönséges hang- vagy adathívások, mivel a készülék jóval gyakrabban küldhet adatokat a hálózatba.

## GSM-adathívások

Az adatszolgáltatások elérhetőségével, adatátviteli sebességével és előfizetésével kapcsolatban a szolgáltató vagy a hálózat üzemeltetője adhat felvilágosítást.

## Kapcsolatkezelő

A Kapcsolatkez. alkalmazás segítségével megtekinthetjük az aktív hálózati kapcsolatok adatait, és bonthatjuk a nem használt kapcsolatokat.

Lépjünk a Pult > Eszközök > Kapcsolatkez. alkalmazásba.

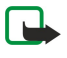

**Megjegyzés:** A szolgáltató által ténylegesen számlázott hívási idő a hálózat jellemzőitől, az alkalmazott kerekítésektől, illetve más tényezőktől is függhet.

A hálózati kapcsolatok részletes adatainak megjelenítéséhez válasszunk egy kapcsolatot a listáról, és nyomjuk meg az Adatok gombot. A megjelenő információk az adott hálózati kapcsolat típusától függnek.

Ha bontani szeretnénk egy hálózati kapcsolatot, válasszuk ki azt a listáról, és nyomjuk meg a Kapcsolatot bont gombot.

Ha az összes hálózati kapcsolatot egyszerre bontani szeretnénk, nyomjuk meg a Menü gombot, és válasszuk az **Eszközök** > Összes bontása pontot.

A GPRS vagy vezeték nélküli LAN segítségével küldött és fogadott adatok mennyiségének megjelenítéséhez nyomjuk meg a Menü gombot, és válasszuk a Számlálók > GPRS-számláló vagy WLAN-számláló pontot.

Az IP-cím adatait a Menü gomb megnyomásával, majd az **Eszközök** > **IP cím** pont kiválasztásával jeleníthetjük meg. Az IP-cím adatai csak a hálózati kapcsolat létrejötte után jeleníthetők meg, a kapcsolat aktiválása közben nem.

# 20. A készülék testreszabása

- Előlapok A készülék előlapja cserélhető.
- Pult A Pulton mappákba rendezhetjük alkalmazásainkat, rövidítéseinket és jegyzeteinket, s új mappákat is létrehozhatunk. Lásd "Csoportok kezelése". old. 22.
- Saját gomb A Saját gombot kedvenc alkalmazásunk megnyitására állíthatjuk be. Lásd "Saját gomb". old. 68.
- Háttérképek A telefon és a kommunikátor kijelzőjére egyaránt beállíthatunk háttérképet. Lásd "Tapéták". old. 68. Több meglévő tapéta közül válogathatunk, de használhatjuk saját képeinket és háttereinket is.
- Színpaletta Megváltoztathatjuk a készülék színpalettáját. Lásd "Kijelző". old. 68.
- A telefon választógombjai A jobb és bal oldali választógomb fölött megjelenő funkciók megváltoztathatók.

## Az előlap és a billentyűlap cseréje

- Megjegyzés: Mielőtt levennénk az elő- és hátlapot, mindig kapcsoljuk ki a készüléket, és csatlakoztassuk le a töltőről vagy egyéb készülékekről. Az elő- és hátlapok cseréje közben ne érjünk az elektromos alkatrészekhez. A készüléket mindig felhelyezett elő- és hátlappal tároljuk és használjuk.
- 1. Nyomjuk meg az előlapkioldó gombot (1), és emeljük le az előlapot (2) a nyíllal jelzett irányban. A készülék alsó részén kezdjük, és a felső rögzítőkapcsok kioldásával fejezzük be.

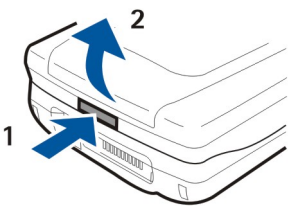

2. Emeljük le az előlapot a nyíllal jelzett irányban.

3. Vegyük le a billentyűlapot. A lapot egy kis bütyök (1) tartja.

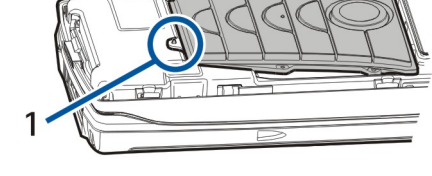

- 4. Billentyűlap felhelyezéséhez illesszük azt a bütyökhöz, és nyomjuk a helyére.
- 5. Előlap felhelyezéséhez igazítsuk azt kissé megdöntve a készülék felső részén lévő rögzítőkapcsokhoz, majd nyomjuk a helyére.

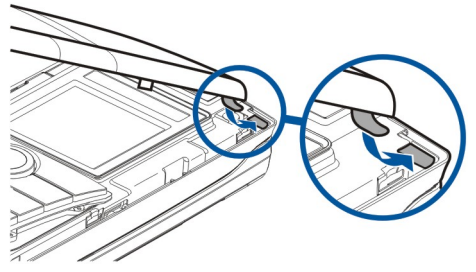

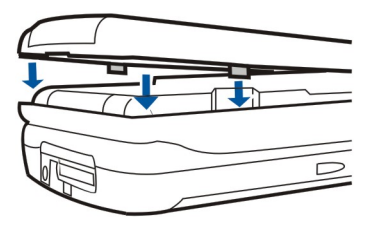

## A telefon választógombjai

A bal választógomb felirata készenléti állapotban **Kedvnc**. A gombot rövidítésként használhatjuk kedvenc funkcióink elérésére. Ha aktiválni szeretnénk egy funkciót, görgessünk rá, és nyomjuk meg a **Választ** gombot.

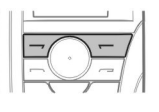

Ha fel szeretnénk venni egy funkciót a rövidítések listájára, akkor nyomjuk meg az **Opciók** gombot, válasszuk a **Lehetőségek** pontot, görgessünk a kívánt funkcióra, majd nyomjuk meg a **Kijelöl** gombot. Ha el szeretnénk távolítani egy funkciót a listáról, jelöljük ki azt, majd nyomjuk meg az **Elvet** gombot.

A listán szereplő funkciók átrendezéséhez az **Opciók** gomb megnyomása után válasszuk az **Átrendezés** pontot. Görgessünk az áthelyezni kívánt funkcióra, nyomjuk meg az **Áthelyez** gombot, és válasszuk ki a funkció új helyét.

Az alábbiakban a készülék billentyűzetén használható rövidítéseket ismertetjük (a lista nem teljes). A rövidítésekkel hatékonyabban használhatjuk az alkalmazásokat.

Különböző rövidítéseket használhatunk:

- A Ctrl+gomb típusú rövidítésekkel a Menü funkcióit érhetjük el. A Ctrl+N rövidítéssel például új ablakot hozhatunk létre a Web alkalmazásban, új névjegykártyát a Névjegyzékben és új üzenetet az Üzenetekben.
- Különleges karaktereket és szimbólumokat rendszerint Shift+gomb típusú rövidítéssel írhatunk be. A Shift és egy számgomb megnyomásával például idézőjelet, felkiáltójelet vagy zárójelet szúrhatunk be.
- Bizonyos funkciók a Chr+gomb típusú rövidítéssel aktiválhatók. A Chr+🔊 rövidítéssel például további információkat jeleníthetünk meg az aktuális feladatról, a Chr+ 🐂 megnyomásával pedig aktiválhatjuk, illetve deaktiválhatjuk az infrát.

Sige Tipp: Az alkalmazások menüpontjai mellett gyakran a megfelelő rövidítés is látható.

## Általános rövidítések

| Ctrl+A            | Minden kijelölése                                            |
|-------------------|--------------------------------------------------------------|
| Ctrl+C            | Másolás                                                      |
| Ctrl+D            | Törlés                                                       |
| Ctrl+F            | Keresés                                                      |
| Ctrl+I            | Rendezés                                                     |
| Ctrl+M            | Áthelyezés                                                   |
| Ctrl+N            | Új                                                           |
| Ctrl+0            | Megnyitás                                                    |
| Ctrl+P            | Nyomtatás                                                    |
| Ctrl+S            | Mentés                                                       |
| Ctrl+T            | Teljes képernyő                                              |
| Ctrl+V            | Beillesztés                                                  |
| Ctrl+X            | Kivágás                                                      |
| Ctrl+Z            | Visszavonás                                                  |
| Shift+Ctrl+E      | Nagyítás/kicsinyítés                                         |
| Shift+Ctrl+G      | Következő                                                    |
| Shift+Ctrl+L      | Napló                                                        |
| Shift+Ctrl+P      | Előző                                                        |
| Shift+Ctrl+S      | Mentés másként                                               |
| Shift+Ctrl+U      | Oldalbeállítás                                               |
| Shift+Ctrl+V      | Nyomtatási kép                                               |
| Shift+Ctrl+Z      | Szerkesztés                                                  |
| Shift+Backspace   | Szöveg törlése jobbról                                       |
| Ctrl+Telefon      | A Legutóbbi hívások nézet megnyitása a Telefon alkalmazásban |
| Chr+betűgomb      | Ékezetes karakter beszúrása                                  |
| Chr+Tab           | Váltás a megnyitott alkalmazások között                      |
| Chr+Telefon gomb  | A legutóbb hívott szám újrahívása                            |
| Chr+Üzenetek gomb | E-mail letöltése                                             |
| Shift+Ctrl+Chr+S  | Képkocka                                                     |

# Alkalmazáshoz kapcsolódó rövidítések

| Pult alkalmazás |                                                                                 |
|-----------------|---------------------------------------------------------------------------------|
| Ctrl+P          | Tulajdonságok                                                                   |
| Shift+Ctrl+S    | Megjelenés csoportokban                                                         |
| Ctrl+Saját gomb | A Saját gomb konfigurálása                                                      |
| Óra             |                                                                                 |
| Ctrl+B          | Ébresztés kikapcsolása                                                          |
| Ctrl+E          | Városadatok megjelenítése                                                       |
| Ctrl+K          | Ébresztési beállítások                                                          |
| Ctrl+T          | Dátum és idő beállítása                                                         |
| Shift+Ctrl+A    | Ébresztőóra                                                                     |
| Shift+Ctrl+E    | Ország- vagy régióadatok megjelenítése                                          |
| Shift+Ctrl+N    | Új város hozzáadása                                                             |
| Shift+Ctrl+Q    | Óra típusának beállítása                                                        |
| Shift+Ctrl+T    | Távoli város adatai                                                             |
| Shift+Ctrl+W    | Világóra                                                                        |
| Telefon         |                                                                                 |
| Ctrl+P          | Sorozatszám (IMEI) megjelenítése                                                |
| Shift+Ctrl+B    | Híváskorlátozás                                                                 |
| Shift+Ctrl+M    | Hangpostafiókok                                                                 |
| Shift+Ctrl+O    | Egyéb beállítások                                                               |
| Shift+Ctrl+P    | Üzemmód-beállítások                                                             |
| Shift+Ctrl+S    | Gyorshívások                                                                    |
| Shift+Ctrl+V    | Hívásátirányítás                                                                |
| Névjegyzék      |                                                                                 |
| Ctrl+K          | Beállítások                                                                     |
| Ctrl+M          | Csoportba tartozások (megnyitott névjegykártyánál)                              |
| Ctrl+N          | Új névjegykártya                                                                |
| Ctrl+P          | Adatbázis tulajdonságai                                                         |
| Ctrl+R          | Csengőhang (megnyitott névjegykártyánál)                                        |
| Ctrl+T          | Kártyasablonok                                                                  |
| Shift+Ctrl+B    | Új adatbázis                                                                    |
| Shift+Ctrl+C    | Másolás                                                                         |
| Shift+Ctrl+D    | Kép törlése (megnyitott névjegykártyánál)                                       |
| Shift+Ctrl+M    | Áthelyezés                                                                      |
| Shift+Ctrl+N    | Új csoport létrehozása                                                          |
| Shift+Ctrl+O    | Kép beszúrása (megnyitott névjegykártyánál)                                     |
| Üzenetek        |                                                                                 |
| Ctrl+B          | Új üzenetek letöltése                                                           |
| Ctrl+G          | E-mail letöltése                                                                |
| Ctrl+I          | Rendezés (a már kiválasztott tulajdonság, például a dátum vagy a küldő alapján) |
| Ctrl+L          | Online vagy offline módra váltás aktív kapcsolat esetén                         |

| Ctrl+Q       | Tulajdonságok                                |
|--------------|----------------------------------------------|
| Ctrl+R       | Válasz                                       |
| Ctrl+T       | Mappa kinyitása                              |
| Ctrl+U       | Kapcsolat bontása                            |
| Ctrl+Y       | Kapcsolatváltás                              |
| Shift+Ctrl+A | Minden üzenet letöltése                      |
| Shift+Ctrl+B | Kijelölt üzenetek letöltése                  |
| Shift+Ctrl+E | Kijelölt mappa átnevezése                    |
| Shift+Ctrl+F | Kijelölt üzenet továbbküldése                |
| Shift+Ctrl+N | Új mappa létrehozása                         |
| Shift+Ctrl+R | Válasz mindenkinek                           |
| Shift+Ctrl+S | Elküldött tételek tárolója                   |
| Shift+Ctrl+T | Fiókbeállítások                              |
| Shift+Ctrl+Z | Helyi üzenettörlés                           |
| Chr+Üzenetek | E-mail letöltése                             |
| Naptár       |                                              |
| Ctrl+A       | Új évforduló létrehozása                     |
| Ctrl+E       | Új megjegyzés létrehozása                    |
| Ctrl+G       | Ugrás másik dátumra                          |
| Ctrl+K       | Nézetbeállítások módosítása                  |
| Ctrl+N       | Új tárgyalás létrehozása                     |
| Ctrl+Q       | Nézetváltás                                  |
| Ctrl+S       | Új teendő létrehozása                        |
| Ctrl+T       | Dátum és idő módosítása                      |
| Shift+Ctrl+A | Évforduló beállítása alaptételtípusként      |
| Shift+Ctrl+C | Áthúzott tétel                               |
| Shift+Ctrl+D | A kijelölt objektum áthelyezése vagy törlése |
| Shift+Ctrl+E | Tárgyalás beállítása alaptételtípusként      |
| Shift+Ctrl+K | Általános beállítások módosítása             |
| Shift+Ctrl+M | Tételek importálása                          |
| Shift+Ctrl+O | Teendő beállítása alaptételtípusként         |
| Shift+Ctrl+P | Tulajdonságok                                |
| Shift+Ctrl+R | Megjegyzés beállítása alaptételtípusként     |
| Shift+Ctrl+T | Feltételes tétel                             |
| Ctrl+Naptár  | A mai nap megnyitása napi nézetben           |
| Naptár gomb  | Nézetváltás                                  |
| Dokumentumok |                                              |
| Ctrl+B       | Félkövér                                     |
| Ctrl+G       | Ugrás másik oldalra                          |
| Ctrl+I       | Dőlt                                         |
| Ctrl+U       | Aláhúzás                                     |
| Shift+Ctrl+A | Bekezdés igazításának formázása              |
| Shift+Ctrl+B | Felsorolások formázása                       |

Copyright © 2004-2005 Nokia. All Rights Reserved.

| Shift+Ctrl+D   | Szegélyek formázása                                                           |
|----------------|-------------------------------------------------------------------------------|
| Shift+Ctrl+F   | Betűtípus formázása                                                           |
| Shift+Ctrl+G   | Stílus formázása                                                              |
| Shift+Ctrl+J   | A kijelölt objektum adatainak megjelenítése                                   |
| Shift+Ctrl+K   | Beállítások                                                                   |
| Shift+Ctrl+N   | Sortáv formázása                                                              |
| Shift+Ctrl+O   | Objektum beszúrása                                                            |
| Shift+Ctrl+Y   | Tabulátorok formázása                                                         |
| Shift+Ctrl+Z   | A kijelölt objektum szerkesztése                                              |
| Táblázatkezelő |                                                                               |
| Ctrl+H         | Munkalap átnevezése                                                           |
| Ctrl+M         | Ablaktáblák rögzítése                                                         |
| Ctrl+Q         | Munkalapok megjelenítése                                                      |
| Ctrl+W         | Új munkalap beszúrása                                                         |
| Ctrl+Y         | Cellák beszúrása                                                              |
| Shift+Ctrl+A   | Cella igazításának formázása                                                  |
| Shift+Ctrl+B   | Cellaszegélyek formázása                                                      |
| Shift+Ctrl+C   | Új diagram beszúrása                                                          |
| Shift+Ctrl+D   | Cella törlése                                                                 |
| Shift+Ctrl+F   | Betűtípus formázása                                                           |
| Shift+Ctrl+G   | Oldaltörés beszúrása                                                          |
| Shift+Ctrl+H   | Sormagasság formázása                                                         |
| Shift+Ctrl+I   | Függvény beszúrása                                                            |
| Shift+Ctrl+N   | Számok formázása                                                              |
| Shift+Ctrl+O   | Beállítások                                                                   |
| Shift+Ctrl+P   | Cella háttérszínének formázása                                                |
| Shift+Ctrl+R   | Újraszámítás                                                                  |
| Shift+Ctrl+T   | Cím mutatása                                                                  |
| Shift+Ctrl+W   | Oszlopszélesség formázása                                                     |
| Shift+Ctrl+X   | Cella törlése                                                                 |
| Előadások      |                                                                               |
| Ctrl+T         | Teljes képernyős üzemmód                                                      |
| Shift+Ctrl+A   | Igazítás formázása                                                            |
| Shift+Ctrl+F   | Betűtípus formázása                                                           |
| Shift+Ctrl+J   | A kijelölt objektum formázása                                                 |
| Shift+Ctrl+V   | Diavetítés megtekintése                                                       |
| Enter gomb     | Szövegszerkesztés megkezdése                                                  |
| Esc gomb       | Szövegszerkesztés megszakítása                                                |
| Fájlkezelő     |                                                                               |
| Ctrl+E         | Nézet kinyitása                                                               |
| Ctrl+H         | Minden fájl megjelenítése                                                     |
| Ctrl+I         | Rendezés (a már kiválasztott tulajdonság, például a név vagy a dátum alapján) |
|                |                                                                               |

| Ctrl+N       | Új fájl                                                         |
|--------------|-----------------------------------------------------------------|
| Ctrl+0       | Nézet összevonása                                               |
| Ctrl+P       | Tulajdonságok                                                   |
| Ctrl+R       | A kijelölt objektum átnevezése                                  |
| Ctrl+U       | Egy szinttel feljebb lépés                                      |
| Shift+Ctrl+B | Biztonsági mentés memóriakártyára                               |
| Shift+Ctrl+I | Rendezési sorrend (a már kiválasztott sorrend, például növekvő) |
| Shift+Ctrl+K | Beállítások                                                     |
| Shift+Ctrl+N | Új mappa létrehozása                                            |
| Shift+Ctrl+Q | Memóriakártya jelszavának megváltoztatása                       |
| Shift+Ctrl+R | Visszaállítás memóriakártyáról                                  |
| Számológép   |                                                                 |
| Ctrl+B       | Kivonás                                                         |
| Ctrl+F       | Tükrözött elrendezés                                            |
| Ctrl+I       | Összeadás                                                       |
| Ctrl+R       | Előhívás                                                        |
| Ctrl+Y       | Művelettábla                                                    |
| Shift+Ctrl+C | Minden törlése                                                  |
| Shift+Ctrl+D | Asztali számológép                                              |
| Shift+Ctrl+S | Tudományos számológép                                           |
| Web          |                                                                 |
| Ctrl+B       | Új könyvjelző                                                   |
| Ctrl+E       | Böngésző bezárása                                               |
| Ctrl+G       | Vissza                                                          |
|              | Könyvjelző megnyitása (könyvjelzőnézetben)                      |
| Ctrl+H       | Honlapra ugrás                                                  |
| Ctrl+I       | Összes kép betöltése                                            |
|              | Új mappa beszúrása (könyvjelzőnézetben)                         |
| Ctrl+K       | Beállítások                                                     |
| Ctrl+M       | Képernyőhöz igazítás                                            |
| Ctrl+N       | Új ablak megnyitása                                             |
| Ctrl+R       | Újratöltés                                                      |
| Ctrl+T       | Teljes képernyős üzemmód                                        |
| Ctrl+U       | Kapcsolat bontása                                               |
| Ctrl+W       | Ablaklista megjelenítése                                        |
| Ctrl+Y       | Kapcsolatváltás                                                 |
| Ctrl+Z       | Leállítás                                                       |
| Shift+Ctrl+B | Könyvjelzők                                                     |
|              | Könyvjelző módosítása (könyvjelzőnézetben)                      |
| Shift+Ctrl+D | Letöltések megjelenítése                                        |
| Shift+Ctrl+F | Keret újratöltése                                               |
| Shift+Ctrl+G | Előre                                                           |
| Shift+Ctrl+I | Mappa átnevezése (könyvjelzőnézetben)                           |

| Shift+Ctrl+O   | Fájl megnyitása                                         |
|----------------|---------------------------------------------------------|
| Shift+Ctrl+R   | Minden újratöltése                                      |
| Shift+Ctrl+S   | Keret mentése másként                                   |
| Shift+Ctrl+T   | Címsor megjelenítése                                    |
| Képek          |                                                         |
| Ctrl+B         | Előző kép (megnyitott képnél)                           |
| Ctrl+F         | Következő kép (megnyitott képnél)                       |
| Ctrl+R         | Kép elforgatása (megnyitott képnél)                     |
| Ctrl+T         | Teljes képernyős megjelenítés (megnyitott képnél)       |
| Hangrögzítő    |                                                         |
| Ctrl+L         | Ismétlés                                                |
| Ctrl+M         | Elnémítás                                               |
| Ctrl+R         | Átnevezés                                               |
| Shift+Ctrl+K   | Beállítások                                             |
| Music player   |                                                         |
| Ctrl+B         | Előző szám                                              |
| Ctrl+F         | Következő szám                                          |
| Ctrl+I         | Rendezés (a már kiválasztott tulajdonság alapján)       |
| Ctrl+L         | Összes szám ismétlése                                   |
| Ctrl+M         | Elnémítás                                               |
| RealPlayer     |                                                         |
| Ctrl+B         | Előző klip (megnyitott videoklipnél)                    |
| Ctrl+F         | Következő klip (megnyitott videoklipnél)                |
| Ctrl+M         | Némítás (megnyitott videoklipnél)                       |
| Ctrl+R         | Ismétlés egyszer (megnyitott videoklipnél)              |
| Ctrl+T         | Teljes képernyős megjelenítés (megnyitott videoklipnél) |
| Shift+Ctrl+K   | Beállítások                                             |
| Shift+Ctrl+S   | Klip mentése másként (megnyitott videoklipnél)          |
| Készülékkezelő |                                                         |
| Shift+Ctrl+C   | Csatlakozás                                             |
# 22. Adatátvitel

A készülék a WLAN és a GSM-hálózat adatátviteli lehetőségeinek használatával multimédia üzenetek, rövid üzenetek és e-mailek küldésére, valamint távoli számítógépekkel való kapcsolatteremtésre is képes.

A legtöbb helyről, ahol a készülék működik, kialakítható vezeték nélküli adatkapcsolat. Javasolt azonban olyan helyre vinni a készüléket, ahol a lehető legerősebb jel áll rendelkezésre. Erősebb jel esetén hatékonyabb az adatátvitel. A vezeték nélküli adatkommunikáció eltérhet a vezetékestől. Ennek okai a vezeték nélküli technológia sajátosságaiban keresendők. Vezeték nélküli kapcsolat során olykor zaj tapasztalható, és jelgyengülés vagy jelvesztés, esetleg torzulás is előfordulhat.

# 🔳 Zaj

Az elektronikus eszközök, berendezések (akár egy másik telefon) okozta rádiófrekvenciás zavarok ronthatják a vezeték nélküli adatátvitel minőségét.

# Roaming

Miközben a készülék egy hálózati cellából vagy WLAN-hozzáférésipont által lefedett területről egy másikba halad, csökkenhet a csatorna jelerőssége. Ilyenkor a hálózat átadhatja a készüléket egy nagyobb jelerősséget nyújtó területnek és frekvenciának. Hálózati roamingra álló készülék esetén is sor kerülhet, a hálózati terhelés változásai miatt. A roaming némi késést okozhat az adatátvitelben.

## Elektrosztatikus kisülés

Az ujjakon vagy valamilyen vezetőn felhalmozódott statikus elektromosság kisülése működési zavart okozhat az elektromos készülékekben. A kisülés hatására torzulhat a képernyő, vagy labilissá válhat a szoftver működése. A vezeték nélküli kapcsolatok megbízhatatlanná válhatnak, sérülhetnek az adatok, és megszakadhat az átvitel. Ebben az esetben fejezzük be az esetleges hívást, és kapcsoljuk ki a készüléket (ha be van kapcsolva). Vegyük ki, majd helyezzük vissza az akkumulátort, és létesítsünk új vezeték nélküli kapcsolatot.

## Holtövezetek és kiesések

A holtövezetek olyan területek, ahol nem fogadhatók rádiójelek. Kiesés akkor történhet, ha a készülék felhasználója olyan területen halad át, ahol a rádiójeleket nagy földrajzi vagy ember alkotta objektumok blokkolják vagy gyengítik.

# Jelgyengülés

A távolság és az akadályok fázishibássá tehetik a jeleket, vagy jelvisszaverődést okozhatnak. Mindkét esetben csökken a jel erőssége.

# ■ Kis jelerősség

A távolság vagy akadályok miatt a WLAN-hozzáférésipont vagy a cellahely rádiójele esetleg nem eléggé erős vagy stabil ahhoz, hogy az adatkapcsolat a kommunikációhoz megbízható legyen. Az alábbiakat szem előtt tartva biztosíthatjuk a lehető legjobb minőségű kommunikációt:

- Az adatkapcsolat működése szempontjából a legkedvezőbb, ha a készülék nem mozog. Mozgó járműben nem javasolt vezeték nélküli adatkommunikációval próbálkozni.
- Ne helyezzük a készüléket fémfelületre.
- Figyeljük a médiakészülék kijelzőjét, elegendő erősségű-e a jel. Ha a helyiségen belül máshová (elsősorban az ablak felé) megyünk a készülékkel, erősödhet a jel. Ha a jel nem elég erős a hanghíváshoz, ne próbálkozzunk adathívással, míg jelvételi szempontból megfelelőbb helyet nem találunk.

# Akkumulátorról szóló információk

A készülék újratölthető akkumulátorral üzemel. Egy új akkumulátor maximális teljesítményét csak két-három teljes feltöltési/ kisütési ciklus után éri el. Az akkumulátor több százszor feltölthető és kisüthető, de előbb-utóbb elhasználódik. Amikor a beszélgetések és a készenléti állapot időtartama észrevehetően rövidebb a megszokottnál, vásároljunk egy új akkumulátort. Csak a Nokia által jóváhagyott akkumulátorokat használjunk, és azokat ugyancsak a Nokia által ehhez a készülékhez jóváhagyott töltőkészülékekkel töltsük újra.

A töltőt húzzuk ki a hálózati aljzatból és a készülékből, ha nem használjuk. Ne hagyjuk az akkumulátort a töltőre csatlakoztatva. A túltöltés megrövidítheti az akkumulátor élettartamát. A teljesen feltöltött, de nem használt akkumulátor idővel önmagától is elveszti töltését. A szélsőséges hőmérsékleti viszonyok az akkumulátor feltölthetőségét is befolyásolhatják.

Az akkumulátort csak a rendeltetésének megfelelő célokra használjuk. Soha ne használjunk sérült akkumulátort vagy töltőt.

Ne zárjuk rövidre az akkumulátort. Véletlen rövidzárlatot okozhat például egy fémtárgy (pénzérme, kapocs vagy toll), ha az akkumulátor pozitív (+) és negatív (-) pólusait (az akkumulátoron lévő fémszalagokat) közvetlenül összeköti. Ez könnyen előfordulhat, ha a tartalék akkumulátort zsebünkben vagy tárcánkban tartjuk. A pólusok rövidre zárása az akkumulátort és az összeköttetést létrehozó tárgyat is tönkreteheti.

A túl meleg vagy túl hideg helyen történő tárolás (ha például nyáron vagy télen lezárt gépkocsiban tartjuk) az akkumulátor teljesítőképességének gyengülését, illetve élettartamának megrövidülését okozhatja. Az akkumulátort próbáljuk mindig 15 °C és 25 °C (59°F és 77°F) közötti hőmérsékleten tartani. Túl meleg vagy túl hideg akkumulátorral a készülék esetleg akkor sem működik, ha az akkumulátor egyébként teljesen fel van töltve. Az akkumulátor teljesítménye különösen korlátozott fagypont alatti hőmérsékleten.

Az akkumulátorokat soha ne dobjuk tűzbe! Az akkumulátoroktól a helyi rendszabályoknak megfelelően szabaduljunk meg. Lehetőség szerint hasznosítsuk újra. Soha ne dobjuk a háztartási szemétbe.

# **KEZELÉS ÉS KARBANTARTÁS**

A készülék kiemelkedő színvonalú tervezés és kivitelezés eredménye, amely gondos kezelést igényel. Az alábbi javaslatok segítenek a garancia megőrzésében.

- A készüléket tartsuk szárazon. A csapadék, a pára és minden egyéb folyadék vagy nedvesség tartalmazhat az elektronikus áramkörökben korróziót előidéző ásványi anyagokat. Ha a készülék vizes lesz, vegyük ki az akkumulátort, és visszahelyezés előtt várjuk meg, amíg a készülék teljesen megszárad.
- A készüléket ne használjuk és ne tároljuk poros, piszkos helyen. A por károsíthatja a készülék mozgó és elektromos alkatrészeit.
- A készüléket ne tartsuk túl meleg helyen. A magas hőmérséklet csökkentheti az elektronikus alkotóelemek élettartamát, károsíthatja az akkumulátort, és deformálhatja vagy megolvaszthatja a műanyag alkatrészeket.
- A készüléket ne tartsuk túl hideg helyen. A normál hőmérsékletre való felmelegedéskor a készülék belsejében lecsapódó pára károsíthatja az elektronikus áramköröket.
- Ne kíséreljük meg felnyitni a készüléket más módon, mint ahogyan az a jelen útmutatóban szerepel.
- A készüléket ne ejtsük le, ne ütögessük, és ne rázogassuk. A durva bánásmód tönkreteheti az áramköri kártyákat és a finommechanikát.
- A készüléket ne tisztítsuk erős vegyszerekkel, illetve oldó- vagy mosószerekkel.
- Ne fessük be a készüléket. A festék eltömítheti a mozgó alkatrészeket, ami a készüléket használhatatlanná teheti.
- A lencsék (fényképezőgép, távolságérzékelő és fénymérő esetén) tisztítása puha, tiszta, száraz ruhával történjen.
- Kizárólag eredeti vagy jóváhagyott csereantennát használjunk. A nem engedélyezett antennák, változtatások vagy kiegészítő alkatrészek károsíthatják a készüléket, és sérthetik a rádiófrekvenciás készülékekre vonatkozó jogszabályokat.

A fenti javaslatok egyaránt vonatkoznak a készülékre, az akkumulátorra, a töltőre és bármilyen tartozékra. Ha ezek közül bármelyik nem működne megfelelően, forduljunk a legközelebbi márkaszervizhez.

# További biztonsági tudnivalók

## ■ Üzemelési környezet

Mindenütt tartsuk be az adott területre érvényes előírásokat, és mindig kapcsoljuk ki a készüléket, ha annak használata tilos, illetve ha interferenciát vagy veszélyt idézhet elő. A telefont csak normál helyzetben használjuk. Ahhoz, hogy a készülék továbbra is megfeleljen a rádiófrekvenciás irányelveknek, csak a Nokia által jóváhagyott tartozékokat használjuk hozzá. Ha a készüléket bekapcsolt állapotban magunkon hordjuk, mindig jóváhagyott tartót vagy hordtáskát használjuk.

### Orvosi eszközök

A rádióadók használata, beleértve a rádiótelefonokat is, Ha bármilyen, ezzel kapcsolatos kérdés merülne fel, beszéljük meg az orvossal, vagy forduljunk a készülék gyártójához, hogy eldönthessük, a berendezés megfelelően árnyékolt-e a rádiófrekvenciás sugárzással szemben. Mindig kapcsoljuk ki a készüléket, ha egy egészségügyi intézményben erre felszólító jelzést vagy feliratot látunk. A kórházakban és egészségügyi intézményekben a külső rádiósugárzásra érzékeny berendezések is üzemelhetnek.

#### Szívritmus-szabályozók

A lehetséges interferencia elkerülése érdekében a szívritmus-szabályozók gyártói általában azt javasolják, hogy a rádiótelefon legalább 15,3 cm-re legyen a szívritmus-szabályozótól. Ez az ajánlás a Wireless Technology Research intézet által végzett független kutatások eredményeivel is összhangban van. Néhány tanács a szívritmus-szabályozóval élő személyeknek:

- a készüléket a szívritmus-szabályozótól legalább 15,3 cm-re kell tartani, amikor a készülék be van kapcsolva;
- a készüléket nem szabad felső ingzsebbe vagy mellényzsebbe tenni; és
- az interferencia lehetőségének csökkentése érdekében a telefont tartsuk a szívritmus-szabályozóval átellenes oldali fülünkhöz.
- Azonnal kapcsoljuk ki a készüléket, ha az interferenciának bármilyen jele mutatkozik.

#### Hallókészülékek

Bizonyos digitális rádiós eszközök zavarhatnak egyes hallókészülékeket. Ha interferencia lép fel, forduljunk a szolgáltatóhoz.

# Járművek

A rádiófrekvenciás sugárzás a járművek szakszerűtlenül beszerelt, vagy nem megfelelően árnyékolt elektronikus berendezéseinek (elektronikus üzemanyag-befecskendezőjének, blokkolásgátlójának, sebességszabályozó rendszerének vagy légzsákjának) működését is hátrányosan befolyásolhatja. További tájékoztatásért forduljunk a gépkocsi vagy a felszerelt kiegészítők gyártójához vagy képviseletéhez.

A készüléket csak szakember javíthatja, illetve építheti be a járművünkbe. A szakszerűtlen beépítés vagy javítás veszélyes lehet, és a készülékre vonatkozó garanciát is érvénytelenné teheti. Rendszeresen ellenőrizzük, hogy a járművünkbe épített rádiófrekvenciás berendezések mind megfelelően működnek-e. A készülékkel, illetve annak alkatrészeivel és tartozékaival közös légtérben ne tároljunk és ne szállítsunk gyúlékony folyadékokat, gázokat vagy robbanóanyagokat. Légzsákkal felszerelt járművek esetén ne feledjük, hogy a légzsák igen nagy sebességgel nyílik. A légzsák fölé, illetve tágulási terébe ne tegyünk semmiféle tárgyat – a beépített vagy hordozható rádiótelefonokat is beleértve. A szakszerűtlenül beszerelt telefonkészülék vagy tartozék a légzsák kinyílásakor súlyos sérüléseket okozhat.

Repülőgépen a készülék használata tilos. Repülőgépbe való beszállás előtt mindig kapcsoljuk ki a készüléket. A rádiós távközlési eszközök repülőgépen történő használata veszélyeztetheti a repülőgép berendezéseinek működését, megzavarhatja a vezeték nélküli telefonhálózat működését, ráadásul törvénysértőnek is minősülhet.

# Robbanásveszélyes környezetek

Kapcsoljuk ki a készüléket, ha az adott területen robbanásveszély áll fenn. Mindig tartsuk be az erre vonatkozó jelzéseket és utasításokat. A robbanásveszélyes környezetek közé tartoznak azok a helyszínek is, ahol általában a gépjárművek motorjának leállítását is javasolják. Ilyen környezetben már egy szikra is robbanást vagy tüzet idézhet elő, ami súlyos sérüléseket, sőt halált okozhat. Üzemanyagtöltő állomások és szervizállomások közelében kapcsoljuk ki a készüléket. Mindig vegyük figyelembe azokat az előírásokat, amelyek korlátozzák a rádióadók alkalmazását üzemanyagok tárolására és elosztására használt területeken, vegyi üzemekben, illetve robbantási műveletek helyszínén. A robbanásveszélyre általában (de nem mindig) közérthető jelzések utalnak. Robbanásveszély áll fenn például a hajók fedélzet alatti terében, vegyi anyagok szállítására vagy tárolására szolgáló területeken, cseppfolyós (általában propán- vagy bután-) gázzal üzemelő járművekben, valamint olyan helyeken, ahol a levegőben vegyi anyagok vagy finom részecskék (liszt, por vagy fémreszelék) lehetnek.

# Segélykérő hívások

**Fontos:** A rádiótelefonok, köztük ez a készülék is, rádiójelekre, vezetékes és vezeték nélküli hálózatokra, valamint a felhasználó által programozható funkciókra támaszkodva működik. Ezért a kapcsolat létrejötte nem garantálható

#### További biztonsági tudnivalók

minden körülmények között. Létfontosságú kommunikáció - például orvosi segélykérés - céljából soha ne hagyatkozzunk kizárólag vezeték nélküli eszközökre.

Segélykérés rádiótelefonon keresztül:

- 1. Ha a készülék ki van kapcsolva, akkor kapcsoljuk be. Ellenőrizzük a megfelelő térerőt.
- Egyes hálózatokon a hívás csak úgy lehetséges, ha érvényes SIM-kártyát helyeztünk a készülékbe.
- 2. A kijelző törléséhez és a készülék hívásra kész állapotba hozásához nyomjuk meg a 🔎 gombot, ahányszor csak szükséges.
- 3. Írjuk be a helyzetünknek megfelelő hivatalos segélyhívó számot. A segélyszolgálatok telefonszáma helyről helyre változhat.
- 4. Nyomjuk meg a 🖳 gombot.

Ha bizonyos funkciók használatban vannak, először azokat ki kell kapcsolnunk annak érdekében, hogy segélykérő hívást kezdeményezzünk. További tájékoztatásért olvassuk el figyelmesen az útmutatót vagy forduljunk a szolgáltatóhoz. Segélyhívás esetén a lehető legpontosabban adjuk meg az ilyenkor szükséges adatokat. Előfordulhat, hogy a vezeték nélküli eszköz a kommunikáció egyetlen módja egy baleset helyszínén. Ne szakítsuk meg a kapcsolatot, amíg erre engedélyt nem kapunk.

#### ■ Hitelesítési információ (SAR)

#### A KÉSZÜLÉK MEGFELEL A RÁDIÓHULLÁM-KIBOCSÁTÁSRA VONATKOZÓ NEMZETKÖZI IRÁNYELVEKNEK.

A mobileszköz rádió adó-vevő részt tartalmaz. A készüléket úgy tervezték, hogy a rádiófrekvenciás (RF) energiakibocsátása ne haladja meg a nemzetközi irányelvek (ICNIRP) által javasolt mértéket. A korlátozások (az átfogó irányelveken belül) az embert érhető megengedett rádiófrekvenciás energiaszintet határozzák meg. Az irányelveket független tudományos szervezetek dolgozták ki tudományos tanulmányok alapos kiértékelésének felhasználásával. Az irányelvek tartalmaznak alapvető, minden emberre kortól és egészségi állapottól függetlenül érvényes biztonsági kiegészítéseket.

A mobileszközök kibocsátási szabványa Specifikus Elnyelési Rátaként (SAR) ismert mérési egységet tartalmaz. A nemzetközi irányelvekben megállapított SAR-határérték 2,0 W/kg\*. A SAR-teszteket szabvány üzemeltetési pozíció alkalmazásával végzik úgy, hogy a készülék a legmagasabb energiaszinten sugároz minden tesztelt frekvenciasávon. Azzal együtt, hogy a SAR-szintet a legmagasabb tanúsított energiaszinten határozzák meg, a működő készülék tényleges SAR-szintje jóval a maximális szint alatt lehet. Ez annak következménye, hogy a készüléket többféle energiaszinten történő üzemeltetésre tervezték úgy, hogy csak annyi energiát használjon, hogy hozzáférjen a hálózathoz. Általában véve, minél közelebb tartózkodunk a mobil átjátszóállomáshoz, annál alacsonyabb a készülék energiakibocsátása.

A készülék fülhöz közeli használatának tesztelése során mért legmagasabb SAR-érték 0,49 W/kg.

Ez a készülék megfelel a rádiófrekvenciás követelményeknek, amennyiben a szokásos módon, a fülhöz tartva használjuk, vagy a testtől legalább 1,5 cm távolságra. Ha a telefont hordtáskában, övcsipeszen vagy övtartóban hordjuk, az ne tartalmazzon fémes részeket, és a készüléket a testtől legalább 1,5 cm távolságra helyezzük el.

Adatfájlok és üzenetek átviteléhez a készüléknek jó minőségű hálózati kapcsolatra van szüksége. Egyes esetekben az adatfájlok és üzenetek átvitele késleltetett, amíg a megfelelő kapcsolat létre nem jön. Tartsuk a fentebb javasolt távolságot, amíg az adatátvitel be nem fejeződik.

\*A közhasználatú mobileszközök SAR-határértékének tíz gramm emberi szövetre vonatkozó átlaga 2,0 watt/kilogramm (W/kg). Az irányelvek elégséges ráhagyást tartalmaznak az ember védelme érdekében, és figyelembe veszik a mérések szórását. A SAR-értékek az egyes országok követelményeitől és a hálózatok által használt sávszélességektől függően változhatnak. Az egyes régiókra vonatkozó SAR-információkat a www.nokia.com honlap termékinformációs része tartalmazza.

#### A

adatátvitel 90, 109 adatfogadás 95 adathívások általános 99 átirányítás 71 internet-hozzáférésipont beállításai 77 korlátozás 71 adatkapcsolatok 98 adatkezelés 69 adatküldés 94 adatmozgató 89 adatok áthelyezése 89 adatok biztonsági mentése 63, 89 adatok másolása 89 adatok visszaállítása 89 ad hoc-hálózat 93 akkumulátor behelyezés 8 töltés 9 töltöttségi szint 14 Alkalmazáskezelő 69 alkalmazások általános műveletek 13 behelyezés 91 eltávolítás 69 általános csomagkapcsolt rádiószolgáltatás Lásd GPRS átvitel, adatok 90 automatikus újrahívás 20 automatikus zár 74

# B

beállítások biztonság 75 Bluetooth 94 böngésző 42 csatlakozás 40 dokumentumok 48 első indítás 10 e-mail 31, 33 fax 38 fülhallgató 68 hálózat 26 hangpostafiók 27 hívások 26 idő és dátum 67 internet 76 Java-alkalmazások biztonsága 69 Kamera 64 kijelző 68 multimédia üzenetek 37 Naptár 59 Névjegyzék 19, 47 nyelv 68 RealPlayer 73 szöveges üzenetek 34, 35 tapéta 68 távoli konfigurálás 97 telefon 20

területi 67,68 üzemmódok 70 üzenetközpontok 36 WLAN 72, 78 behelyezés akkumulátor 8 alkalmazások 91 memóriakártya 8 SIM-kártya 8 billentyűzár 14 billentyűzet 11 billentyűzet lezárása 14 bizalmi kódcsere más készülékkel 95 bizonyítványok 75 biztonság Java-alkalmazás 69 memóriakártya 63 telefon biztonsága 74 WLAN 72 biztonsági beállítások 74 biztonsági kód 10, 74 Bluetooth 94 böngészés, weboldalak 41 böngésző beállításai 42 bővített felhasználói kézikönyv 15

# C

cachememória 42 CD-lemez 15 cellák 50 cookie-k 42

# CS

csatlakozási beállítások 33 csatlakozási módok infra 95 kábel 93 modem 96 csatlakozási típusok 93 csatlakozások 31, 72, 99 csatlakozók 11 csengőhang elnémítása 24 csengőhangok 39 csomagkapcsolt adatok 99

# D

dátum és idő 10, 67 diagramlapok 51 diamintanézet az Előadásokban 57 diavetítés 55 Dokumentumok 48 DTMF-jelek 25

#### E

EAP 79 Ébresztőóra 87 egyérintéses tárcsázás 20 elektrosztatikus kisülés 109 Előadások 55 e-mail 30 értesítések 39

fiókok 32 mellékletek 32 szerverek 33 e-mail fiókok 33 emlékeztetők 87 éves ütemezés nézet a Naptárban 60 évfordulók nézet a Naptárban 60 Extensible Authentication Protocol Lásd *EAP* 

#### F

Fájlkezelő 62 fájlok letöltése 41 faxok 38 faxhívások 71 fejlécek 97 felkeresett weboldalak 42 fényképek 64 fogadott hívások 18, 25 formázás memóriakártya 63 üzenetek 31 formázás, dokumentumok 49 főkapcsoló 9 fülhallgató beállításai 68

#### G

gombok 11 GPRS 99 GSM-adathívások 99

#### GY

gyorshívás 16, 19, 20, 24

## H

hálózati hírszolgálat 40 hálózati kapcsolatok bontása 100 hangerő 14 hangfájlok 82 hangos megjegyzések 84 hangpostafiók 16, 27 Hangrögzítő 84 határidőnapló nézet a Naptárban 60 háttérkép 68 havi nézet a Naptárban 60 helyadatkérések elfogadás és elutasítás 75 napló 76 heti időbeosztás nézet a Naptárban 60 heti nézet a Naptárban 60 hívás 16, 24 hívásátirányítás 20, 26, 71 hívás elutasítása 16 hívás fogadása 16, 24 hívásinfó 18 híváskorlátozás 26,71 hívásnapló 18 hívásvárakoztatás 20 hívóazonosító 20 hozzáférési kódok 10 hozzáférési pontok 73, 76, 78 HSCSD 99

#### Ι

idő és dátum 10, 67 indikátorok 14 infra 95 internet 41 beállítások 76 kapcsolatváltás 31 internet-hozzáférésipontok 76 kijelölés 81 WLAN 73, 78 IP-cím 78

# J

Java-alkalmazások 69, 92 jegyzetnézet az Előadásokban 57 jelerősség 14, 109 jelszavak 10 magánkulcstároló 75 memóriakártya 63 jelszóval védett üzenetek 39

# K

kábel beállítások 73 csatlakozások 93 Kamera 64 Kapcsolatkezelő 99 kapcsolat nélkül 25, 30 kapcsolódás az internethez 76 Képek 65, 69 képek átméretezése 65 képüzenetek 36 keresés fájlok és mappák 62 naptártételek 59 névjegyek 19 üzenetek 30 készülék be- és kikapcsolása 9 kijelző 12 beállítások 68 indikátorok 14 kimenő hívások 18 kommunikátorfelület 11.68 konferenciahívások 24 konfigurációsszerver-profilok 98 konfigurációs üzenetek 39, 40 korlátozás, hívások 26, 71 korlátozó jelszó 75 könyvjelzŐk 40, 42 kurzoropciók 68 küldés faxok 38 hangfelvételek 85 multimédia üzenetek 36

# L

láblécek 97 legutóbbi hívások 18,25 lejátszás hangfelvételek 84 videó és hang 82 zene 83 letöltés, e-mail 32

levelezés Lásd *e-mail* lezárás, rendszer 14

#### Μ

magánkulcstároló 75 mappák 69 margók 97 matricák a fogyasztói csomagban 15 megtekintés, fájlok 96 mellékletek 32, 37 memória 7, 30 memória állapota 70 memóriakártya adatok biztonsági mentése 63, 89 behelvezés 8 formázás 63 jelszavak 63 menüfunkciók 17 modem 96 multimédia üzenetek 36 munkalapok 50 Music player 83

#### N

nagysebességű adathívások 99 nagysebességű vonalkapcsolt adatok Lásd HSCSD napi nézet a Naptárban 60 naplók adatátvitel 90 általános 27 helyadatkérés 76 hívások 18 szinkronizálás 91 távoli konfigurálás 98 telepítés 69 Naptár 58 nem fogadott hívások 18, 25 névjegykártyák 45 névjegykártya küldése 46 névjegyzék 18 Névjegyzék 19, 44 névjegyzék 18 névjegyzékcsoportok 46

#### NY

nyelvbeállítások 10,68 nyomtatás 96

### 0

objektumok a dokumentumokban 49 oldalméret és -tájolás 96 oldalszámozás 97 online 30 operátorlogók 39 Óra 87 országok 88

#### Ö

összefűzés 35

#### P

parancsfájl 77

PC Suite 91 pénznem formátuma 68 PIN-kód 10, 74 proxybeállítások 73, 77, 78 PUK-kód 10 Pult 22

#### R

rádióinterferencia 109 rádiójel 109 RealPlayer 73, 82 roaming 109 rögzítés hang 84 hívások 84 rövidítések 13, 18, 103

## S

sablonok 45 dokumentumok 49 Saját gomb 68 Saját névjegykártya 45 SIM-hozzáférési üzemmód 70 SIM-kártya behelyezés 8 névjegyek 46 szöveges üzenetek 36 statikus elektromosság 109 súgó a készülékben 15

#### SZ

számformátum általános 68 Számológép 86 Számológép 86 szinkronizálás 90 szoftver behelyezés 91 eltávolítás 69 verzió 75 szolgáltatói üzenetek 72 szöveges üzenetek 34 szöveg írása 17 szövegkijelölés 12

# T

Táblázatkezelő 50 táblázatok 49, 56 tapéta 68 tárcsázott hívások 25 távoli faxfiókok 39 távoli konfigurálás 97 távoli lezárás 74 távoli szinkronizálás 90 telefon 13, 16, 24 Telefon alkalmazás 24 telefonhívások 16 telefonvonal 26 termékinformációk 75 területi beállítások 67 testreszabás 101 titkossági beállítások 75 töltés, akkumulátor 9

#### U

újrahívás 20

# Ü

ütemezések 60 üzemmódok 19, 70 SIM-hozzáférési üzemmód 70 üzenetek 18, 29, 30 e-mail 30 képüzenetek 36 különleges üzenettípusok 39 multimédia üzenetek 36 szöveges üzenetek 34 törlés 70 Üzenetközpont 29

# V

válasz szöveges üzenetekre 35 városok 10, 87, 88 vázlatnézet az Előadásokban 56 verzió, szoftver 75 Vezérlőpult 67 vezeték nélküli LAN Lásd WLAN videoklipek 64 küldés 83 lejátszás 82 mentés 69

# W

Web 41 fájlok letöltése 41
WEP-kulcsok 79
WLAN 72, 98 ad hoc-hálózat 93 beállítások 72 beépülő modulok 79 internet-hozzáférésipontok 78
WPA-hitelesítés 79

# Z

zaj 109 zenehallgatás 83